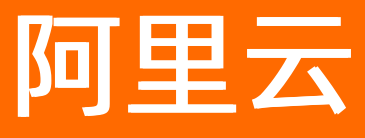

# 云梦产品文档空间 速美阿里云官网文档合集

**ALIBABA CLOUD** 

文档版本: 20220301

**(-)**阿里云

# 法律声明

阿里云提醒您在阅读或使用本文档之前仔细阅读、充分理解本法律声明各条款的内容。 如果您阅读或使用本文档,您的阅读或使用行为将被视为对本声明全部内容的认可。

- 您应当通过阿里云网站或阿里云提供的其他授权通道下载、获取本文档,且仅能用 于自身的合法合规的业务活动。本文档的内容视为阿里云的保密信息,您应当严格 遵守保密义务;未经阿里云事先书面同意,您不得向任何第三方披露本手册内容或 提供给任何第三方使用。
- 未经阿里云事先书面许可,任何单位、公司或个人不得擅自摘抄、翻译、复制本文 档内容的部分或全部,不得以任何方式或途径进行传播和宣传。
- 由于产品版本升级、调整或其他原因,本文档内容有可能变更。阿里云保留在没有 任何通知或者提示下对本文档的内容进行修改的权利,并在阿里云授权通道中不时 发布更新后的用户文档。您应当实时关注用户文档的版本变更并通过阿里云授权渠 道下载、获取最新版的用户文档。
- 4. 本文档仅作为用户使用阿里云产品及服务的参考性指引,阿里云以产品及服务的"现状"、"有缺陷"和"当前功能"的状态提供本文档。阿里云在现有技术的基础上尽最大努力提供相应的介绍及操作指引,但阿里云在此明确声明对本文档内容的准确性、完整性、适用性、可靠性等不作任何明示或暗示的保证。任何单位、公司或个人因为下载、使用或信赖本文档而发生任何差错或经济损失的,阿里云不承担任何法律责任。在任何情况下,阿里云均不对任何间接性、后果性、惩戒性、偶然性、特殊性或刑罚性的损害,包括用户使用或信赖本文档而遭受的利润损失,承担责任(即使阿里云已被告知该等损失的可能性)。
- 5. 阿里云网站上所有内容,包括但不限于著作、产品、图片、档案、资讯、资料、网站架构、网站画面的安排、网页设计,均由阿里云和/或其关联公司依法拥有其知识产权,包括但不限于商标权、专利权、著作权、商业秘密等。非经阿里云和/或其关联公司书面同意,任何人不得擅自使用、修改、复制、公开传播、改变、散布、发行或公开发表阿里云网站、产品程序或内容。此外,未经阿里云事先书面同意,任何人不得为了任何营销、广告、促销或其他目的使用、公布或复制阿里云的名称(包括但不限于单独为或以组合形式包含"阿里云"、"Aliyun"、"万网"等阿里云和/或其关联公司品牌,上述品牌的附属标志及图案或任何类似公司名称、商号、商标、产品或服务名称、域名、图案标示、标志、标识或通过特定描述使第三方能够识别阿里云和/或其关联公司)。
- 6. 如若发现本文档存在任何错误,请与阿里云取得直接联系。

# 通用约定

| 格式          | 说明                                        | 样例                                                       |
|-------------|-------------------------------------------|----------------------------------------------------------|
| ⚠ 危险        | 该类警示信息将导致系统重大变更甚至故<br>障,或者导致人身伤害等结果。      | 介 危险 重置操作将丢失用户配置数据。                                      |
| ▲ 警告        | 该类警示信息可能会导致系统重大变更甚<br>至故障,或者导致人身伤害等结果。    | 會学者<br>重启操作将导致业务中断,恢复业务<br>时间约十分钟。                       |
| 〔〕) 注意      | 用于警示信息、补充说明等,是用户必须<br>了解的内容。              | 大) 注意<br>权重设置为0,该服务器不会再接受新<br>请求。                        |
| ? 说明        | 用于补充说明、最佳实践、窍门等 <i>,</i> 不是<br>用户必须了解的内容。 | ⑦ 说明<br>您也可以通过按Ctrl+A选中全部文件。                             |
| >           | 多级菜单递进。                                   | 单击设置> 网络> 设置网络类型。                                        |
| 粗体          | 表示按键、菜单、页面名称等UI元素。                        | 在 <b>结果确认</b> 页面,单击 <b>确定</b> 。                          |
| Courier字体   | 命令或代码。                                    | 执行    cd /d C:/window    命令 <i>,</i> 进入<br>Windows系统文件夹。 |
| 斜体          | 表示参数、变量。                                  | bae log listinstanceid<br>Instance_ID                    |
| [] 或者 [alb] | 表示可选项,至多选择一个。                             | ipconfig [-all -t]                                       |
| {} 或者 {a b} | 表示必选项,至多选择一个。                             | switch {act ive st and}                                  |

# 目录

| 1.重要公告             | 10 |
|--------------------|----|
| 2.更新记录             | 11 |
| 3.产品简介             | 30 |
| 3.1. 什么是云·速成美站     | 30 |
| 3.2. 产品优势          | 30 |
| 3.3. 产品架构          | 31 |
| 3.4. 亮点功能          | 31 |
| 3.5. 响应式模板         | 32 |
| 4.产品定价             | 34 |
| 4.1. 规格与定价         | 34 |
| 4.2. 计费规则          | 36 |
| 4.3. 续费规则及途径       | 36 |
| 4.4. 升级的规则及途径      | 37 |
| 4.5. 退款的规则及途径      | 37 |
| 5.用户指南             | 39 |
| 5.1. 如何进入网站后台      | 39 |
| 5.1.1. 阿里云官网购买     | 39 |
| 5.1.2. 天猫旗舰店购买     | 40 |
| 5.2. 如何使用网站后台      | 41 |
| 5.2.1. 网站后台使用指南(总) | 41 |
| 5.2.2. 设计网站        | 43 |
| 5.2.2.1. 设计器结构说明   | 43 |
| 5.2.2.2. 选择模板      | 47 |
| 5.2.2.3. 修改内容      | 47 |
| 5.2.2.4. 多页面制作     | 51 |
| 5.2.2.5. 智能小助手     | 52 |

| 5.2.2.5.1. 智能模板     | 53  |
|---------------------|-----|
| 5.2.2.5.2. 智能整站翻译   | 54  |
| 5.2.2.6. 设计器内操作指南   | 56  |
| 5.2.2.6.1. 文本       | 56  |
| 5.2.2.6.2. 图片       | 60  |
| 5.2.2.6.3. 图文组合     | 66  |
| 5.2.2.6.4. 排版       | 68  |
| 5.2.2.6.5. 布局       | 69  |
| 5.2.2.6.6. 栏目导航     | 74  |
| 5.2.2.6.7. 按钮       | 78  |
| 5.2.2.6.8. 音乐       | 79  |
| 5.2.2.6.9. 阿里云视频    | 80  |
| 5.2.2.6.10. 地图      | 81  |
| 5.2.2.6.11. 电商会员    | 82  |
| 5.2.2.6.12. 代码嵌入    | 86  |
| 5.2.2.6.13. 留言评论    | 88  |
| 5.2.2.6.14. 分享      | 90  |
| 5.2.2.6.15. 分类搜索    | 90  |
| 5.2.2.6.16. 结果页相关控件 | 93  |
| 5.2.2.6.17. 列表      | 97  |
| 5.2.2.6.18. 详情页相关控件 | 98  |
| 5.2.2.6.19. 弹出窗口1   | 103 |
| 5.2.2.6.20. 表单相关控件1 | 105 |
| 5.2.2.6.21. 联系浮窗    | 112 |
| 5.2.2.7. 表单管理 1     | 112 |
| 5.2.3. 设计网站-配置 1    | 113 |
| 5.2.3.1. 文章管理 1     | 113 |
| 5.2.3.2. 产品管理       | 119 |

| 5.2.3.3. 图片管理           | 123 |
|-------------------------|-----|
| 5.2.3.4. 文件管理           | 125 |
| 5.2.3.5. 站点迁移           | 125 |
| 5.2.3.6. 如何设置站点信息       | 126 |
| 5.2.3.7. 添加ICP备案号       | 126 |
| 5.2.3.8. 添加公安备案号        | 128 |
| 5.2.3.9. 网站电商配置         | 130 |
| 5.2.3.10. 网站会员管理        | 137 |
| 5.2.3.11. 网站短信          | 139 |
| 5.2.3.12. 配置阿里云视频       | 141 |
| 5.2.3.13. 常用邮箱配置邮件服务器功能 | 144 |
| 5.2.4. 备案域名             | 148 |
| 5.2.5. 解析域名             | 149 |
| 5.2.6. 域名HTTPS          | 157 |
| 5.2.7. 网站发布             | 161 |
| 5.2.8. 网站推广             | 162 |
| 5.2.8.1. 页面SEO          | 162 |
| 5.2.8.2. Robots.txt     | 165 |
| 5.2.8.3. 网站地图           | 166 |
| 5.2.8.4. 百度统计           | 167 |
| 5.2.8.5. 站点验证           | 168 |
| 5.2.8.6. 微信公众号推广        | 174 |
| 5.2.9. 网站流量统计           | 176 |
| 5.2.10. 员工管理            | 178 |
| 6.售前常见问题                | 180 |
| 6.1. 产品相关疑问解答           | 180 |
| 6.2. 业务相关疑问解答           | 182 |
| 7.售后常见问题                | 183 |

|   | 7.1. 业务问题           | 183 |
|---|---------------------|-----|
|   | 7.1.1. 发票           | 183 |
|   | 7.1.2. 合同           | 185 |
|   | 7.2. 名词解释           | 187 |
|   | 7.3. 电商相关问题         | 188 |
|   | 7.4. 备案相关问题         | 188 |
|   | 7.5. 解析相关问题         | 191 |
|   | 7.6. 发布上线相关问题       | 194 |
|   | 7.7. 视频相关问题         | 195 |
|   | 7.8. SEO相关问题        | 196 |
|   | 7.9. 其他问题           | 201 |
| 8 | .售后服务方式             | 204 |
| 9 | .视频教程               | 207 |
|   | 9.1. 如何登录网站后台?      | 207 |
|   | 9.2. 网站后台及设计器介绍     | 207 |
|   | 9.2.1. 网站后台基础介绍(上)  | 207 |
|   | 9.2.2. 网站后台基础介绍(下)  | 207 |
|   | 9.2.3. 设计器基础介绍(上)   | 207 |
|   | 9.2.4. 设计器基础介绍(下)   | 207 |
|   | 9.3. 网站快速搭建         | 207 |
|   | 9.3.1. 一小时快速搭建网站    | 207 |
|   | 9.3.2. 如何更换模板?      | 207 |
|   | 9.3.3. 如何快速搭建多语言页面? | 207 |
|   | 9.3.4. 移动端搭建指南      | 207 |
|   | 9.4. 发票申请           | 207 |
|   | 9.4.1. 发票申请指南       | 207 |
|   | 9.5. 域名相关           | 207 |
|   | 9.5.1. 域名概念         | 208 |

| 9.5.2   | 域名注册的注意事项      | 208 |
|---------|----------------|-----|
| 9.5.3   | 域名注册的实操流程      | 200 |
| 9.6. 备  | 案相关            | 208 |
| 9.6.1.  | 备案前的准备         | 208 |
| 9.6.2   | 备案详解           | 208 |
| 9.6.3   | 备案驳回的主要原因及处理方式 | 208 |
| 9.6.4   | 备案域名核验问题       | 208 |
| 9.6.5   | 如何添加备案号        | 208 |
| 9.7. 网站 | 占发布            | 208 |
| 9.7.1.  | 域名解析指南(全)      | 208 |
| 9.7.2.  | 域名一键解析指南       | 208 |
| 9.7.3.  | https配置        | 208 |
| 9.8.页   | 头页尾            | 208 |
| 9.8.1.  | 页头页尾的使用        | 208 |
| 9.9. 控( | 牛使用            | 209 |
| 9.9.1.  | 文字控件的使用        | 209 |
| 9.9.2   | 图片控件的使用        | 209 |
| 9.9.3   | 幻灯片及图集的使用      | 209 |
| 9.9.4   | 视频控件的使用        | 209 |
| 9.9.5   | 导航控件的使用        | 209 |
| 9.9.6   | 标签控件的使用        | 209 |
| 9.9.7.  | 公司信息控件的使用      | 209 |
| 9.9.8   | 地图控件           | 209 |
| 9.9.9.  | 如何实现中英文切换      | 209 |
| 9.9.10  | ). qq控件        | 209 |
| 9.9.1   | . 留言控件         | 209 |
| 9.9.12  | 2. 全屏控件        | 209 |
| 9.9.1   | 3. 标签控件        | 209 |

| 9.9.14. 视频控件          | 210 |
|-----------------------|-----|
| 9.10. 添加文章/产品分类       | 210 |
| 9.10.1. 分类控件的使用       | 210 |
| 9.10.2. 如何在后台添加分类     | 210 |
| 9.10.3. 如何在设计界面展示分类?  | 210 |
| 9.11. 上传文章/产品         | 210 |
| 9.11.1. 如何上传文章        | 210 |
| 9.11.2. 如何上传产品        | 210 |
| 9.12. 表单功能            | 210 |
| 9.12.1. 如何在设计页面添加表单?  | 210 |
| 9.13. 会员及电商功能         | 210 |
| 9.13.1. 会员功能          | 210 |
| 9.13.2. 电商功能          | 210 |
| 9.14. 阿里云视频及短信配置流程    | 210 |
| 9.14.1. 阿里云视频配置流程     | 210 |
| 9.14.2. 阿里云短信配置流程     | 211 |
| 9.14.3. 如何开通阿里云视频点播   | 211 |
| 9.15. 拓展应用            | 211 |
| 9.15.1. 如何设置锚点        | 211 |
| 9.15.2. 页面中如何导入文件展示   | 211 |
| 9.15.3. 文章/产品详情页自定义设计 | 211 |

# 1.重要公告

本文介绍购买本产品用户需注意项。

| 建议       | 详情                 | 原因                                                                                  | 相关文档                                                       |
|----------|--------------------|-------------------------------------------------------------------------------------|------------------------------------------------------------|
| 添加ICP备案号 | 在网站底部需添加ICP备案<br>号 | 根据《非经营性互联网信<br>息服务备案管理方法》规<br>定,如果未在网站底部添<br>加备案号,被相关部门核<br>查出来将处以五千元以上<br>一万元以下罚款。 | <ul> <li>备案域名</li> <li>添加ICP备案号</li> <li>备案相关问题</li> </ul> |

# 2.更新记录

本文介绍云·速成美站的最新产品更新记录。

### 2022年1月

| 发布时间                 | 更新分类 | 功能名称              | 功能描述                                                   | 发布地域 | 相关文档 |
|----------------------|------|-------------------|--------------------------------------------------------|------|------|
| 2022.1.20<br>(2.6.9) | 性能优化 | VM端、SaaS端<br>性能优化 | 对VM端PV、UV<br>请求进行延迟执<br>行,节省服务器<br>性能开销以及<br>Redis访问压力 | 全部   | 无    |
|                      | 性能优化 | VM端、SaaS端<br>性能优化 | 对获取备份列表<br>模糊查询方法进<br>行重构,节省<br>Redis性能开销              | 全部   | 无    |
|                      | 功能修复 | 文章管理              | 修复文章编辑<br>后,创建时间更<br>改了的问题                             | 全部   | 无    |

## 2021年12月

| 发布时间                  | 更新分类 | 功能名称  | 功能描述                                                     | 发布地域 | 相关文档 |
|-----------------------|------|-------|----------------------------------------------------------|------|------|
|                       | 功能优化 | 表单文本框 | 表单中,文本框<br>控件,可以通过<br>拖拽改变文本框<br>大小                      | 全部   | 无    |
| 2021.12.02<br>(2.6.8) | 功能修复 | 产品管理  | 修复产品管理中<br>添加产品,选择<br>一个分类后,新<br>增下一个产品进<br>入到全部分类问<br>题 | 全部   | 无    |

### 2021年11月

| 发布时间                  | 更新分类 | 功能名称 | 功能描述                                    | 发布地域 | 相关文档  |
|-----------------------|------|------|-----------------------------------------|------|-------|
| 2021.11.16<br>(2.6.7) | 功能优化 | 文章排序 | 文章排序:支持<br>选择顺序后,详<br>情页也按照所选<br>规则进行排序 | 全部   | 无     |
|                       | 功能修复 | 页面克隆 | 修复PC网站设<br>计文章详情页克<br>隆失败的问题            | 全部   | 多页面制作 |

## 2021年10月

#### 云梦产品文档空间

#### 速美阿里云官网文档合集·更新记录

| 发布时间                  | 更新分类 | 功能名称 | 功能描述                                                     | 发布地域 | 相关文档 |
|-----------------------|------|------|----------------------------------------------------------|------|------|
| 2021.10.14<br>(2.6.6) | 功能修复 | 登录   | 修复客户登录微<br>站后,关闭浏览<br>器重新打开显示<br>登录状态,但提<br>示没有操作权<br>限。 | 全部   | 无    |

## 2021年9月

| 发布时间                             | 更新分类 | 功能名称   | 功能描述                                         | 发布地域 | 相关文档 |
|----------------------------------|------|--------|----------------------------------------------|------|------|
| 功能<br>2021.9.16<br>(2.6.5)<br>功能 | 功能修复 | 手机端预览  | 修复小程序制作<br>完成后 <i>,</i> 手机端<br>预览不显示内容<br>问题 | 全部   | 无    |
|                                  | 功能修复 | 备份还原功能 | 修复中国香港/<br>杭州备份包不支<br>持跨区域还原的<br>问题          | 全部   | 无    |

### 2021年8月

| 发布时间                 | 更新分类 | 功能名称    | 功能描述                                                                                                   | 发布地域 | 相关文档   |
|----------------------|------|---------|----------------------------------------------------------------------------------------------------|------|--------|
| 2021.8.12<br>(2.6.4) | 功能优化 | 支付宝配置功能 | 因新注册支付宝<br>商户账号的用<br>户,无法获取<br>MD5密钥,仅支<br>持获取RSA密<br>钥,现专业版微<br>站后台无法配置<br>RSA密钥,故新<br>增RSA密钥配置<br>界面 | 全部   | 网站电商配置 |
|                      | 功能修复 | 单页导入    | 修复了导入页面<br>(智能翻译)未成<br>功导入搜索控<br>件、面包屑控<br>件、系统页面的<br>系统控件样式问<br>题                                     | 全部   | 无      |

# 2021年7月

| 新增功能 | 单页翻译 | 支持翻译单个页<br>面 | 全部 | 无 |
|------|------|--------------|----|---|

云梦产品文档空间

| 发布时间                | 更新分类 | 功能名称          | 功能描述                                                                                                    | 发布地域 | 相关文档   |
|---------------------|------|---------------|----------------------------------------------------------------------------------------------------|------|--------|
|                     | 新增功能 | 文章/产品翻译       | 支持翻译多个文<br>章/产品                                                                                                    | 全部   | 无      |
| 2021.7.9<br>(2.6.3) | 功能优化 | 导入文章链接        | 导入微信文章功<br>优化为导入文章<br>链接功能,除支<br>持导入微信公众<br>号外,新增支持<br>导入网站文章功<br>能                                                 | 全部   | 无      |
|                     | 功能修复 | 分类控件设置详<br>情页 | 修复了分类控件<br>选择在设了个分类,<br>并在设了非不量了。<br>带的订开设置了详情开设置的<br>板,自带的详情页<br>问题                                                | 全部   | 分类搜索   |
|                     | 功能修复 | 底部信息显示        | 修复了在企业信<br>息页面中设置的<br>【公司名称到一<br>项,切换<br>王nglish)设置<br>并保存语言(如<br>English)的置<br>王glish)的页<br>面时,底中文公<br>司名称问题       | 全部   | 无      |
|                     | 功能修复 | 电商            | 修复了下单大<br>之子<br>下单时,在<br>选择地求,此<br>大子<br>大学<br>大学<br>大学<br>大学<br>大学<br>大学<br>大学<br>大学<br>大学<br>大学<br>大学<br>大学<br>大学 | 全部   | 网站电商配置 |

# 2021年6月

| 发布时间 | 更新分类 | 功能名称   | 功能描述                       | 发布地域 | 相关文档 |
|------|------|--------|----------------------------|------|------|
|      | 新增功能 | 导入微信文章 | 可通过粘贴文章<br>链接的方式导入<br>微信文章 | 全部   | 文章管理 |
|      |      |        |                            |      |      |

| 发布时间                 | 更新分类 | 功能名称 | 功能描述                                                                                                    | 发布地域 | 相关文档 |
|----------------------|------|------|----------------------------------------------------------------------------------------------------|------|------|
| 2021.6.10<br>(2.6.2) | 功能优化 | 插入视频 | 产品/文章编辑<br>页。初本的<br>文章编辑<br>文章传<br>video可频子选功能<br>动力,一个<br>动力,一个<br>动力,一个<br>动力。<br>一个<br>动力。<br>一个<br>一个<br>一个<br>一个<br>一个<br>一个<br>一个<br>一个<br>一个<br>一个<br>一个<br>一个<br>一个 | 全部   | 无    |
|                      | 功能优化 | 智能模板 | 将智能模板内容<br>填充弹窗显示项<br>优化为【如果选<br>择的智能模板内<br>无某项内容,则<br>不显示该项】                                                                                                    | 全部   | 智能模板 |
|                      | 功能优化 | 加载速度 | 优化了所有公司<br>信息控件字体库<br>加载速度                                                                                                    | 全部   | 文本   |

# 2021年5月

| 发布时间                 | 更新分类 | 功能名称    | 功能描述                                                                            | 发布地域 | 相关文档 |
|----------------------|------|---------|---------------------------------------------------------------------------------|------|------|
|                      | 新增功能 | 文章排序    | 可对文章进行排<br>序,并可在使用<br>列表控件时选择<br>按排序顺序排<br>序,使用分类控<br>件时按排序顺序<br>显示             | 全部   | 文章管理 |
| 2021.5.27<br>(2.6.1) | 功能优化 | 文章/产品编辑 | 对页面内的按钮<br>进行了整理,将<br>用户常用的复<br>制、保存、预览<br>功能展示在较明<br>显位置,将用户<br>不常用的功能隐<br>藏显示 | 全部   | 无    |
|                      | 功能优化 | 文章/产品编辑 | 在文章编辑页<br>面,使用复制/<br>预览功能时,系<br>统会自动保存当<br>前内容并执行操<br>作                         | 全部   | 无    |

| 发布时间                 | 更新分类 | 功能名称   | 功能描述                                                           | 发布地域 | 相关文档   |
|----------------------|------|--------|----------------------------------------------------------------|------|--------|
|                      | 功能修复 | 标尺     | 修复标尺在页面<br>滑动等操作后添<br>加标尺线位置不<br>正确的问题,以<br>及标尺拖动位置<br>不准确问题   | 全部   | 无      |
|                      | 功能修复 | 二级导航   | 修复二级导航数<br>据较多时,导航<br>排序后,保存并<br>刷新,排序混乱<br>的问题                | 全部   | 栏目导航   |
|                      | 功能修复 | 标签控件   | 修复所有标签控<br>件,复制并右键<br>粘贴时无法粘贴<br>在当前标签内,<br>全部粘贴在第一<br>个标签内的问题 | 全部   | 布局     |
| 2021.5.21<br>(2.6.0) | 新增功能 | 智能整站翻译 | 可将主语言内容<br>一键翻译至其他<br>语言所有页面数<br>据                             | 全部   | 智能整站翻译 |

# 2021年4月

| 发布时间                  | 更新分类 | 功能名称  | 功能描述                                                                     | 发布地域 | 相关文档 |
|-----------------------|------|-------|--------------------------------------------------------------------------|------|------|
|                       | 功能修复 | 幻灯秀控件 | 修复幻灯秀样式<br>1,样式3预览<br>时,调整浏览器<br>显示比例,内容<br>显示位置不一致<br>问题                | 全部   | 无    |
| 2021.04.28<br>(2.5.9) | 功能修复 | 标签控件  | 修复标签控件内<br>添加表单,输入<br>一次后,再次选<br>择输入提示,标<br>签会自动闪关,<br>导致无法正常提<br>交表单问题  | 全部   | 无    |
|                       | 功能修复 | 电商设置  | 修复支付宝支付<br>成功后立即关闭<br>支付页面,客户<br>网站后台订单状<br>态不更新,一直<br>显示"未选择支<br>付方式"问题 | 全部   | 无    |

| 发布时间                  | 更新分类 | 功能名称    | 功能描述                                                                                                    | 发布地域 | 相关文档 |
|-----------------------|------|---------|----------------------------------------------------------------------------------------------------|------|------|
|                       | 功能优化 | 文章/产品编辑 | 在编辑产品/文<br>章时,支持上传<br>video视频:去<br>掉现大多数浏览<br>器不支持的<br>flash视频功<br>能,新增支持上<br>传video视频功<br>能。用户可添加<br>视频MP4,<br>WebM, Ogv格<br>式的视频文件链<br>接                           | 全部   | 无    |
| 2021.04.16<br>(2.5.8) | 功能优化 | 内容导入    | 内容导入支持图<br>片格式导入,导<br>入的图片可在图<br>片管理中进行管<br>理                                                                                                    | 全部   | 内容导入 |
|                       | 功能优化 | 内容导入    | 支持将页导入;<br>支持将页导入的学校的。<br>分別免分析。<br>分別免分析。<br>分別分子。<br>分別分子。<br>分別分子。<br>大<br>の<br>の<br>の<br>の<br>の<br>の<br>の<br>の<br>の<br>の<br>の<br>の<br>の<br>の<br>の<br>の<br>の<br>の | 全部   | 内容导入 |
|                       | 功能优化 | 内容导入    | 用户可以新增页<br>面时可选择导入<br>文件直接生成页<br>面                                                                                                    | 全部   | 内容导入 |

# 2021年3月

| 支持PC端+移运                                     | ₽ħ                        |    |
|----------------------------------------------|---------------------------|----|
| 端图片样式一<br>新增功能 图片遮罩 (矩形图片控<br>件)使用图片;<br>罩功能 | ム)<br>- 全部<br>-遮          | 图片 |
| 功能优化 新增样式 图片控件新增;<br>停遮罩样式,<br>实现悬停遮罩;<br>果  | 悬<br>可 <sub>全部</sub><br>效 | 图片 |

| 发布时间                 | 更新分类 | 功能名称            | 功能描述                                                                                | 发布地域 | 相关文档 |
|----------------------|------|-----------------|-------------------------------------------------------------------------------------|------|------|
|                      | 功能优化 | 域名管理            | 调整"域名管<br>理"页面的"查<br>看帮助"字号,<br>使视觉效果保持<br>一致                                       | 全部   | 无    |
| 2021.3.31<br>(2.5.7) | 功能优化 | 域名管理            | 移除"域名管<br>理"页面<br>的"HTTPS状<br>态"文字点击事<br>件                                          | 全部   | 无    |
|                      | 功能优化 | 图片编辑            | 调整"图片编<br>辑"的功能区背<br>景色为半透明蓝<br>灰色                                                  | 全部   | 无    |
|                      | 功能修复 | 香港站点推广问<br>题    | 修复客户的香港<br>站点内有工信部<br>网站链接,无法<br>使用谷歌推广问<br>题                                       | 全部   | 无    |
|                      | 功能修复 | 自适应布局控件<br>同步问题 | 修复将页头页尾<br>中的自适应布局<br>控件同步到移动<br>端之后,手动拖<br>拽其控件高度并<br>保存成功以后,<br>刷新之后会恢复<br>到原高度问题 | 全部   | 无    |
|                      | 功能修复 | 删除图片提示          | 修复在图片管理<br>页面/设计期内<br>图片删除时的二<br>次确认提示错误<br>问题                                      | 全部   | 无    |
|                      | 新增功能 | 图片编辑            | 可裁剪、翻转、<br>旋转、涂鸦笔、<br>图标、文字、调<br>整图片,并保存<br>或下载编辑后的<br>图片                           | 全部   | 图片   |
|                      |      |                 |                                                                                     |      |      |

#### 云梦产品文档空间

#### 速美阿里云官网文档合集·更新记录

| 发布时间                 | 更新分类 | 功能名称   | 功能描述                                                                                             | 发布地域 | 相关文档         |
|----------------------|------|--------|--------------------------------------------------------------------------------------------------|------|--------------|
| 2021.3.18<br>(2.5.6) | 新增提示 | 产品文章   | 在文章管理、产<br>品管理页面,分<br>别新增提示:如<br>何在网站上显示<br>已上传文章?如<br>何在人传文品子如<br>何在上传产品子点<br>击此提示可召唤<br>机器人指南。 | 全部   | 文章管理产品管<br>理 |
|                      | 功能修复 | 容器二    | 修复在容器二控<br>件第二页添加的<br>图片会自动放大<br>问题。                                                             | 全部   | 布局           |
|                      | 功能修复 | 数据     | 修复部分轮播类<br>控件撤销恢复后<br>数据丢失问题。                                                                    | 全部   | 无            |
|                      | 功能优化 | 网站防御机制 | 当网站遭受异常<br>攻击时,名提示<br>您的站击,为保障<br>您的站点数据安<br>全,已暂停访<br>问;如恢点将自动<br>恢复访问                          | 全部   | 无            |
|                      | 功能优化 | 导入文章   | 导入文章大小限<br>制放宽为:<br>50MB;同时,<br>可批量上传100<br>个文件                                                  | 全部   | 文章管理         |
| 2021.3.4             | 功能优化 | 文章状态   | 新增待发布状<br>态,旨在提醒用<br>户,此状态下的<br>文章暂未完全更<br>新为最新状态,<br>需发布网站后,<br>才能看到最新状<br>态                    | 全部   | 无            |
|                      | 功能优化 | 备案信息   | 在您绑定域名/<br>重新提交域名<br>时,如系统获知<br>到您已备案,则<br>为您预置备案信<br>息                                          | 全部   | 添加ICP备案号     |
| (2.5.5)              |      |        |                                                                                                  |      |              |

| 发布时间 | 更新分类 | 功能名称   | 功能描述                                                         | 发布地域 | 相关文档 |
|------|------|--------|--------------------------------------------------------------|------|------|
|      | 功能优化 | 公司信息控件 | 优化公司信息控<br>件显示的直辖市<br>地址                                     | 全部   | 文本   |
|      | 功能修复 | 会员权限设置 | 修复部分用户的<br>设置会员权限页<br>面仅显示部分页<br>面标题问题                       | 全部   | 无    |
|      | 功能修复 | 分页排序   | 进一步修复分页<br>排序逻辑,解决<br>产品在创建时间<br>一致的情况下,<br>分页排序会产生<br>错乱问题。 | 全部   | 无    |

## 2021年2月

| 发布时间                 | 更新分类 | 功能名称     | 功能描述                                                             | 发布地域 | 相关文档 |
|----------------------|------|----------|------------------------------------------------------------------|------|------|
| 2021.2.05<br>(2.5.4) | 功能升级 | web应用防火墙 | 为应对web应用<br>攻击,确保网站<br>的web安全与可<br>用性,香港<br>SaaS节点添加<br>web应用防火墙 | 香港   | 无    |

## 2021年1月

| 发布时间      | 更新分类 | 功能名称                         | 功能描述                                          | 发布地域 | 相关文档    |
|-----------|------|------------------------------|-----------------------------------------------|------|---------|
|           | 功能修复 | 文章浏览量                        | 解决文章列表浏<br>览量不会增长问<br>题                       | 全部   | 详情页相关控件 |
|           | 功能优化 | 域名管理页面提<br>示                 | 域名管理页面,<br>域名已存在、等<br>待解析成功等多<br>处提示优化        | 全部   | 解析域名    |
|           | 功能优化 | 因在设计页面中<br>导入文件产生的<br>图片归类优化 | 智能导入等处导<br>入的图片,在图<br>片管理中,归类<br>至文件导入分类<br>下 | 全部   | 图片管理    |
|           | 功能修复 | 粘贴控件                         | 解决部分控件粘<br>贴到页面内会报<br>错,无法粘贴问<br>题            | 全部   | 无       |
| 2021.1.28 |      |                              |                                               |      |         |

| (2.5.3)<br>发布时间 | 更新分类 | 功能名称  | 功能描述                                                                     | 发布地域 | 相关文档  |
|-----------------|------|-------|--------------------------------------------------------------------------|------|-------|
|                 | 功能升级 | CDN   | 阿里云CDN相关<br>接口升级为最新<br>版本                                                | 全部   | 无     |
|                 | 功能优化 | 保存页面  | 页面保存逻辑重<br>构为:不从<br>Cookie中读取<br>页面类型。以防<br>在保存页面<br>时,PC端/手机<br>端出现数据混乱 | 全部   | 无     |
|                 | 功能优化 | 内容导入  | 内容导入在设计<br>器左侧菜单【内<br>容】最上方增加<br>新入口,并优化<br>未上传任何图片<br>时的页面              | 全部   | 内容导入  |
| 2021.1.15       | 功能升级 | 内容导入  | 内容导入更加智<br>能化                                                            | 全部   | 内容导入  |
| 2021.1.15       | 功能优化 | 快捷键提示 | 设计器内,撤<br>销、恢复、保存<br>快捷键提示优化                                             | 全部   | 顶部操作栏 |
| 2021.1.15       | 功能优化 | 手机端同步 | 优化手机端同步<br>时的提示框 <i>,</i> 在<br>提示框中新增清<br>空并同步按钮。                        | 全部   | 无     |

### 2020年12月

| 发布时间       | 更新分类 | 功能名称 | 功能描述                                | 发布地域 | 相关文档         |
|------------|------|------|-------------------------------------|------|--------------|
| 2020.12.30 | 新增功能 | 撤销恢复 | 在设计器内操<br>作 <i>,</i> 可使用撤销<br>恢复功能。 | 全部   | 顶部操作栏        |
| 2020.12.30 | 新增功能 | 操作日志 | 在设计器内操<br>作 <i>,</i> 可查看操作<br>日志    | 全部   | 顶部操作栏        |
| 2020.12.30 | 功能优化 | 底部样式 | 将底部样式全部<br>按底部对齐展<br>示。             | 全部   | 如何设置站点信<br>息 |

| 发布时间       | 更新分类 | 功能名称                  | 功能描述                                                                                      | 发布地域 | 相关文档 |
|------------|------|-----------------------|-------------------------------------------------------------------------------------------|------|------|
| 2020.12.30 | 功能优化 | 独立IP解析                | 将独立IP产品默<br>认A记录解析更<br>改为默认<br>CNAME解<br>析,CNAME解<br>析支持开启CDN                             | 全部   | 无    |
| 2020.12.24 | 功能优化 | 更换联系浮窗分<br>类          | 将联系浮窗从图<br>文组合换至功<br>能-功能中                                                                | 全部   | 联系浮窗 |
| 2020.12.24 | 功能优化 | 产品列表样式更<br>新          | 产品及文章搜索<br>结果页、产品及<br>文章分类结果页<br>新增产品列表样<br>式一悬停动效                                        | 全部   | 列表   |
| 2020.12.24 | 新增功能 | 智能模板                  | 上传PDF、<br>PPT、WORD文<br>件,内容成功解<br>析后,自动填充<br>至对应类别,人<br>工确认内容无误<br>后,可直接生成<br>在模板相应位置     | 全部   | 智能模板 |
| 2020.12.10 | 功能优化 | 首页<br>dashboard优<br>化 | 优化首页<br>dashboard样<br>式                                                                   | 全部   | 无    |
| 2020.12.10 | 功能优化 | 域名限制提示优<br>化          | 允许添加中文域<br>名,但因CDN限<br>制,不支持中文<br>域名加速。因<br>此,当绑定中文<br>域名时返回提<br>示:中文域名暂<br>不支持CDN加<br>速; | 全部   | 解析域名 |
| 2020.12.10 | 功能优化 | 容器控件优化                | 容器控件缩略图<br>及样式更新                                                                          | 全部   | 布局   |

# 2020年11月

| 发布时间       | 更新分类 | 功能名称   | 功能描述                               | 发布地域 | 相关文档  |
|------------|------|--------|------------------------------------|------|-------|
| 2020.11.26 | 功能优化 | 控件分类调整 | 设计器内控件分<br>类调整,结构更<br>清晰,添加更方<br>便 | 全部   | 左侧资源区 |

#### 云梦产品文档空间

| 发布时间       | 更新分类 | 功能名称         | 功能描述                                               | 发布地域 | 相关文档 |
|------------|------|--------------|----------------------------------------------------|------|------|
| 2020.11.26 | 功能升级 | 网络升级         | 杭州区域虚机<br>ECS经典网络升<br>级VPC网络                       | 杭州   | 无    |
| 2020.11.26 | 功能优化 | 一键解析流程优<br>化 | 使用一键解析功<br>能时,如授权返<br>回信息为账户下<br>域名不存在,可<br>重新授权解析 | 全部   | 解析域名 |
| 2020.11.19 | 功能优化 | 域名解析流程优<br>化 | 新增DNS验证流<br>程                                      | 全部   | 解析域名 |
| 2020.11.12 | 功能优化 | 发布提示优化       | 新增过期后续费<br>场景下的发布提<br>示                            | 全部   | 无    |
| 2020.11.12 | 功能修复 | 导航控件问题修<br>复 | 修复横向导航样<br>式1打开方式无<br>法下拉的问题                       | 全部   | 栏目导航 |

### 2020年10月

| 发布时间       | 更新分类 | 功能名称         | 功能描述                                                | 发布地域 | 相关文档 |
|------------|------|--------------|-----------------------------------------------------|------|------|
| 2020.10.29 | 功能优化 | 多语言优化        | 去除多语言个数<br>限制                                       | 全部   | 无    |
| 2020.10.29 | 功能优化 | 优化文案         | 优化了文章列表<br>控件、电商中多<br>语言文案                          | 全部   | 无    |
| 2020.10.29 | 功能修复 | 地图控件问题修<br>复 | 修复表单中的地<br>址控件及电商中<br>的地址更新问题                       | 全部   | 地图   |
| 2020.10.29 | 功能下线 | 隐藏美图秀秀功<br>能 | 因美图秀秀功能<br>无法正常应用,<br>暂时隐藏图片控<br>件、图片管理中<br>的美图秀秀功能 | 全部   | 无    |

# 2020年9月

| 发布时间      | 更新分类 | 功能名称         | 功能描述                                | 发布地域 | 相关文档 |
|-----------|------|--------------|-------------------------------------|------|------|
| 2020.9.24 | 功能修复 | 上传文件问题修<br>复 | 修复UE自动化-<br>矮兔资料中心无<br>法上传文件的问<br>题 | 全部   | 内容导入 |

| 发布时间      | 更新分类 | 功能名称         | 功能描述                                                                                           | 发布地域 | 相关文档 |
|-----------|------|--------------|------------------------------------------------------------------------------------------------|------|------|
| 2020.9.16 | 功能修复 | 图片问题修复       | 修复部分图片管<br>理无法上传图片<br>问题,及部分图<br>片无法添加水印<br>的问题                                                | 全部   | 图片管理 |
| 2020.9.11 | 新增功能 | 内容导入         | 用户可使用现有<br>的文件(PPT、<br>Word等)导入<br>内容,内容导入<br>功能将文件拆分<br>为文案模块和图<br>片模块,具体样<br>式还需用户自己<br>调整设计 | 全部   | 内容导入 |
| 2020.9.11 | 功能修复 | 通栏容器问题修<br>复 | 修复通栏容器滚<br>动翻页后内容消<br>失问题                                                                      | 全部   | 布局   |
| 2020.9.11 | 功能优化 | 产品管理优化       | 产品简介将空<br>格、回车也不计<br>算在500字限制<br>中                                                             | 全部   | 产品管理 |
| 2020.9.4  | 功能修复 | 文件问题修复       | 修复文件列表控<br>件设置效果与预<br>览效果不一致问<br>题;修复PDF文<br>件无法预览问题                                           | 全部   | 列表   |
| 2020.9.4  | 功能修复 | 显示问题修复       | 修复在文章管理<br>页面,导入文章<br>并已添至文章列<br>表中,查看文章<br>详情时,面包屑<br>位置错乱问题                                  | 全部   | 无    |

## 2020年8月

| 发布时间      | 更新分类 | 功能名称           | 功能描述                                  | 发布地域 | 相关文档 |
|-----------|------|----------------|---------------------------------------|------|------|
| 2020.8.20 | 功能优化 | 新增图片排列方<br>式设置 | 新增图片排列方<br>式,管理图片<br>时,可按上传时<br>间倒序排列 | 全部   | 图片管理 |

#### 云梦产品文档空间

#### 速美阿里云官网文档合集·更新记录

| 发布时间      | 更新分类 | 功能名称          | 功能描述                                                                                                    | 发布地域 | 相关文档 |
|-----------|------|---------------|----------------------------------------------------------------------------------------------------|------|------|
| 2020.8.20 | 功能修复 | 文件下载问题修<br>复  | 修复100M以上<br>文件无法下载问<br>题;修复下载<br>后,部分Safari<br>浏览器文件名称<br>显示乱码问题                                                            | 全部   | 文件管理 |
| 2020.8.20 | 功能修复 | 面包屑返回问题<br>修复 | 修复通过文章/<br>产品搜索结果<br>页,进入产品详<br>情后,单击面包<br>屑控件返回"文<br>章/产品"分类<br>结果页时显示<br>error问题                                          | 全部   | 无    |
| 2020.8.6  | 新增功能 | web防火墙        | 利用拦截规则,<br>防御SQL注入、<br>XSS跨站脚本、<br>常见Web服务<br>器插件漏非授权<br>核心。<br>不可能。<br>不可能。<br>不可能。<br>不可能。<br>不可能。<br>不可能。<br>不可能。<br>不可能 | 全部   | 无    |
| 2020.8.6  | 功能修复 | 漏洞修复          | 修复跨站请求伪<br>造攻击(csrf攻<br>击)漏洞                                                                                                | 全部   | 无    |
| 2020.8.6  | 功能修复 | 标签控件问题修<br>复  | 修复在刷新后,<br>标签内容相发生<br>两次展开动作问题; 修色后还是<br>停颜色后还是参<br>为红色的问题;<br>修复置&符号后出<br>现乱码的问题                                           | 全部   | 布局   |

⑦ 说明 防火墙采用的目前较为通用的拦截规则,如发现正常操作被阻断,请联系售后客服解决。

### 2020年7月

| 发布时间      | 功能分类 | 功能名称            | 功能描述                                                        | 发布地域 | 相关文档    |
|-----------|------|-----------------|-------------------------------------------------------------|------|---------|
| 2020.7.23 | 功能修复 | 发布问题修复          | 修复网站页面数<br>量较多发布失败<br>问题                                    | 全部   | 无       |
| 2020.7.23 | 功能修复 | 产品/文章编辑<br>问题修复 | 修复产品/文章<br>自然段间距无法<br>调整问题                                  | 全部   | 文章管理    |
| 2020.7.9  | 功能优化 | 系统提示优化          | 优化系统遭受攻<br>击时提示语                                            | 全部   | 无       |
| 2020.7.9  | 功能优化 | 新增样式            | 新增图集、图<br>片、按钮、图<br>集、容器、产品<br>列表、文章列表<br>的控件样式             | 全部   | 无       |
| 2020.7.9  | 功能升级 | 自动备份功能升<br>级    | 升级自动备份功<br>能                                                | 全部   | 无       |
| 2020.7.9  | 功能修复 | 预览结果页问题<br>修复   | 修复产品分类结<br>果页中,分类结<br>果列表的产品简<br>介调整显示行数<br>之后预览不显示<br>问题   | 全部   | 结果页相关控件 |
| 2020.7.9  | 功能修复 | 图片悬停动效问<br>题修复  | 修复图片控件中<br>新出的悬停动<br>效,悬停后中心<br>区域无法点击问<br>题                | 全部   | 图片      |
| 2020.7.9  | 功能修复 | 电商显示问题修<br>复    | 修复电商功能的<br>订单列表规格值<br>中显示缺失问题                               | 全部   | 电商会员    |
| 2020.7.9  | 功能修复 | 域名管理问题修<br>复    | 修复低分辨率情<br>况下,域名管理<br>页面的域名显示<br>不全,底部域名<br>无法进行解析与<br>管理问题 | 全部   | 解析域名    |

## 2020年6月

| 发布时间      | 功能分类 | 功能名称         | 功能描述                        | 发布地域 | 相关文档 |
|-----------|------|--------------|-----------------------------|------|------|
| 2020.6.18 | 功能优化 | 优化付款显示语<br>言 | 优化付款方式显<br>示语言与当前站<br>点语言一致 | 全部   | 无    |

#### 云梦产品文档空间

#### 速美阿里云官网文档合集·更新记录

| 发布时间      | 功能分类 | 功能名称            | 功能描述                                                          | 发布地域 | 相关文档    |
|-----------|------|-----------------|---------------------------------------------------------------|------|---------|
| 2020.6.18 | 功能修复 | 产品详情页显示<br>问题修复 | 修复在后台编辑<br>产品详情描述时<br>设置的段间距,<br>在设计器的产品<br>详情控件中无法<br>正常显示问题 | 全部   | 详情页相关控件 |
| 2020.6.18 | 功能修复 | 状态更新问题修<br>复    | 修复支付宝支付<br>成功后,后台订<br>单列表仍显示待<br>付款状态                         | 全部   | 无       |
| 2020.6.4  | 功能优化 | 幻灯秀             | 新增幻灯秀样式                                                       | 全部   | 图片      |
| 2020.6.4  | 新增功能 | 表单              | 表单后台收集数<br>据支持删除操作                                            | 全部   | 表单管理    |
| 2020.6.4  | 功能优化 | 设计器提示优化         | 移除设计器内自<br>动备份默认提示                                            | 全部   | 无       |
| 2020.6.4  | 功能优化 | 分享控件优化          | 优化分享控件常<br>用链接                                                | 全部   | 分享      |
| 2020.6.4  | 功能修复 | 文章详情问题修<br>复    | 修复文章详情控<br>件无法显示在后<br>台富文本编辑器<br>中自然产生的段<br>间距的问题             | 全部   | 详情页相关控件 |
| 2020.6.4  | 功能修复 | 页面错乱问题修<br>复    | 修复手机站英文<br>版,加入购物车<br>控件单击结算后<br>页面出现错乱的<br>问题                | 全部   | 无       |
| 2020.6.4  | 功能修复 | 页面提示问题修<br>复    | 修复在英文版页<br>面使用留言控件<br>输入错误时,校<br>验提示为中文的<br>问题                | 全部   | 无       |

# 2020年5月

| 发布时间      | 功能分类 | 功能名称   | 功能描述                                                      | 发布地域 | 相关文档 |
|-----------|------|--------|-----------------------------------------------------------|------|------|
| 2020.5.21 | 新增功能 | 新手引导弹窗 | 在后台<br>dashboard<br>中,增加新手引<br>导弹窗,帮助引<br>导产品用户开始<br>使用产品 | 全部   | 无    |

| 发布时间      | 功能分类 | 功能名称             | 功能描述                                               | 发布地域 | 相关文档              |
|-----------|------|------------------|----------------------------------------------------|------|-------------------|
| 2020.5.21 | 功能优化 | 文章列表样式           | 新增文章列表样<br>式                                       | 全部   | 列表                |
| 2020.5.8  | 功能优化 | 分类优化             | 产品/文章列表-<br>按分类选择时可<br>选分类数量增加<br>至200             | 全部   | 分类搜索              |
| 2020.5.8  | 功能优化 | 列表优化             | 产品列表样式<br>3(轮播样式)<br>可选产品数量增<br>加至50               | 全部   | 列表                |
| 2020.5.8  | 功能优化 | 修复导航问题           | 修复导航容器在<br>大屏显示器下显<br>示偏左的问题                       | 全部   | 栏目导航              |
| 2020.5.8  | 功能修复 | 修复产品所在位<br>置控件问题 | 修复产品详情页<br>产品所在位置控<br>件,右侧面板显<br>示列表页标题开<br>关无效的问题 | 全部   | 无                 |
| 2020.5.8  | 功能修复 | 修复面包屑问题          | 修复分类结果页<br>面包屑跳转到上<br>一级时错误的问<br>题                 | 全部   | 无                 |
| 2020.5.8  | 功能修复 | 修复页尾显示问<br>题     | 修复页尾版权所<br>有信息字体放大<br>的问题                          | 全部   | 一、切换页面管<br>理/页头页尾 |
| 2020.5.8  | 功能修复 | 修复表单问题           | 修复英文表单顶<br>级域名下无法提<br>交的问题                         | 全部   | 表单管理              |
| 2020.5.8  | 功能修复 | 修复页面滚动条<br>问题    | 修复页面添加表<br>单后,滚动条区<br>域变小的问题                       | 全部   | 无                 |
| 2020.5.8  | 功能修复 | 修复显示问题           | 英文站点个人中<br>心跳转到订单页<br>时标题显示为中<br>文的问题              | 全部   | 无                 |

### 2020年4月

| 发布时间 | 功能分类 | 功能名称 | 功能描述 | 发布地域 | 相关文档 |
|------|------|------|------|------|------|
|------|------|------|------|------|------|

#### 云梦产品文档空间

#### 速美阿里云官网文档合集·更新记录

| 发布时间      | 功能分类 | 功能名称   | 功能描述                                                      | 发布地域 | 相关文档 |
|-----------|------|--------|-----------------------------------------------------------|------|------|
| 2020.4.17 | 新增功能 | 更新提醒模块 | 在后台公告栏显<br>示更新预告提<br>醒,更新完毕后<br>在版本更新模块<br>显示最近一次更<br>新内容 | 全部   | 更新公告 |

## 2020年3月

| 发布时间      | 功能分类 | 功能名称                             | 功能描述                                                                          | 发布地域 | 相关文档                |
|-----------|------|----------------------------------|-------------------------------------------------------------------------------|------|---------------------|
| 2020.3.27 | 新增功能 | 底部样式模块                           | 此模块可设置包<br>括公安备案号、<br>ICP备案号等网<br>站底部内容样式                                     | 全部   | 如何设置站点信<br>息        |
| 2020.3.27 | 新增功能 | 导航容器                             | 利用此控件受限<br>较少,可设计出<br>更多的导航样式                                                 | 全部   | 栏目导航                |
| 2020.3.27 | 新增功能 | 支持IPv6开关                         | 不分购买日期,<br>全线杭州节点产<br>品,开启此功能<br>后可在网站底部<br>显示:本网站支<br>持IPv6                  | 杭州节点 | 如何设置站点信<br>息        |
| 2020.3.9  | 新增功能 | 备案信息模块                           | 只需将ICP备案<br>号填入,即可在<br>您的官网底部,<br>按工信部规定显<br>示并链接到工信<br>部网站                   | 全部   | 添加ICP备案号            |
| 2020.3.9  | 新增功能 | IPv4/IPv6、<br>HTTPS/HTTP显<br>示模块 | 2020.2.15日后<br>购买的杭州节点<br>产品,支持查看<br>当前域名是否支<br>持HTTPS、<br>HTTP、IPv4、<br>IPv6 | 杭州节点 | IPv4/IPv6状态<br>显示模块 |
| 2020.3.9  | 新增功能 | 支持IPv6开关                         | 2020.2.15日后<br>购买的杭州节点<br>产品,开启此功<br>能后可在网站底<br>部显示:本网站<br>支持IPv6             | 杭州节点 | 如何设置站点信<br>息        |

## 2020年2月

| 发布时间      | 功能分类 | 功能名称                         | 功能描述                                               | 发布地域 | 相关文档                 |
|-----------|------|------------------------------|----------------------------------------------------|------|----------------------|
| 2020.2.28 | 新增功能 | 带独立IP版本支<br>持IPv6的终端访<br>问   | 所有版本的杭州<br>节点产品都将支<br>持IPv4+IPv6双<br>终端访问          | 杭州节点 | 支持IPv6+IPv4<br>双终端访问 |
| 2020.2.15 | 新增功能 | 除带独立IP版<br>本,支持IPv6的<br>终端访问 | 除带独立IP版本<br>外,杭州节点的<br>产品将支持<br>IPv4+IPv6双终<br>端访问 | 杭州节点 | 支持IPv6+IPv4<br>双终端访问 |
| 2020.2.7  | 新增功能 | 网站流量统计分<br>析                 | 集成友盟U-<br>Web工具,精<br>准监测网站动态                       | 全部   | 网站流量统计               |

## 热门推荐

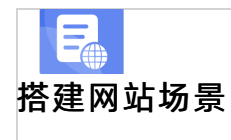

- 搭建企业官网流程
- 搭建在线交易网站流程
- 网文化产品网站流程 P •
- 「麦克同平台网站流程 **开发App场景**  搭建短视频录播网站流程
- 搭建金局制度收费网站流程
- 开发短视频录播App流程
- 开发教育类App流程
- 开发旅游类App流程
- 开发网约车类App流程
- 开发小说类App流程
- 开发直播类App流程

# 3.产品简介

# 3.1. 什么是云·速成美站

云·速成美站是面向企业/个人提供的一款自助建站产品。预置海量模板,类PPT操作设计,便捷、低成本的 解决您的建站问题。

云·速成美站集成云服务器、云数据库、对象存储、全球加速、负载均衡、Web应用防火墙等,确保网站快 速、安全。云·速成美站包括1000余套精美响应式模板,真正做到一端设计,多端适用!同时覆盖多个行 业,将常见的网页样式、网站功能全部封装成控件模块,集成到可视化设计器,用户可通过拖拽、编辑、设 置等操作即可自行搭建网站,同时也可独立设计手机站。可视化全功能管理后台,真正做到"会打字,就能 建网站"。

⑦ 说明 单击云·速成美站可进入购买本产品页面。

#### 热门推荐

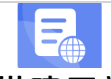

搭建网站场景

- 搭建企业官网流程
- 搭建在线交易网站流程
- 网文化产品网站流程
- 沾流程
- 开发各员场景

•开发短视频录播App流程

●本<mark>文》》紹宏梵思成義站</mark>的优势,与其他建站类产品相比,云·速成美站不仅主流功能全具备,通用场景全覆 ●盖开·而是读持理X6+PAY会双端访问,上线更快速,网站更安全。

#### •主流功能全具备

●云·速减美游提供响应式模板,能够自动布局适应访问网站之人的设备,手机、ipad或者是电脑网站,同时支 持手机端独立设计。全功能可视化操作界面,无需技术玩转建站。提供电商功能及会员管理功能,支持多语 言切换、阿里云视频、阿里云短信。客服团队为您提供7\*12小时(9:00-21:00)在线售后保障,并配有 搜索引擎优化、网站全球CDN加速及HTTPS安全防护,免费更新维护。

#### 通用场景全覆盖

覆盖企业官网通用场景,官网展示、官网电商、会员管理、多语言(中、英、日、韩、德、西)、在线预 订、百度推广一应俱全。

#### 支持IPv6+IPv4双终端访问

IPv6即Internet Protocol Version 6,是第六版互联网协议,也是下一代互联网开始的标志。IPv6不仅使上传 下载数据的速度更快,而且数据传输加密,网站更安全,通过波分复用,网站打开的延迟也更小。 目前普通 终端多为IPv4,但IPv6已进入快速发展期,因此网站支持IPv6+IPv4双端访问已成为大势所趋。

? 说明

- 杭州节点产品已全部支持IPv6+IPv4双终端访问(香港节点由于阿里云CDN问题暂不支持IPv6)。
- 检测网站是否属于IPv6请单击国家IPv6发展监测平台。
- 之前购买的用户, 如需升级可联系售后客服处理。

#### 上线更快速

阿里云App全自助备案服务,下载阿里云App可轻松备案。产品拥有域名一键解析功能,网站上线更快速。

#### 网站更安全

一般网站采用的是虚拟主机,即使是独立的云服务器,也无法保证访客的安全和速度,而本产品集成了阿里 云云服务器(ECS)、负载均衡(SLB)、云数据库(RDS)、对象存储(OSS)、网络加速(CDN)、云盾 安全服务等产品,确保网站更加快速稳定安全。

⑦ 说明 单击云·速成美站可进入购买本产品页面。

# 3.3. 产品架构

本文提供产品架构图,并简介在优化建站体验中,ECS、RDS、OSS、CDN、SLB扮演的角色。 云·速成美站全面应用阿里云计算,集成阿里云云服务器(ECS)、云数据库(RDS)、对象存储 (OSS)、网络加速(CDN)、负载均衡(SLB)。应用程序、数据库、文件等所有资源均在一个云服务器集 群上。ECS的跨区域容灾策略保证应用和数据的万无一失,RDS的主备架构避免了核心数据的单点风险,SLB 的健康检查机制消除单点故障,CDN结合OSS有效提高内容加载速度,轻松搞定网站图片、短视频的内容分 发,有效提高网站性能。

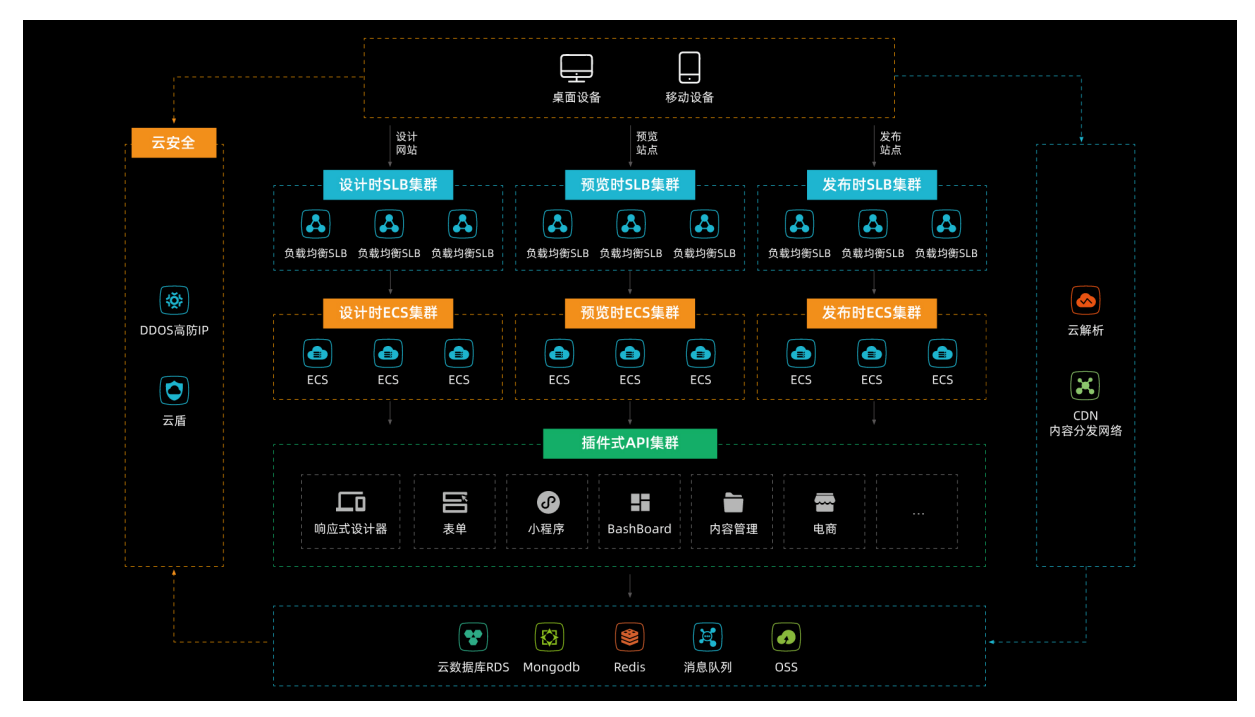

# 3.4. 亮点功能

本文将介绍云·速成美站的核心功能亮点。

### 操作便捷

- 可视化设计器:网站设计搭建无需代码,就像在做PPT。
- 可视化管理后台: 内容管理、网站推广、表单等全部可视化操作, 会用电脑, 就会管理维护网站。
- 备案解析: 在阿里云便捷备案、一键解析。

#### 功能强大

- 阿里云视频:网站支持上传视频,视频播放流畅,全程无广告。
- 阿里云短信: 预置短信功能, 支持验证码、留言、会员通知。
- 在线客服: 支持QQ、百度商桥等在线客服, 能有效提升您的转化率。
- 万能表单:支持问卷调查、活动报名、投票、招聘等多种应用场景。
- 官网电商:支持在线交易,在线管理订单,支持支付宝、微信、PayPal主流支付方式。
- 免费SEO设置: 支持设置SEO关键词及描述、robots、sitemap等, 百度排名更靠前。
- 会员管理: 支持网站会员管理、注册信息管理、页面访问设置。
- 集成高德地图:可定位企业的位置,方便客户找寻。
- 响应式:产品提供了响应式模版,实现了设计一个网站能够兼容多个终端、而不是为每个终端做一个特定的版本。

#### 智能提效

- 智能翻译:产品提供了智能整站翻译功能,应用了达摩院AI翻译能力,支持多语种一键翻译至目标语言, 实现多语言网站快速生成。
- 智能模板:产品提供了智能模板,智能模板功能应用了达摩院NLP能力,实现网站资料智能识别、智能匹 配网站结构。
  - ⑦ 说明 单击云·速成美站可跳转至购买本产品页面。

# 3.5. 响应式模板

本文介绍云·速成美站配置的响应式模板数量及提供查看途径。

#### 响应式模板数量

PC站响应式模版1161套、对应独立设计手机站1161套,分为100个行业,七种色系,简单修改,网站即可上线。

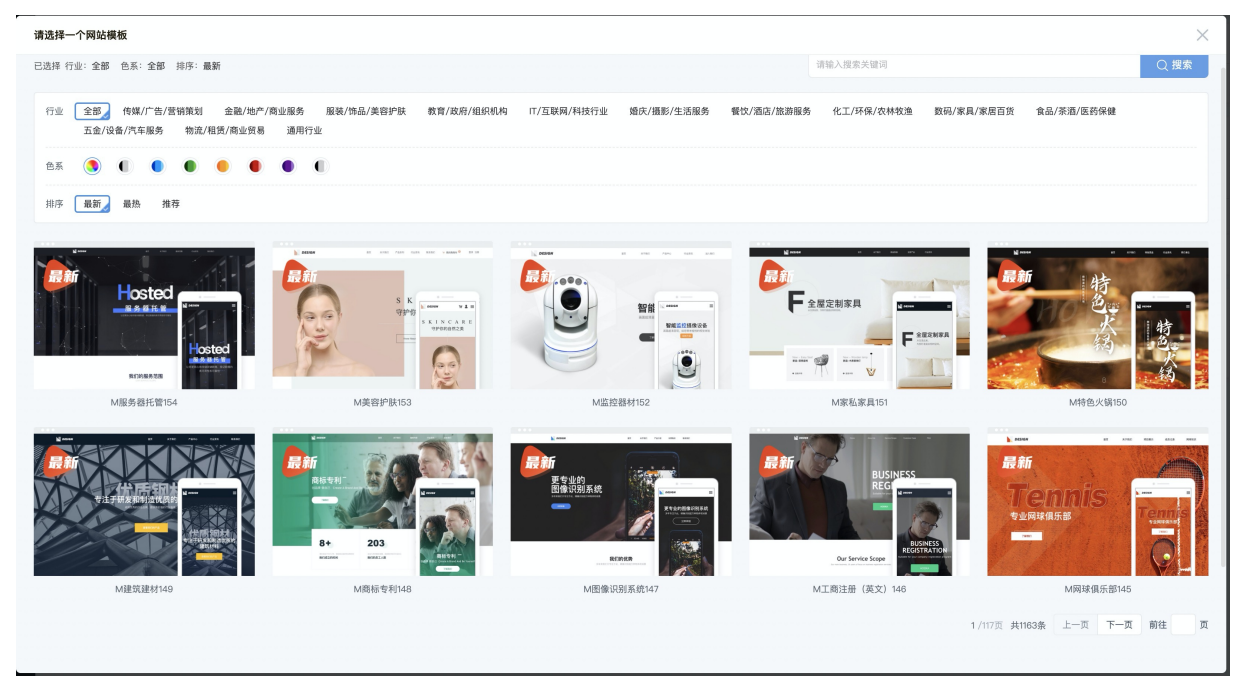

#### 如何查看网站模板?

如需浏览网站模板请单击网站模板。由于模板数量较多,可按行业、按色系筛选预览。

⑦ 说明 模版是可以自由选择及更换的,购买云·速成美站后不会额外收取费用。

# 4.产品定价 4.1. 规格与定价

随着版本规格的不同,其对应的价格也不同,可满足个人或企业建站的不同需求,本文提供基础版、标准版、企业版的规格表,按照前部分版本间对比,后部分功能罗列的方式向您展示各版本包含功能,方便您选购。

| 类别                          | 基础版    | 标准版     | 企业版     |
|-----------------------------|--------|---------|---------|
| <b>拉枞</b> 共占(雨冬安)           | 首年500元 | 首年998元  | 首年1998元 |
| が別に、(而田余)                   | 续费698元 | 续费998元  | 续费1998元 |
| 天进士占 (工雨冬安)                 | Ŧ      | 首年1098元 | 首年2998元 |
| <b>省港</b> 7月(九 <b>南</b> 留余) | 九      | 续费1098元 | 续费2998元 |
| 千套网站模板                      | 有      | 有       | 有       |
| PC+手机站                      | 有      | 有       | 有       |
| 多语言(中、英、日、<br>韩、德、西)        | 支持     | 支持      | 支持      |
| 页面数量                        | 最多7个   | 最多20个   | 不限      |
| 文章数量                        | 最多20个  | 最多200个  | 不限      |
| 产品数量                        | 最多20个  | 最多200个  | 不限      |
| 图片数量                        | 最多100张 | 最多1000张 | 不限      |
| 表单数量                        | 最多1个   | 限10个    | 不限      |
| 页面管理功能                      | 有      | 有       | 有       |
| 智能翻译功能                      | 有      | 有       | 有       |
| 文章/产品添加、导入功能                | 有      | 有       | 有       |
| 留言表单功能                      | 有      | 有       | 有       |
| 在线地图功能                      | 有      | 有       | 有       |
| 在线客服功能                      | 有      | 有       | 有       |
| SEO设置功能                     | 有      | 有       | 有       |
| 支付宝/微信/PayPal配置<br>功能       | 无      | 有       | 有       |
| 网站会员管理功能                    | 无      | 有       | 有       |

#### 速美阿里云官网文档合集·产品定价

| 类别               | 基础版  | 标准版   | 企业版    |
|------------------|------|-------|--------|
| 电商功能             | 无    | 有     | 有      |
| 微信公众号绑定功能        | 有    | 有     | 有      |
| 备份恢复功能           | 有    | 有     | 有      |
| 友盟统计工具           | 有    | 有     | 有      |
| HTTPS支持          | 有    | 有     | 有      |
| 可绑定域名数量          | 1个   | 2个    | 5个     |
| 网站空间             | 100G | 200G  | 500G   |
| 文件下载空间           | 1G   | 5G    | 50G    |
| 带宽               | 共享   | 共享    | 共享     |
| 流量               | 不限   | 不限    | 不限     |
| 阿里云视频空间          | 500M | 1G    | 1G     |
| 阿里云视频流量赠送        | 送50G | 送100G | 送1000G |
| 阿里云短信            | 无    | 送500条 | 送1000条 |
| 支持IPv6/IPv4双终端访问 | 有    | 有     | 有      |
| SLB负载均衡          | 有    | 有     | 有      |
| CDN网络加速          | 有    | 有     | 有      |
| OSS云存储           | 有    | 有     | 有      |
| RDS云数据库          | 有    | 有     | 有      |
| 云盾安全服务           | 有    | 有     | 有      |
| 备案服务             | 有    | 有     | 有      |
| 在线支持             | 有    | 有     | 有      |
| 产品使用视频教程         | 有    | 有     | 有      |
| 系统持续升级迭代         | 有    | 有     | 有      |

⑦ 说明 单击云·速成美站可进入购买本产品页面。

# 热门推荐

#### 搭建网站场景

- 搭建企业官网流程
- 搭建在线交易网站流程
- 网文化产品网站流程 D
- 台网站流程 开发品品、易动量的
- 撯建 金 品 型 客 仏 费 照 差 流 程

#### 开发短<sup>2</sup> .4.2. 计费规则

- ●本**文旨海渝绍云/速成美**站的计费组成、计费方式及计费周期。
- ●、开发网约在类App流程 计费组成
- 首年费用=全年SaaS系统使用费(包括千套PC站+手机站模板)。
- 续费费用= 全年SaaS系统使用费(包括千套PC站+手机站模板)。

#### 计费方式

云·速成美站采用预付费方式,首年购买即可开通业务,次年业务到期前按年续费。

⑦ 说明 如果次年到期前未及时续费,网站将自动关闭。

#### 计费周期

云·速成美站以年为计费周期。

# 4.3. 续费规则及途径

本文旨在帮您了解有关续费的问题,方便您了解规则,及时续费,避免不必要的损失。

↓ 注意 网站过期后将无法访问。

#### 续费规则

云·速成美站续费规则如下:

- 续费的价格可通过规格与定价进行查看。
- 每次续费周期仅为一年,暂不支持多年续费。
- 自产品到期日起7天内务必完成续费,超出7天后业务将自动关闭且无法恢复。

⑦ 说明 本产品提供续费提醒服务:到期前一个月,会收到短信、邮件提醒,请关注您的短信及邮件 通知,避免不必要的损失。

#### 续费途径

- 1. 登录阿里云控制台, 单击云市场 > 已购买的服务。
- 2. 找到产品订单, 单击续费。
| ☰ (-)阿里云              | Q、搜索文档、控制台、AI                                                                   | 91、解决方案和资源   | 费用 工单 备案                  | 企业 支持与服务 官网 Ъ       | 🎝 🏹 5 🕐 简体中文 🗳     |
|-----------------------|---------------------------------------------------------------------------------|--------------|---------------------------|---------------------|--------------------|
| 云市场                   | 已购买的服务                                                                          |              |                           |                     | 填写客户调研,有机会赢取50代金券  |
| 已购买的服务                |                                                                                 | 您购买的云·速成美站   | <b>5(优站)</b> 尚未填写评价, 立即评价 |                     |                    |
| 订单列表                  | 商品名称 🗸 请输入                                                                      | 0            |                           |                     |                    |
| 需求管理                  | 商品                                                                              | 商品类型(全部) 🏏   | 状态(全部状态) 🗸                | 到期时间(全部) 丫          | 操作                 |
| 退款管理                  | 云·速成美站(优站)<br>设置备注 🖍                                                            | 应用软件         | 已开通                       | 2020-11-29          | 续费 详情              |
| 发票管理<br>优惠券管理<br>合同管理 | 規格: 全功能官詞 [PC站+手机站+小程序+很信公<br>付费方式: 周期揭展<br>创建时间: 2018-11-28<br>实例 <sup>1</sup> | 北京云梦网络科技有限公司 | (1) 联系我们                  |                     | 使用指南 免登            |
|                       | 云·速成美站(优站)<br>设置备注 🖍                                                            | 应用软件         | 已开通                       | 2020-11-21          | 续费 详情              |
|                       | 规格: 全功能管网【PC站+手机站+小程序+微信公<br>付费方式: 周期购买<br>创建时间: 2019-11-20<br>实例。              | 北京云梦网络科技有限公司 | (2) 联系我们                  |                     | 使用指南 免登            |
|                       | 云·速成美站(优站)<br>设置备注 🖌                                                            | 应用软件         | 已开通                       | 2020-11-16          | 续费   详情            |
|                       | 規格: 全功能官网【PC站+手机站+小程序+微信公<br>付费方式: 周期购买<br>difmetion 2045.11.45                 | 北京云梦网络科技有限公司 | 🙂 联系我们                    |                     | 使用指南 免金            |
|                       |                                                                                 |              |                           | 共有963条,每页显示:10条 《 、 | 1 2 3 4 5 … 97 > 🔛 |

3. 核对订单信息确认无误后,单击去支付,完成支付即可。

# 4.4. 升级的规则及途径

如您购买的版本规格不满足公司网站发展,需升级服务来满足当前需求,可通过本文的介绍来了解升级的规则以及途径。

#### 升级规则

- 只支持从低版本升级到高版本。
- 升级需支付升级前后两个版本的差价。
- 升级后的业务到期时间保持不变。
- 升级操作完成后,系统将自动完成版本升级。

## 升级计算规则

升级需补差价=(两个版本一天的差价)\*剩余天数。以标准版升级为企业版举例,即【(企业版价格/365)-(标准版价格/365)】\*(365-已使用天数)。

#### 升级途径

- 1. 登录阿里云控制台, 单击云市场 > 已购买的服务。
- 2. 找到相关产品订单,单击升级。
- 3. 选择升级后的套餐版本 > 去支付, 核对差价金额确认无误后, 按照流程完成支付即可。

⑦ 说明 如无升级按钮,说明该产品不支持升级。

# 4.5. 退款的规则及途径

本文将为您介绍退款相关规则及退款的途径。

#### 退款规则

- 自订单支付完成后 5 天内为交易担保期,在 5 天(担保期)内可申请无理由全额退款,超出 5 天不再支持 无理由全额退款申请。
- 超过5天(担保期),按照实际使用天数与365的比例扣除相应费用后退还余款。
- 退款时仅退还实付金额,已使用的代金券不退还。
- 已经开具完发票的,退款时需要您退回发票给相应的服务商。

#### 退款途径

- 1. 如果已超过5天(担保期),请提交工单联系我们,审核通过后将退还到用户账号余额里。
- 2. 如未超过5天(担保期),请按照以下指南操作退款:
  - i. 登录云市场控制台, 在左侧导航栏, 选择退款管理, 页面跳转至费用中心。
  - ii. 选择云市场产品页签, 选择需要退款的产品订单, 单击退订资源。
  - iii. 填写退款信息后,单击**立即退订**即可。审核预计需要3-5个工作日,审核通过后款项将退还到您的 账号余额里。

| ? 说明            | 在退订记录     | 页面可查看退款状态、申询        | 青取消退款。 |                    |               |       |
|-----------------|-----------|---------------------|--------|--------------------|---------------|-------|
|                 | ✿ 工作台     |                     | Q 搜索   | 费用 工单 ICP 备案 企业 支持 | э Арр 🖸 🗘 🗑 ( | 3 A A |
|                 | < 返回 退订记录 |                     |        |                    |               |       |
| 100             | 产品名称      | 申 请申讨(6)            | 审核时间   | 状态                 | 操作            |       |
| and a surger of | 云·速成美站    | 2021-09-22 16:24:50 | -      | 审核中                | 取消申请          |       |
|                 |           |                     |        |                    |               |       |

# 5.用户指南 5.1. 如何进入网站后台

# 5.1.1. 阿里云官网购买

本文旨在介绍阿里云官网购买产品,如何进入网站后台。

- 产品购买成功后,系统将自动进入产品开通环节,通常需要1-3分钟。开通成功后,阿里云会发送短信 和邮件通知。
- 2. 登录网站控制台首页: 在阿里云官网, 单击控制台 > 云市场。
- 3. 在云市场页面,单击已购买的服务,找到您购买产品的订单,单击免登即可进入网站后台。

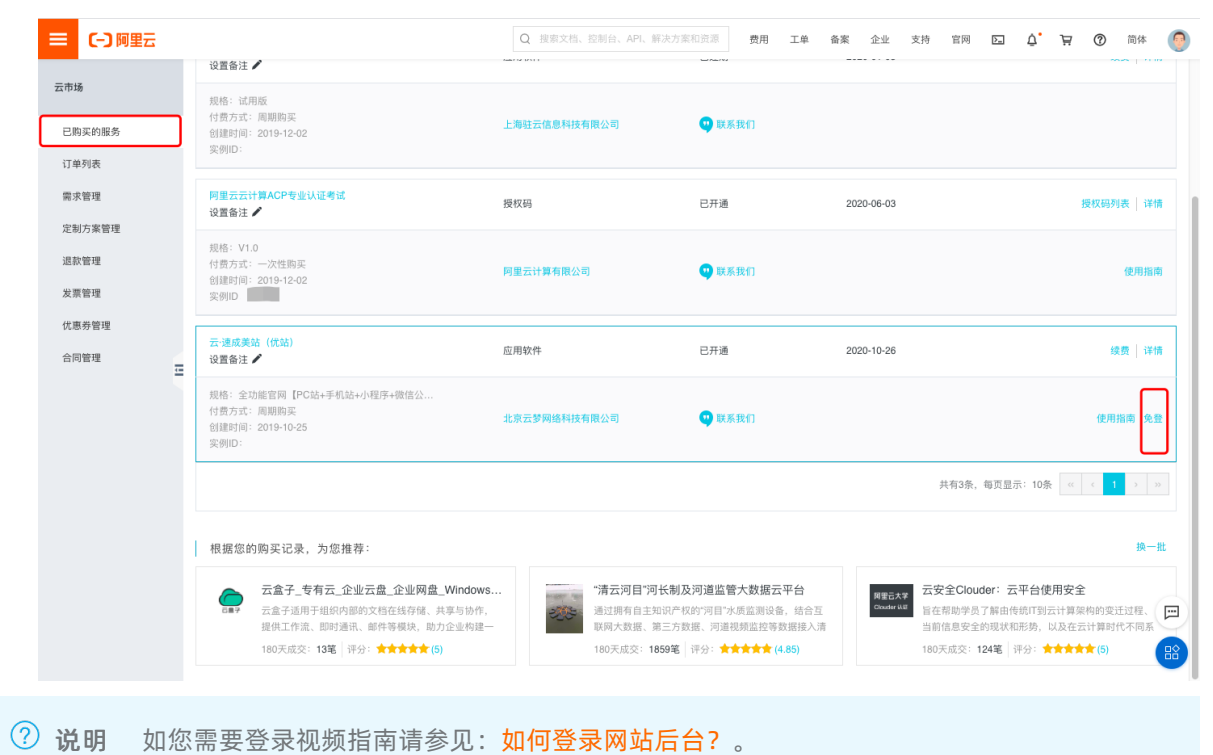

## 热门推荐

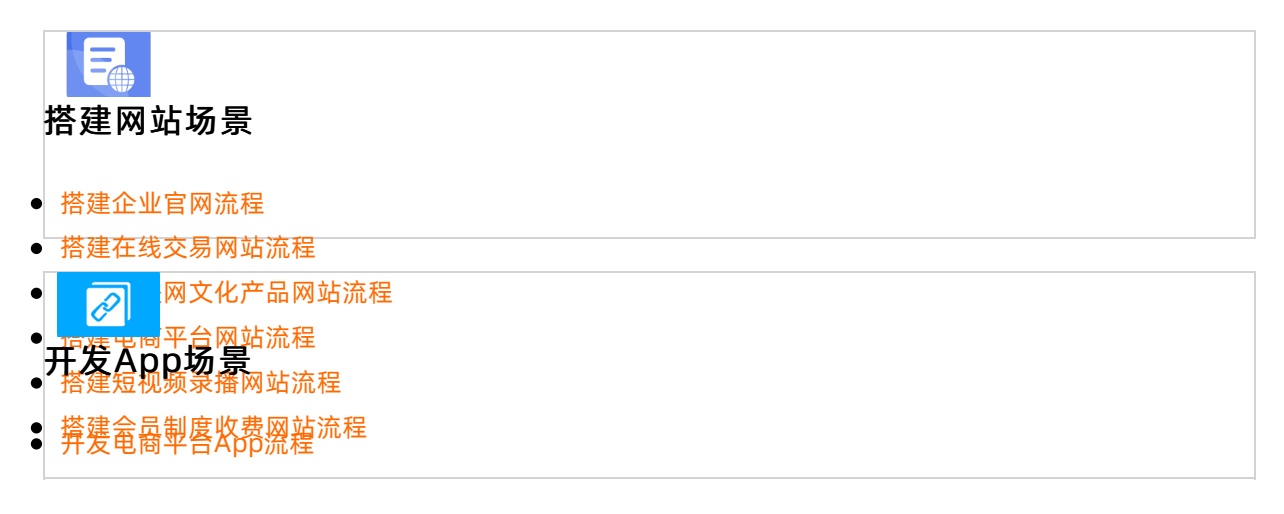

简体中文 ~

- •5, 2, 大猫旗舰店购买
- ●本文与在介绍在天猫阿里云官方旗舰店购买产品后,如何进入网站后台。
- 开**发登录现** → p流程
- 开发直播类App 海程 登录

|                                               | 交付宝快递登录  账号密码登录 |
|-----------------------------------------------|-----------------|
| 春节不加班,安心过大年                                   | 密码登录 日時金承 飞行    |
| 假期无人上班?春节流量高峰?还在为这些事发愁?<br>快来阿里云过年专场,一次帮你都搞定! | 邮箱/会员名/B位ID     |
| • • • •                                       | 请输入量录密码         |
|                                               | 22 BR           |
|                                               | 忘记服得 忘记会员名 免费注册 |
|                                               |                 |
|                                               |                 |

- 实名认证:在阿里云首页单击右上角我的阿里云,在弹出的弹框中,单击实名认证。在实名认证页面,请根据您购买本产品的淘宝账户是个人实名认证或企业/政府实名认证,选择在阿里云个人实名认证或是企业/政府实名认证。
- 使用提货券开通:实名认证成功后,单击阿里云官网顶部控制台,在控制台页面单击费用,单击提货券 管理,找到您购买的产品,单击详情,在详情页中立即开通即可。

|                 | Q 安心过大年               | Ē.                    | 搜索                       | 🙀 购物车 文档 👔                                 | 客案 控制台 | • •                    |
|-----------------|-----------------------|-----------------------|--------------------------|--------------------------------------------|--------|------------------------|
| 用户中心            | 【调研公告】诚邀您参加用户中心使用体验调研 | F. 以帮助我们持续提升产品质量,谢谢您的 | 参与!                      |                                            |        |                        |
|                 | 提货券                   |                       |                          |                                            |        | 提货券使用规则                |
|                 | 提贷券编号                 | 生效日期 - 失效日期 🛗         | 搜索                       |                                            |        |                        |
| ◆ 返回旧版          | 提货券编号                 | 适用产品                  | 产品规格                     | 生效时间/失效时间                                  | 状态 🖓   | 操作                     |
| ■ 全部采単项 ><br>首页 |                       | 云·企业官网【天猫专享】          | 套餐版本:标准版;购买时长:1年;购买个数:1; | 2020-01-06 14:50:56<br>2020-02-05 14:50:56 | 可用     | 详情                     |
| 资金管理            | 选中 0 项 批量转移 批量开通      |                       | 共有 1 条,每页显示              | : 20 🗸 < 1                                 | > 跳转至: | <ol> <li>跳转</li> </ol> |
| 收支明细            |                       |                       |                          |                                            |        |                        |
| 费用账单            |                       |                       |                          |                                            |        |                        |
| 费用账单            |                       |                       |                          |                                            |        |                        |
| 订单管理            |                       |                       |                          |                                            |        |                        |
| 我的订单            |                       |                       |                          |                                            |        |                        |
| 续费管理            |                       |                       |                          |                                            |        |                        |
| 卡券管理            |                       |                       |                          |                                            |        |                        |
| 提货券管理           | 4 管理                  |                       |                          |                                            |        |                        |
| 代金券管理           |                       |                       |                          |                                            |        |                        |
| 资源管理            |                       |                       |                          |                                            |        |                        |
| 资源包             |                       |                       |                          |                                            |        |                        |

- ? 说明
  - 转移账户:开通完成后,本产品将不可再转移。如需将本产品转移到您的其他阿里云账户下,需用另外的浏览器登录转入账号,同时在转出账号的详情页中单击转移提货券,输入转入账户ID,即可转移账户。
  - 开通和转移操作只支持在PC端操作。
- 4. 免登进入网站后台:在阿里云**控制台**首页,单击左侧导航栏中的**云市场**,在已购买的服务中找到您购 买的产品,单击**免登**,即可进入网站后台。

| ☰ (-) 阿里云              |                                                                                                    | Q 搜索文档、控制台、API、解决方案                                                          | 和资源 费用 工单                                                                     | 备案 企业 5              | 支持 官网 Ъ                                                         | ů <b>.</b> ∄ ©                                         | 简体            | 0  |
|------------------------|----------------------------------------------------------------------------------------------------|------------------------------------------------------------------------------|-------------------------------------------------------------------------------|----------------------|-----------------------------------------------------------------|--------------------------------------------------------|---------------|----|
| 云市场                    | 设置备注 ✔<br>规格: 试用版                                                                                              |                                                                              |                                                                               |                      |                                                                 |                                                        | ~             | -  |
| 已购买的服务                 | 付费方式: 周期购买<br>创建时间: 2019-12-02<br>实例ID:                                                                        | 上海驻云信息科技有限公司                                                                 | <b>9</b> 联系我们                                                                 |                      |                                                                 |                                                        |               |    |
| 需求管理                   | 阿里云云计算ACP专业认证考试<br>设置备注 🖌                                                                                      | 授权码                                                                          | 已开通                                                                           | 2020-06-03           |                                                                 | 授权码                                                    | 利表   详情       | #  |
| 定制方米管埋<br>退款管理<br>发票管理 | 规格: V1.0<br>付费方式: 一次性购买<br>创建时间: 2019-12-02<br>空間III                                                           | 阿里云计算有限公司                                                                    | 😲 联系我们                                                                        |                      |                                                                 |                                                        | 使用指网          | 9  |
| 优惠券管理<br>合同管理          | 云速成美路(筑站)<br>设置备注 ✔                                                                                            | 应用软件                                                                         | 已开通                                                                           | 2020-10-26           |                                                                 | ŝ                                                      | 爽费   详情       | *  |
| -                      | 规格: 全功能管网【PC站+手机站+小型序+微信公<br>付置方式: 周期购买<br>包括时间: 2019-10-25<br>实例D:                                            | 北京云梦网络科技有限公司                                                                 | 😲 联系我们                                                                        |                      |                                                                 | 使用                                                     | 指南 免到         | *  |
|                        |                                                                                                    |                                                                              |                                                                               |                      | 共有3条,每页显示:                                                      | 10条 《 〈                                                | 1 > >         | 0  |
|                        | 根据您的购买记录,为您推荐:                                                                                                 |                                                                              |                                                                               |                      |                                                                 |                                                        | 换一            | łt |
|                        | 云盒子_专有云_企业云盘_企业网盘_Windows.<br>云金子适用于组织问题的文档在经行程、共享与协作、<br>提供工作法、即时递讯、邮件等模块、助力企业构建—<br>180天成交:13篇   评分:★★★★★(5) | <br>·· <b>清云河目"河长制</b> 及<br>通过拥有自主知识产标<br>联网大数据、第三方数<br>180天成交: <b>1859笔</b> | <b>決河道监管大数据云平台</b><br>(的'河目"水质蓝测设备,结合互<br>(据、河道视频监控等数据接入清<br>评分:★★★★★★ (4.85) | 阿奎己大学<br>Clouder Wit | 云安全Clouder: 云平<br>旨在帮助学员了解由传统<br>当前信息安全的现状和形<br>180天成交: 124笔 评约 | <b>台使用安全</b><br>IT到云计算架构的变<br>势,以及在云计算时<br>注:★★★★★★(5) | 迁过程、<br> 代不同系 |    |

# 5.2. 如何使用网站后台

5.2.1. 网站后台使用指南(总)

本文旨在概述网站后台如何使用,并串联如何使用网站后台分类下的所有帮助指南。

网站的构成

| → C 🏔 aliyun.com                   |                   |                    |            |                   |          |                    |           | ☆ <b>0</b> |  |
|------------------------------------|-------------------|--------------------|------------|-------------------|----------|--------------------|-----------|------------|--|
| ● 阿里云 最新活动 产品 ~ 解                  | 决方案 >   云市场 >   合 | \$作伙伴~  支持与服务~     | 开发者 > 了解阿里 | 云~ 域名转移账:         | ę Q      | 中国站~  文            | 档 备案 控制台  | 登录 立即注     |  |
| 1                                  |                   | <b>63</b>          | 2          |                   | <u>.</u> | 4                  | <b></b>   |            |  |
| 网络与CDN                             | 视频服务              | 容器与中间件             | 开发与        | 运维 物              | 联网IoT    | 混合云                | 企业应用与云通   | 吉          |  |
|                                    |                   |                    |            |                   |          |                    |           |            |  |
| 易用、精选、一站式的企业应用                     |                   |                    |            |                   |          |                    |           |            |  |
| 企业用户加入飞天会员,萌享更多专享低价,立即参与           |                   |                    |            |                   |          |                    |           |            |  |
|                                    |                   |                    |            |                   |          |                    |           | 1          |  |
| 企业上云                               | 企业建筑              | 5                  | 企业安全       | 企业数据              | 企业办      | 2                  | 企业营销      |            |  |
|                                    |                   | 地门在日               |            |                   |          |                    |           |            |  |
| 企业上云                               |                   | 7771 JJ 00         |            |                   |          |                    |           | 1          |  |
|                                    |                   | 云服务器 ECS           |            | 对象存储 OSS          |          | 云数据库 RDS MyS       | QL 版      |            |  |
| 一站式上云服务,帮助企业解决约<br>自建成本过高 安全风险高 网络 | 线下部署困难、<br>8不稳定的问 | 10年深厚技术积淀的弹性计算     | 服务         | 数据实时处理,海量存储无      | 上限       | 阿里云数据库热卖第          | 1名,性能5倍提升 |            |  |
| 題。                                 | 1.1.16757.01.0    | 技术领先 性能优异 種如磐      | 石          | 海量、安全、低成本 企业的     | 双数据管理    | 高安全等级 多种部          | 署架构       |            |  |
|                                    |                   | 日常价                |            | 日常价               |          | 日常价                |           |            |  |
| ✓ 过移便捷: 成熙丰富的过移⊥                   | 具可直接使用            | ¥96.00 起           |            | ¥99.00 起 ¥19.90 起 |          |                    |           |            |  |
| ✓ 成本降低: 低成本快速解决上                   | 云需求               |                    |            |                   |          |                    |           |            |  |
| ✓ 运難间単: 广品復置王国, 后                  | 期运難间単             | 负载均衡               |            | NAT 网关            |          | 弹性公网 IP            |           |            |  |
| 查看更多 >                             |                   | Gartner增速最快的负载均衡   | 服务         | 管理公网IP利器,支持SNA    | T/DNAT   | 独立公网IP资源,满         | 足灵活管理需求   |            |  |
|                                    |                   | 規避单点故障 应对流量激增      |            | 弹性高可用 双AZ容灾       |          | 灵活绑定与解绑 超          | 低时延回国加速   |            |  |
|                                    |                   | 日常价                |            | 日常价               |          | 日常价                |           |            |  |
|                                    |                   | ¥ <b>775</b> .44 起 |            | ¥2386.80起         |          | ¥ <b>198</b> .72 起 |           |            |  |

网站主要由两部分构成,以阿里云官网为例,如上图所示,域名为一部分,网站内容设计为一部分。

- 域名部分: 您需要购买域名、实名认证域名、备案域名、解析域名、域名开启https。
  - i. 购买域名:制作网站的目的是希望在浏览器上能通过域名或关键词搜索到网站,域名就像网站的姓名,浏览器需要根据域名准确的访问至您的网站。因此购买一个域名是必不可少的,建议在阿里云购买:https://wanwang.aliyun.com/,更便于您使用一键解析等功能。
  - ii. 实名认证域名: 实名认证域名, 实际上是明确域名的所有权行为。请参照下表, 根据您购买的域名所 属类型获取对应的实名认证指南。

| 域名类型                                      | 此类型指南           |
|-------------------------------------------|-----------------|
| 除.商标、.餐厅、.gov.cn域名外的域名,如.com、<br>.cn等通用域名 | 通用域名实名认证指南      |
| .商标                                       | ".商标"域名实名认证指南   |
| .餐厅                                       | ".餐厅"域名实名认证     |
| .gov.cn                                   | ".gov.cn"域名实名认证 |

⑦ 说明 如域名实名认证失败请参见:实名认证失败原因及解决方案。需注意认证信息需要与 备案信息具有一致性。

iii. 备案:在我国,为了更健康的网络环境,需进行备案,备案行为实际上是存案个人信息/公司信息以及域名信息,以备追查、考实,完成备案,才可在国内推广。备案审核时间约15天,建议您尽早备案。备案操作指南请参见: 备案域名。工信部要求在网站底部展示ICP备案信息,完成备案后可使用添加ICP备案号便捷填写ICP备案信息;并需要您在三十天内进行公安备案,完成公安备案后可使用添加公安备案号功能便捷填写公安备案信息,即可显示在网站上。

↓ 注意 杭州站点需要备案,香港站点无需备案。

iv. 解析域名: 解析域名实际上在连接域名与网站, 解析域名操作指南请参见: 解析域名。

- v. 域名开启https: 有时在进入网站时, 搜索引擎会提示你该网站不安全, 这是由于域名未开启https, 开启https指南请参见<mark>域名HTTPS</mark>。
- 网站内容设计部分: 您需要选择模板、根据模板修改内容、使用控件设计模块、制作多个页面。
  - i. 选择模板:现网站后台有1155套模板,使用模板可帮您提升设计速度。选择模板帮助指南请参见选择 模板,其中智能模板可根据您已有文件内容填充至模板中,智能模板操作指南请参见智能模板。
  - ii. 使用控件搭建模块:可使用文本控件、图片控件(您在网站中上传的图片都可在图片管理中进行管理)、图文组合控件、排版控件、布局控件、栏目导航控件、按钮控件、音乐控件、阿里云视频控件(如超过您购买版本相应的基础配额,需配置阿里云视频)、地图控件、电商会员控件(此控件涉及到网站电商配置、网站短信功能)、代码嵌入控件、留言评论控件、分享控件、分类搜索控件、结果页相关控件、列表控件(列表控件是展示文章/产品/文件的最常用的控件之一,文章/产品/文件上传及管理相关操作指南请参见文章管理、产品管理、文件管理)、详情页相关控件、弹出窗口控件、表单相关控件(如您在网站上添加了表单,可在表单管理页面查看统计数据,同时可设置邮箱接收留言表单,配置邮箱接收指南请参见常用邮箱配置邮件服务器功能)、联系浮窗控件自行搭建模块。使用控件前建议您了解设计器结构说明。
  - iii. 制作多个页面:网站通常包含多个页面,需要切换至某一页面进行设计,切换页面相关操作指南请参 见多页面制作。

在开始网站制作之前,请先了解网站后台首页和设计器功能介绍,单击设计器结构说明,可帮助您更快的熟悉 本产品。如需设置禁止网站右键保存图片、设置浏览器上网站名称旁显示的icon等可参见如何设置站点信息。 如需观看完整云·速成美站产品指导视频请单击阿里云大学-云·速成美站。

#### 网站发布

发布行为实际上是将您当前的网站样式发布到线上。因此,每次修改网站样式后,如需更新至网站最新状态,需单击发布,发布相关操作指南请参见网站发布。如需查看网站访问情况您可在网站后台首页查看网站流 量统计。

#### 网站推广

网站推广实际上是根据浏览器收录规则,采取的一些加快网站被浏览器收录速度的手段。在网站后台您可设置页面SEO、网站地图、百度统计、站点验证、微信公众号推广等。

#### 其他员工登录方式

如需设置多个员工管理网站,请参见员工管理。

## 5.2.2. 设计网站

## 5.2.2.1. 设计器结构说明

想要快速掌握网站制作方法,参考帮助文档内容进行实践,需预先了解设计器的结构及功能。本文介绍设计器的结构,各部分的名称及如何使用。

设计器包括顶部操作栏,左侧资源区,中间设计区,右侧快速设置面板四部分,具体位置如下图所示。

⑦ 说明 为避免设计器页面和管理后台顶部名称重复,将设计器内的顶部称作顶部操作栏。

#### 云梦产品文档空间

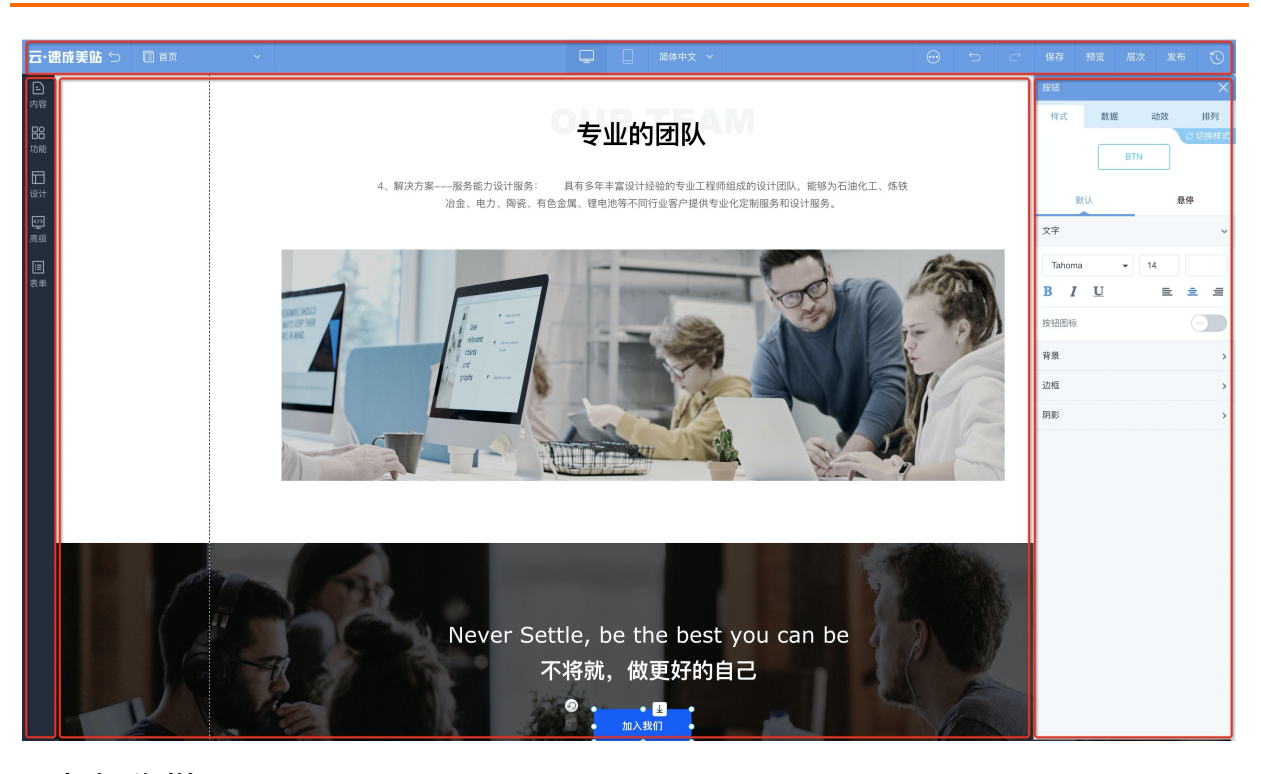

## 顶部操作栏

为您从左至右介绍顶部操作栏功能。

- 返回功能: 最左侧返回图标, 单击可返回网站后台。
- 切换页面功能: 单击当前页面名称, 可切换页面进行设计。
- 中间可切换设计PC/手机端;旁边可切换语言进行设计。
- 单击...,可查看帮助中心、标尺、操作记录。

#### ? 说明

- 标尺注重人性化, 随页面风格变换颜色, 使用不会影响您的设计灵感。
- 操作记录:可查看您在设计器中的操作记录,也可快捷键shift+H打开操作记录。
- 撤销恢复保存功能:除了在顶部有直接的按钮,还可使用快捷键:
  - Windows快捷键:撤销: Ctrl+Z;恢复: Ctrl+Y;保存: Ctrl+S。
  - Mac快捷键:撤销: 光+Z:恢复: Shift+光+Z;保存:光+S。
- 预览功能:可预览效果后再发布网站。
- 层次功能:通过检查层次可以发现自己的设计漏洞。
- 发布: 单击**发布**可发布网站。
- 备份功能: 单击表状图标, 开启自动备份后, 可备份当前网站设计。

#### 左侧资源区

- 内容:包括文字、图片、图文组合,以及文章、产品、文件等主要内容为文字、图片的控件。
- 功能:包括阿里云视频、地图、分类、搜索、留言板、评论、分享、音乐、会员电商等功能。
- 设计:
  - 栏目导航: 主要包括各种导航。

- 排版布局:包括按钮、线条、各种布局控件(容器、标签)、弹窗。
- 高级:包括Html/Css/Js代码控件、配置爱番番所需代码控件、配置CNZZ所需代码控件、配置第三方视频 所需代码控件。
- 表单: 可设置表单。

## 中间设计区

## PC端

选择好模板后可对中间设计区进行设计,设计区分为页头页尾和页面内容两部分。

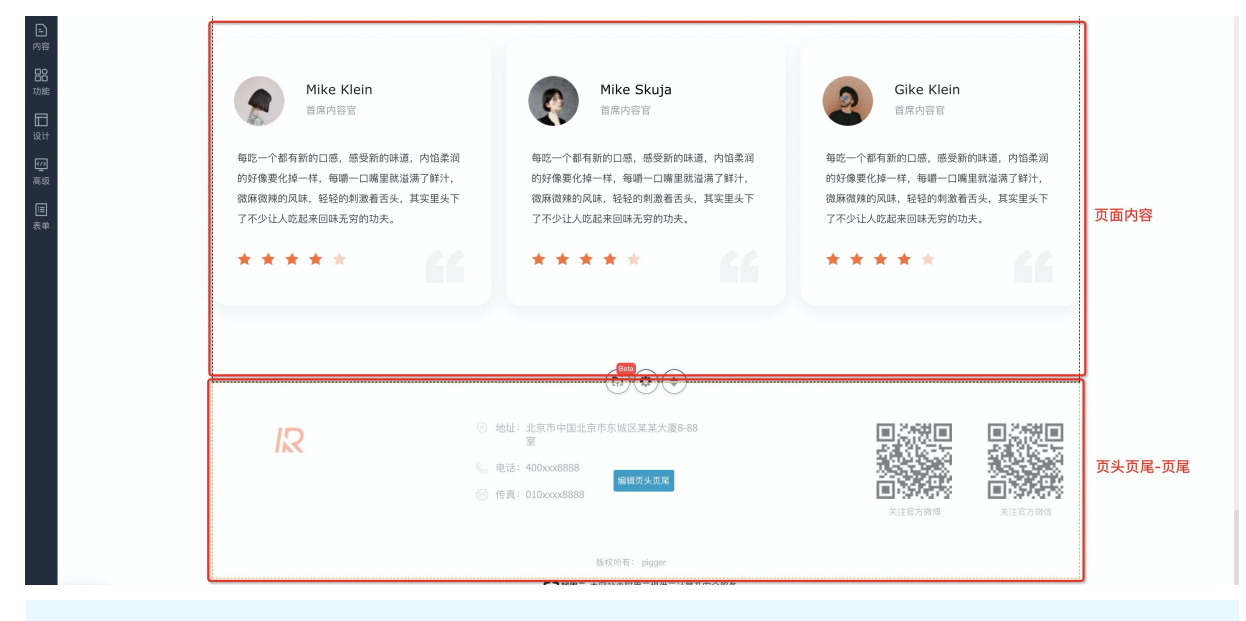

? 说明

- 页面内容的页头页尾可设置为空,多个页面内容可选择相同的页头页尾统一设计。
- 可制作多个页头页尾。

## 手机端

网站切换到手机端,可在左侧设置网站在不同设备展示的网站

- 手机端访问开启:选择响应式按钮,手机端访问默认访问PC网站(应用响应式效果),自动适应用户所用 设备。
- 手机端访问开启:选择独立设计按钮,手机端访问默认访问手机端设计网站
- 手机端访问关闭:响应式按钮+独立设计按钮+下部文案不显示

| 云・企业官网 ち 国 前                                                                                                    |                                                   |                                                              |  |                |    |    |    |    |   |
|----------------------------------------------------------------------------------------------------|---------------------------------------------------|--------------------------------------------------------------|--|----------------|----|----|----|----|---|
| 安全・公共官師 5 (自女) Part 1000 Part 1000 <td><ul> <li>         ・         ・         ・</li></ul></td> <td><ul> <li>Мину мини мини мини мини мини мини мини м</li></ul></td> <td></td> <td>C<sup>4</sup></td> <td>保存</td> <td>接览</td> <td>尾次</td> <td>发布</td> <td>5</td> | <ul> <li>         ・         ・         ・</li></ul> | <ul> <li>Мину мини мини мини мини мини мини мини м</li></ul> |  | C <sup>4</sup> | 保存 | 接览 | 尾次 | 发布 | 5 |

## 快速设置面板

1. 右键快捷设置: 鼠标右键单击某一控件,将弹出下图所示弹框。单击**属性**会弹出快速设置面板,单击**对** 齐可设置对齐方式,选中多个组件时,单击**分布**,可设置分布方式,单击**层级**可调整层级。

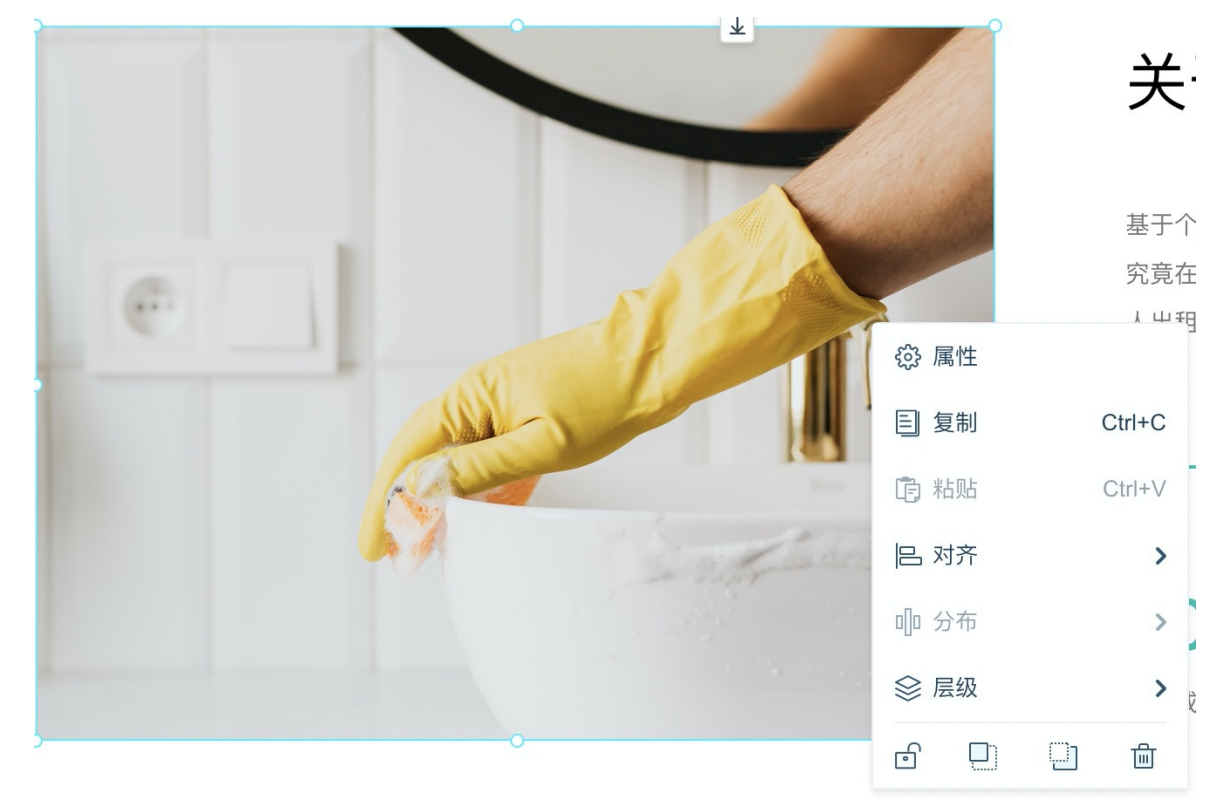

⑦ 说明 按住键盘的Ctrl或command键,同时鼠标逐个单击选中,即可选中多个组件。

2. 快速设置面板: 单击设置, 可弹出快速设置面板, 用于设置当前组件的样式、数据、动效、排列。

|     |             | 首页           | 关于我们      | 服务范围                           | 客户案例                | 新闻中心           | <b>\$</b> 400-0000 | 图片                                                     |          | ×      |
|-----|-------------|--------------|-----------|--------------------------------|---------------------|----------------|--------------------|--------------------------------------------------------|----------|--------|
| 00  |             |              |           | Reason                         |                     |                |                    | 样式                                                     | 数据 动势    | 2 排列   |
| 功能  |             |              |           |                                |                     |                |                    |                                                        |          | 2 切换样式 |
|     |             |              |           |                                |                     |                |                    |                                                        |          |        |
| 设计  |             |              | - 0       |                                |                     |                |                    | 填充方式                                                   |          |        |
| 「空」 |             | -            |           | 关于我们                           |                     |                |                    |                                                        |          |        |
|     |             |              |           |                                |                     |                |                    |                                                        | <u> </u> | -      |
| 表单  |             |              | de la     | 基于个人资料的預订、:                    | 在线应用程序或电话           | ,你的车辆进行跟踪,     | 你知道我们现             | 等比缩放                                                   | 裁剪填充     | 拉伸填充   |
|     |             |              |           | 究竟在哪里。极具竞争                     | 力的价格,零在线预           | 丁费。电话预约费2英     | \$镑。比全城市#          | 边框                                                     |          |        |
|     |             |              |           | 人出租和机场的特殊费;                    | 率要好得多。              |                |                    | 85.45                                                  |          |        |
|     |             |              | i i       | MORE >                         |                     |                |                    | NRES .                                                 |          |        |
|     |             | 1413         |           |                                |                     |                |                    | 线苋                                                     | •        |        |
|     | k7          | not have ad  | 1         |                                |                     |                |                    | 因角                                                     | ۲        | - 1    |
|     |             |              |           | 2009                           | 100                 | %              | 389                | 開影                                                     |          |        |
|     |             |              |           | 本部成立                           | 百分百的演               | 意度             | 员工人数               | 大小                                                     |          | -      |
|     | · · · · · · |              |           |                                |                     |                |                    |                                                        |          |        |
|     |             |              |           |                                |                     |                |                    | 模糊                                                     | ۲        | - 0    |
|     |             |              |           |                                |                     |                |                    | 方向                                                     | •        | - 0°   |
|     |             |              |           |                                |                     |                |                    | 透明度&颜色                                                 |          |        |
|     |             |              | <br>攵 車 工 | 小士                             |                     |                |                    | •                                                      |          | 0%     |
|     |             | - Aland<br>R | 。         | <b>2009</b><br><sup>本都成立</sup> | <b>100</b><br>百分百的渊 | <b>%</b><br>意度 | <b>389</b><br>员工人数 | 面角 <b>附影</b> 大小       模糊       方向       透明度&颜色       ● | •        |        |

- 样式:一般是像PPT一样的调整阴影、格式等样式。
- 数据: 可添加或更改数据、设置数据跳转链接及数据打开方式。
- 交互: 可设计控件内部动效。
- 动效: 可设置控件整体动效。
- 排列:可设置尺寸和位置。

## 5.2.2.2. 选择模板

本文介绍选择更换模板的途径。

在网站后台首页,快速入口模块,单击网站 > 更换模板,即可选择模板。建议您先预览再选用。

| 云·速    | <b>成美站</b> ∠进入设计                         |                 |            |            |            |                             |                       |                                                                        | 帮助 🕕 🔹              |
|--------|------------------------------------------|-----------------|------------|------------|------------|-----------------------------|-----------------------|------------------------------------------------------------------------|---------------------|
|        | 网站                                       | 站点地址:<br>域名<br> | a<br>HPC网站 | 说计手机周边     |            | <b>小程序</b><br>支持领值/支付宝/百度参编 | 小程序                   | 公司名称         企业官网           产品名称            付办事項            - 完成网站线名解析 | 編辑<br>66.6%<br>域名解析 |
| ©<br>1 | 内容<br>② 图片<br>近7日流量统计                    | 6 💽 文章          | 3          | • 产品 0     | 3 文件       | 3 <b>及单</b><br>● PV ● P 数墨来 | 2<br>源友盟+ <b>查看更多</b> | <ul> <li>         ・ 创建一个表単         ・         ・         ・</li></ul>     | ✓ 更多 03-19          |
|        | 5<br>4<br>3<br>2<br>1<br>0<br>2021-03-24 | 2021-03-23      | 2021-03-22 | 2021-03-21 | 2021-03-20 | 2021-03-19                  | 2021-03-18            |                                                                        |                     |
|        | ¥<br>智能在线<br>直播培训                        |                 |            |            |            |                             |                       |                                                                        |                     |

## 5.2.2.3. 修改内容

本文介绍在设计器中修改控件的方法。

## 修改控件的方法

修改内容会应用到多个控件,修改控件方法:选中控件,当控件显示为下图所示状时,即为选中态。此时可 单击设置状按钮,将弹出右侧设置面板;也可右键单击控件设置层级,对齐方式等。

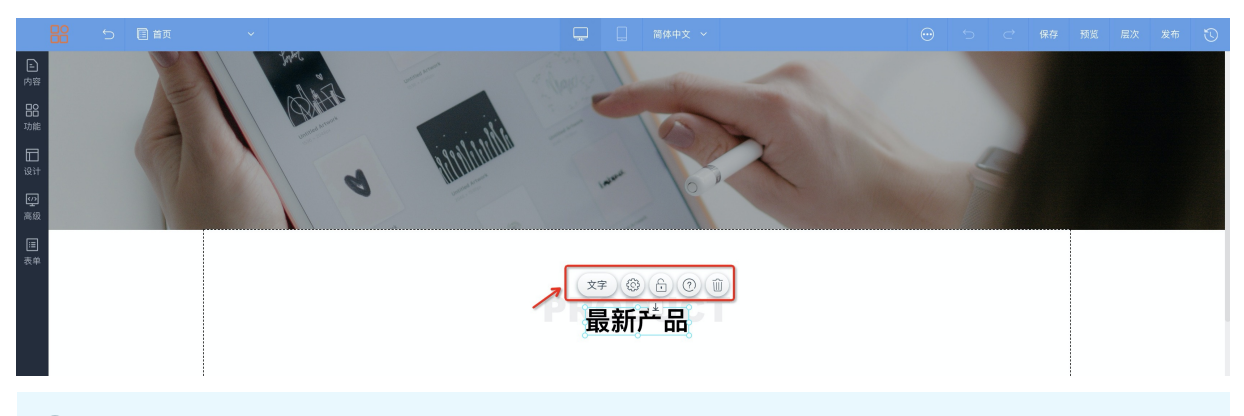

## ? 说明

1. 右键快捷设置: 鼠标右键单击某一控件,将弹出下图所示弹框。单击**属性**会弹出快速设置面板,单 击**对齐**可设置对齐方式,选中多个组件时,单击**分布**,可设置分布方式,单击**层级**可调整层级。

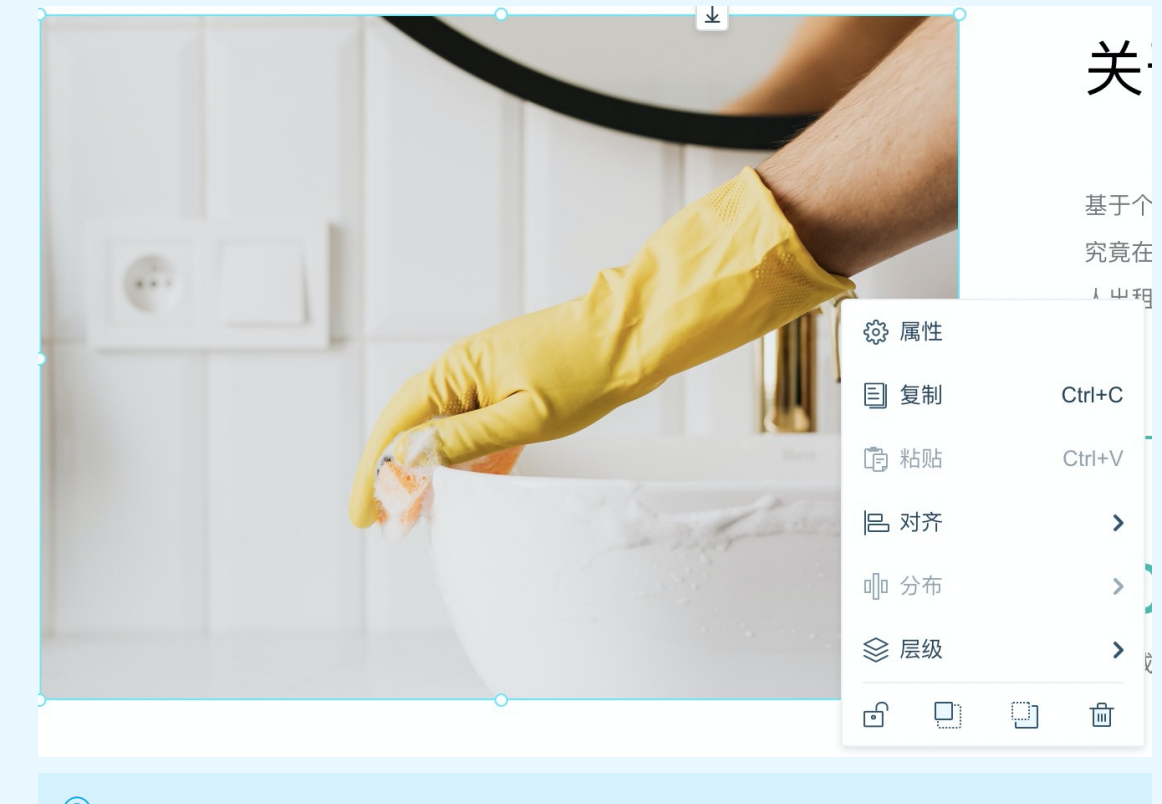

⑦ 说明 按住键盘的Ctrl或command键,同时鼠标逐个单击选中,即可选中多个组件。

2. 快速设置面板: 单击设置, 可弹出快速设置面板, 用于设置当前组件的样式、数据、动效、排列。

| E<br>内容                                                                                                    | 40                                    | 首页 关         | 于我们 | 服务范围                     | 客户案例                    | 新闻中心      | <b>%</b> 400-0000 | 部片     |             | ×             |
|----------------------------------------------------------------------------------------------------|---------------------------------------|--------------|-----|--------------------------|-------------------------|-----------|-------------------|--------|-------------|---------------|
| 88 Dec 10 Dec 10 |                                       |              |     | NY CONTRACTOR            |                         |           |                   | 7249   | SKITA BELER | : 排列<br>こ切換样式 |
| 山<br>设计<br>2021                                                                                                    |                                       | ±            | 9   |                          |                         |           |                   | 填充方式   |             |               |
| 高級                                                                                                    |                                       |              |     | 关于我们                     | ]                       |           |                   |        |             | -             |
| 之<br>美<br>弟                                                                                                    |                                       |              |     | 基于个人资料的预订、               | 在线应用程序或电话。              | 你的车辆进行跟踪  | ,你知道我们现           | 等比缩放   | 裁剪填充        | 拉伸填充          |
|                                                                                                    | e j                                   |              |     | 究竟在哪里。极具竞争<br>人出租和机场的特殊费 | •刀的价格,零在线预1.<br>1率要好得多。 | 费。电话预约费29 | 央钥。 比至城中4         | 边框     |             |               |
|                                                                                                    |                                       |              |     | MORE >                   |                         |           |                   | 线宽     | •           | - 0           |
|                                                                                                    |                                       | the hard and | e.  |                          |                         |           |                   | 圆角     | ۲           | 1             |
|                                                                                                    |                                       |              |     | 2009                     | 100                     | %         | 389               | 阴影     |             |               |
|                                                                                                    | · · · · · · · · · · · · · · · · · · · |              |     | 本即成立                     | 日方日時病                   | (5 GR,    | ΩLΛM              | 大小     | •           | •             |
|                                                                                                    |                                       |              |     |                          |                         |           | _                 | 方向     |             | 0°            |
|                                                                                                    | (m                                    |              |     |                          |                         |           |                   | 透明度&颜色 |             |               |
|                                                                                                    |                                       | 家名           | 各事无 | 小尤                       |                         |           |                   | •      |             | 0%            |
| 。 样式:                                                                                                    | 一般是像PPT一样的调整图                         | 阴影、格:        | 式等棒 | 羊式。                      |                         |           |                   |        |             |               |
| ○ 数据:                                                                                                    | 可添加或更改数据、设置                           | 数据跳转         | 链接  | 及数据打                     | 开方式。                    |           |                   |        |             |               |
| 。 交互:                                                                                                    | 可设计控件内部动效。                            |              |     |                          |                         |           |                   |        |             |               |
| ○ 动效:                                                                                                    | 可设置控件整体动效。                            |              |     |                          |                         |           |                   |        |             |               |

○ 排列: 可设置尺寸和位置。

## 控件指南表

修改内容时,需要用到各个控件,下表为控件名称-作用-指南表,便于您快速了解并使用控件。

| 控件名称                          | 控件作用                                                                                                    | 指南   |
|-------------------------------|----------------------------------------------------------------------------------------------------|------|
| 文本                            | 文本控件主要包括标题及段落,可用<br>文字描述内容。                                                                                   | 文本   |
| 图片                            | 图片控件主要包括圆形图片及方形图<br>片,可用图片描述内容。                                                                               | 图片   |
| 图文组合                          | 图文组合控件由设计师设计,用图<br>片、文字组合而成,可用图文组合控<br>件快捷设计一个模块。                                                             | 图文组合 |
| 排版类控件(线条、全屏排版)                | 排版类控件主要包括线条及全屏排版<br>控件,使用此类控件,可划分模块区<br>域,使页面结构更清晰。                                                           | 排版   |
| 布局类控件(容器、自适应布局、标<br>签布局、多栏布局) | 布局类控件主要包括容器、自适应布<br>局、标签布局、多栏布局,此类控件<br>可设置背景,可在控件内放置多种其<br>他控件,选中布局控件进行复制粘贴<br>移动等操作,可操作布局控件及布局<br>控件内的所有控件。 | 布局   |

#### 云梦产品文档空间

| 控件名称                                                 | 控件作用                                                                                                    | 指南      |
|------------------------------------------------------|----------------------------------------------------------------------------------------------------|---------|
| 栏目导航类控件(横向导航、竖向导<br>航、面包屑、语言切换、手机/PC切<br>换)          | 栏目导航类控件主要包括横向导航、<br>竖向导航、面包屑、语言切换、手<br>机/PC切换,可方便用户快捷到达某<br>个页面。                                                                        | 栏目导航    |
| 按钮                                                   | 按钮控件可设置跳转链接,一般点击<br>按钮状控件,可跳转至目标位置或页<br>面。                                                                                              | 按钮      |
| 音乐                                                   | 音乐控件可作为网站的背景音乐。                                                                                                    | 音乐      |
| 阿里云视频                                                | 视频控件可描述内容。                                                                                                    | 阿里云视频   |
| 地图                                                   | 地图控件可定位位置。                                                                                                    | 地图      |
| 电商会员类控件(登录、注册、登录<br>状态、购物车、收藏夹)                      | 电商会员类控件包括与购物相关的控件,如会员类:登录注册、我的(确<br>认用户唯一身份,提供相关会员服<br>务);电商类:购物车、收藏。                                                                   | 电商会员    |
| 代码嵌入类控件(Html/Css/Js、爱<br>番番、CNZZ、第三方视频)              | 代码嵌入类控件主要包括<br>Html/Css/Js、爱番番、CNZZ、第<br>三方视频控件,将代码粘贴进数据一<br>栏的输入框即可生效。                                                                 | 代码嵌入    |
| 留言评论                                                 | 留言、评论可收集用户信息。                                                                                                    | 留言评论    |
| 分享                                                   | 可将网站分享到各个平台。                                                                                                    | 分享      |
| 分类控件                                                 | 可分类展示文章/产品。                                                                                                    | 分类搜索    |
| 搜索控件                                                 | 可搜索网站内的文章/产品。                                                                                                    | 分类搜索    |
| 结果页相关控件(文章分类结果列<br>表、文章分类面包屑、文章搜索结果<br>列表、产品分类结果列表、) | 可展示分类/搜索的文章/产品标题结<br>果。                                                                                                    | 结果页相关控件 |
| 列表                                                   | 可列表罗列文章/产品标题。                                                                                                    | 列表      |
| 详情页相关控件                                              | 包括设计文章/产品详情页的专属样<br>式包括文章/产品基本信息类控件、<br>文章/产品所在位置控件、文章/产品<br>创建时间控件、文章/产品浏览量控<br>件、收藏文章/产品控件、文章/产品<br>切换控件、产品参数控件、相关产品<br>控件。可展示产品具体内容。 | 详情页相关控件 |
| 弹出窗口                                                 | 可在网站上弹出窗口,既可以展示信<br>息(在弹窗控件内添加文字等控<br>件),也可以收集信息(在弹窗控件<br>内添加留言/表单控件)。                                                                  | 弹出窗口    |

| 控件名称   | 控件作用                        | 指南     |
|--------|-----------------------------|--------|
| 表单相关控件 | 可在网站内收集作品文件、用户信<br>息、问卷调查等。 | 表单相关控件 |
| 联系浮窗   | 可放置您的联系方式,便于用户联系<br>您。      | 联系浮窗   |

## 5.2.2.4. 多页面制作

在设计器顶部,单击当前**页面**即可弹出页面设置面板,可对页面、页头页尾进行管理,并且可以切换至某一页面进行具体的内容替换。本文将页面弹框分为三部分,介绍各部分可实现的功能。

单击左上角的当前页面,将弹出下图所示弹框。从上到下分为以下三部分:切换页面管理/页头页尾、管理 页面、切换页面分类。

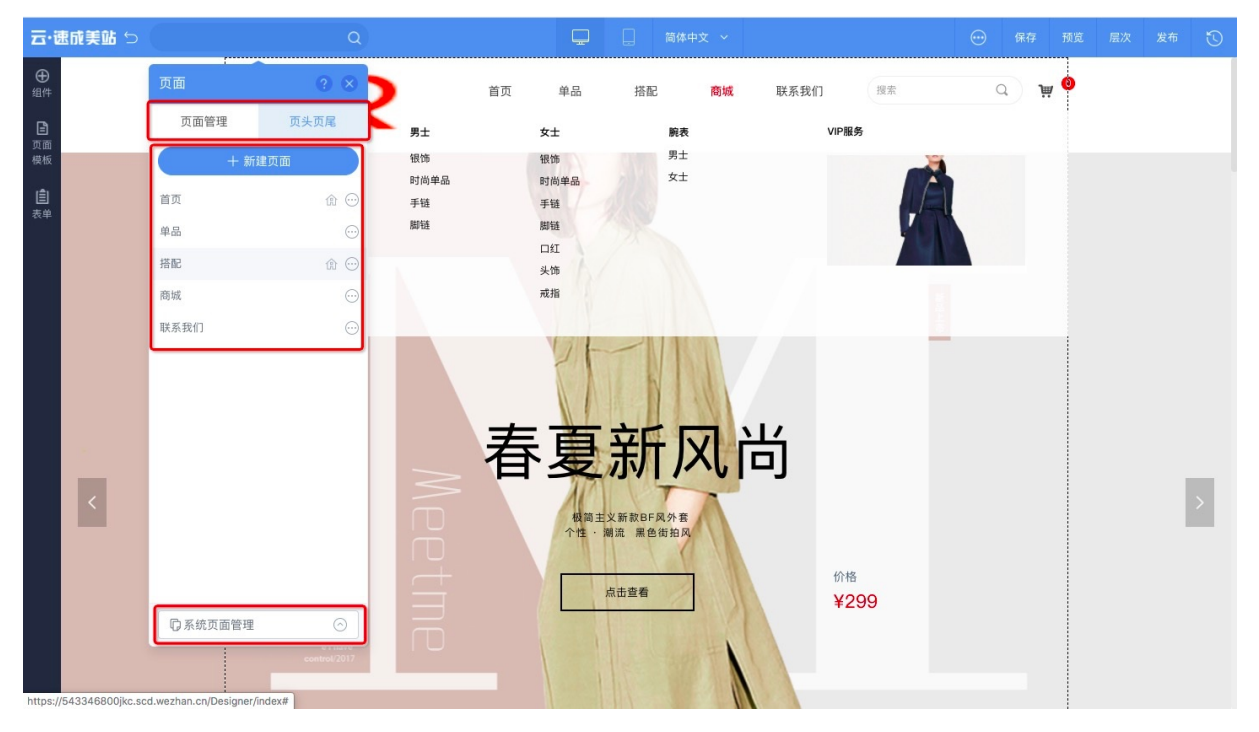

#### 一、切换页面管理/页头页尾

产品页面与页头页尾是需要分别创作的,分别创作后可以自由组合。弹框的顶部可切换面板,并对页面或者 页头页尾分别进行设置管理。

⑦ 说明 如需更详细的了解页头页尾的使用请单击页头页尾的使用观看视频。

## 二、管理页面

弹框中部为管理页面功能,具体功能介绍如下:

● 新增页面功能: 单击**新增页面**可新增页面。产品内置页面模板, 可按行业及色系进行筛选。

| 云·速向     | 戎美站 ♡ |         |         |                                                                                                    |                        |                                                                                                    |     | 层次 发布 | U |
|----------|-------|---------|---------|----------------------------------------------------------------------------------------------------|------------------------|----------------------------------------------------------------------------------------------------|-----|-------|---|
| ⊕<br>组件  |       | 页面      | ? × •   | 首页 单品                                                                                                    | <b>探配</b> 商城 联系        | 我们 搜索                                                                                                    | ¥ 0 |       |   |
| B        |       | 页面管理    | 选择页面模板  |                                                                                                    |                        | 6                                                                                                    |     |       |   |
| 页面<br>模板 |       | +       | 场景用途    | ■ 行业                                                                                                    | <ul> <li>色系</li> </ul> |                                                                                                    | Q   |       |   |
| Ê.       |       | 首页      | 全部      |                                                                                                    |                        | Tubear Angre                                                                                                    |     |       |   |
|          |       | 単品      | 人才招聘    |                                                                                                    | Δ. 💻 📶                 |                                                                                                    |     |       |   |
|          |       | 搭配      | 公司介绍    | 新建空白                                                                                                    |                        | ABOUT US<br>anternamical control and an experimentation of the second<br>and an experimentation of the second and an experimentation of the<br>anternamical control and an experimentation of the second and an<br>anternamical control and an experimentation of the second and and<br>and an experimentation of the second and an experimentation of the second and<br>and an experimentation of the second and an experimentation of the second and and<br>and an experimentation of the second and an experimentation of the second and an<br>and an experimentation of the second and an experimentation of the second and an<br>and an experimentation of the second and an experimentation of the second and an<br>and an experimentation of the second and an experimentation of the second and an<br>and an experimentation of the second and an experimentation of the second and and<br>and an experimentation of the second and and an experimentation of the second and<br>and an experimentation of the second and and an experimentation of the second and<br>and an experimentation of the second and an experimentation of the second and<br>and an experimentation of the second and an experimentation of the second and<br>and an experimentation of the second and an experimentation of the second and<br>and an experimentation of the second and an experimentation of the second and<br>and an experimentation of the second and an experimentation of the second and<br>and an experimentation of the second and an experimentation of the second and<br>and an experimentation of the second and an experimentation of the second and<br>and an experimentation of the second and an experimentation of the second and an experimentation of the second and an experimentation of the second and an experimentation of the second and an experimentation of the second and an experimentation of the second and an experimentation of the second and an experimentation of the second and an experimentation of the second and an experimentation of the second and an experimentation of the second and and an experimentation of the second                         |     |       |   |
|          |       | 商城      | 联系我们    |                                                                                                    | Second Second Second   |                                                                                                    |     |       |   |
|          |       | 联系我们    | 产品服务    | 空白页面                                                                                                    | 产品展示                   | 商务                                                                                                    |     |       |   |
|          |       |         | 新闻资讯    | Patra Para                                                                                                    | Hall Mark              | ALEON U<br>DRUXTAVARE                                                                                                    |     |       |   |
|          |       |         | 成功案例    | EXEX     EXEX         |                        |                                                                                                    |     |       |   |
|          |       |         | 特色推荐    | Anomalities water and the provided and the provided and t |                        | 2013 2014 1000 1000 1000 1000 1000 1000 1000                                                                                                    |     |       |   |
|          |       |         | 注册登录    | Control of the second second sec      |                        | Contraction includes a series of contractions of a contractional series and<br>series a subject of monotonic series of a subsectional series and<br>series according to the series.<br>Even prevention contractions on the series of the series of the<br>series of the series of the series of the series of the series of the<br>series of the series of the series of the series of the series of the<br>series of the series of the series of the series of the series of the<br>series of the series of the series of the series of the series of the<br>series of the series of the series of the series of the series of the<br>series of the series of the series of the series of the series of the<br>series of the series of the series of the series of the series of the<br>series of the series of the series of the series of the series of the<br>series of the series of the series of the series of the series of the<br>series of the series of the series of the series of the<br>series of the series of the series of the series of the<br>series of the series of the series of the series of the<br>series of the series of the series of the series of the series of the<br>series of the series of the series of the series of the<br>series of the series of the series of the series of the<br>series of the series of the series of the series of the<br>series of the series of the series of the series of the<br>series of the series of the series of the series of the series of the<br>series of the series of the series of the series of the series of the<br>series of the series of the |     |       |   |
|          |       |         |         | 行业资讯                                                                                                    | 地址地图                   | 云计算服务                                                                                                    |     |       |   |
|          |       |         |         |                                                                                                    | »»                     | < 1 2 3 4 5 6 >                                                                                                    | »   |       |   |
|          |       |         |         |                                                                                                    | 点击查看                   | ¥299                                                                                                    |     |       |   |
|          |       | D 系统页面管 | 理<br>() |                                                                                                    |                        |                                                                                                    |     |       |   |
|          |       |         |         |                                                                                                    | I AND                  |                                                                                                    |     |       |   |
|          |       |         |         |                                                                                                    |                        | r                                                                                                    |     |       |   |

? 说明

- 设计手机版时,新增页面,将弹出手机页面模板库。
- 设计表单时,将弹出表单模板库。

#### • 设置首页功能: 单击小房子图标可设置此页面为主页面。

• 设置页面信息功能: 单击··· > 设置图标可设置页面信息。

? 说明 设置页面时,需了解:

- 页面标题:填写的标题会被导航引用,如"首页"、"关于我们"。
- 页面地址:是网站的页面路径,路径应该规范、简单,便于搜索引擎抓取和用户记忆。系统将 根据页面标题为您自动生成页面地址,为避免操作错误,不建议普通用户修改。
- 删除页面功能: 单击... > 删除即可删除页面。
- 克隆页面功能: 单击... > 克隆即可克隆页面。克隆即复制粘贴选中的页面。

## 三、切换页面分类

底部可切换页面分类,页面包括:系统页面、产品/文章分类结果页、文章/产品搜索结果页、文章/产品详 情页。

? 说明

- 文章详情页/产品详情页的主要功能:供用户调整文章/产品页的页面结构,如控件位置、控件搭 配等。
- 如需编辑产品/文章内容请在网站后台左侧导航栏,单击内容管理,在文章管理/产品管理中添加文章。

## 5.2.2.5. 智能小助手

## 5.2.2.5.1. 智能模板

智能模板主要作用将模板中的模块拆分成一个个字段,通过内容解析与智能匹配字段,从而完成网站初始 化,如您已有PDF、PPT、WORD网站文件,或希望快捷编辑文案内容的用户,可使用智能模板初始化网站, 帮助您提高网站制作效率。本文为您介绍如何选择并使用智能模板。

## 如何选择智能模板?

在网站后台首页,单击**更换模板**,排序方式选择最新,如下图,带AI标志的,即为智能模板,单击**选用**即可。

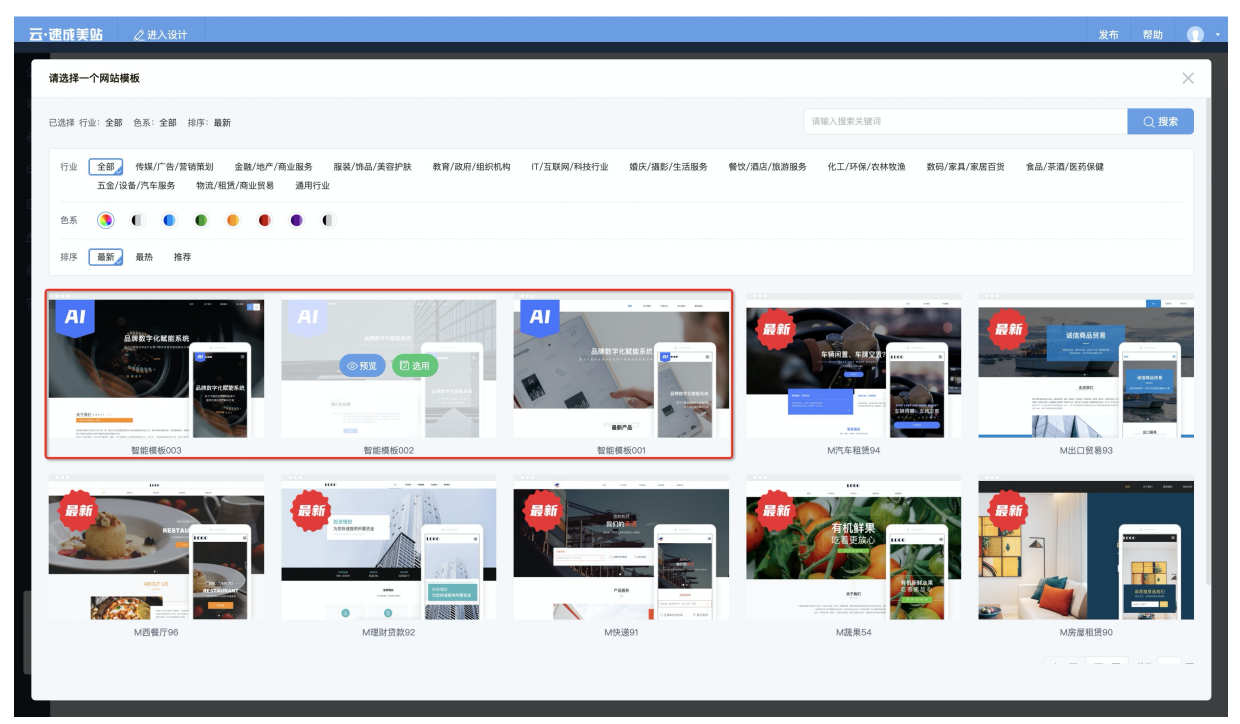

## 如何使用智能模板?

- 1. 选用后,确认前往设计页面。
- 2. 单击**进入智能初始化**,如您拥有关于网站的PDF、PPT、WORD文档,可上传文件进行解析。如无可快 捷手动编辑。

| 模板内容 | 支持上传文件,智能识别文件内容,并将已识别内容替换模板内容                                                                                    |                                                                                  | ×              |
|------|----------------------------------------------------------------------------------------------------|----------------------------------------------------------------------------------|----------------|
|      | 文件上传 新无文件, 立即上传 在网站上展示的资料内容                                                                                      |                                                                                  |                |
|      | 🥑 网站名称                                                                                                    | <ul> <li>网站logo</li> </ul>                                                       |                |
|      | 科技有限公司                                                                                                    | DESIGN                                                                           |                |
|      | <ul> <li>联系地址</li> </ul>                                                                                         |                                                                                  |                |
|      | 北京中海淀区海淀路特技大厦A座                                                                                                  | ● 联系由话                                                                           |                |
|      | ▼ IFL券車中相<br>youxlang@link.com                                                                                   | 010-123456789                                                                    |                |
|      | <ul> <li>公司介绍</li> </ul>                                                                                         |                                                                                  |                |
|      | 科技有限公司成立于2011年、夏一家专注于祝音频置控解决方案的信頼型<br>力于豊的全球各行业客产提供代质的监控解决方案。历经几十年的发展。                                           | 高科技公司,要求采得的密播处理。曾视频编解码,传输技术,系统集成的专业能力,致<br>公司已成为集研发、销售、生产和服务于一体的现代高科技企业。         |                |
|      | 2013年 专注企业级云应用研发、以同量云站石合作伙伴身份。入战间里云<br>2013年 成立上海、谋划分公司、业务务局全国、完成问题完全态资质描<br>2015年 为同重巴巴华东有茂公司输出企业应用解决方案,付费用户数类型 | 流市场,为企业提供标准化网站建设解决方案<br>8、2015年,2017年连续入选中国式计算500强<br>335万,提供"云"+"低息化服务",助力企业故学化 |                |
|      | ⊘ 企业文化                                                                                                    |                                                                                  |                |
|      | 一說的服务、一說的技术和一流的产品。全面打造公司的核心竞争力。<br>范密户应用,依托强大的研发实力,融合世界前沿的技术理念。19                                                | 就是是要的现在分词。<br>國用影響板<br>於企业利用大资源。我这更高速的资源预测。<br>Powered                           | ≩<br>by 張免智能 ∰ |
|      |                                                                                                    |                                                                                  |                |
|      |                                                                                                    |                                                                                  |                |

? 说明 文件最大可上传100M。

3. 校验无误后,单击应用到模板,即可完成模板初始化。

## 5.2.2.5.2. 智能整站翻译

整站翻译功能结合阿里云机器翻译服务,支持将主语言内容一键翻译至其他语言,可翻译包括页面上的控件 数据、页面名称、SEO标题及后台产品/文章数据等,表单控件暂不支持翻译。本文旨在介绍如何使用智能整 站翻译功能。

智能整站翻译使用规则:

- 简体中文/英文为主语言时, 可翻译到系统支持的其他语言;
- 日语/韩语/德语/西班牙语为主语言时,除了暂不支持翻译到繁体中文外,其他语言均支持翻译;
- 繁体中文为主语言时, 可翻译到简体中文/英文, 暂不支持翻译到其他语言。

## 操作指南

警告 为避免内容丢失或错乱,请翻译前先将整站进行备份。

1. 当您在网站后台,网站语言页面开启多语言后,将自动弹出是否需要整站翻译的提示,如下图所示。

| - 后台首页 > 我的站成 -> 网络语言 |                                                                                       |       |
|-----------------------|---------------------------------------------------------------------------------------|-------|
| 网络语言 ①                | 援示 ×                                                                                  |       |
|                       |                                                                                       |       |
| 语言最本                  | 「Frontich」 自用序th                                                                      | 19.07 |
| Naty ED               | 译。<br>是否將「简体中文」內容一編同步并翻译至「English」?                                                   |       |
| English               |                                                                                       |       |
| 日本語                   | () 注意:                                                                                |       |
| 한국어                   | 1、排导改量量(English,内容,如有需要,都将来读我 <u>做创</u> 整动内容;<br>2、游员步骤谱(游体中文)的PC网站/手机网站内容器(English); |       |
| 繁體中文                  | 3、单个校果最多翻译5000字符,内容超微可能会被忽略。可继续内容后再进行翻译:<br>4、新教工学需要制造、目标注意,1004年度,通知用意,通知用意          |       |
| Deutsch               | 44, 40 8811980008949, 6008193427, 1461188194006883, 421188194                         |       |
| Espatol               |                                                                                       |       |
|                       | 暂不翻译 确定                                                                               |       |
|                       |                                                                                       |       |
|                       |                                                                                       |       |
|                       |                                                                                       |       |
|                       |                                                                                       |       |
|                       |                                                                                       |       |
|                       |                                                                                       |       |
|                       |                                                                                       |       |
|                       |                                                                                       |       |
|                       |                                                                                       |       |
|                       |                                                                                       |       |
|                       |                                                                                       |       |
|                       |                                                                                       |       |
|                       |                                                                                       |       |

⑦ 说明 在设计器内切换语言时,单击译亦可弹出翻译提示。具体如下图所示。

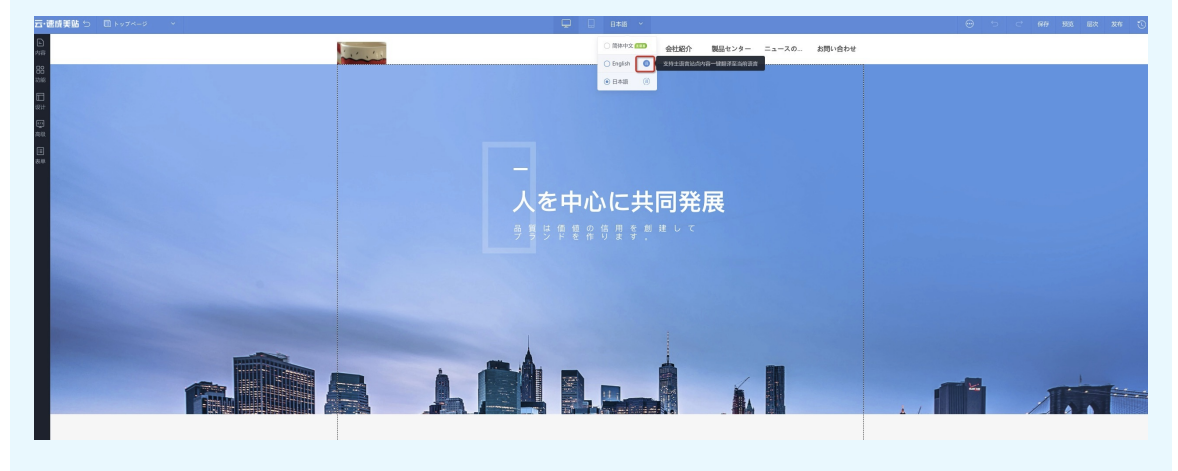

2. 进入翻译流程后, 主语言的PC端和手机端的内容都将同步并翻译到目标语言。

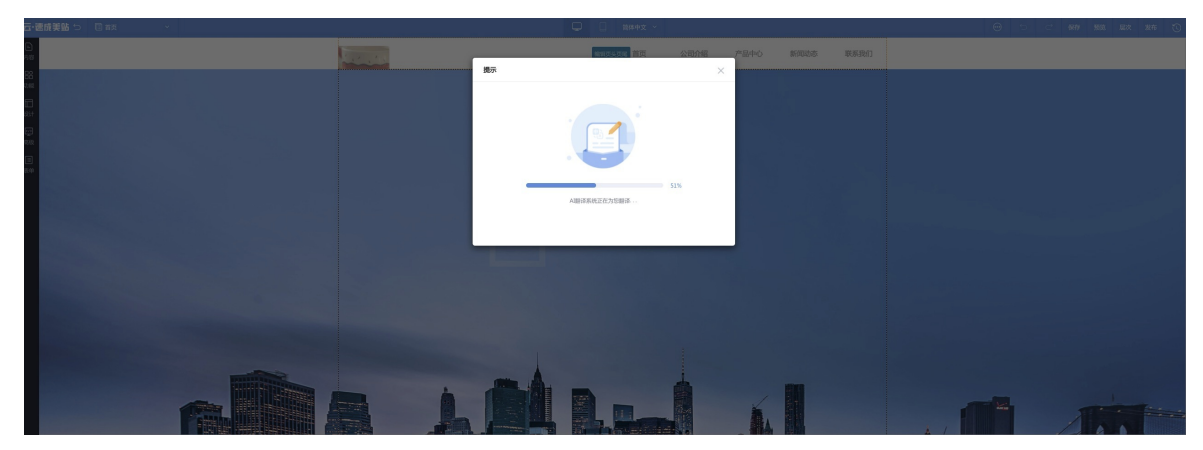

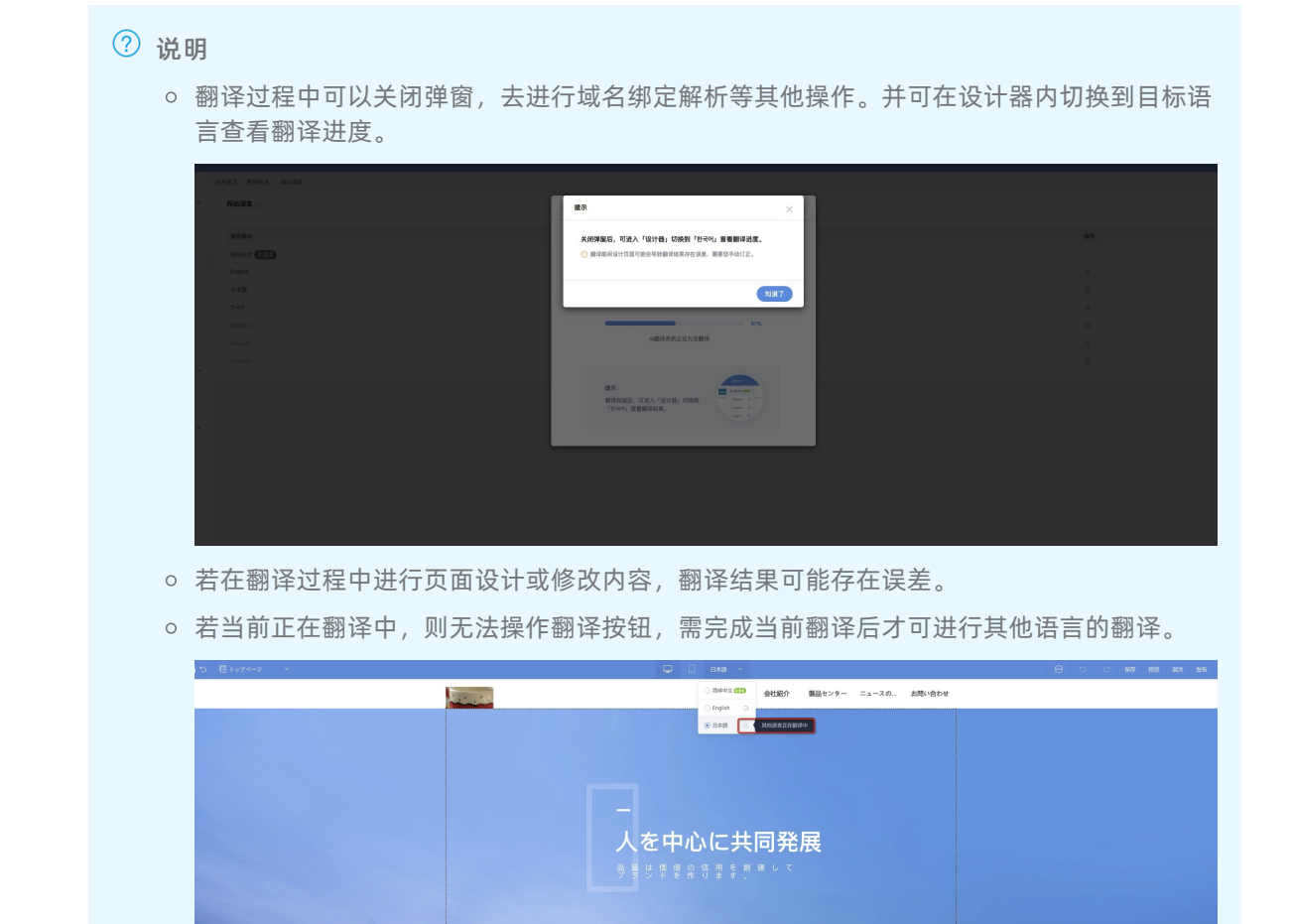

## 5.2.2.6. 设计器内操作指南

## 5.2.2.6.1. 文本

本文为设计器内文本控件的使用指南。文本控件中包括文本、公司信息、公司介绍三种。

## 三种文本控件的区别

- 文本: 可选择标题及段落, 由标题和段落可完成所有文案编辑。
- 公司信息:在网站后台编辑公司信息,选择此公司信息控件,无需二次编辑,只需调整样式、动效等即可。
- 公司介绍:单击选择公司介绍模板可使用常见的公司介绍模板进行编辑,或者直接在输入框中自行编辑。

⑦ 说明 如需观看公司信息控件相关视频请单击公司信息控件的使用。

# 使用控件流程:

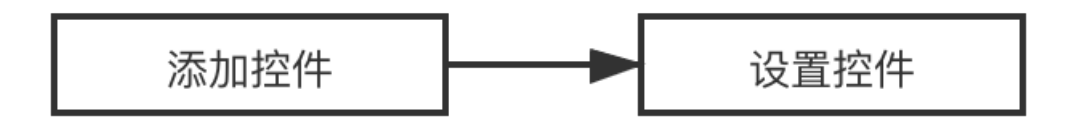

## 添加文本控件

在设计器内,单击左侧资源区中的内容 > 文本,在设计区适合的位置单击,即可添加文本控件。

| 云・速                                      | 「成美站 ∽                       |                                                                                                    |                          |                         |                                                                                                    |            |    |  |  |
|------------------------------------------|------------------------------|----------------------------------------------------------------------------------------------------|--------------------------|-------------------------|----------------------------------------------------------------------------------------------------|------------|----|--|--|
| 内容                                       | 文本<br>图片                     | 文本                                                                                                    | 2019-04-23<br>2019-04-19 |                         | protection equipment, safety and security. As a Sino–German technol<br>joint venture, HOSVIN Industries (Shanghai) Co., Ltd. adheres to the<br>enterprise concept of HOSVIN striving for excellence and aims at "glc<br>localization" operation strategy in China, aiming at investing in China | ogy<br>bal |    |  |  |
| □ 功能 □ □ □ □ □ □ □ □ □ □ □ □ □ □ □ □ □ □ | 图文组合<br>文章列表<br>产品列表<br>文件列表 | bi点标题     gTm标题     文标题     UNIE                                                                                      | 2019-04-19               |                         | industrial equipment manufacturing and product marketMORE                                                                                                    | W MOF      | ۶E |  |  |
| 表单<br>(日)<br>弾面                          |                              | 31 10 48 4 2 2 2 2 2 2 2 2 2 2 2 2 2 2 2 2 2                                                                          | 你的文字并<br>                | 扁粗 ⊻,                   | 非常容易。-                                                                                                    |            |    |  |  |
|                                          |                              | <ul> <li>○ Rag: 1100xxx888</li> <li>○ 府语: 010xxx888</li> <li>○ 前语: name@example.xx</li> <li>○ 印金、 1234xx78</li> </ul> | C Pr                     | LIII<br>Order<br>roduct | Payment<br>Distribution                                                                                                    | W MOF      | æ  |  |  |

## 设置文本控件

在设计区中,选中文本控件,单击**文字**或者**设置**,在弹出的快速设置面板中可设置文本控件的数据、动效、 排列。

#### 速美阿里云官网文档合集·用户指南

#### 云梦产品文档空间

| 云·速成美站 ♡                   | 🗐 官网首页 | ~                                  | Ţ.                                      | 简体中文 ~                               |                                      | $\odot$ | 保存                                      | 预览                                     | 层次                                                | 发布                        | U  |
|----------------------------|--------|------------------------------------|-----------------------------------------|--------------------------------------|--------------------------------------|---------|-----------------------------------------|----------------------------------------|---------------------------------------------------|---------------------------|----|
| E.                         |        | 单桅移动式铝合金高空作业平台<br>额定载荷(kg) 150/136 | 三支点电动叉车1.5/1.8T<br>额定载荷 1500/1800 kg    | (迷你)全电动自行走剪叉式高空作业平台<br>平台最大高度 3000mm | 四支点电动叉车1.5-3.5T<br>额定载荷 1500-3500 kg |         | 文字                                      |                                        |                                                   |                           | ×  |
|                            |        |                                    |                                         |                                      |                                      |         | 数据                                      | 动物                                     | ( 排                                               | 列                         |    |
| □□<br>功能<br>设计<br>硬9<br>高级 |        | 技术与服务<br>OUR SERVICE               | _                                       |                                      | VIEV                                 | V MOR   | 格式<br><u>A</u> -<br><u>B</u><br>一<br>行高 | •   9<br>•   8<br>± ■<br>•   9<br>⊕ 68 | 体 •<br><i>I <u>U</u><br/>问距 •<br/>《》 <b>阿</b></i> | 大小<br>5 <i>I</i> x<br>《 X | •  |
| □<br>表単                    |        |                                    |                                         |                                      |                                      |         | 我是段<br>它,非                              | 落。点击)<br>常容易。                          | 这儿添加《<br>-双击进行 <sup>·</sup>                       | 你的文字并编<br>编辑              | 詳辑 |
| ( <b>Б</b><br>7933         |        |                                    | 文字 ③ 命 ④ 通<br>我最終了。而主法11版加約約5<br>以注述行編編 | 字并编辑"2",非常容易。                        |                                      |         |                                         |                                        |                                                   |                           |    |
|                            |        |                                    |                                         |                                      |                                      |         |                                         |                                        |                                                   |                           | 4  |
|                            |        |                                    |                                         |                                      |                                      |         |                                         |                                        |                                                   |                           |    |
|                            |        |                                    | 品                                       | <b>遗合作</b>                           |                                      |         |                                         |                                        |                                                   |                           |    |

- 数据: 可设置文字格式、字体样式、文字大小, 书写文字内容等。
- 动效: 可设置图片的动画效果。
- 排列: 可根据需要调整尺寸和位置。

## 锁定位置功能

在设计区中,选中文字控件时,单击锁形图标按钮,可锁定当前位置。

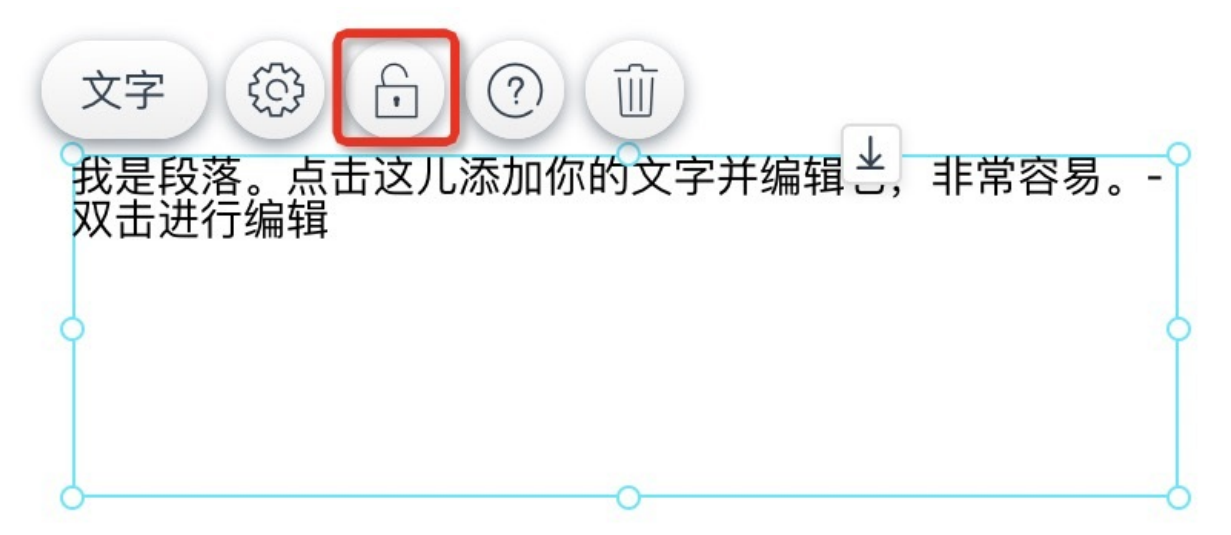

## 一键删除功能

在设计区选中文字控件时,单击废纸篓形图标按钮,可删除此控件。

⑦ 说明 产品暂未支持撤回功能。请设计器内进行设计时开启右上角自动备份功能,一旦误操作可恢复备份。(自动备份时效: 24小时,自动备份数量上限为10)

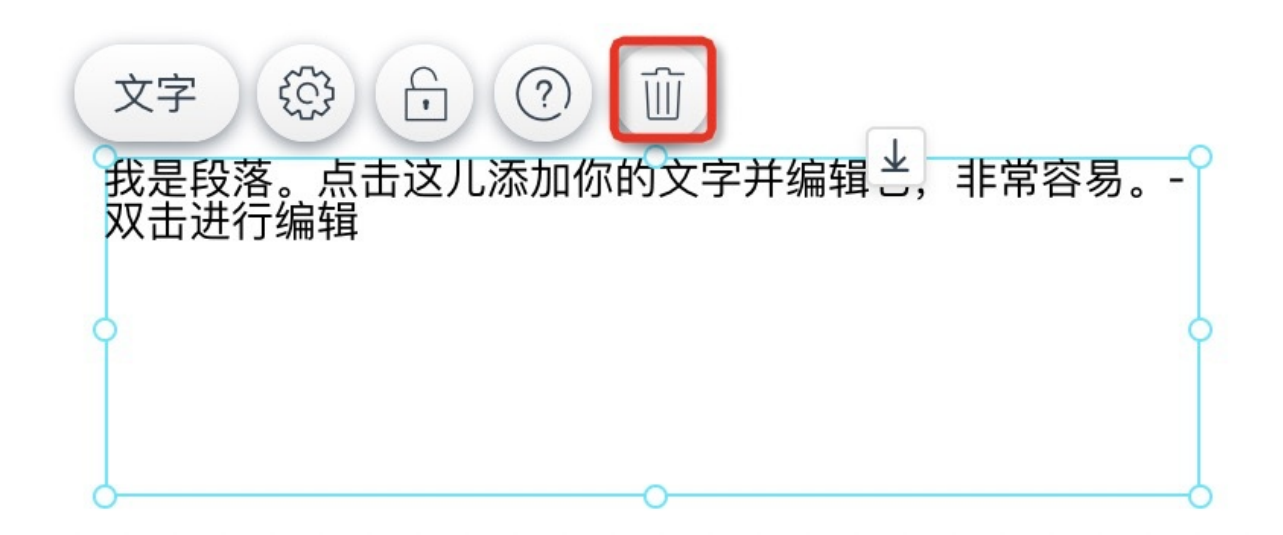

## 应用拓展:如何设置文字锚点

⑦ **说明** 锚点:锚点像是一个定位器,单击按钮/导航等控件可跳转至文字锚点的位置。如需观看设置锚点的视频请单击如何设置锚点。

1. 设置文字锚点名称:单击数据中的旗帜形图标,并任意编辑您的锚点名称。

| 云·速成美站 ♡       |                                      |                                         |                                      |                                       |                                                                        |
|----------------|--------------------------------------|-----------------------------------------|--------------------------------------|---------------------------------------|------------------------------------------------------------------------|
| E<br>De        | 三支点电动叉车1.5/1.8T<br>额定载荷 1500/1800 kg | (迷你)全电动自行走剪叉式高空作业平台<br>平台最大高度 3000mm    | 四支点电动叉车1.5-3.5T<br>额定载荷 1500-3500 kg | 移动剪叉式高空作业平台(12-16米)<br>额定载荷 300/500kg | х́? Х                                                                  |
| 0              | •                                    |                                         |                                      |                                       | 数据 动效 排列                                                               |
| 00<br>功能<br>设计 | 技术与服务<br>OUR SERVICE                 |                                         |                                      | VIEW MOR                              | 格式 ↓ 字体 ↓ 大小 ↓<br><u>A</u> - <b>囚</b> - <b>B</b> I <u>U</u><br>王 三 三 三 |
| <b>E2</b>      |                                      |                                         |                                      |                                       | 行高 • 字问距 • S I <sub>x</sub>                                            |
| 高级             |                                      |                                         |                                      |                                       | □ ⊞ © ∞ ∞ <b>™ ∢</b> X └                                               |
| 10<br>表单<br>译画 |                                      | 文字 ⑧ 庁 ⑨ 道<br>我是段落。高击这儿添加你的文字<br>双击进行编辑 | 并编辑上,非常容易。-                          |                                       | 我是段落。点击这儿添加你的文字并编辑<br>它,非常容易,·双击进行编辑                                   |

2. 找到可设置链接处:图片、按钮、导航等组件,选中此类组件,单击设置>数据>链接,可设置链接,如下图所示。

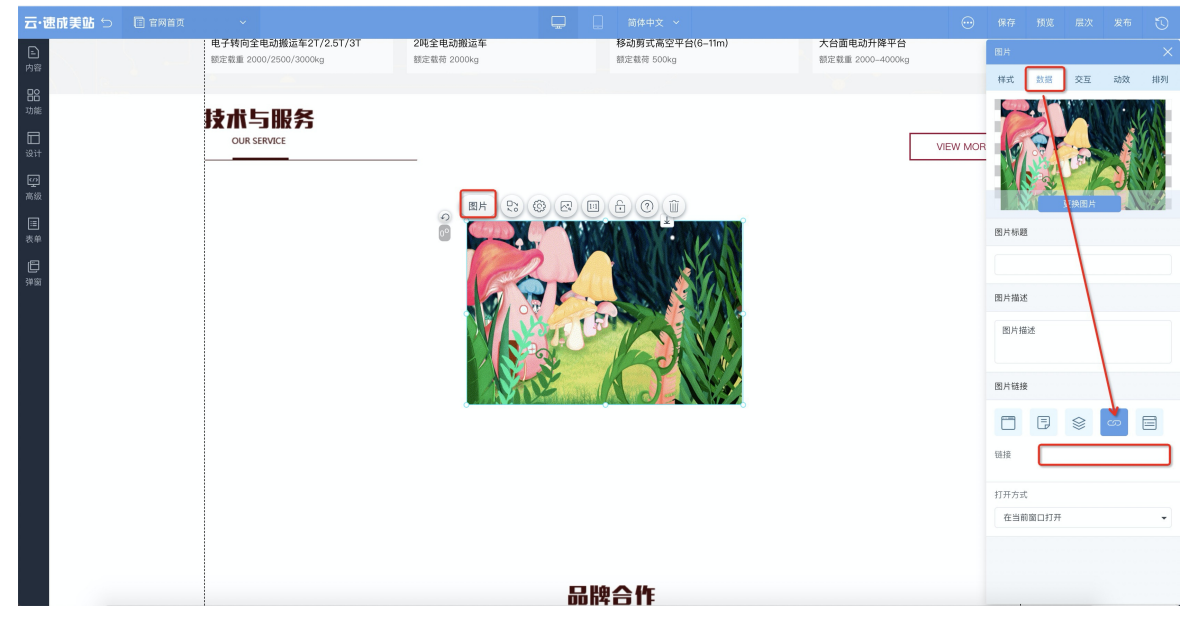

3. 设置跳转链接: 根据跳转的目标页面不同, 分为同一页面跳转和跨页面跳转, 具体设置格式如下。

- 同一页面内跳转至某一位置,链接格式: "#锚点名称"。
- 跨页面跳转至某一位置,链接格式: "/页面地址#锚点名称"。

## 5.2.2.6.2. 图片

本文为设计器内图片控件的使用指南。图片中包括单张图片控件、多图轮播(纯图)控件、多图轮播(可加 内容)控件、多图列表控件、logo图片控件、二维码控件。

## 各图片控件区别

- 单张图片: 仅添加一张图片。
- 多图轮播(纯图):以轮播形式,展示多张图片。当您在此控件上放置一个按钮,实际上是将一个控件放置在另一个控件上层,不论您切换到哪一张图都会显示上面有个按钮。
- 多图轮播(可加内容):以轮播形式,展示多张图片。每一页内容可单独编辑,比如您在第一页中放置一 个按钮,实际上是将按钮放进了容器内,第二页不会自动显示这个按钮。
- 多图列表:多图轮播与多图列表主要为图片展示形式上的区别。多图轮播(纯图)一页展示一图,而多 图列表一页展示多图。
- logo图片:单张图片的一种。您可使用此控件上传网站logo。
- 二维码控件: 可生成文本、链接、电话的二维码图片。

使用控件流程:

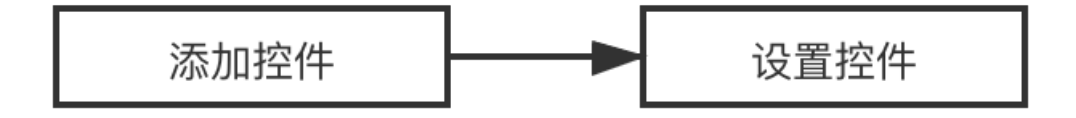

#### 添加图片控件

单击资源区的内容 > 图片,根据需要选择图片种类及样式,在设计区中单击,即可添加成功。

## 设置图片控件

在选中该图片组件后,单击设置或者图片,即可在快速设置面板中,设置图片的样式、数据、动效、排列。

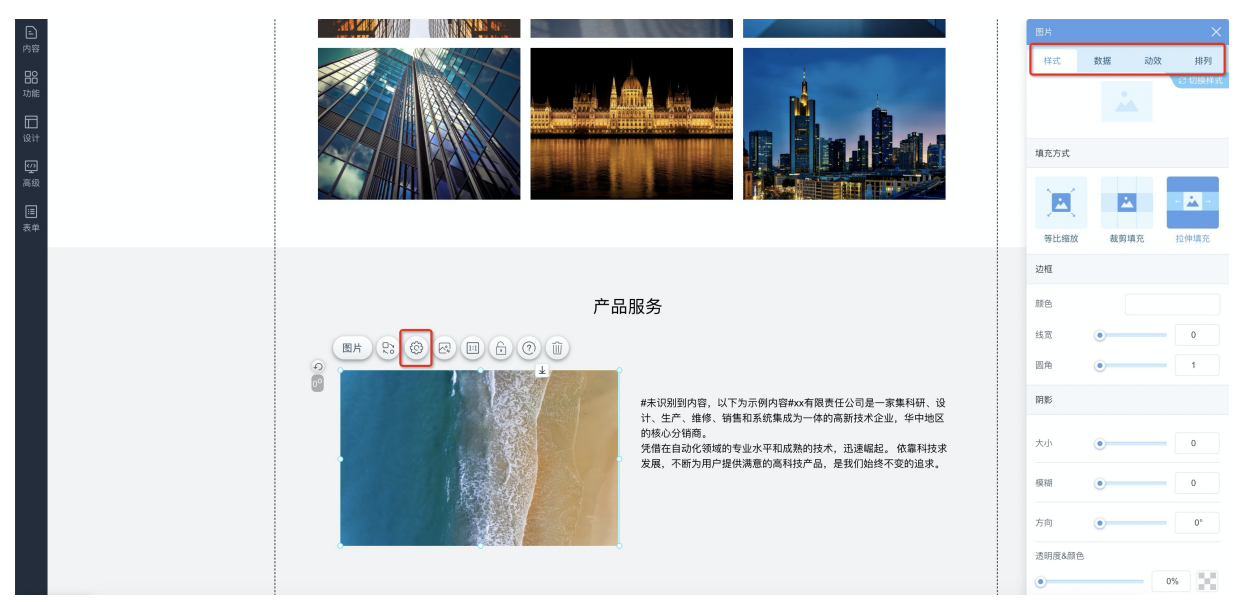

• 样式:可设置图片的填充方式、边框样式及阴影样式。

## • 数据:可更换图片、美化图片、设置图片标题、设置图片链接。

⑦ 说明 设置图片标题作用:当鼠标停在该图片时,显示此标题名称。设置图片链接作用:当鼠标 单击该图片时,可跳转到此链接地址。

- 动效: 可设置图片的动画效果。
- 排列: 可根据需要调整尺寸和位置。

## 快捷更换图片功能

## 单击下图所示按钮可一键更换图片。

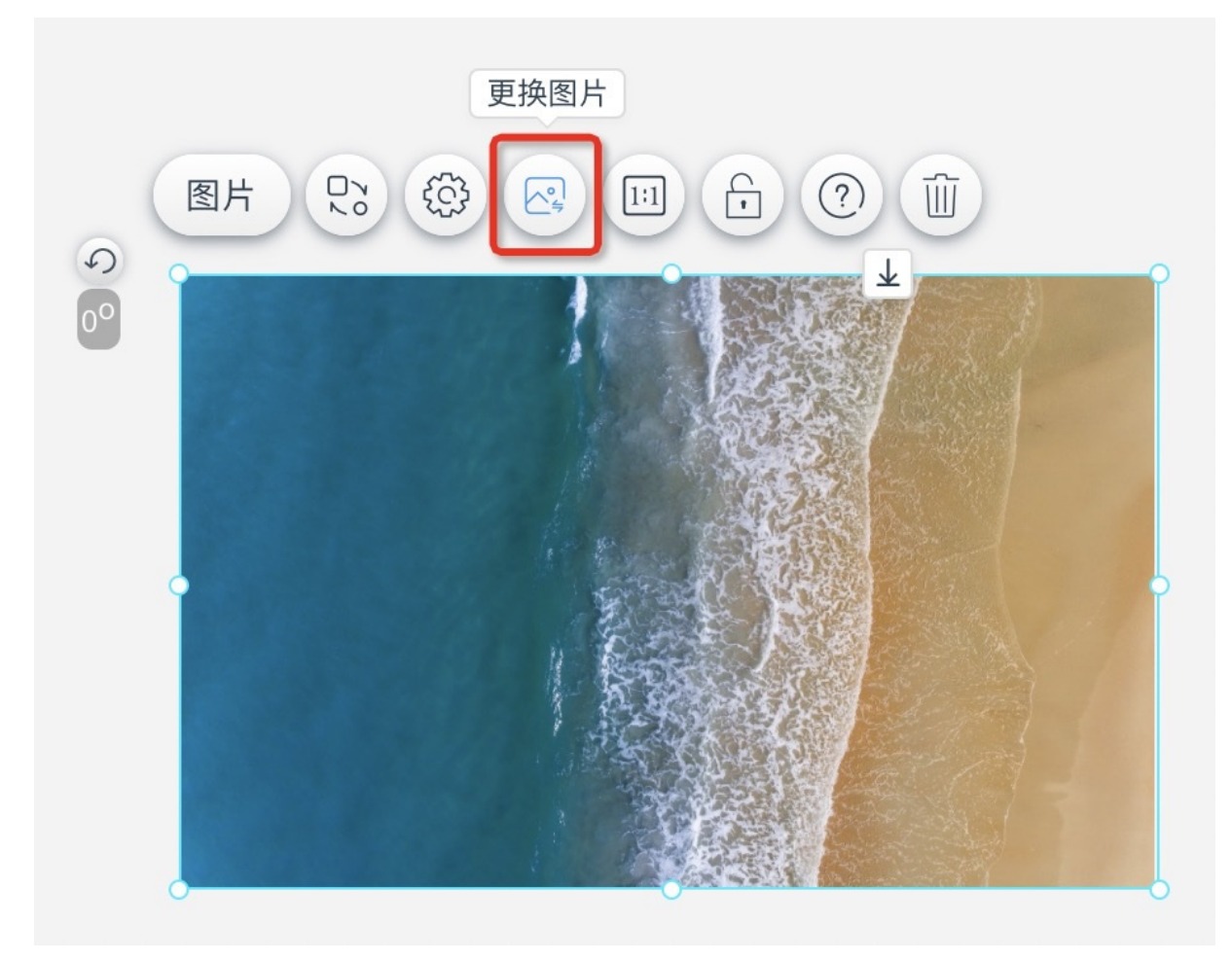

切换图片样式

单击下图所示按钮可切换图片样式,可切换图片样式。

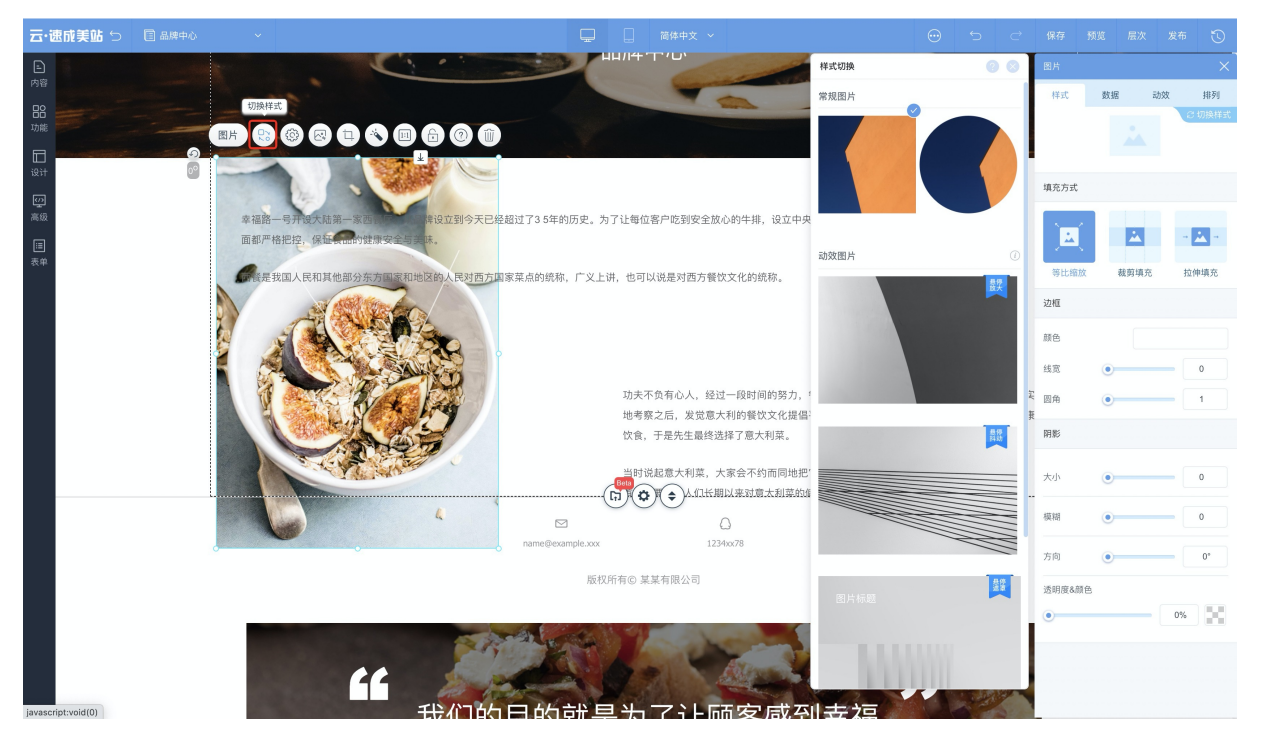

## 图片遮罩功能

- 作用:图片遮罩功能可实现遮挡部分图片区域,仅显示特定区域的图像内容。
- 使用说明: 支持图片样式一(矩形图片控件)使用图片遮罩功能。
- 使用步骤:
  - i. 单击下图所示遮罩icon, 可进入遮罩编辑模式。

| 云・速成美站 ♡ 🖺 &⊯中心                  |           |            | <b>.</b> |            |                       |           |  |     | 发布 🕚 |
|----------------------------------|-----------|------------|----------|------------|-----------------------|-----------|--|-----|------|
| E<br>内容<br>粉<br>確<br>単<br>は<br>サ |           | E.         | 品牌       | 中心<br>一    |                       |           |  | 1.1 |      |
| 高级                               |           |            |          | 速準         |                       |           |  |     |      |
| α<br>Ko                          |           |            |          |            |                       |           |  |     |      |
|                                  |           | 4000008888 |          | 123411/78  | ●                     | TE 8-8810 |  |     |      |
|                                  |           | 100000000  |          |            | 110040311735988238087 | at out    |  |     |      |
|                                  |           |            | 版权所有© 采  | 未有限公司      |                       |           |  |     |      |
|                                  | Last to ? |            |          | - allowing |                       | 1- 20     |  |     |      |

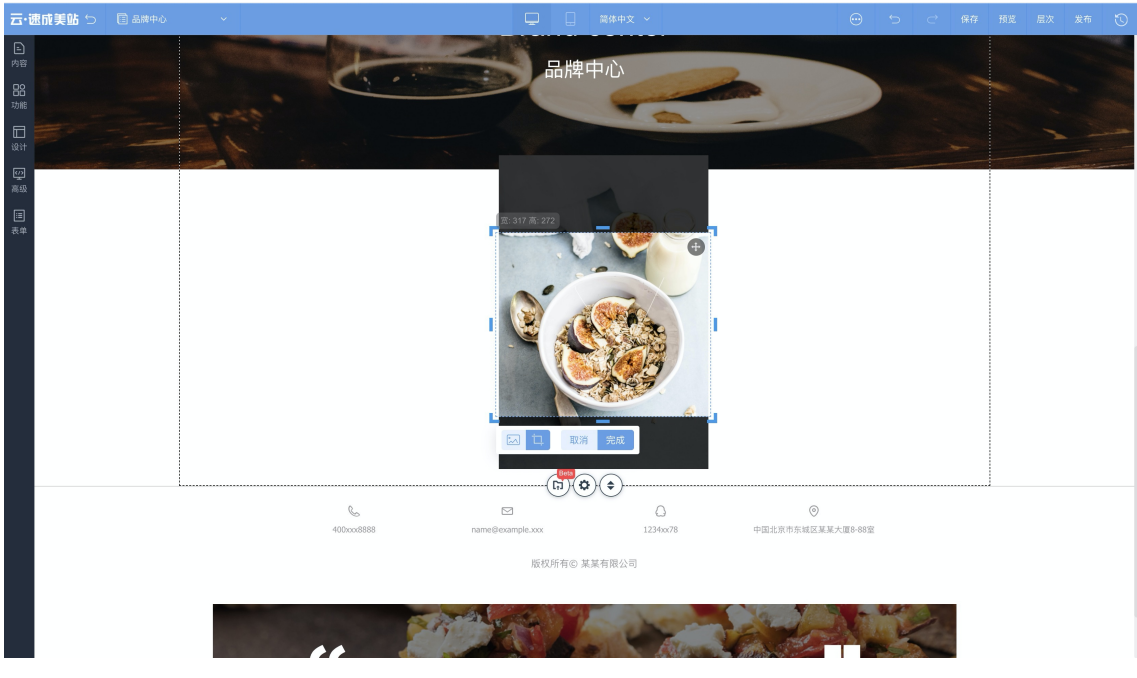

- ii. 编辑遮罩时:
  - 在编辑区域单击,将图片做为编辑对象。在编辑区域内部拖拽,可移动图片位置;当选中编辑图 片tab时,拖拽图片的边框可放大/缩小图片,比例关系继承自外层控件的填充方式;
  - 在编辑区域双击,将遮罩做为编辑对象。当选中编辑遮罩tab时,点击右上角的拖动标识,可拖动 遮罩位置;拖拽遮罩的边框可自由调整图片遮罩显示区域。
- iii. 结束编辑遮罩: 单击编辑区域以外任意区域或"完成"按钮即可退出编辑模式,完成遮罩编辑。

### 图片编辑

- 作用:可裁剪、翻转、旋转、涂鸦笔、图标、文字、调整图片。
- 使用说明:支持编辑图片的控件有图片控件、Logo控件、多图轮播控件、多图轮播(可加内容)控件、 多图列表控件、导航容器控件。

○ 图片控件、Logo控件可在选中控件后,点击下图所示icon可编辑图片。

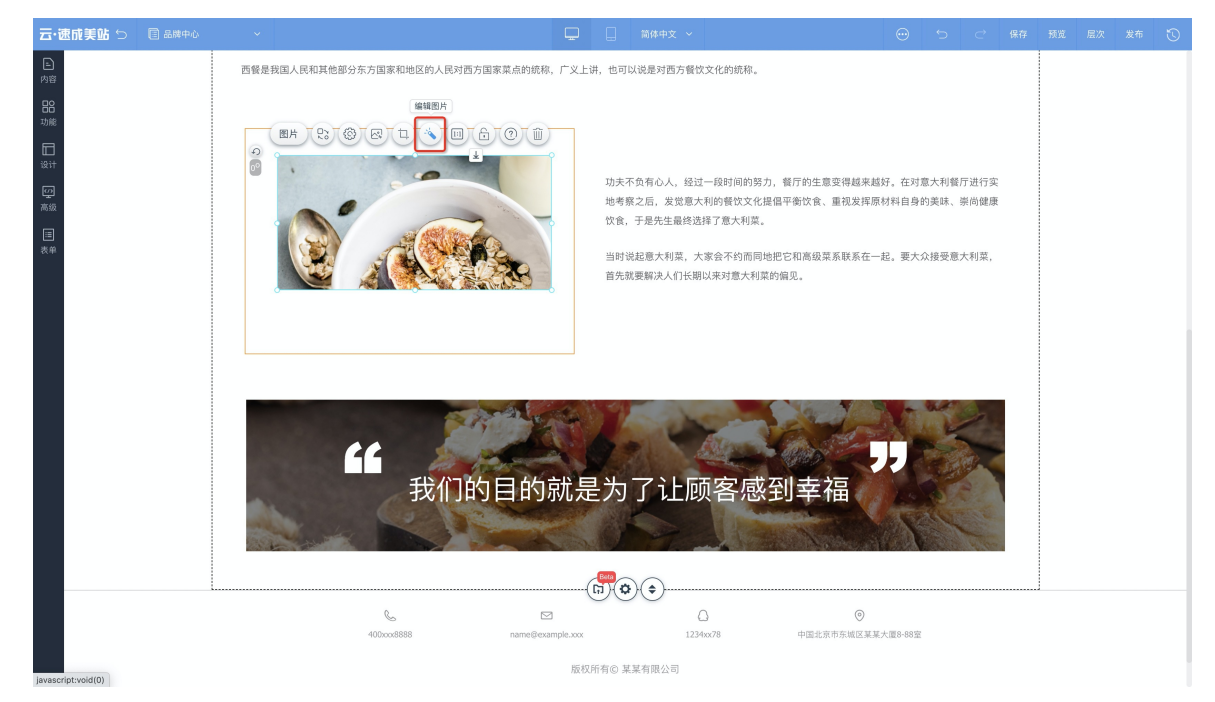

 多图轮播控件、多图轮播(可加内容)控件、多图列表控件、导航容器控件可在更换图片时编辑图片, 如下图所示。

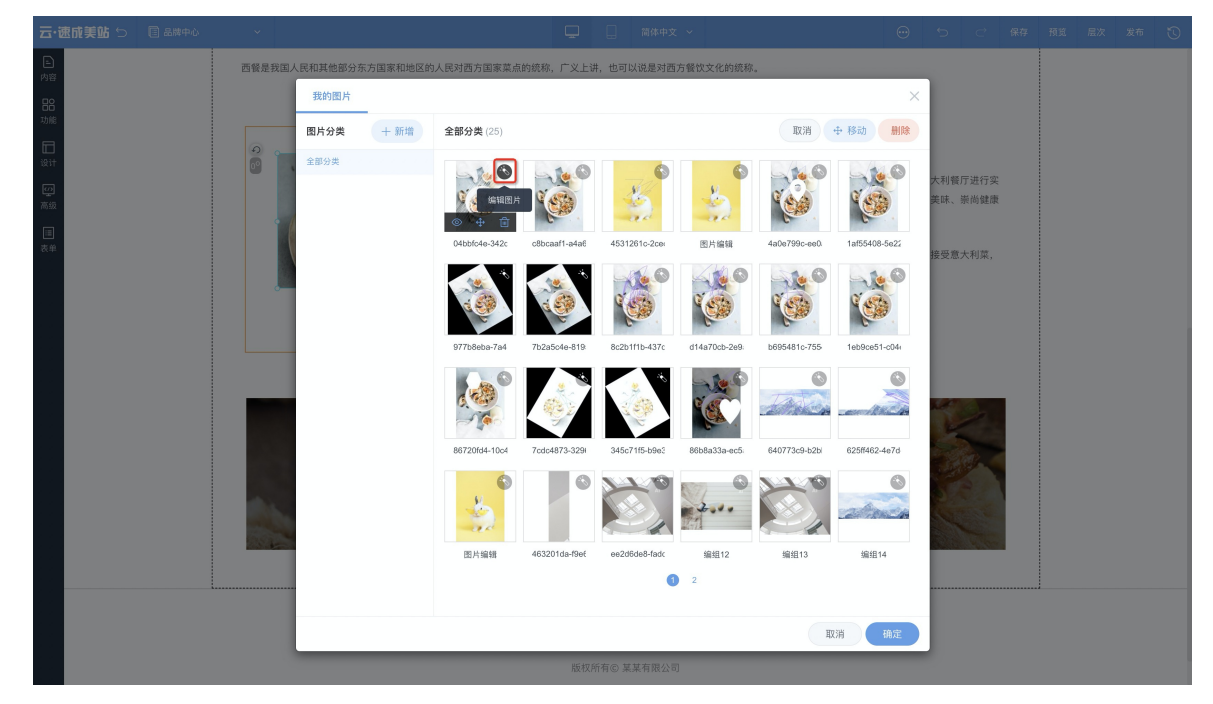

## 锁定位置功能

选中图片控件时,单击像锁一样的图标按钮,可锁定当前位置。

#### 一键删除功能

选中图片控件时,单击像废纸篓一样的图标按钮,可删除此控件。

⑦ 说明 如需观看相关操作视频请单击图片控件的使用。

## 各类图片的建议尺寸表

| 图片类型       | 建议尺寸                 |
|------------|----------------------|
| icon       | 32*32px              |
| 列表中的图片     | 400*400px            |
| 详情页中的图片    | 宽度1000px,高度通过固定宽高比生成 |
| 电脑端全屏背景图   | 1920*1080px          |
| 电脑端banner图 | 宽度1920px,高度通过固定宽高比生成 |
| 手机端全屏背景图   | 宽高比为9:16             |
| 手机端banner图 | 宽度640px或以上           |

热门推荐

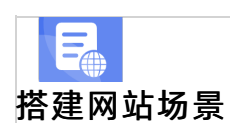

- 搭建企业官网流程
- 搭建在线交易网站流程
- 网文化产品网站流程
- 存在电 平台网站流程 开发App场景 • 搭建短视频录播网站流程
- 开发短视频录播App流程
- .5.2.2.6.3, 图文组合

•图文组合腔神包括通用样式、团队介绍、关于我们、服务介绍、新闻资讯、产品中心、案例展示、合作伙

●伴开资质荣誉类/联系就们、联系浮窗、底部。由设计师设计,组合图片、文字而成,可以使用图文组合控件

快捷设计模块。 ● 开友小说类App流程

•添加图交组合类控件

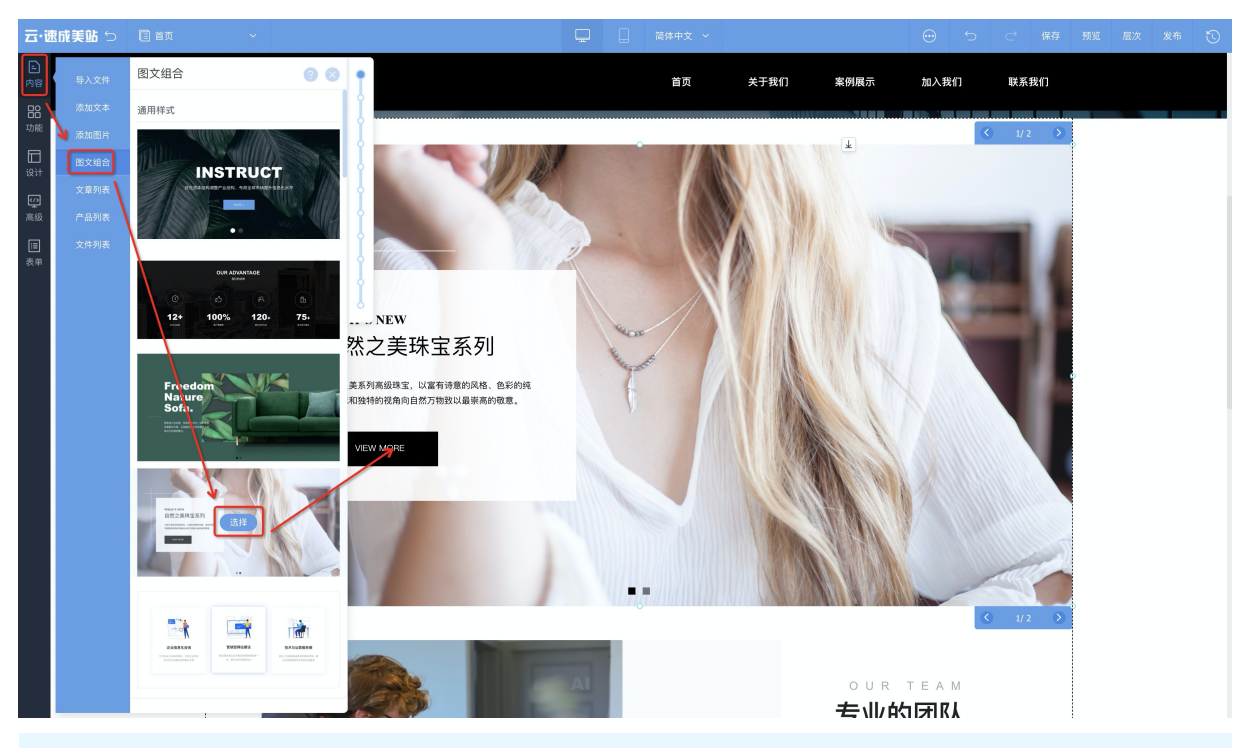

在设计器中,单击内容 > 图文组合,选择控件,在设计区适当位置单击,即可添加成功。

⑦ 说明 在图文组合控件多个样式中,部分使用了自适应布局控件,自适应布局控件由于其通栏的特性,不支持添加在可随意改变尺寸的容器内。

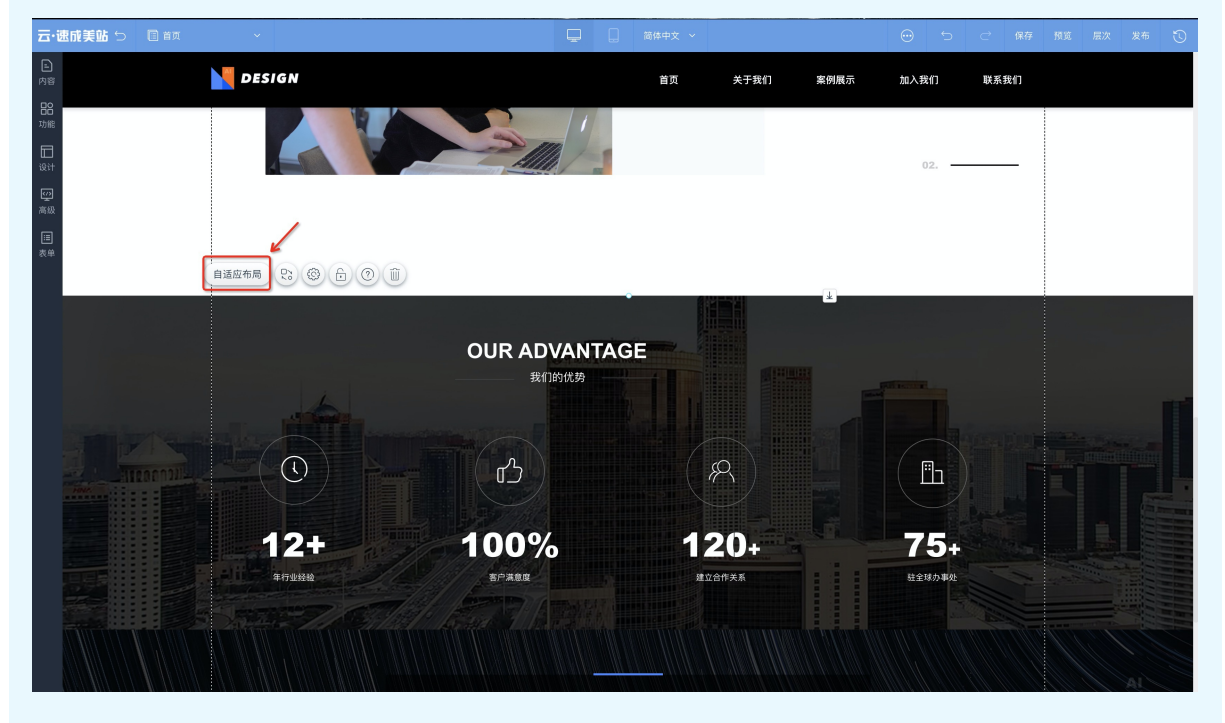

## 设置图文组合类控件

图文组合类控件中包含多个图片/文字控件,选中模块中的某一控件可进行图片/文字的替换,单击**设置**按钮,在设置面板中,可设置样式、数据、动效、排列。

## 一键锁定位置

选中图集控件时,单击像锁一样的图标按钮,可锁定当前位置。

#### 删除图集控件

选中图集控件时,单击像废纸篓一样的图标按钮,可删除此控件。

## 5.2.2.6.4. 排版

本文介绍线条及全屏排版控件如何添加及使用。

#### 线条及全屏排版具体应用场景

• 线条:使用线条可以让网站浏览者的模块结构更清晰,如下图所示。

## 公司介绍

COMPANY

全屏排版:可用于设计精美的首页。支持多页、全屏展示,每一页内容可单独编辑,比如您在第一页中放置一个按钮,实际上是将按钮放进了容器内,第二页不会包含这个按钮。

#### 添加线条控件

单击资源区中的设计 > 排版布局 > 线条,在设计区适当位置单击即可添加成功。

设置线条控件

在设计区中,选中当前线条控件,单击设置,将弹出快速设置面板,可设置样式、动效、排列。

|                                                                                                    |                   | 线条    | ×      |
|----------------------------------------------------------------------------------------------------|-------------------|-------|--------|
|                                                                                                    |                   | 样式    | 动效 排列  |
|                                                                                                    |                   |       | 8 切换样式 |
| 设计                                                                                                    |                   | 线条设置  |        |
| 「「」「「」」の「」」の「「」」の「「」」の「「」」の「「」」の「」」の「「」」の「」」の」。」。 | (編集) C3 (③) 合 ④ 前 | 线型    | ×      |
| (三)<br>(本)                                                                                                    |                   | 颜色    |        |
|                                                                                                    |                   | 线宽    | • 1    |
|                                                                                                    |                   | 阴影    |        |
|                                                                                                    |                   | 大小    | • •    |
|                                                                                                    |                   | 模糊    | • •    |
|                                                                                                    |                   | 方向    | • • •  |
|                                                                                                    |                   | 透明度&症 | 順色     |
|                                                                                                    |                   | •     | 0%     |
|                                                                                                    |                   |       |        |
|                                                                                                    |                   |       |        |
|                                                                                                    | 联系我们              |       |        |
|                                                                                                    |                   |       |        |

- 样式:可设置线条样式及阴影。
- 动效:可设置图片的动画效果。
- 排列: 可根据需要调整尺寸和位置。

#### 添加全屏排版控件

在设计器中,单击设计>排版布局>全屏排版,在设计区内适当位置单击,即可添加成功。

 ↓ 注意 全屏排版控件不支持设置页头页尾,如需使用该控件,建议将页头页尾中的内容设置在全屏 排版控件中。

## 设置全屏排版

选中全屏控件,右键单击,选择属性,右侧弹出快速设置面板,可设置全屏控件的样式、数据、交互效果。

- 样式:可设置切换箭头、切换页面的圆点的样式。
- 数据:

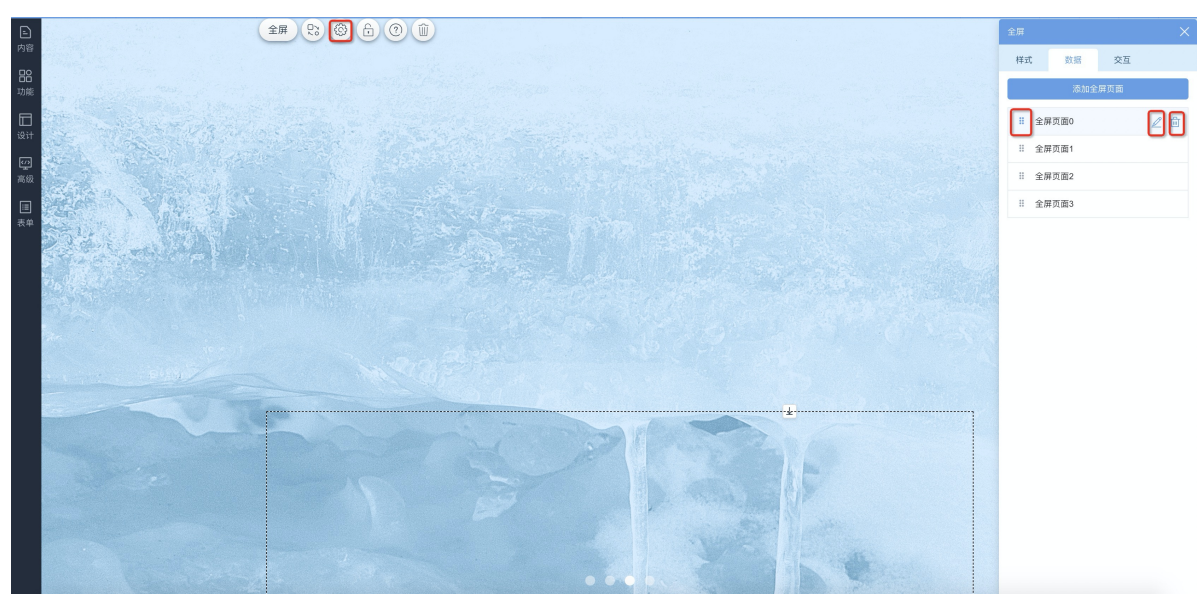

○ 可添加或删除新的全屏页面。

- 可调整其顺序。
- 可编辑其内容渐变色填充、颜色填充、图片填充等。

• 交互:可设置切换速度。

## 5.2.2.6.5. 布局

为方便您对网站的全面规划、布置, 使各模块间更清晰, 您可使用布局控件, 布局控件内可放置多种其他控件。本文介绍如何添加及设置布局控件。

布局类控件的作用

布局类控件的作用图示如下:

| 容器   |      |      |
|------|------|------|
|      |      |      |
| 图片控件 | 图片控件 | 图片控件 |
|      |      |      |
|      |      |      |
|      |      |      |
|      |      |      |
|      |      |      |
|      |      |      |
|      |      |      |
| 输入又本 | 输入又举 | 输入又本 |
|      |      |      |
|      |      |      |
| 1    |      |      |
|      |      |      |
|      |      |      |
|      |      |      |

容器的作用:容器就像盒子,如果将多个控件放在容器里,选中容器,可以一起拖动位置、一起复制粘贴。建议一个容器 = 一个模块,让页面结构更清晰。

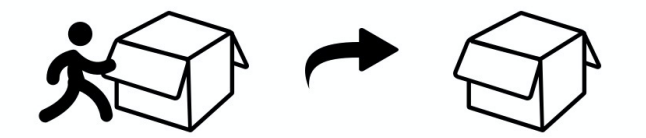

## 添加布局控件步骤

1. 单击设计 > 排版布局。选择所需布局控件,可参考下表进行选择。

| 容器名称  | 显示效果                               | 注意事项                               |
|-------|------------------------------------|------------------------------------|
| 容器    | 可调整宽、高                             | 无                                  |
| 自适应布局 | 宽度自适应屏幕最大宽度                        | 为避免出现显示问题,自适应布局<br>与自适应布局间请勿互相嵌套使用 |
| 标签布局  | 多栏,可调整宽高                           | 无                                  |
| 多栏布局  | 多栏,可设置高度,宽度可选择通<br>栏/页面宽度可设置每一栏的比例 | 无                                  |

2. 选择后,在页面内合适位置单击即可添加成功。

#### ? 说明

- 使用布局类控件时,应多查看层次,方便您缕清结构。
- 将容器控件放入标签布局控件中,再在容器中放置按钮、图片等,可设计出精美的导航。如需观 看标签布局的视频请单击标签控件的使用。

## 设置容器控件

● 选中容器控件, 单击**设置 > 样式**, 可设置容器背景、容器边框、容器阴影。

| 云·速成美站 ♡            |                                              |                                         |                                           |           | 保存 預览 层次 发布 🕚                                               |
|---------------------|----------------------------------------------|-----------------------------------------|-------------------------------------------|-----------|-------------------------------------------------------------|
| ▶<br>内容<br>日8<br>功能 | LOGO                                         |                                         |                                           |           | <ul> <li>容器</li> <li>样式 动效 排列</li> <li>2 切块様式</li> </ul>    |
| []<br>设计<br>[]      |                                              |                                         |                                           |           | 育寮                                                          |
| 高级<br>(三<br>表单      |                                              |                                         |                                           |           | ② ↓ ☑<br>透明版&颜色 ● 100% ●                                    |
|                     |                                              |                                         |                                           |           | <u>波羅</u><br>(1) (1) (1) (1) (1) (1) (1) (1) (1) (1)        |
|                     |                                              |                                         |                                           |           | (1) 新田<br>(1) 新田<br>(1) (1) (1) (1) (1) (1) (1) (1) (1) (1) |
|                     |                                              |                                         |                                           |           | 開影<br>大小 ① 0                                                |
|                     | <b>医院地址</b><br>总院:厦门市朝阳路6320号<br>公瑞:厦门市専年路4号 | 联系我们<br>工作时间:周一至周五<br>※询曲语:0553-5685644 |                                           |           | 模糊 • 0                                                      |
|                     | 分院: 厦门市青年路4号                                 | 预约电话: 0965-45655                        | ○ (公式) (公式) (公式) (公式) (公式) (公式) (公式) (公式) | 275 回信300 | 万回 O*<br>透明度&颜色<br>● O% 第章                                  |
|                     |                                              |                                         |                                           |           |                                                             |
|                     |                                              | アの站由阿里云提供云计算及安全服务 Powered by CloudDream |                                           |           |                                                             |

- 动效:选中控件,单击**设置 > 动效**,可设置容器动画效果。
- 排列:选中控件,单击**设置 > 排列**,可设置容器尺寸及位置。

## 设置自适应布局控件

● 选中自适应布局控件, 单击**设置 > 样式**, 可切换样式、设置通栏背景。

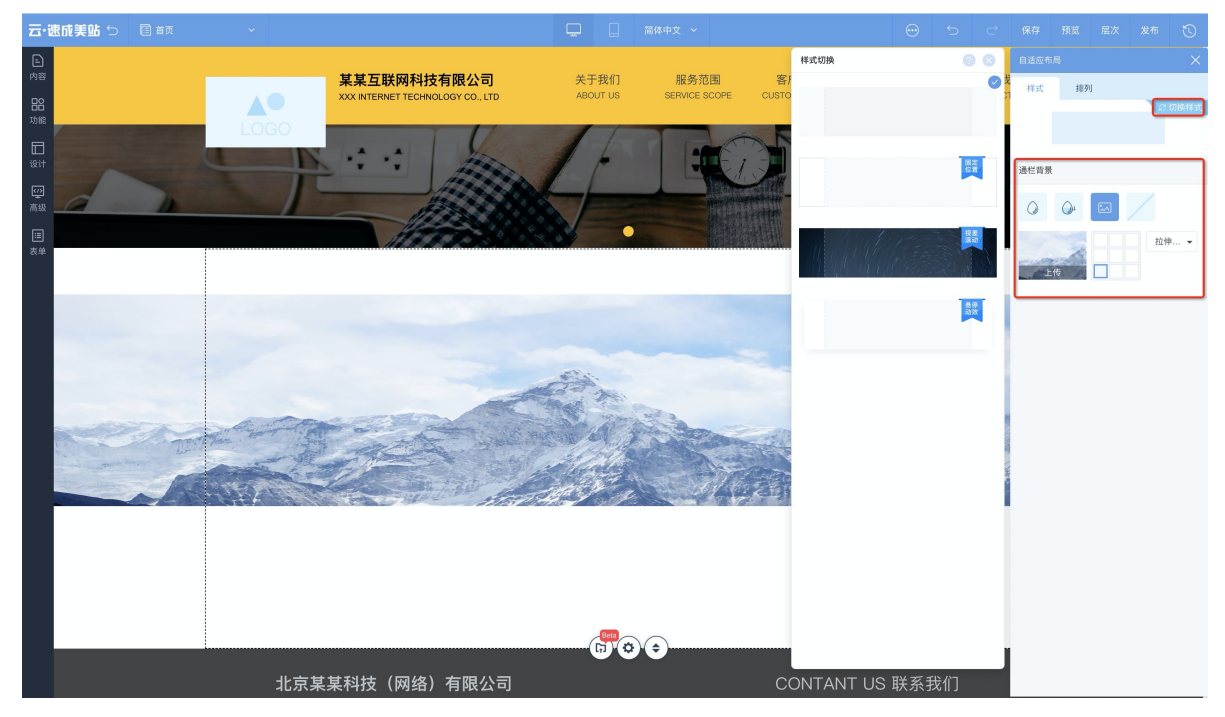

● 选中自适应布局控件,单击**设置 > 排列**,可设置高度(自适应布局宽度自适应)及位置。

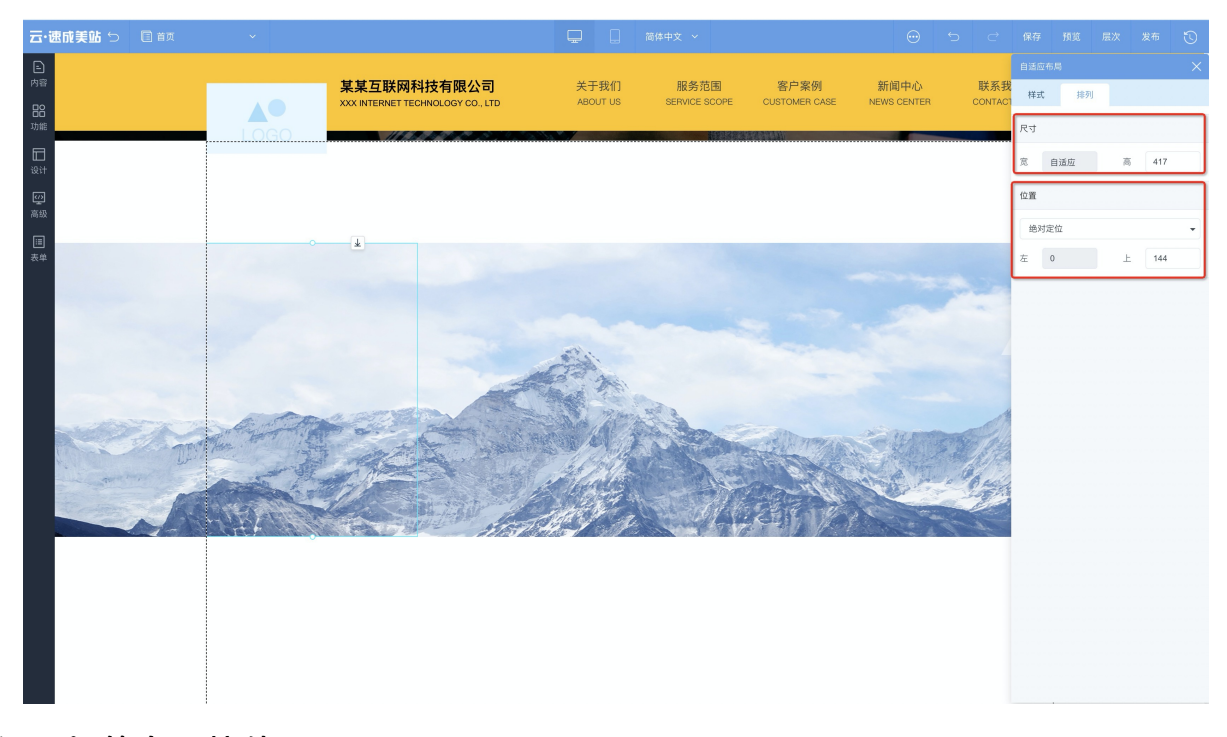

设置标签布局控件

● 选中标签布局控件,单击**设置 > 样式**,可设置默认状态下的标签样式、区域内容样式、阴影; 悬停、选 中状态下的标签样式。

| 云·速成美站 ♡                                                                      | 🗐 首页 | ~                                                    | 💂 🗌 高体中文 〜                                                             | <br>5 ¢ | 保存 預览                                                                                                 | 层次 发 | 施 🕚                                  |
|-------------------------------------------------------------------------------|------|------------------------------------------------------|------------------------------------------------------------------------|---------|----------------------------------------------------------------------------------------------------|------|--------------------------------------|
| 27 WSR(大田) 3<br>)<br>)<br>)<br>)<br>)<br>)<br>)<br>)<br>)<br>)<br>)<br>)<br>) |      |                                                      |                                                                        |         | 味好         列点           标签布局            样式         数:           原以上            标签设置            区域内容设置 |      | 200 K H 和列<br>2 初族特式<br>选中<br>><br>> |
|                                                                               |      |                                                      |                                                                        |         |                                                                                                    |      |                                      |
|                                                                               |      | 医院地址<br>总院:面门市南阳路6320号<br>分院:面门市青年路4号<br>分院:面门市青年路4号 | 联系我们<br>工作時间: 潤一至周五<br>音询电话: 0653-5685644<br>残约电话: 0965-45655<br>後在公众号 |         |                                                                                                    |      |                                      |
|                                                                               |      |                                                      | 版权所有⑥ 北京云梦智能科技有限公司                                                     |         |                                                                                                    |      |                                      |
|                                                                               |      |                                                      | C-3 開墾石 本网站由阿里云提供云计算及安全服务<br>Powered by CloudDream                     |         |                                                                                                    |      |                                      |

● 选中标签布局控件,单击**设置 > 数据**,可增加标签、删除标签、编辑标签名称、标签链接、标签链接的 打开方式。
#### 云梦产品文档空间

| 云·速成美站 与        |                            |                                        |          |     |     |         |     |    |     |
|-----------------|----------------------------|----------------------------------------|----------|-----|-----|---------|-----|----|-----|
|                 |                            |                                        |          |     |     | 标签布局    |     |    | ×   |
| 内容              | LOGO                       |                                        |          |     |     | 样式      | 数据  | 交互 | 排列  |
| 功能              |                            |                                        |          |     |     |         | 添加标 | ž  |     |
|                 |                            |                                        |          |     |     | II desi | jn  | Ŀ  | 2 🗇 |
| 121T            |                            | ° 4                                    |          |     |     | Ⅱ 桐签    | 1   |    |     |
| 高级              |                            | design                                 |          |     |     | Ⅱ 标签    | 2   |    |     |
| <b>三</b><br>本 曲 |                            |                                        |          |     |     |         |     |    |     |
| c(+             |                            | • 标签1                                  | 20       |     |     |         |     |    |     |
|                 |                            |                                        |          |     |     |         |     |    |     |
|                 |                            | 4-7072                                 |          |     |     |         |     |    |     |
|                 |                            | 你立之                                    |          |     |     |         |     |    |     |
|                 |                            |                                        |          |     |     |         |     |    |     |
|                 |                            |                                        |          |     |     |         |     |    |     |
|                 |                            | Bota                                   | $\sim$   |     |     |         |     |    |     |
|                 | i                          | (i) (i)                                | •        |     |     |         |     |    |     |
|                 | 医院地址                       | 联系我们                                   |          |     | 回診機 |         |     |    |     |
|                 |                            |                                        |          |     | 感激  |         |     |    |     |
|                 | 分院:厦门市青年路4号<br>分院:厦门市青年路4号 | 咨询电话: 0653-5685644<br>预约电话: 0965-45655 | 自然的      | 自然將 | 自然  |         |     |    |     |
|                 |                            |                                        |          |     |     |         |     |    |     |
|                 |                            |                                        |          |     |     |         |     |    |     |
|                 |                            | 版权所有© 北京云梦智能                           |          |     |     |         |     |    |     |
|                 |                            | C-D 開墾云 本网站由阿里云提供     Boword by Claud  | 云计算及安全服务 |     |     |         |     |    |     |

- 交互:选中控件,单击**设置 > 交互**,可设置标签切换方式。
- 排列:选中控件,单击**设置 > 排列**,可设置标签尺寸及位置。

## 设置多栏布局控件

● 选中多栏布局控件,单击**设置 > 样式**,可设置宽度、比例、列间距、背景。

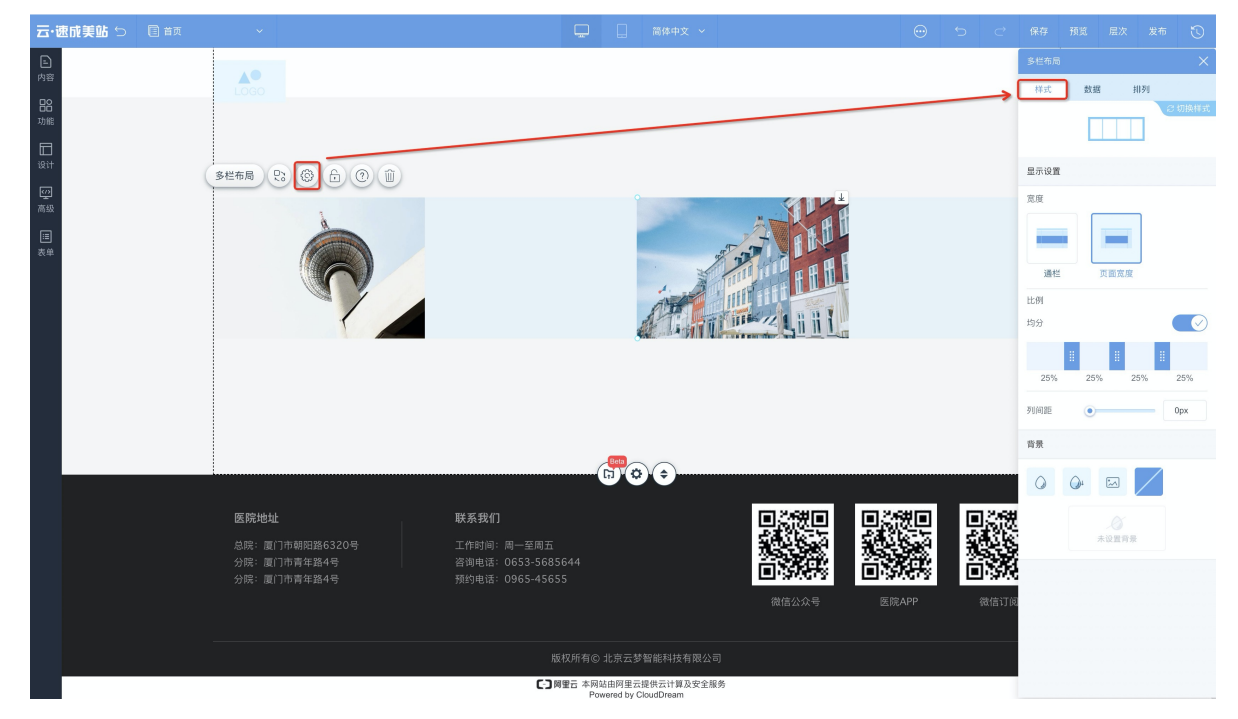

● 选中多栏布局控件, 单击**设置 > 数据**, 可增加栏目、删除栏目、编辑栏目名称及栏目背景。

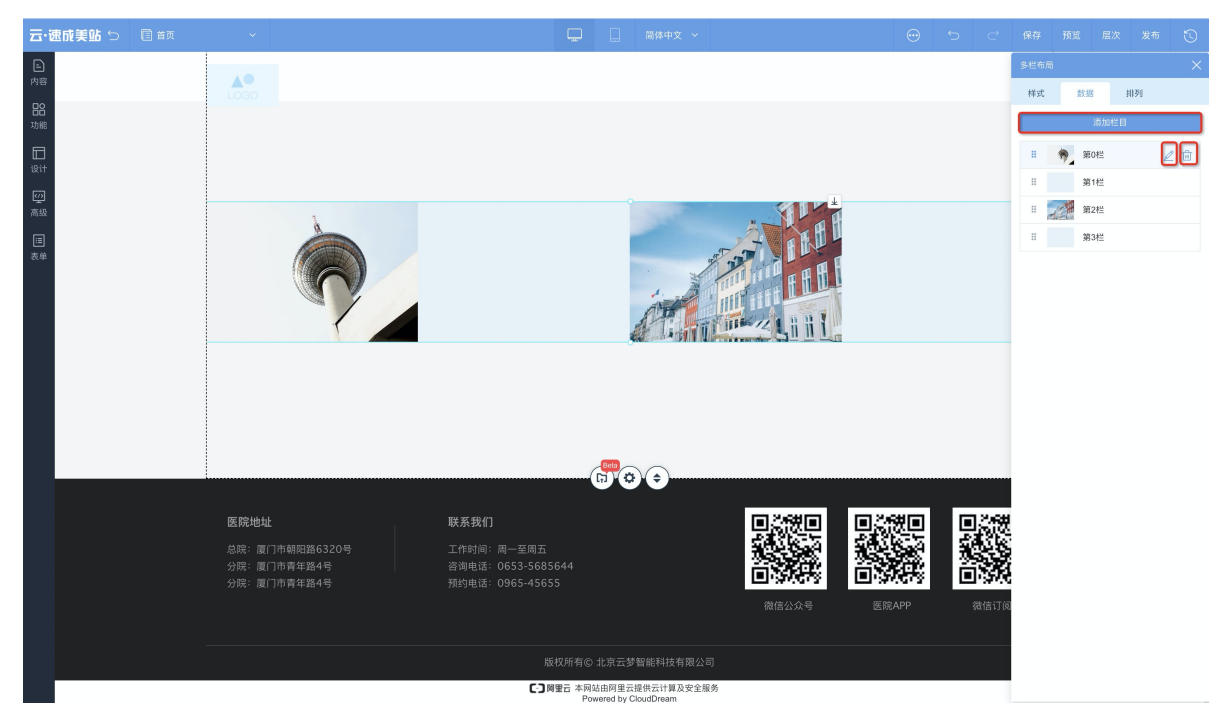

● 排列:选中控件,单击设置>排列,可设置多栏布局尺寸及位置。

#### 锁定位置功能

选中控件时,单击像锁一样的图标按钮,可锁定当前位置。

#### 删除控件功能

选中控件时,单击像废纸篓一样的图标按钮,可删除此控件。

## 5.2.2.6.6. 栏目导航

本文分为三部分,第一部分介绍了多种栏目导航控件的作用,以便您判断应该选择哪个栏目导航;第二部分 介绍了如何添加栏目导航及如何设置栏目导航,以便您使用栏目导航类控件;第三部分介绍了如何设计二级 导航和三级导航,以便您应用导航控件。

### 1.1、各栏目导航作用

- 横向导航: 横向展示的导航, 可单击跳转至某一位置或其他页面。
- 竖向导航: 纵向展示的导航, 可单击跳转至某一位置或其他页面。
- 面包屑: 添加此控件后, 网站访问者访问路径将可视化, 且可选择返回页面。
- 语言切换:使用多语言功能时,页面上需显示语言切换控件,方便网站浏览者切换浏览语言。如需观看相关操作视频请单击如何实现中英文切换。
- 手机/PC切换:需在同时在PC端、手机端设计器中各添加一个此控件,网站浏览者可浏览两端效果。

#### 2.1、添加栏目导航类控件

单击**设计 > 栏目导航**,可选择横向导航、竖向导航、面包屑、语言切换控件或手机/PC切换控件,在设计区 适当位置单击,即可完成添加。

## 2.2、设置栏目导航类控件

⑦ 说明 如需观看导航讲解视频请单击导航控件的使用。

单击下图所示的设置按钮或者导航按钮,即可弹出用于设置导航的快速设置面板。

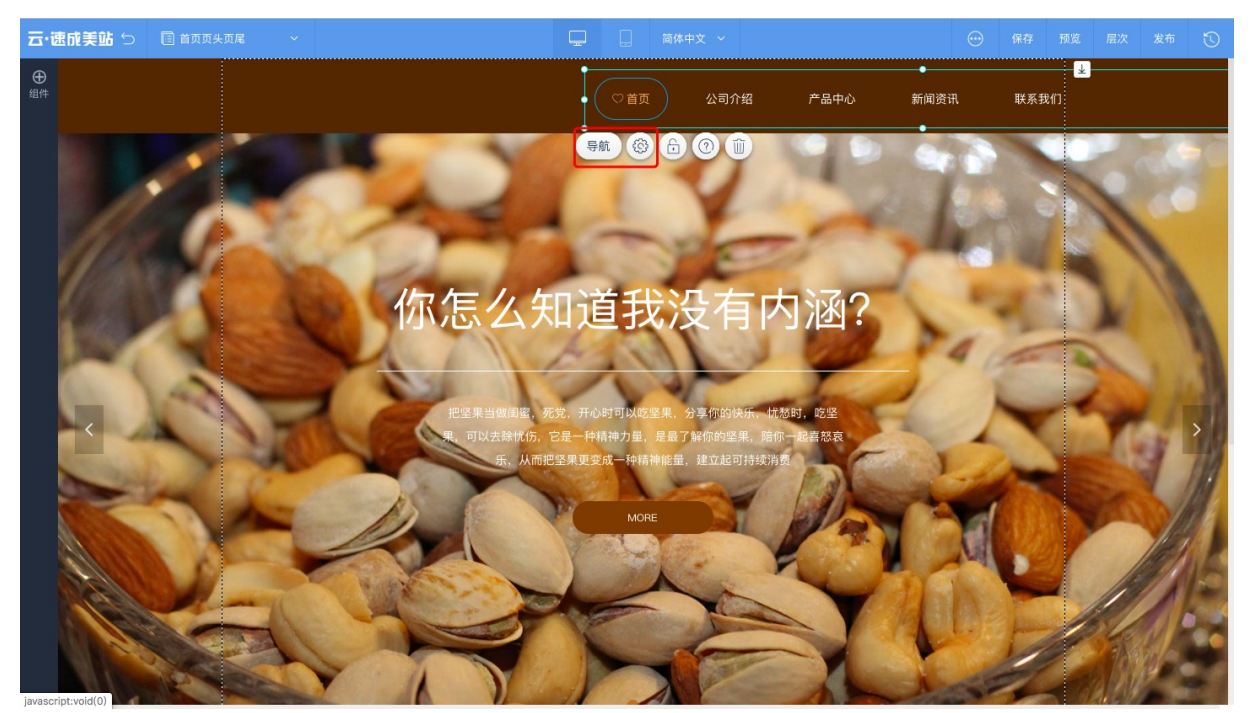

- 样式:可设置导航的常态下、悬停时、选中时的样式。
- 数据:可设置导航项的导航名称、上级导航、跳转目标、打开方式及导航图标。
- 动效: 可设置导航的动画效果。
- 排列:可设置尺寸和位置。

## 2.3、横向导航-导航容器设置介绍

导航容器:横向导航中的第一个样式为导航容器,其可设计项较多,因此设置也较为复杂,故单独为您介绍如何设置该控件。

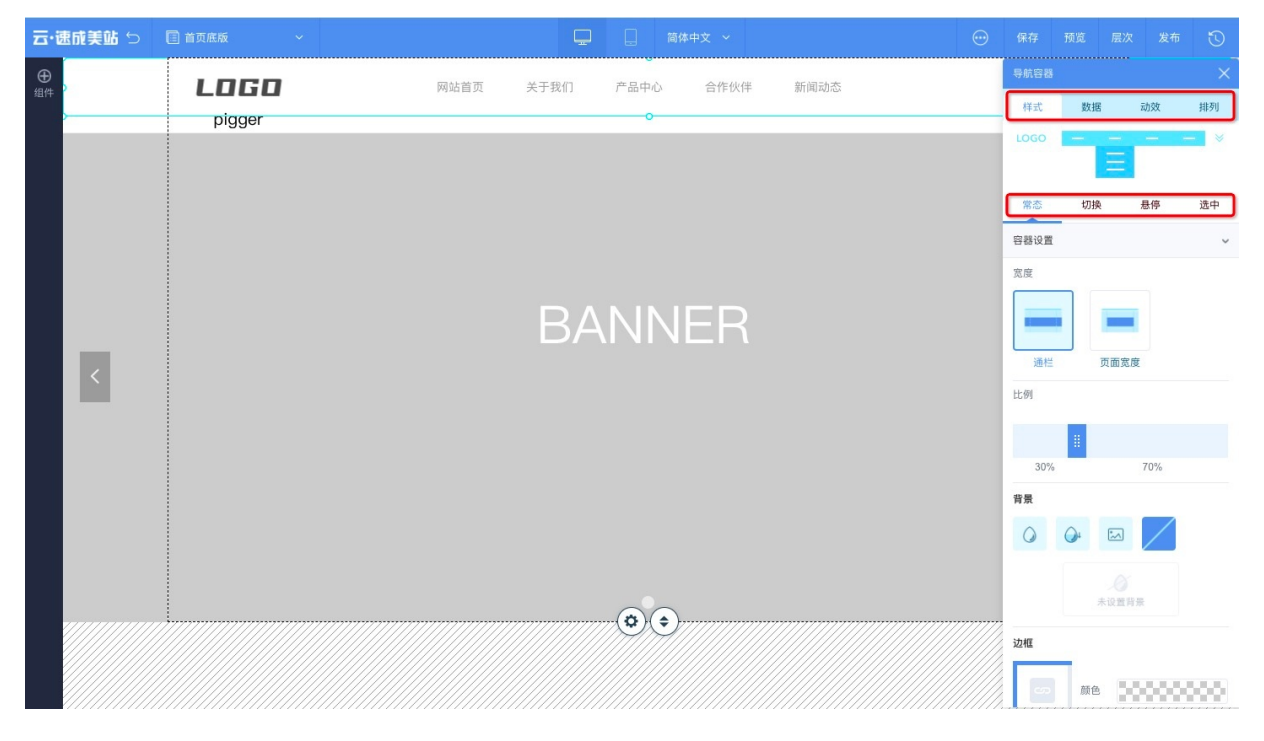

- 样式:
  - 。 常态: 可设置无互动时的样式。
  - 切换: 可设置鼠标下滑时的样式。
  - 悬停:可设置鼠标停留时的样式。
  - 选中:可设置鼠标单击选中后的样式。
- 数据:
  - 图片设置:可设置在无互动下/下滑时的logo图片,还可设置鼠标放置在图片上时显示的文字,以及单击图片时的跳转链接及打开方式。
  - 导航设置: 可添加导航栏目并设置其上级导航、导航链接、及打开方式、图标。
- 动效:可设置导航的动画效果。
- 排列: 可设置尺寸。

⑦ 说明 由于此导航容器控件默认显示在页面顶部,因此不允许设置其位置。

### 2.4、一键锁定位置

选中全屏控件时,单击像锁一样的图标按钮,可锁定当前位置。

#### 2.5、删除当前控件

选中全屏控件时,单击像废纸篓一样的图标按钮,可删除此控件。

#### 3.1、应用拓展:如何设置二级导航?

• 方法一: 在添加导航时, 选择上级导航可添加指定导航下的二级导航。并可设置当前添加的二级导航。

| <b>⊕</b> |        | 添加导航       | 8        |           | 导航     |         |
|----------|--------|------------|----------|-----------|--------|---------|
| 组件       |        | 导航名称       | 于我们      | 〕    产品中心 | 样式     | 如 加效 排列 |
|          |        |            |          |           | 添加导航   | 批量添加导航  |
|          | pigger | 上級导航       |          |           | Ⅱ 网站首页 |         |
|          |        | 主导航        | -        |           | Ⅱ 关于我们 |         |
|          |        | 导航链接       |          |           | Ⅱ 产品中心 |         |
|          |        | <b>E</b> 😫 | ග        |           |        |         |
|          |        | 页面         | $\oplus$ |           |        |         |
| 1.00     |        | 打开方式       |          |           |        |         |
| <        |        | 在当前窗口打开    | · · ·    |           |        |         |
|          |        | 图标设置       |          |           |        |         |
|          |        |            |          |           |        |         |
|          |        |            |          |           |        |         |
|          |        | 取消         | 确定       |           |        |         |
|          |        | Â          |          |           |        |         |
|          |        | 0          |          |           |        |         |
|          |        |            |          |           |        |         |
|          |        |            |          |           |        |         |

 方法二:在添加完成后,可采用向指定导航的右下方拖动的方式,将一级导航设置为二级导航。并可编辑 当前导航、删除当前导航等。

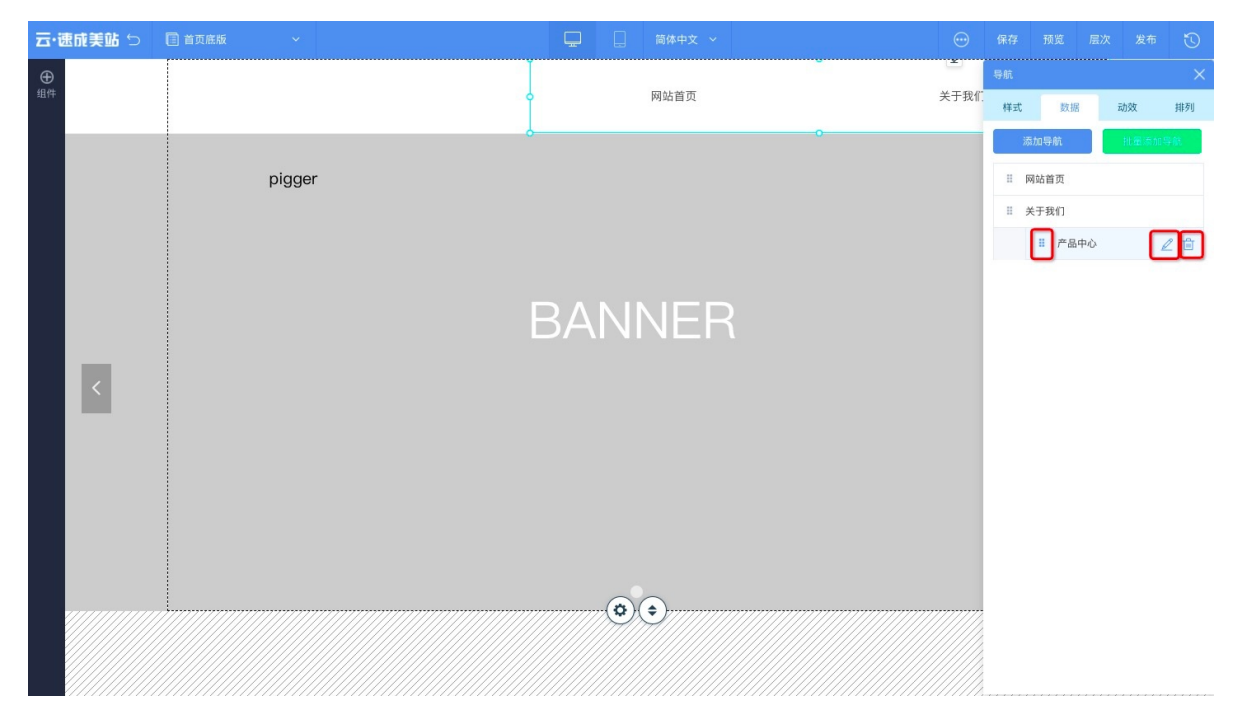

## 3.2、应用拓展:如何设置三级导航

通过标签控件与导航控件的叠加,即可设置三级导航。

1. 添加指定标签控件: 单击设计 > 排版布局, 选择带有上下箭头的标签控件, 在页面合适位置中添加。

2. 标签的实质为容器,即一级导航,将导航控件放置在标签容器中,即二级导航。

| ? 说明 当显示移入          | 标签的提示时,证明在移入标签中。    |              |
|---------------------|---------------------|--------------|
| 云·速成美站 ♡ 🗉 音页模板 🛛 ✓ | 🖵 🗌 Răpiețo ~ 😁 (85 | • 预览 层次 发布 🕤 |
|                     |                     |              |

3. 导航控件编辑状态下,单击数据 > 添加导航,设置三级导航。

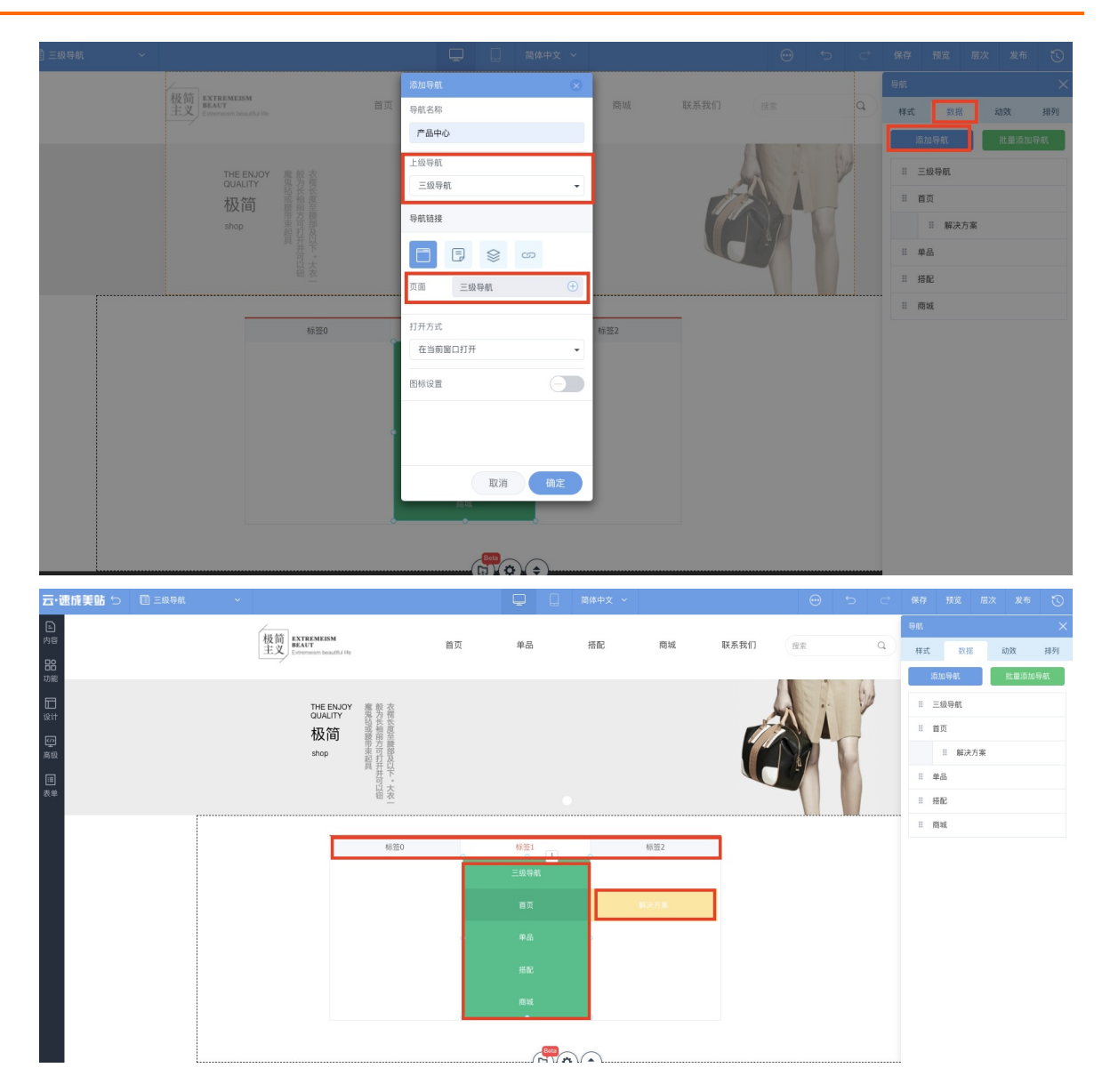

# 5.2.2.6.7. 按钮

按钮是最常见的可单击跳转的控件,本文介绍如何添加并设置按钮。

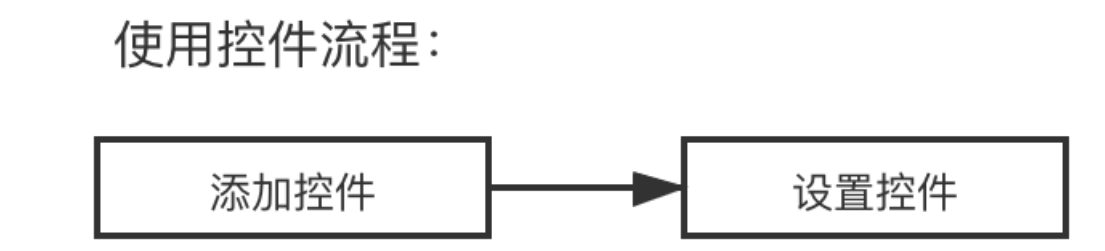

## 添加按钮控件

单击资源区中的设计 > 排版布局 > 按钮,在设计区适当位置单击,即可添加成功。

⑦ 说明 设计手机版页面时,可选择返回按钮,网站浏览者可使用返回按钮返回上一页面。

### 设置按钮控件

在设置面板中,单击如图所示位置可设置按钮的样式、数据、交互、动效、排列。

- 样式:可设置按钮内默认状态下和悬停状态下的文字样式、背景样式、边框样式、阴影样式
- 数据:可设置按钮文字、设置按钮链接及链接打开方式。

⑦ 说明 设置按钮文字作用:当鼠标停在该按钮时,显示此文字。设置按钮链接作用:当鼠标单击按钮时,可跳转到页面、文章、链接地址等。

- 交互: 可设置按钮的内部动效。
- 动效:可设置按钮的整体动效。
- 排列: 可根据需要调整尺寸和位置。

#### 一键锁定位置功能

选中按钮控件时,单击像锁一样的图标按钮,可锁定当前位置。

#### 一键删除功能

选中按钮控件时,单击像废纸篓一样的图标按钮,可删除此控件。

## 5.2.2.6.8. 音乐

本文为设计器内音乐控件的使用指南。

### 添加音乐控件

在左侧资源区单击功能 > 功能 > 音乐,在设计区内合适位置单击添加。

### 设置音乐控件

选中音乐控件,单击设置或音乐按钮,在快速设置面板中,可设置视频控件的样式、数据、动效、排列。

• 样式: 可调整默认和悬停时的样式, 如下图所示位置。

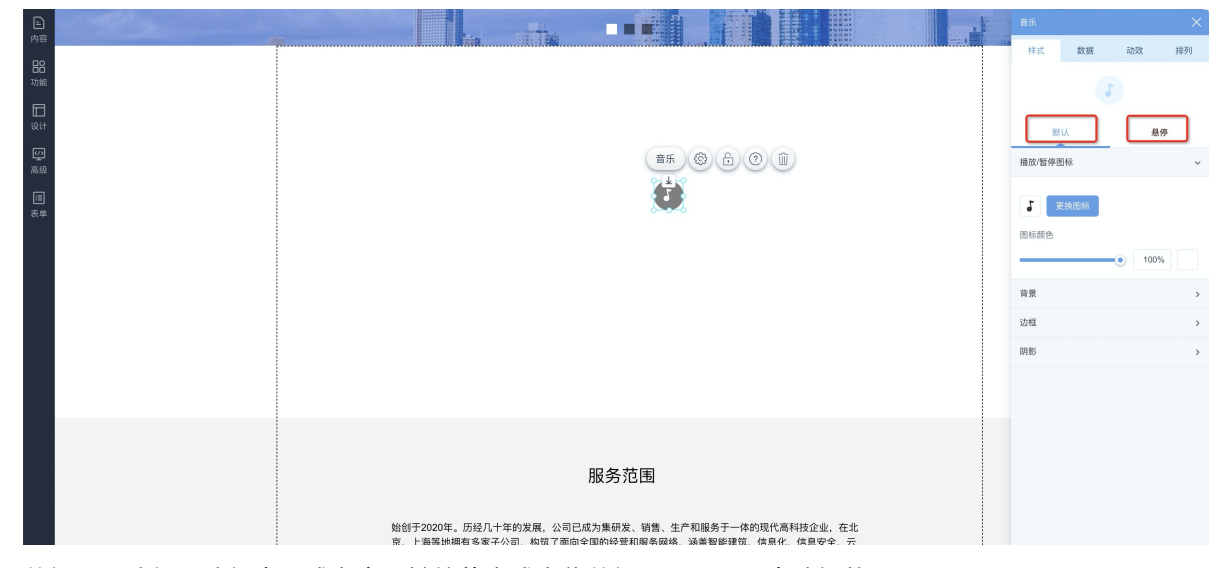

• 数据: 可选择以选择音乐或者音乐链接的方式上传数据, 以及是否自动播放。

| 音乐   |    |    | ×  |
|------|----|----|----|
| 样式   | 数据 | 动效 | 排列 |
| 音乐链接 |    |    |    |
|      | ഹ  |    |    |
|      | 选择 | 音乐 |    |
| 自动播放 |    |    |    |
|      |    |    |    |

⑦ 说明 仅支持上传4M以内的MP3格式文件,选择数据后请保存。

- 动效: 可设置视频控件的动画效果。
- 排列: 可设置视频控件的尺寸和位置。

### 一键锁定位置

选中音乐控件或视频控件时,单击像锁一样的图标按钮,可锁定当前位置。

## 删除当前控件

选中音乐控件或视频控件时,单击像废纸篓一样的图标按钮,可删除此控件。

## 5.2.2.6.9. 阿里云视频

阿里云视频可无广告播放,本文为设计器内阿里云视频控件的使用指南。

### 添加视频控件

在左侧资源区单击功能,选择阿里云视频控件,在页面合适位置单击添加。

#### 设置阿里云视频控件

选中阿里云视频控件,单击**设置**或**阿里云视频**按钮,在快速设置面板中,可设置视频控件的数据、动效、 排列。

- 数据:
  - 上传视频/其他外链:如有免费视频余量,则可单击上传视频直接上传到免费视频中。如需了解详细的 配置步骤,请参见配置阿里云视频。
  - 自动播放:可设置视频网站浏览者浏览到时自动播放或单击播放。
  - 上传封面图: 可选择图片作为视频封面。
- 动效: 可设置视频控件的动画效果。
- 排列: 可设置视频控件的尺寸和位置。

#### 一键锁定位置

选中音乐控件或视频控件时,单击像锁一样的图标按钮,可锁定当前位置。

### 删除当前控件

选中音乐控件或视频控件时,单击像废纸篓一样的图标按钮,可删除此控件。

## 5.2.2.6.10. 地图

本文介绍如何使用地图控件,网站浏览者使用地图功能找到公司位置。

# 使用控件流程:

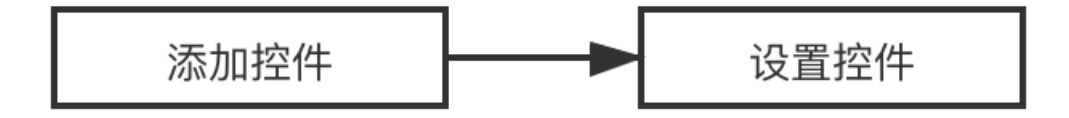

#### 添加地图控件

在设计器中,单击**功能 > 功能**,选择**高德地图**控件或**百度地图**控件,并在设计区内合适位置单击即可添加 成功。

## 设置地图控件

#### 单击地图或者设置,将弹出快速设置面板,可设置控件的样式、数据、动效、排列。

- 样式:可设置是否显示工具条、显示卫星混合地图、缩放比例、多种地图主题。
- 数据: 可编辑设置地址。

⑦ 说明 如担心输入有误可选择标记地址,由地图标记自动获取您的地址。

- 动效: 可设置动画效果。
- 排列: 可设置尺寸和位置。

#### 一键锁定位置

选中全屏控件时,单击像锁一样的图标按钮,可锁定当前位置。

#### 删除当前控件

选中全屏控件时,单击像废纸篓一样的图标按钮,可删除此控件。

## 5.2.2.6.11. 电商会员

本文介绍使用电商会员功能时,可能会用到的一些组件。

#### 添加电商会员组件

在设计器中,单击**功能 > 电商会员**,选择登录控件、注册控件、登录状态控件、购物车控件、收藏夹控件,及手机端特有的**我的**控件。

⑦ 说明 此控件常与网站后台的电商会员功能配合使用,如需了解更多请参见网站电商配置。

### 设置登录控件

选中当前登录控件,单击设置,将弹出快速设置面板,可设置样式、数据、动效、排列。

| <ul> <li>□ P容</li> <li>B 35</li> <li>□ B14</li> <li>□ B2</li> <li>■ A55</li> <li>■ ₹*</li> </ul> | ##       ************************************ | 日本     日本     日本 |
|--------------------------------------------------------------------------------------------------|-----------------------------------------------|----------------------------------------------------------------------------------------------------|
|                                                                                                  |                                               | <ul> <li>四角</li> <li>登录按钮</li> <li>注册找函按钮文字</li> </ul>                                                                                                    |

- 样式: 可调整默认和悬停时的样式。
- 数据:可编辑文字、设置登录跳转页面、注册页面的链接、打开方式。
- 动效: 可设置动画效果。
- 排列:可设置尺寸和位置。

## 设置注册控件

选中当前登录控件,单击设置,将弹出快速设置面板,可设置样式、数据、动效、排列。

| l<br>内容               |                                                   | 注册 ×               |
|-----------------------|---------------------------------------------------|--------------------|
| 88<br><sup>139歳</sup> |                                                   | 件式. \$0.38 x323 用约 |
| igit                  | <b>* - - - - - - - - - -</b>                      | <b>獣认 </b> 最停      |
| 変                     | 广 品 版 务 2 (注册) (注册) (注册) (注册) (注册) (注册) (注册) (注册) | 输入框 ~              |
| Ⅲ<br>杰 #              |                                                   | <b>文</b> 字         |
|                       | · · · · · · · · · · · · · · · · · · ·             | B I U              |
|                       | (1) (h/r) AA(3)(h/h/r)                            | 发送验证码文字            |
|                       |                                                   | BIU                |
|                       | 确认密码                                              | 背景                 |
|                       | 注册                                                |                    |
|                       | 已有账号,去登录                                          | 透明度&颜色<br>         |
|                       |                                                   | 边框                 |
|                       |                                                   |                    |
|                       |                                                   | 5x,5x 1<br>國角 • 4  |
|                       |                                                   | 注册按钮 >             |

- 样式: 可调整默认和悬停时的样式。
- 数据:可编辑文字、设置注册项、登录页面的链接、打开方式。
- 动效: 可设置动画效果。
- 排列: 可设置尺寸和位置。

设置登录状态控件

⑦ **说明** 登录控件一般放置在网站顶部,适用于网站会员,可设置会员页面访问权限,会员可使用商 城功能等。需拥有登录、注册页面,登录页面中应有一个登录控件,注册页面中应有一个注册控件。

#### 选中当前登录控件,单击设置,将弹出快速设置面板,可设置样式、数据、动效、排列。

| <ul> <li>內容</li> <li>內容</li> <li>助施</li> <li>记</li> <li>设计</li> <li>經</li> <li>高级</li> <li>(1)</li> <li>(2)</li> <li>(2)</li> <li>(3)</li> <li>(4)</li> <li>(4)</li> <li>(5)</li> <li>(5)</li> <li>(5)</li> <li>(6)</li> <li>(7)</li> <li>(7)</li> <li>(</li></ul> | 田永秋島     日本秋島     日本     日本     日本    日本     日本     日本     日本     日本     日本     日本     日本     日本     日本 |
|----------------------------------------------------------------------------------------------------|----------------------------------------------------------------------------------------------------|
|                                                                                                    | 注册链接<br>で<br>転換<br>がregister<br>打开方式<br>在当初面口打开 ・                                                                                                    |

- 样式: 可调整默认和悬停时的登录按钮、注册按钮、用户名文字、退出按钮的样式。
- 数据:可编辑文字、设置登录页面与注册页面的链接、打开方式。
- 动效: 可设置动画效果。
- 排列: 可设置尺寸和位置。

## 手机端-设置我的控件

⑦ 说明 网站会员登录后,可单击此控件进入会员中心。

在设计手机端时,选中**我的**控件,单击**我的**或者**设置**,将弹出快速设置面板,可设置样式、数据、动效、 排列。

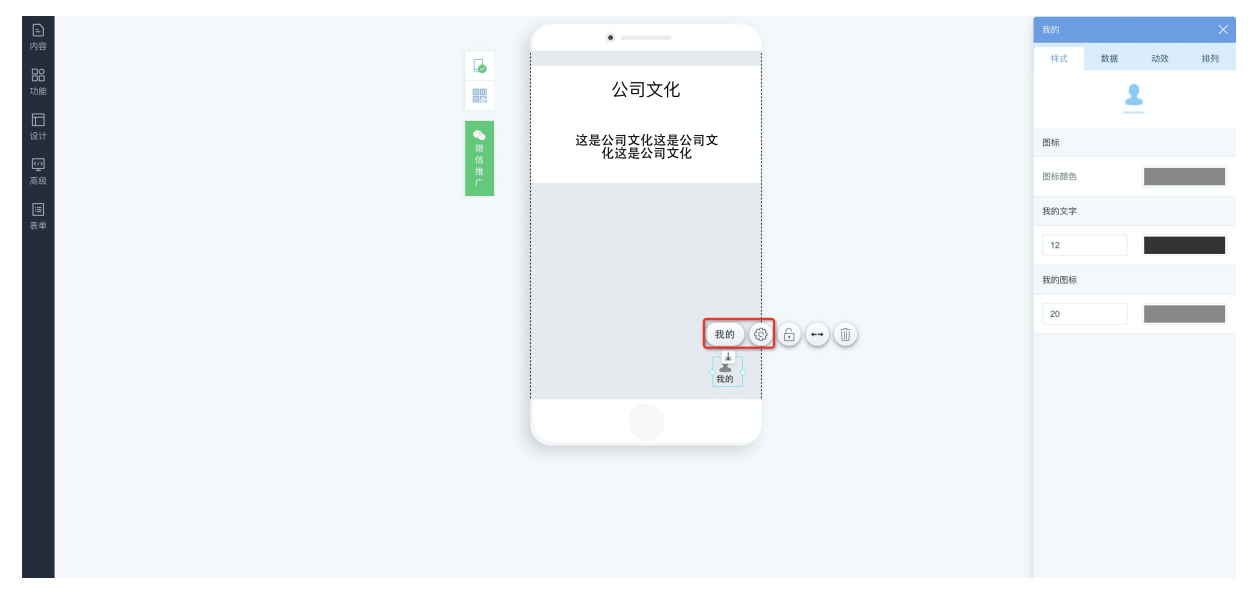

- 样式:可设置图标样式及文字颜色、大小。
- 数据: 可编辑文字内容。
- 动效: 可设置动画效果。
- 排列: 可设置图标尺寸及位置。

## 设置购物车控件

选中当前登录控件,单击设置,将弹出快速设置面板,可设置样式、数据、动效、排列。

| <ul> <li>内容</li> <li>B8</li> <li>功能</li> </ul> |      | <u>附物车</u><br>样式 数据 | ×<br>动数 排列<br>2 切除样式                                              |
|------------------------------------------------|------|---------------------|-------------------------------------------------------------------|
| いに<br>良け<br>良け<br>高版<br>高単<br>表中               | 产品服务 |                     | E#<br>12 ■<br>2 ± Ξ<br>100% ■<br>2 100% ■<br>2 100% ■<br>2 100% ■ |
|                                                |      |                     |                                                                   |

- 样式: 可调整默认和悬停时的样式。
- 数据:可编辑文字、设置打开方式。

⑦ 说明 在产品详情页中编辑购物车页面,用户单击网站购物车控件,即可添加商品、收藏商品、 进行结算。如需了解产品详情页请参见三、切换页面分类。

- 动效: 可设置动画效果。
- 排列: 可设置尺寸和位置。

### 设置收藏夹控件

⑦ 说明 会员登录状态下单击收藏夹控件可查看已收藏的文章及产品。需设计人员在编辑文章详情页和产品详情页时添加收藏文章控件、收藏产品控件。

| ▶<br>冷容<br>器器<br>1700年  |      | 收藏夹<br>样式                                       | 数据   | 动效 | 米期列 |
|-------------------------|------|-------------------------------------------------|------|----|-----|
| 2016年<br>取け<br>高校<br>表示 | 产品服务 | 又字編辑           收藏夹           打开方式           在当前 | 留口打开 |    |     |
|                         |      |                                                 |      |    |     |

选中当前控件,单击设置,将弹出快速设置面板,可设置样式、数据、动效、排列。

- 样式: 可调整默认和悬停时的样式。
- 数据: 可编辑文字、设置打开方式。
- 动效: 可设置动画效果。
- 排列: 可设置尺寸和位置。

## 5.2.2.6.12. 代码嵌入

代码嵌入包括代码控件(Html/Css/Js)、爱番番、CNZZ、第三方视频控件。由于设置操作简单,本文主要 介绍代码相关控件的使用。

#### 添加高级控件

在设计器中,单击高级,选择代码控件(Html/Css/Js)、爱番番、CNZZ、第三方视频控件。

### 代码控件的使用

- 使用条件:需要您用HTML、CSS、JavaScript语言编辑代码,且为避免冲突,不能使用外部js库。
- 作用: 可用于实现现有控件不能满足的需求, 例如天气预报功能。

### 设置爱番番控件

单击**设置**,右侧将弹出快速设置面板,可设置搜索控件的数据、排列。

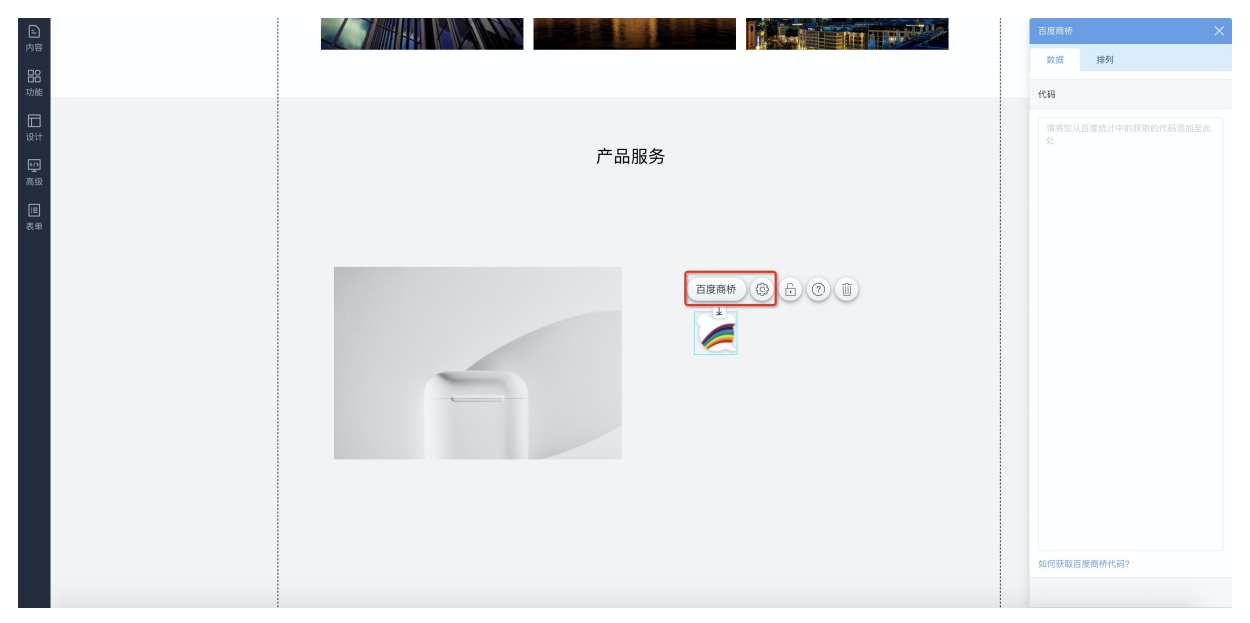

• 数据:将获取的爱番番代码粘贴到数据中即可生效。

• 排列:可设置尺寸和位置。

⑦ 说明 自2020年起,个人用户将无法使用百度商桥,企业用户需进行百度推广或使用爱番番crm可 使用百度商桥功能。获取代码请参见百度统计帮助文档。

### CNZZ

使用友盟统计,需获取友盟网站统计代码,单击设置>数据,将代码粘贴至数据中。

|      | 首页 | 新闻中心 产品一览 关于我们                                | Cnzz代码 |    | × |
|------|----|-----------------------------------------------|--------|----|---|
|      |    |                                               | 数据     | 排列 |   |
| 功能   |    |                                               | 代码     |    |   |
| 2024 |    |                                               |        |    |   |
|      | (  |                                               |        |    |   |
| 高级   |    | 请搁入CN22代约,发出广告效果,<br>该控件只能使用CN22统计代码          |        |    |   |
|      |    |                                               |        |    |   |
|      |    | ۵ <u>ــــــــــــــــــــــــــــــــــــ</u> |        |    |   |
|      |    |                                               |        |    |   |
|      |    |                                               |        |    |   |
|      |    |                                               |        |    |   |
|      |    |                                               |        |    |   |
|      |    |                                               |        |    |   |

### 设置第三方视频控件

选中视频控件,单击设置,在快速设置面板中,可设置视频控件的数据、动效、排列

● 数据:可输入优酷、腾讯、爱奇艺、Youtube等视频的通用代码。如需观看获取通用代码的操作讲解视频 请单击视频控件的使用。

⑦ 说明 可在视频点播控制台上传视频,并单击管理 > 视频地址,复制链接并以下图所示格式填写到数据中。

<iframe src="刚刚复制的视频地址" frameborder="0" allowfullscreen="true" width="100%" height="100%"></iframe>

- 动效: 可设置视频控件的动画效果。
- 排列: 可设置视频控件的尺寸和位置。

## 5.2.2.6.13. 留言评论

留言控件、评论控件作为网站浏览者反馈、建议的重要通路,本文介绍如何添加并设置留言评论控件。

#### 添加留言/评论控件

在设计器中,单击功能 > 功能,选择留言板或评论区。

## 设置留言控件

选中当前留言控件,单击设置,右侧弹出快速设置面板,可设置搜索控件的样式、数据、动效、排列。

| Ð                 |                                                                                                    | 915 ×                      |
|-------------------|----------------------------------------------------------------------------------------------------|----------------------------|
| 内容 日常 功能          | 公司简介                                                                                                    | 样式 数据 动效 排列<br>○切接样式       |
| 10<br>छुने<br>100 |                                                                                                    | □□□□                       |
| 高級                | 取点が利用 取用的利用<br>(第二内容                                                                                                    | 输入框 ↓<br>文字<br>Tahoma ↓ 14 |
|                   |                                                                                                    | B I U<br>背景                |
|                   | 验证明 RMut<br>报交                                                                                                    | ② ④ ☑ ③钥腹&颜色 ● 100%        |
|                   |                                                                                                    | 边框                         |
|                   | 服务范围                                                                                                    | 課色<br>线克  ●  0<br>岡角  ●  0 |
|                   | 始创于2020年。历经几十年的发展,公司已成为集研发、销售、生产和服务于一体的现代高科技企业,在北京、上海等地拥有多家子公司,构筑了面向全国的经营和服务网络,通盖客端建筑、信息化、信息安全、云<br>计算与大数据。智慧化应用、网络可视化和特种通信等业务领域、涉及政府、公安、检察院、司法、文教、 | 提交按钮 >                     |

- 样式: 可调整默认和悬停时的样式。
- 数据: 可选择搜索的类别、搜索按钮上的文字及搜索框中的提示。
- 动效: 可设置动画效果。
- 排列: 可设置尺寸和位置。

⑦ 说明 如有网站客户留言,请登录网站后台,在左侧导航栏单击网站管理 > 留言管理,即可查看客户的留言。

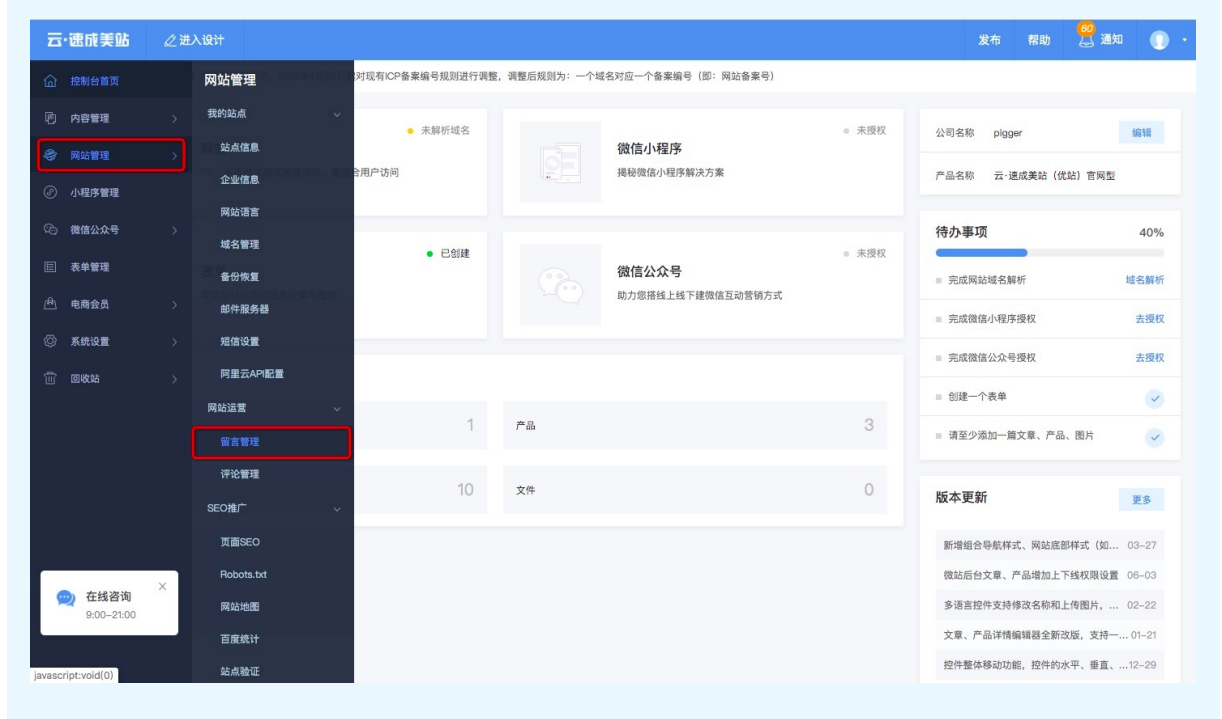

### 设置评论控件

选中当前评论单击评论或者设置,将弹出快速设置面板,可设置搜索控件的样式、数据、动效、排列。

| P 内容                                                                                      |                                                                                                  |  | 评论       |                                                                                                    | ×    |  |  |  |
|-------------------------------------------------------------------------------------------|--------------------------------------------------------------------------------------------------|--|----------|----------------------------------------------------------------------------------------------------|------|--|--|--|
| 88<br>77/16<br>10<br>10<br>10<br>10<br>10<br>10<br>10<br>10<br>10<br>10<br>10<br>10<br>10 | (94) (1) (1) (1) (1) (1) (1) (1) (1) (1) (1                                                      |  |          | FF式 数据 初次 初     FF式     STA      STA     STA |      |  |  |  |
|                                                                                           | R№ht         发表           全部评论 (0)                                                               |  | B I      |                                                                                                    |      |  |  |  |
|                                                                                           | 管理员 第2017-01-01 04:50                                                                            |  | 透明度&颜色   | •                                                                                                    | 100% |  |  |  |
|                                                                                           | 网络会员: 钟轮(PP语示的)<br>〇 回夏                                                                          |  | 边框       |                                                                                                    |      |  |  |  |
|                                                                                           | 服务范围                                                                                             |  | 线宽<br>圆角 | •                                                                                                    | 1    |  |  |  |
|                                                                                           | 始创于2020年。历经几十年的发展,公司已成为集研发、销售、生产和服务于一体的现代高科技企业,在北京、上海等地拥有多家子公司,构成了面向全国的经营和服务网络,涵盖智能建筑、信息化、信息安全、云 |  | 评论按钮     |                                                                                                    | >    |  |  |  |

- 样式: 可调整默认和悬停时的样式。
- 数据: 可编辑此文本框用于输入的内容。
- 动效: 可设置动画效果。
- 排列:可设置尺寸和位置。

⑦ 说明 如有网站客户评论,请登录网站后台,在左侧导航栏单击网站管理 > 评论管理,即可查看 评论控件收集的评论。

## 5.2.2.6.14. 分享

分享控件主要用于分享网站。本文介绍分享控件如何添加及使用。

#### 添加分享控件

在设计器中,单击功能 > 功能,选择分享控件,并在设计区内合适位置单击即可添加成功。

### 设置分享控件

单击**分享**或者**设置**,将弹出快速设置面板,可设置搜索控件的样式、数据、动效、排列。

| 内容                 |      | 分享           | at i             | 数据   | 动效 | ×<br>排列 |
|--------------------|------|--------------|------------------|------|----|---------|
| <b>日8</b><br>功能    |      |              |                  | -:   | 3  | 切换样式    |
| 日<br>99<br>高島<br>目 | 产品服务 | 显示           | .设置<br> 风格       | 扁平风格 |    | •       |
| 表单<br>             |      | 显示文字         | 分享次数             |      |    |         |
|                    |      | β÷<br>₽<br>Β | 文字<br>ihoma<br>I | Ţ    | 12 |         |

- 样式:可选择图标风格、图标大小、是否显示分享次数、设置分享文字。
- 数据: 可选择分享的媒体。
- 动效: 可设置动画效果。
- 排列: 可设置尺寸和位置。

## 5.2.2.6.15. 分类搜索

本文介绍分类控件及搜索控件的添加和使用。指南以文章为例,产品类似。

## 背景信息

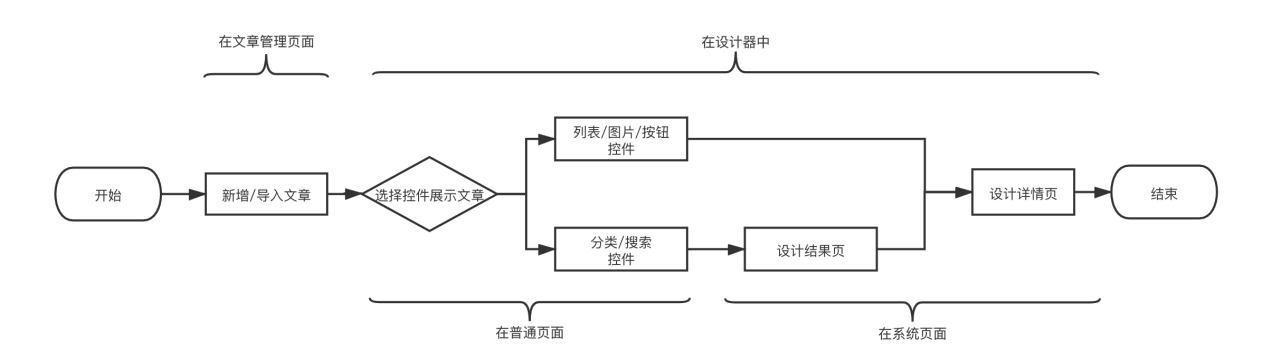

上图为设计文章/产品的全流程,使用分类/搜索控件展示文章一共需四步。

- 1. 新增/导入文章: 请参见文章管理。
- 2. 添加并设置分类/搜索控件:本篇文章有讲解。
- 3. 设计结果页: 请参见结果页相关控件。
- 4. 设计详情页: 请参见详情页相关控件。

### 列表控件、分类控件、搜索控件区别

分类控件、搜索控件、列表控件都是用于展示文章产品的,其具体区别如下:

- 列表控件: 仅以列表形式罗列文章/产品, 样式美观多样。适合展示几篇最新或最热的文章/产品。
- 分类控件:根据您在后台的分类,显示产品/文章。适合需展示文章/产品较多的网站,使用此控件可以帮助网站浏览者快速找到目标分类。添加分类控件后,需在结果页中添加一结果页列表控件,由结果页列表控件链接详情页。
- 搜索控件:需在后台设置关键词。适合文章/产品较多,使用此控件可以帮助网站浏览者快速搜索相关文章。添加搜索控件后,需在结果页中添加一结果页列表控件,由结果页列表控件链接详情页。

⑦ 说明 如需观看如何在后台添加分类的视频,请单击如何在后台添加分类,如需观看如何使用分类 控件的视频请单击分类控件的使用。

#### 添加分类/搜索控件

在设计器中,单击功能 > 功能,选择分类控件或者搜索控件,在设计器中适当位置单击,即可添加成功。

⑦ 说明 文章分类对应的是文章分类结果页,产品分类对应产品分类结果页。产品结果页及分类结果 页都属于页面,切换页面即可进行查看设计,如需了解相关请参见三、切换页面分类。

## 设置分类控件

分类分为文章分类和产品分类,需预先完成分类,才能使用分类控件放置。选中分类控件,单击**设置**或**分** 类,将弹出快速设置面板,可设置分类控件的样式、数据、动效、排列。

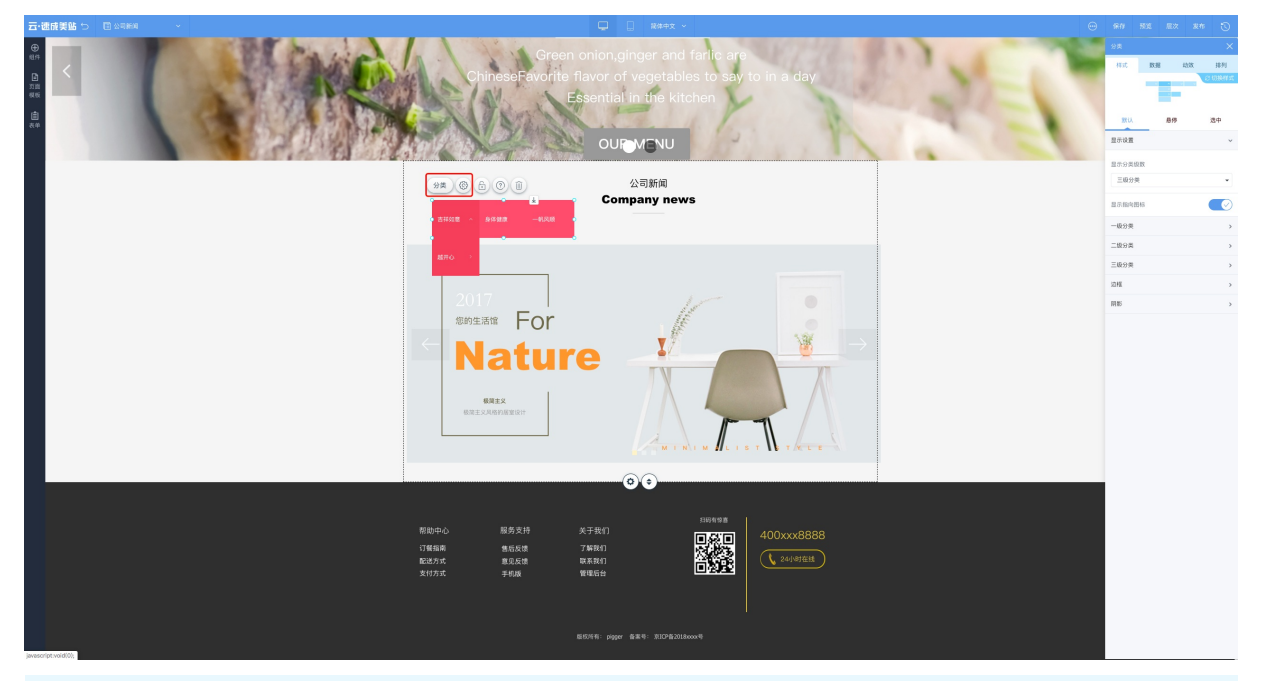

⑦ 说明 可通过以下三种方式编辑分类。

- 可在内容管理中添加分类,如需了解添加文章分类请参见文章分类管理,如需了解添加产品分类请 参见产品分类管理。
- 2. 数据上传时编辑分类。

3. 在文章管理页面或是产品管理页面编辑分类。

• 样式: 可调整默认状态下、悬停状态下、选中状态下的样式。

- 数据: 可选择编辑好的分类。
- 动效: 可设置动画效果。
- 排列: 可设置尺寸和位置。

### 设置搜索控件

选中搜索控件,单击搜索或者设置,将弹出快速设置面板,可设置搜索控件的样式、数据、动效、排列。

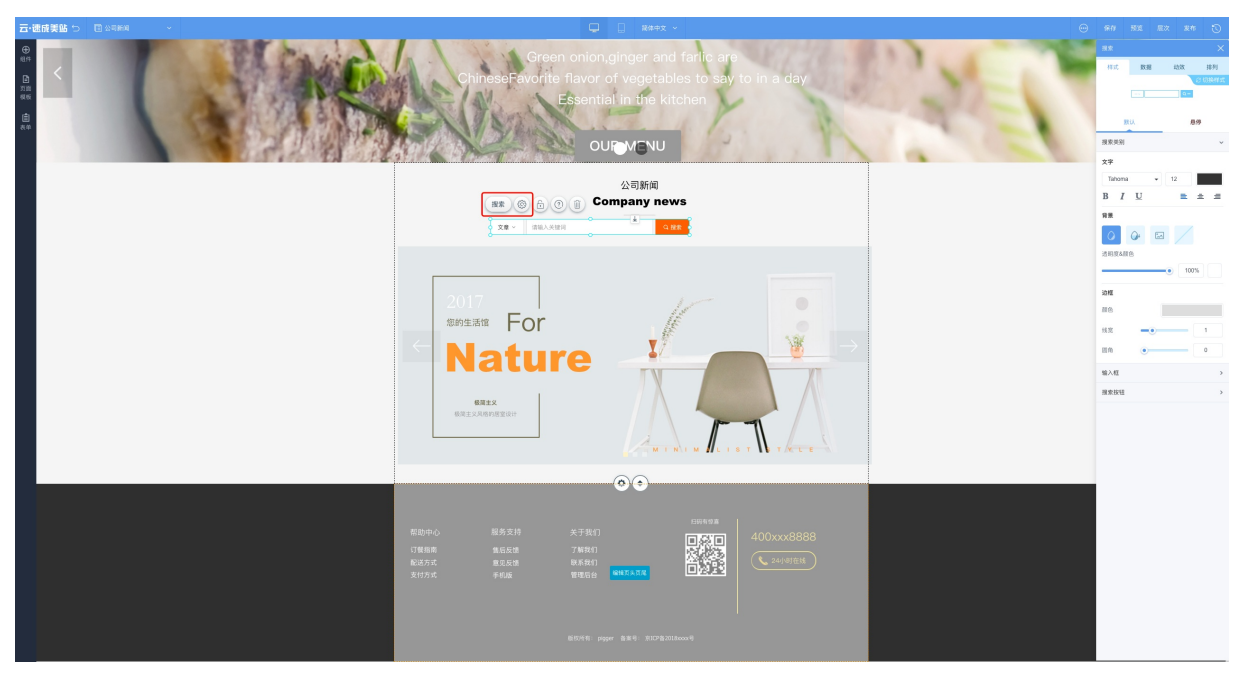

? 说明

- 搜索控件是对标题、简介和关键词进行的模糊搜索。
- 目前搜索功能只支持站内产品和文章的搜索,文章对应文章搜索结果页,产品对应产品搜索结果页。
- 多语言网站进行搜索时, 仅搜索当前语言中的数据。
- 样式: 可调整默认和悬停时的样式。
- 数据: 可选择搜索的类别、搜索按钮上的文字及搜索框中的提示。
- 动效: 可设置动画效果。
- 排列: 可设置尺寸和位置。

#### 一键锁定位置

选中分类控件或搜索控件时,单击像锁一样的图标按钮,可锁定当前位置。

#### 删除当前控件

选中分类控件或搜索控件时,单击像废纸篓一样的图标按钮,可删除此控件。

## 5.2.2.6.16. 结果页相关控件

结果页除了可以使用基础控件外,还提供一些与搜索、分类相关的控件。本文为您解释设计详情页路径及详 情页内控件介绍,因产品控件包含文章控件,本文以产品详情页指南为主,文章详情页指南类似。

#### 设计结果页路径

1. 单击左上角当前页面名称,如下图所示。

| ● 日 网站首页 🛛 🗎   |                                                                                                    |  |  |  |
|----------------|----------------------------------------------------------------------------------------------------|--|--|--|
|                | 首页 新闻中心 产品一览 关于我们                                                                                                    |  |  |  |
|                |                                                                                                    |  |  |  |
| 设计<br>原则<br>高级 | 服务范围                                                                                                    |  |  |  |
| e<br>ăe        | 始创于2020年。历经几十年的发展,公司已成为集研发、销售、生产和服务开一体的现代高科技企业,在北京、上海等地拥有多家子公司。构成了面向全国的法营和服务网络、适量管暗建筑、信息化、信息安全、云计算5大数据、智慧化应用、网络可观化和特种通信等业务领域、涉及政府、公安、检察院、司法、文教、交通、临源、金融、电信和企业等行业应用。 |  |  |  |
|                | 案例展示<br>#未识别到内容,以下为示例内容#经典案例                                                                                                    |  |  |  |
|                |                                                                                                    |  |  |  |

2. 在弹出的设置框中单击系统页面管理。

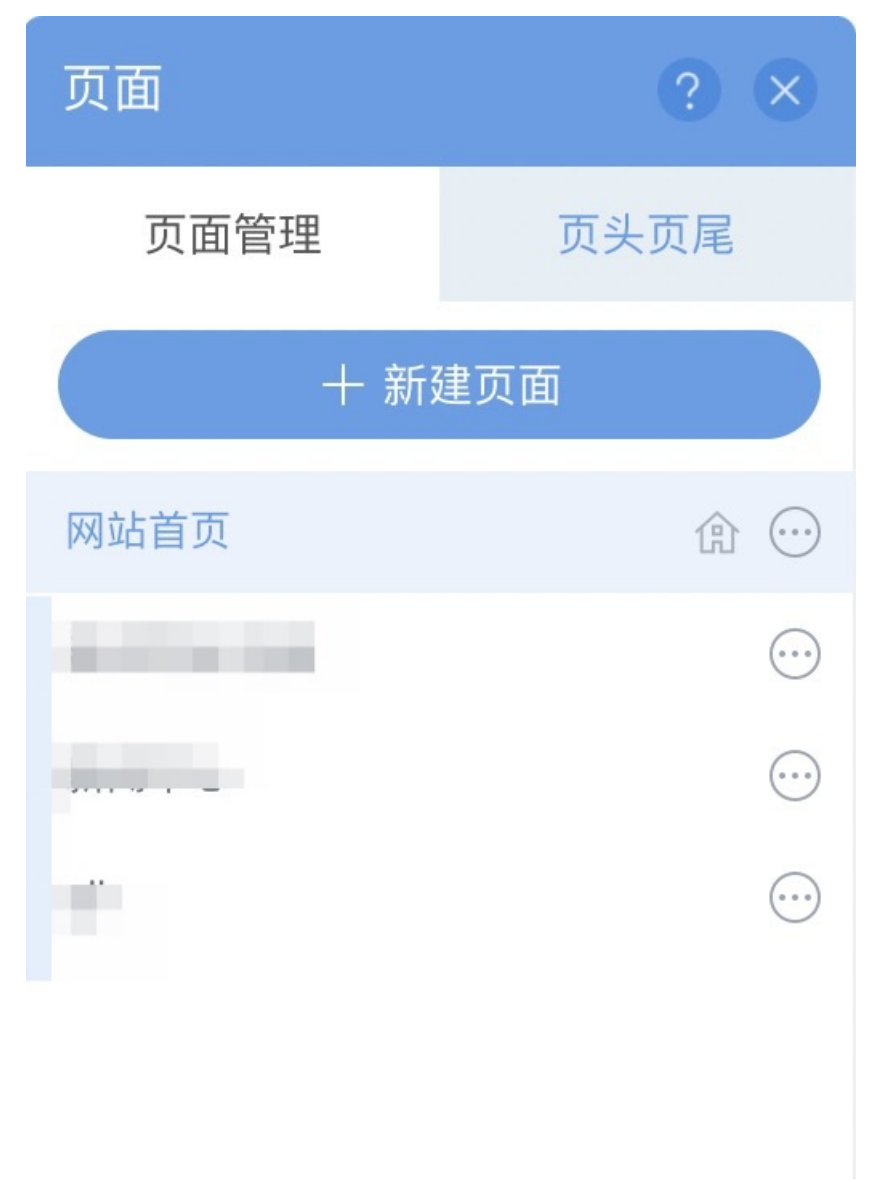

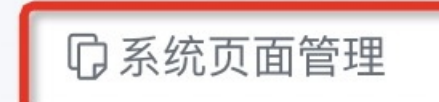

3. 进入详情页即可编辑对应的详情页。

|           | Q                   |
|-----------|---------------------|
| 页面        | ? ×                 |
| 返回页面管理    | $\odot$             |
| ☆ 文章分类结果页 | $\overline{\cdots}$ |
| 会 文章搜索结果页 |                     |
| 合 产品分类结果页 |                     |
| 合 产品搜索结果页 | $\overline{\cdots}$ |
| 合 文章详情页   | $\overline{\cdots}$ |
| 合 产品详情页   |                     |

## 分类/搜索结果页列表控件

添加控件途径:单击系统 > 分类/搜索结果页列表控件。

⑦ **说明** 此控件功能设置与列表控件一致。此控件作用:分类/搜索专用,以列表形式展示结果。即 经分类/搜索操作后,需以列表形式罗列分类/搜索的结果,列表控件再链接至详情页。

## 分类/搜索结果页面包屑控件

此控件属于面包屑控件类。使网站访问路径可视化,且可选择返回至某一位置。

## 分类/搜索结果页筛选控件

此控件可用于筛选结果,帮助网站浏览者快速获取所需的结果集。使用此控件前需在网站后台,单击内容管理 > 产品管理 > 新增产品 > 产品参数,并为产品设置参数。

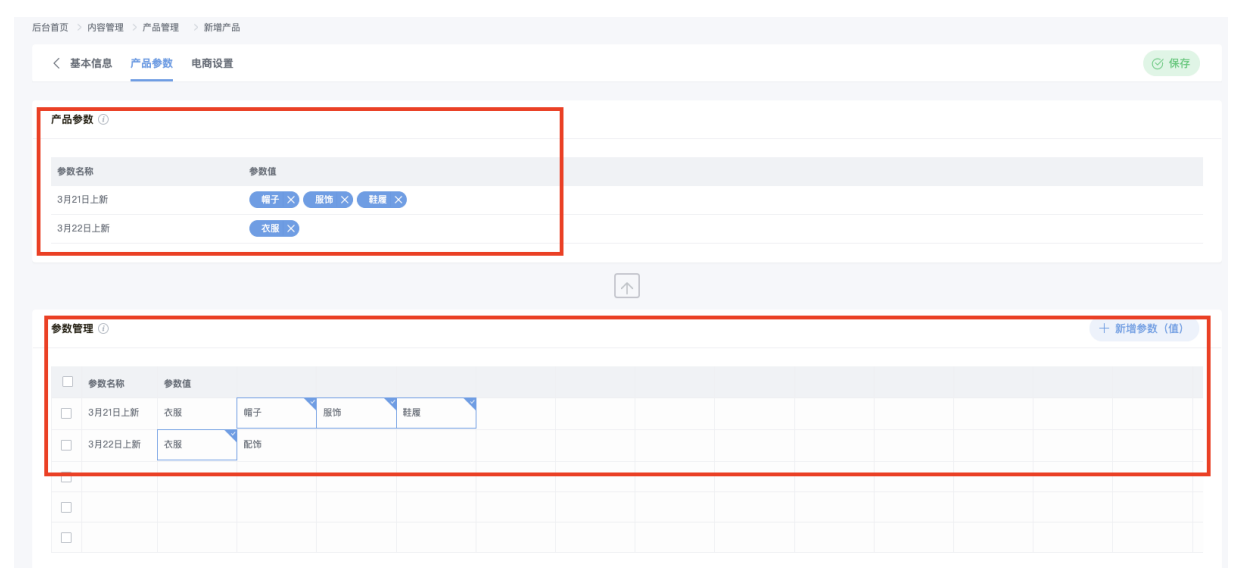

## 5.2.2.6.17. 列表

列表主要作用为展示后台上传的文章、产品、文件。列表分为文章列表、产品列表和文件列表,本文介绍如 何添加列表控件、如何设置列表控件。

## 背景信息

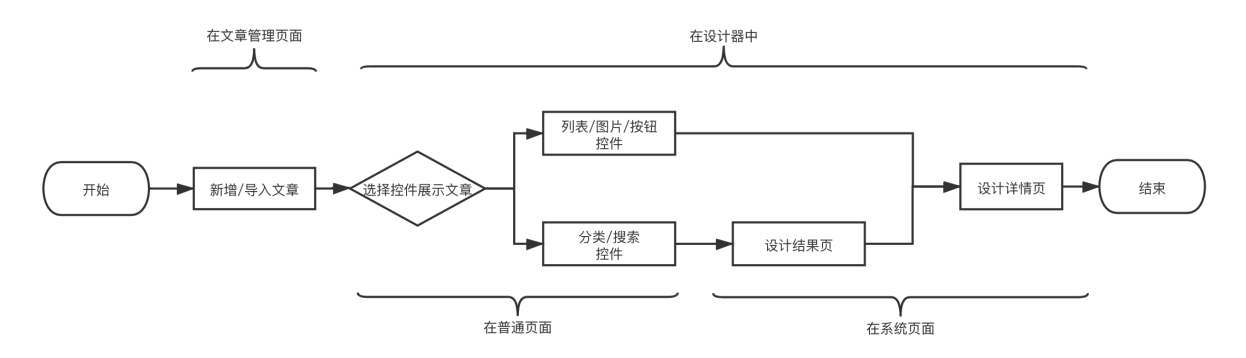

上图为设计文章/产品的全流程,使用列表控件展示文章一共需三步。

- 1. 新增/导入文章: 请参见文章管理。
- 2. 添加并设置列表控件:本篇文章有讲解。
- 3. 设计详情页: 请参见详情页相关控件。

#### 添加列表控件

单击资源区中的内容 > 文章列表/产品列表/文件列表,选择展示样式,即可添加成功。

### 设置文章列表

单击下图所示的设置按钮,可弹出快速设置面板,用于设置文章列表的样式、数据、动效、排列。

| <b>云・企业官网</b> 5 国 网站首页 |                                                                                                    |   |                    |          |     |             | D   |
|------------------------|----------------------------------------------------------------------------------------------------|---|--------------------|----------|-----|-------------|-----|
|                        |                                                                                                    |   | 文章列表               |          |     |             | ×   |
|                        | 公司简介                                                                                                    |   | 样式                 | 数据       | 动交  | な 排移<br>こ切換 | 利样式 |
| 设计<br>原型<br>高级         | 文章列表 CS @ 合 @ @ 2 @ C 2 @ C & C & C & C & C & C & C & C & C & C | - | 分页设置<br>每页显示       | tù.<br>故 |     | 悬停          | ~   |
| [E]<br>武帝              |                                                                                                    |   | <b>一</b> ①<br>显示分页 |          |     | 4           | 9   |
|                        |                                                                                                    |   | 上一页<br>对齐方式        | 1        | 2 3 | ⊼-⊼<br>± ±  |     |
|                        | aa                                                                                                    | _ | 间距                 |          |     |             | >   |
|                        |                                                                                                    |   | 背景                 |          |     |             | >   |
|                        |                                                                                                    |   | 标题                 |          |     |             | >   |
|                        | 服务范围                                                                                                    |   | 简介                 |          |     |             | >   |
|                        |                                                                                                    |   | 日期                 |          |     |             | >   |
|                        | 始创于2020年,历经几十年的发展,公司已成为集研发,销售,生产和国务于一体的现代高料技会业。在北京、上海等地拥有多家子公司,构成了面向全国的经营和国务网络,通量智能进筑,信息化、信息安全、云计算与大技振、智慧化应用,网络书现代化特种酒信等业务领域,涉及政府、公安、他祭院、司法、文教、                                                                                                    |   | 按钮                 |          |     |             | >   |
| ⑦ 说明 如需了解              | 新增/上传文章操作请参见 <mark>文章管理</mark> ,产品类似,不再赘述。                                                                                                    |   |                    |          |     |             |     |

- 样式:设置默认样式和悬停样式。
- 数据: 单击选择可设置列表中的文章、设计文章详情页、选择页面打开方式。
- 动效:设置动画效果。
- 排列:设置文章列表的尺寸和位置。

#### 一键锁定位置

选中列表控件时,单击像锁一样的图标按钮,可锁定当前位置。

### 删除当前控件

选中列表控件时,单击像废纸篓一样的图标按钮,可删除此控件。

## 5.2.2.6.18. 详情页相关控件

详情页除了可以使用基础控件外,还额外可使用一些与文章、产品相关的控件。本文为您解释设计详情页路 径及详情页内控件介绍,因产品控件覆盖了文章控件,本文以产品详情页指南为主,文章详情页指南类似。

### 一、在哪里设计详情页?

1. 在设计器内,单击左上角当前页面名称,如下图所示。

| р<br>ма<br>88<br>лик                                              | 首页 新規中心 产品一定 关于我们                                                                                                    |  |  |  |
|-------------------------------------------------------------------|----------------------------------------------------------------------------------------------------|--|--|--|
| 2017<br>1月17<br>1月17<br>1月17<br>1月17<br>1月17<br>1月17<br>1月17<br>1 | <b>服务范围</b><br>始创于2020年。历经几十年的发展、公司已成为集研发、销售、生产和服务于一体约现代高科技企业。在北京、上海等使拥有多高子公司。特殊了面向全国的经营和服务网络、适益管循建凤、信息化、信息安全、云<br>计算可大数据、智慧化应用、网络可语化和特种通信等业务领域、涉及政府、公安、检察院、司法、文教、<br>交通、能源、金融、电信和企业等行业应用。 |  |  |  |
|                                                                   | <b>案例展示</b><br>#未识到的音,以下为示例的音秘是集刻                                                                                                    |  |  |  |

- 2. 在弹出的设置框中单击底部系统页面管理。
- 3. 选择进入文章详情页/产品详情页即可。

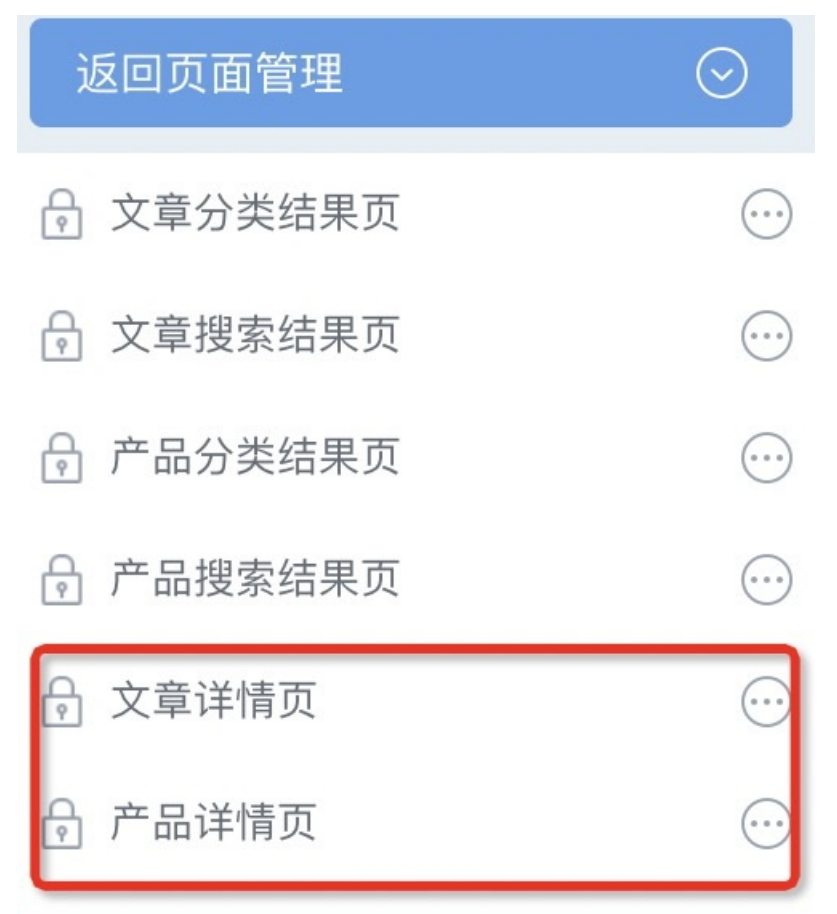

二、为什么需要设计详情页?

这是由于多数时候,文章在页面中展示的框架结构都是一致的,为了防止多次调整多篇文章位置,提高编辑 效率,提供这项功能,在文章详情页设计文章展示的框架结构,在后台文章管理页面上传编辑的文章为真实 的文章。下图为在网站上显示文章的全部步骤,设计详情页为最后一步,详情页是最终展示您文章/产品的 页面框架设计。

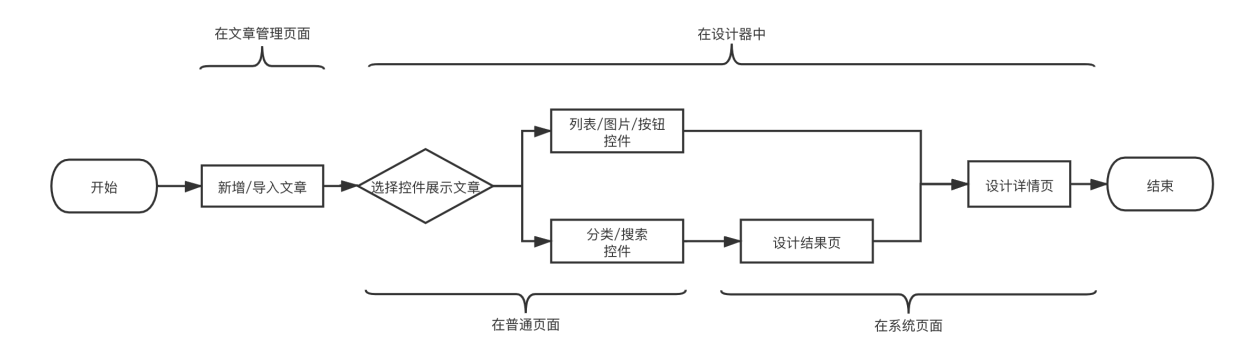

#### 上图步骤讲解:

- 1. 以列表控件展示文章举例。在后台文章/产品管理页面新增或导入文章。
- 在设计器内任一页面上放置一列表控件,勾选您需要在网页展示的文章,同时需设置列表控件对应的文章详情页。

⑦ 说明 可通过单击... > 克隆,制作多个不同的文章详情页。在列表控件的设置面板中重新选择 具体文章详情页即可。

| ・         ・         ・                                                                                                    |                                         | 员 产品搜索结果页 |                                                                                                    |             |
|----------------------------------------------------------------------------------------------------|-----------------------------------------|-----------|----------------------------------------------------------------------------------------------------|-------------|
|                                                                                                    | ■ ● ● ● ● ● ● ● ● ● ● ● ● ● ● ● ● ● ● ● |           | $\begin{tabular}{ c c } \hline \hline \hline \hline \hline \hline \hline \hline \hline \hline \hline \hline \hline \hline \hline \hline \hline \hline \hline$ |             |
| <ul><li>・</li><li>・</li></ul> |                                         | 员 产品详情页   |                                                                                                    | >☆ 切换单页     |
| ① 方面 方面 方面 方面 方面 方面 方面 方面 方面 方面 方面 方面 方面                                                                                                    |                                         |           |                                                                                                    | <b>권</b> 导入 |
|                                                                                                    |                                         |           |                                                                                                    | ① 克隆        |

3. 最后, 切换至文章详情页, 添加文章详情相关控件, 设计文章展示的框架结构。

## 详情页专有控件介绍—文章/产品基本信息控件

| ≤\$<br>系统 /*品基本        | · 产品基本信息控件 🛛 😣                               | ● 首页 新闻中心 产品一宽 关于我们                     |
|------------------------|----------------------------------------------|-----------------------------------------|
| ₽ 产品所在位1               | <sup>首&amp;…</sup> 产品幻灯控件                    | 1 A A A A A A A A A A A A A A A A A A A |
| 内容 产品创建                | 时间                                           | 1 I                                     |
| 日日 产品测数                |                                              |                                         |
|                        |                                              |                                         |
| 设计 产品参                 | й 🔰 💭 💭                                      | 请服人CNZZ代V地,预是问道着效果。<br>该控件只能使用CNZZ统计代码  |
| 空  产品切                 | He < 201 100 100 100 100 100 100 100 100 100 | 编辑页头页尾                                  |
| <sup>83</sup> 级<br>相关产 | A                                            |                                         |
| 三<br>电前<br>表单          | 产品标题控件                                       |                                         |
|                        | 这是一个产品标题                                     |                                         |
|                        | * 1 M A M A                                  |                                         |
|                        | 产品简介控件                                       |                                         |
|                        | 这是一个产品简介。                                    |                                         |
|                        | · 年日34年10月                                   |                                         |
|                        |                                              |                                         |
|                        | 【这是一个产品评情】产品详情已自动绑定<br>后台每个产品的详情数据。拖动控件时请不   |                                         |
|                        | 要让任何控件重叠,请在后台产品管理直接                          |                                         |
|                        | 设置对产品详情的内容样式,前台设计器不<br>提供设置。                 | 来说两句吧                                   |

添加文章/产品基本信息控件:单击**系统 > 产品基本信息**,可选择添加产品幻灯控件、标题控件、简介控件、详情控件。

• 产品幻灯控件的作用: 可展示产品样式, 当鼠标放置在图片上时, 可查看产品细节。具体样式如下图。

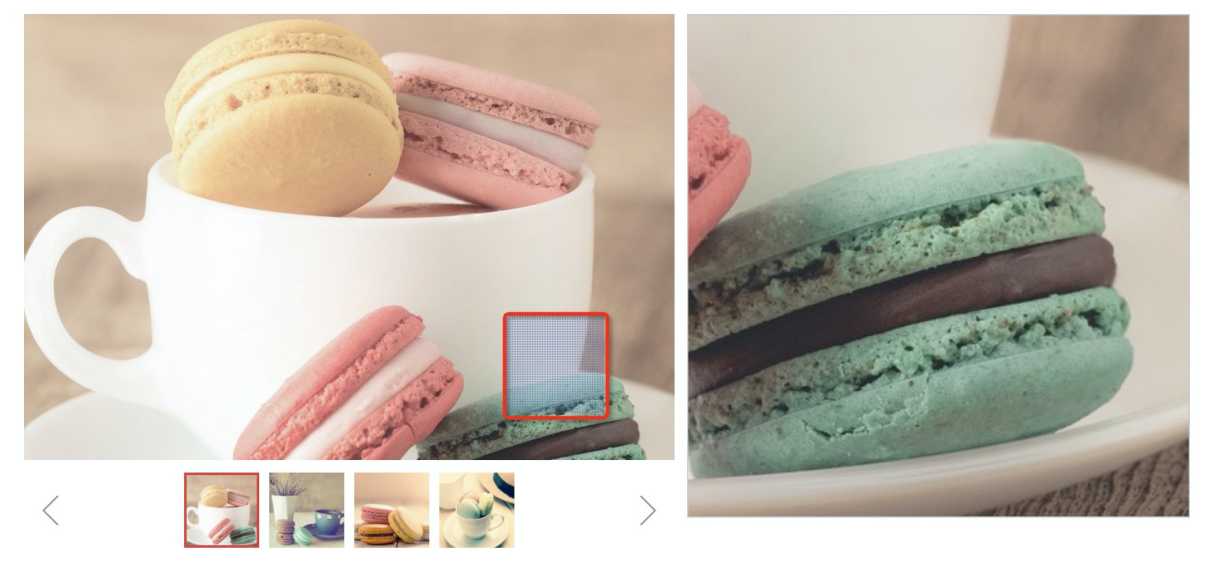

• 标题控件的作用:使用此控件,当在列表等控件中选择了产品/文章,可自动获取标题。

| 基本信息 产品参数 电商设计                                                       |                                                                                                    |                                                                                                    |            | < 返回 ③ 保存 | 样式列表 🕡 🖉 🛒                                              |
|----------------------------------------------------------------------|----------------------------------------------------------------------------------------------------|----------------------------------------------------------------------------------------------------|------------|-----------|---------------------------------------------------------|
|                                                                      |                                                                                                    |                                                                                                    |            |           |                                                         |
|                                                                      |                                                                                                    |                                                                                                    |            |           | 产品模板 ◇ 全部                                               |
|                                                                      |                                                                                                    |                                                                                                    |            |           |                                                         |
| Ð                                                                    |                                                                                                    |                                                                                                    |            |           | BUSINSEE<br>英伦商务男士公文包                                   |
| 选择图片                                                                 |                                                                                                    |                                                                                                    |            |           | 12 336                                                  |
|                                                                      |                                                                                                    |                                                                                                    |            |           |                                                         |
|                                                                      |                                                                                                    |                                                                                                    |            |           |                                                         |
| 标题"品名称 (必填)                                                          |                                                                                                    |                                                                                                    |            |           |                                                         |
| <ol> <li>请输入产品标题(必填)</li> </ol>                                      |                                                                                                    |                                                                                                    |            |           | 2014年1月1日<br>2014年1月1日                                  |
| 简介"品简介(选填、最多支持50                                                     | )字)                                                                                                 |                                                                                                    |            |           | 14055、143143<br>简约张明智的设计风格。相节品质完美的<br>算者功夫,全部是设计将成心质面的错 |
|                                                                      |                                                                                                    |                                                                                                    |            |           |                                                         |
|                                                                      |                                                                                                    |                                                                                                    |            |           | 品、信仰每个人拥有着尊重。                                           |
|                                                                      |                                                                                                    |                                                                                                    |            |           | 品、值得每个人拥有着尊重。                                           |
|                                                                      |                                                                                                    |                                                                                                    |            |           | 品,型母母个人拥有着尊重。                                           |
| ¥ſſ                                                                  |                                                                                                    |                                                                                                    |            |           | 品、适应每个人的有着要量。                                           |
| ¥₩<br>Х ← ≁ ∞ ∞   ✔ ⊡                                                | ≅ Ø ⊞ ≣ ☺ Ω   B <i>I</i> ⊻ S ×, ×'                                                                  | <i>I</i> <sub>x</sub> <u>A</u> · ( <b>□</b> ·   :: :: ':: :: :: :: :: :: :: :: :: :: ::                                                                                                    | = = =      |           | à. 说话\$√入州书籍审批.                                         |
| 详情<br>                                                               | ⑦ ● 亜 Ξ ◎ Ω   B I 및 S ×, × <sup>*</sup> 思惑病体 ~   12px ~   行高 ~   予用更                                | ·   ◎ 潮明                                                                                                    | 2 2 E      |           | 8. 200 <sup>-</sup> /.16488.                            |
| 送信<br>【                                                              | 型 ● 亜 Ξ ☺ Ω   B I U S x。 x*<br>思想集体 +   12px +   行高 +   学问更                                         | Τ <sub>κ</sub> Δ·Δ·Ι::: Έ ÷ + μ<br>·Ιω 200                                                                                                    | * * =      |           | 8, 0007/45008,                                          |
| 详慎<br>X ← → ● ⑨ / 2<br>将式 -   普通 -                                   | ⑦ ● 亜 Ξ ◎ Ω B I U 5 x, x*<br>B25554 · 12px · 行高 · 1705<br>详情                                        | Τ <sub>κ</sub> Δ·Δ· ::: Έ = + Ε<br>- ⊕ 366                                                                                                    | 2 2 E      |           | A. 2007/A85886.                                         |
| 详描<br>X ← → ∞ ∞   ✔ 四<br>#式 →   普通 →                                 | 完 O Ⅲ 를 ☺ Ω   B I U S X, X<br><sup>意源集体</sup> •   12μ •   行高 •   字间距<br>详情                          | <i>I</i> <sub>*</sub> ▲· <b>Δ</b> ·   :: :: :: :: :: :: :: :: :: :: :: :: :                                                                                                    | 2 3 E      |           | A. 2007/A8988.                                          |
| 详慎<br>22 本 か ∞ ∞   ✔ 証<br>作式 → 世通 →                                  | 零 Ø ⊞ ≣ ☺ Ω   B I U S X。X <sup>*</sup><br><sup>思演展体</sup> →   12μ →   行高 →   字间距<br><mark>详情</mark> | Д <sub>х</sub> <u>Δ</u> . <u>Δ</u> .   Д := "≦ ⊕ # <u>■</u><br>.   @ ян                                                                                                    | 2 3 E      |           | A. 3997.48988.                                          |
| 助社<br>11 ◆ (※ ∞ へ ふ X<br>  ・ 画曲   ・ 22時                              | 零 Ø ⊞ 를 © Ω   B I 및 S ×, ×*<br>ΞΞΞΑΦ •   12μx •   17高 •   쿠ηθΕ<br>详情                                | I <sub>x</sub> Δ·     □     □     □     □     □     □     □     □     □     □     □     □     □     □     □     □     □     □     □     □     □     □     □     □     □     □     □     □     □     □     □     □     □     □     □     □     □     □     □     □     □     □     □     □     □     □     □     □     □     □     □     □     □     □     □     □     □     □     □     □     □     □     □     □     □     □     □     □     □     □     □     □     □     □     □     □     □     □     □     □     □     □     □     □     □     □     □     □     □     □     □     □     □     □     □     □     □     □     □     □     □     □     □     □     □     □     □     □     □     □     □     □     □     □     □     □     □     □     □     □     □     □     □     □     □     □     □     □     □     □     □     □     □ <t< td=""><td>* * *</td><td></td><td>A. 2007/A4648A.</td></t<>                                                                                                    | * * *      |           | A. 2007/A4648A.                                         |
| #10<br>(1) ◆   ○ ○ ◆ ◆ ※<br>(1) ◆   ○ ○ ◆ ★ 】<br>(1) ◆   ○ ○ ◆ ★ ★ 】 | 型 ● 亜 Ξ ☺ Ω   B I ⊻ S X。X*<br>B288# ~   12px ~   17高 ~   字例更<br>详情                                  | Ύ Δ. Δ. Ι: :: :: :: :: :: :: :: :: :: :: :: ::                                                                                                    | = x =      |           | 8, 2897,488,888,                                        |
| #10<br>[ 【 ◆   史 ∞ ← → X<br>  ◆ 画音   ◆ 九<br>  ◆                      | 型 ● 亜 喜 © Ω   B I U S x, x*<br>思想集体 +   12px +   行高 +   学问更<br>详情                                   | I.         Δ.         μ.         μ. | £ 4 8      |           | 3. 2007/349488.                                         |
| 详描<br>X ← ♪ ● ◎   ✔ 国<br>将式 ~   音通 ~                                 | ⑦ ● 亜 Ξ ◎ Ω B I U 5 x, x*<br>B2555.00 + 12px + 行高 + 字问距           詳情                                | Λ.         Δ.         μ         μ         μ         μ         μ           .         .                                                                                                    | 5 5 5<br>5 |           | 8, 2897,488.888,                                        |

- 简介控件的作用: 使用此控件, 当在列表等控件中选择了产品/文章, 可自动获取简介。
- 详情控件的作用: 使用此控件, 当在列表等控件中选择了产品/文章, 可自动获取详情。

### 详情页专有控件介绍—产品所在位置控件

- 添加文章/产品基本信息控件:单击系统 > 产品所在位置,可选择添加产品幻灯控件、标题控件、简介控件、详情控件。
- 控件说明:此控件属于面包屑控件类。作用是可以使网站访问路径可视化。可设置返回至某一位置以及是 否显示文章/产品分类等。

详情页专有控件介绍—产品创建时间控件

• 添加产品基本信息控件: 单击系统 > 产品创建时间。

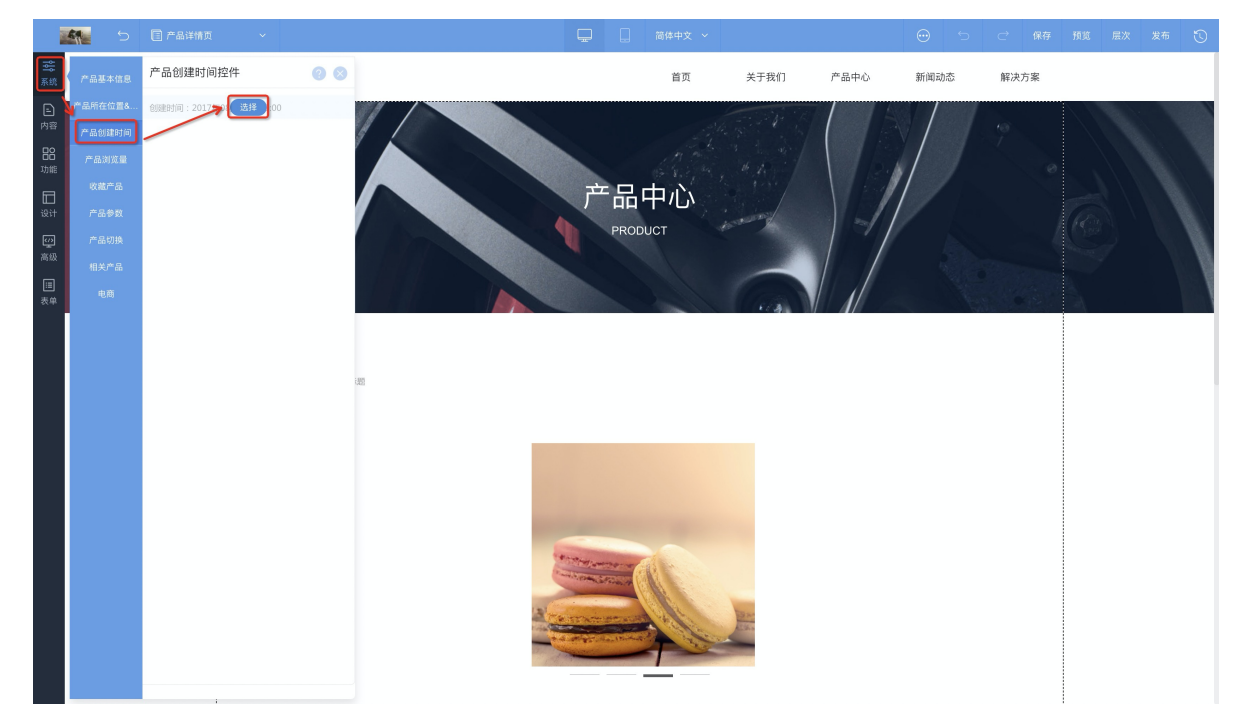

• 产品创建时间控件的作用: 可显示产品创建时间。

## 详情页专有控件介绍—产品浏览量控件

- 添加产品浏览量控件: 单击**系统 > 产品浏览量**, 即可添加此控件。
- 产品浏览量控件的作用:可显示产品浏览量。

## 详情页专有控件介绍—收藏文章/产品控件

- 添加收藏控件: 单击系统 > 收藏, 即可添加控件, 使用此控件可切换至上一篇或下一篇产品。
- 作用: 网站浏览者可收藏文章/产品。

## 文章/产品切换

添加切换控件:单击系统 > 产品切换,即可添加控件,使用此控件可切换至上一篇或下一篇产品。

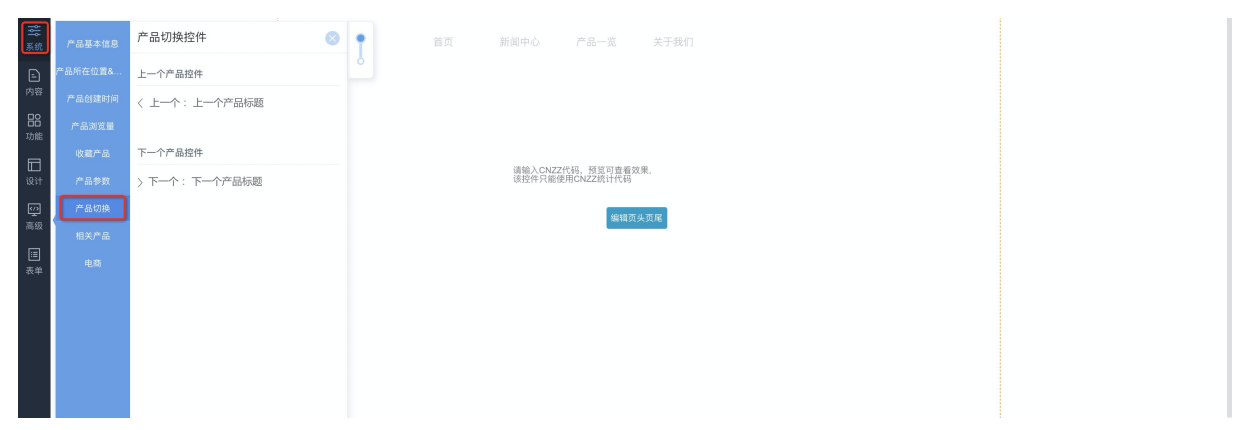

## 产品参数

如果在后台设置了产品参数,可使用此控件,展示后台设置的产品参数。

| 后台首页 > 內容管理 > 产品管理 > 新增产品 | 2   |          |                  |           |
|---------------------------|-----|----------|------------------|-----------|
| 基本信息 产品参数 电商设置            |     |          |                  | < 返回 ③ 保存 |
| 产品参数 ①                    |     |          |                  |           |
| 参数名称                      | 參数值 |          |                  |           |
|                           |     | 18.4.5.C | F参数列级中选择战产品对应的参数 |           |
|                           |     |          |                  |           |
| 参数管理 ①                    |     |          |                  | + 新增参数(值) |
| □ 参数名称 参数值                |     |          |                  |           |
|                           |     |          |                  |           |
|                           |     |          |                  |           |
|                           |     |          |                  |           |

## 相关产品

如果您在网站后台的电商设置页面中添加了相关产品,您可以使用相关产品控件展示相关产品。

| 后台首页 > 内容管理 > 产品管理 > 编辑产品            |         |       |                         |
|--------------------------------------|---------|-------|-------------------------|
| 基本信息 产品参数 电商设置                       |         |       | < 返回 ○ 保存 🔒 删除 ◎ 預览 更多- |
|                                      |         |       |                         |
| 记送                                   |         |       |                         |
| 配送 <b>儒要配送</b> >                     |         |       |                         |
|                                      |         |       |                         |
| 产品规格                                 |         |       | 规格开关 🔵                  |
|                                      |         |       |                         |
| SKU商家编码 (i)                          | * 現价(¥) | 原价(¥) | 成本价(¥)                  |
| f4151aef-60fe-41b0-859b-0e11ed85e3f2 | 0.00    | 0.00  | 0.00                    |
|                                      |         |       |                         |
| 相关产品 ①                               |         |       | + 添加相关产品                |
| 产品标题                                 |         |       | 操作                      |
|                                      |         | 「「天然親 |                         |

### 电商

- 如果您在网站后台的电商设置页面中添加了现价、原价、规格,可使用相关控件展示内容。单击系统 >
   电商 > 产品现价控件/产品原价/产品规格,在页面中合适位置单击即可添加。
- 如果您的产品使用了电商功能,需要购物车、购买数量按钮。单击系统 > 电商 > 购买数量/购买按钮, 在页面中合适位置单击即可添加。

## 5.2.2.6.19. 弹出窗口

本文介绍如何使用弹出窗口控件。

#### 添加弹出窗口控件

在设计器中单击**设计 > 排版布局 > 弹出窗口**,可选择弹出窗口的样式。选择后在页面内合适位置单击,即 可开始编辑弹窗页面。

## ⑦ 说明

- 弹出窗口控件相当于一个附加页面,因此可以对这个附加页面随意添加控件、设计控件、删除控件。
- 添加一个弹窗后, 弹窗将显示在左侧资源区的下方, 您可以继续新建其他弹窗或继续设计。

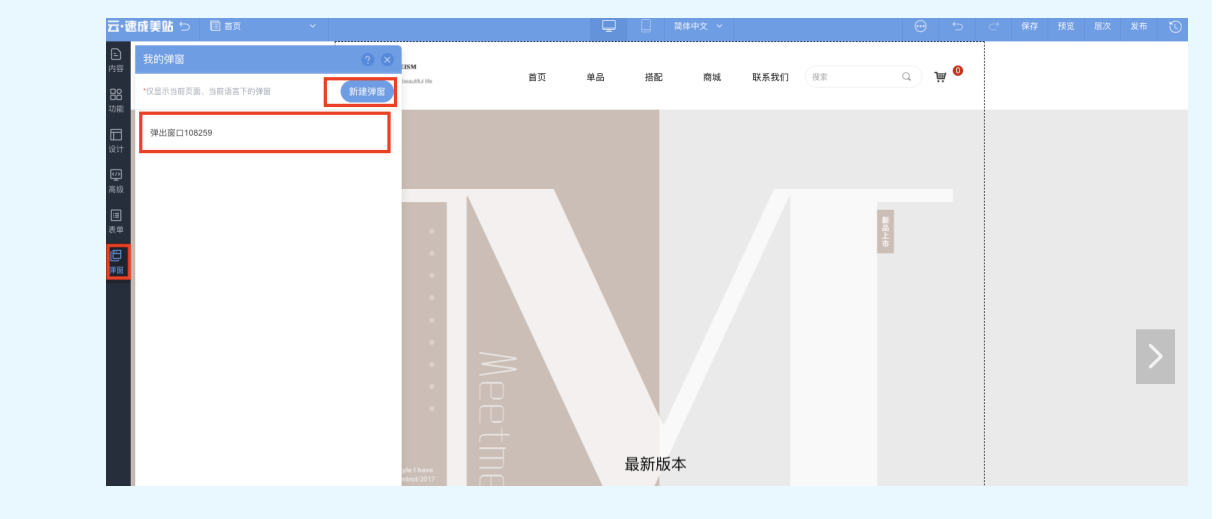

## 如何退出弹出窗口页面

单击**退出弹窗编辑**,即可完成退出操作。

|                 | ••••      | 退出弹窗编辑 😣 |      |                                 |                                      | Ģ | 🛄 简体中文 🔨                                  |                                  |                                       | $\odot$ | 预览 | 层次 | 1 |
|-----------------|-----------|----------|------|---------------------------------|--------------------------------------|---|-------------------------------------------|----------------------------------|---------------------------------------|---------|----|----|---|
| ₽<br>内容         | 我的弹窗      |          | ? ×  |                                 |                                      |   |                                           |                                  |                                       |         |    |    | × |
| 品功能             | •仅显示当前页面、 | 当前语言下的弹窗 | 新建弹窗 |                                 |                                      |   |                                           |                                  |                                       |         |    |    |   |
| 10.14           | 弹出窗口11235 | 812 ())) | 取消默认 |                                 |                                      |   |                                           |                                  |                                       |         |    |    |   |
| <u>()</u>       |           |          |      |                                 |                                      |   |                                           |                                  |                                       |         |    |    |   |
| 高级<br>[]]<br>表单 |           |          |      |                                 |                                      |   |                                           |                                  |                                       |         |    |    |   |
| 日<br>99節        |           |          |      |                                 |                                      |   |                                           |                                  |                                       |         |    |    |   |
|                 |           |          |      |                                 |                                      |   |                                           |                                  |                                       |         |    |    |   |
|                 |           |          |      |                                 |                                      |   |                                           |                                  |                                       |         |    |    |   |
|                 |           |          |      |                                 |                                      |   |                                           |                                  |                                       |         |    |    |   |
|                 |           |          |      |                                 |                                      |   |                                           |                                  |                                       |         |    |    |   |
|                 |           |          |      |                                 |                                      |   |                                           |                                  |                                       |         |    |    |   |
|                 |           |          |      |                                 |                                      |   | 服务范围                                      |                                  |                                       |         |    |    |   |
|                 |           |          |      | 始创于2020年。<br>京、上海等地拥<br>计算与大数据、 | 历经几十年的发展,<br>有多家子公司,构筑<br>智慧化应用、网络可: |   | 内集研发、销售、生产和<br>图的经营和服务网络,源<br>中通信等业务领域,涉及 | 印服务于一体的现<br>插盖智能建筑、信<br>改政府、公安、检 | 0代高科技企业,在<br>:息化、信息安全、:<br>·察院、司法、文教。 |         |    |    |   |

## 设置打开弹框方式

除了可以设置默认打开弹窗外,还可使用按钮、图片、导航等控件设置单击打开弹窗,如下图所示图标,即 可链接弹窗,网站浏览者单击即可打开弹窗。

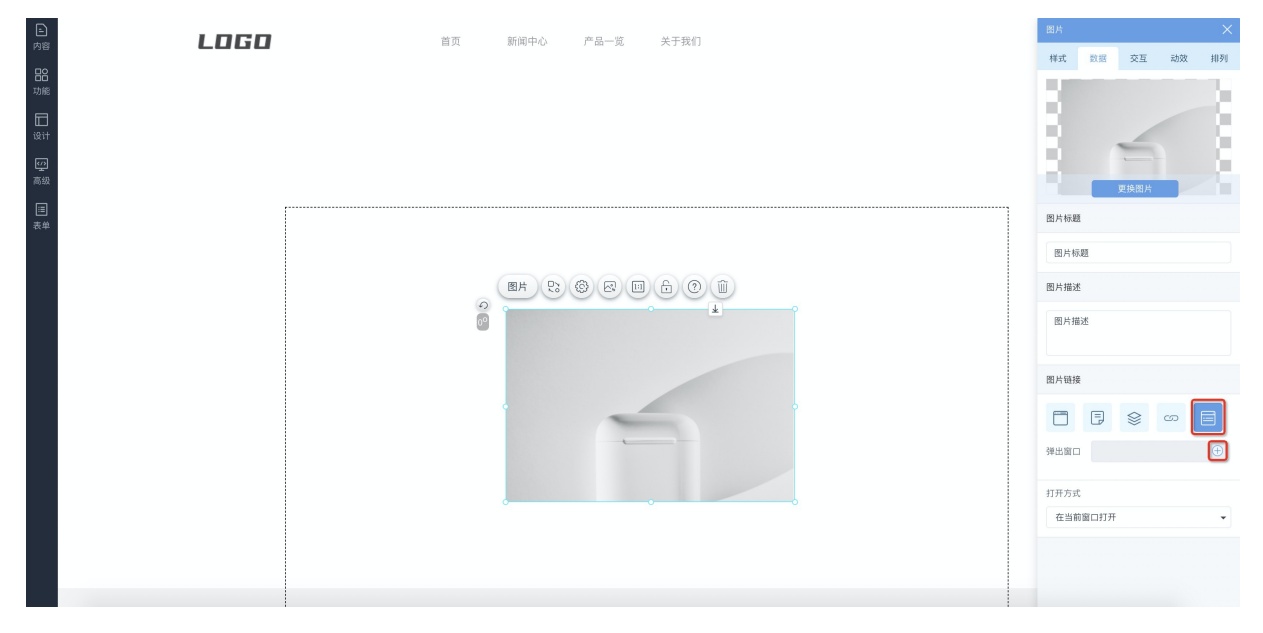

# 5.2.2.6.20. 表单相关控件

表单可用于收集用户信息,本文介绍表单相关组件。

### 如何进入表单设计

单击控制台首页顶部的进入设计 > 表单, 即可进入表单设计页面。

| <u>5</u> . | 速成美站                                 | ⊘ 进入              | 设计                          |                         |             |                            |       | 发布 帮助                                            | 🔔 通知                   | 0 -                            |  |
|------------|--------------------------------------|-------------------|-----------------------------|-------------------------|-------------|----------------------------|-------|--------------------------------------------------|------------------------|--------------------------------|--|
| ଜ          | ○○○○○○○○○○○○○○○○○○○○○○○○○○○○○○○○○○○○ | PC网站              | 8要求,2019年4月22日起对现有ICPf      | 香案编号规则进行调整              | ,调整后规则为:一个域 | 名对应一个备案编号(即:网站备案号)         |       |                                                  |                        |                                |  |
| 6)<br>4)   |                                      | 手机网站<br>表单<br>小程序 | 两站版式单独设计、更适合用户访问            | ● 未解析域名                 |             | 微信小程序<br>播發微信小程序解决方案       | ◎ 未授权 | 公司名称 pigger                                      | (k) 宮岡利                | 育編                             |  |
| ®<br>®     |                                      |                   |                             |                         |             |                            |       | 待办事项                                             |                        | 40%                            |  |
| ≡<br>Æ     |                                      |                   | <b>表单</b><br>帮助您轻松完成信息收集与整理 | <ul> <li>已创建</li> </ul> |             | 微信公众号<br>助力您搭线上线下建微信互动营销方式 | ◎ 未授权 | <ul> <li>完成网站域名解析</li> <li>完成微信小程序授权</li> </ul>  | 域:                     | 名解析                            |  |
| ©<br>(1)   | 内容                                   |                   |                             |                         |             |                            |       | 三 完成微信公众号授权                                      | 7                      | 去授权                            |  |
|            | 文章                                   |                   |                             | 1                       | 产品          |                            | 3     | <ul> <li>問題一个後半</li> <li>请至少添加一篇文章、产品</li> </ul> | 、图片                    | <ul> <li></li> <li></li> </ul> |  |
|            | 图片                                   |                   |                             | 10                      | 文件          |                            | 0     | 版本更新                                             | ¥                      | E多                             |  |
| 9          | 在线咨询                                 | ×                 |                             |                         |             |                            |       | 微站后台文章、产品增加上了                                    | 下线权限设置 06              | i-03                           |  |
|            | 9:00-21:00                           |                   |                             |                         |             |                            |       | >诺言控计支持修改名称和」 文章、产品详情编辑器全新:                      | 21頁國方, 02<br>奴版, 支持一 0 | 1-22                           |  |
|            |                                      |                   |                             |                         |             |                            |       | 控件整体移动功能, 控件的2                                   | k平、垂直、12               | !-29                           |  |
|            | 交叉表-adm_d)                           | xlsx ^            |                             |                         |             |                            |       |                                                  | 显示全                    | 全部 ×                           |  |

如何管理表单页面

单击表单设计器顶部的页面名称按钮,可新增表单页面、设置表单页面、切换模板、复制当前表单页面等操 作。

| 表甲  | ⑦ 搜索表单标题 <> Q |                       | 保存 预览 全局 开始收集 |
|-----|---------------|-----------------------|---------------|
| 输入框 | 输表单 ? 😒       | 表单设置                  | 页面设置          |
|     | 输, + 新建表单     | * 表单标题   幸运           | 样式 收集设置       |
|     | II 幸运 💿 🌣 🖻   | * 表单语言                |               |
|     |               | SEO标题 準這_pigger       |               |
|     |               | SEO关键词 每个关键词之间请按照车键分隔 |               |
|     |               | 描述                    | 页头            |
|     |               |                       | 显示表头          |
|     |               |                       |               |
|     |               |                       |               |
|     |               |                       |               |
|     |               |                       |               |
|     |               |                       | 页尾            |
|     |               | 保存                    | 全局            |
|     | ·             |                       |               |
|     |               |                       |               |
|     |               |                       |               |

## 输入框

输入框为单行控件,适合收集姓名、性别等内容。

| 表里。        | ち 目 幸运 ~   |       | 保有     | • 预览 | 全局  | 开始收集 |
|------------|------------|-------|--------|------|-----|------|
| 输入框        | 文本框 🥝      | 幸运    | 输入框    |      |     |      |
| 文本框        | 文本框        |       | 数据     | 样式   |     |      |
| 线条         |            | 输入框 * | 标题文字   |      |     |      |
| 下拉框        |            |       | 输入框    |      |     |      |
| 容器         |            | 提交    | 但一文字   |      |     |      |
| 单远<br>图片单诜 |            |       | JEN XT |      |     |      |
| 多选         |            |       |        |      |     |      |
| 图片多选       |            |       | 验证     |      |     |      |
| 数字         |            |       | 是否必填   |      |     |      |
| 日期         |            |       | -      |      |     |      |
| 上传         |            |       |        |      |     | -    |
| 地址         |            |       |        |      |     |      |
|            |            |       |        |      |     |      |
|            |            |       |        |      |     |      |
|            |            |       |        |      |     |      |
|            |            |       |        |      |     |      |
|            |            |       |        |      |     |      |
|            |            |       |        |      |     |      |
| ■ 交叉表      | -adm_dxlsx |       |        |      | 显示全 | 部 ×  |

## 文本框

#### 文本框为多行控件,适合收集客户意见、叙述等内容。

| 表甲    | 5 国 幸运 ~                                  |       | 保存 预览 全局 开始 | 治收集        |
|-------|-------------------------------------------|-------|-------------|------------|
| 输入框   | 文本框 📀                                     | 幸运    | 输入框         |            |
| 文本框   | 文本框                                       |       | 数据 样式       |            |
| 文字    |                                           | 文本框 * | 标题文字        |            |
| 下拉框   |                                           |       | AA N JE     |            |
| 容器    |                                           |       | 输入框         |            |
| 单选    | An an an an an an an an an an an an an an |       | 提示文字        |            |
| 图片单选  |                                           | 担次    |             |            |
| 多选    |                                           | ji k  | RôTF        |            |
| 助学    |                                           |       | Via 1a.     |            |
| 评分    |                                           |       | 是否必填        | $\bigcirc$ |
| 日期    |                                           |       | 无           | •          |
| 上传    |                                           |       |             |            |
| 地址    |                                           |       |             |            |
|       |                                           |       |             |            |
|       |                                           |       |             |            |
|       |                                           |       |             |            |
|       |                                           |       |             |            |
|       |                                           |       |             |            |
|       |                                           |       |             |            |
| 🗐 交叉表 | -adm_dxisx ^                              |       | 显示全部        | ×          |

#### 下拉框

下拉框为单选,单击后出现多个选项,可选择属于某一类。

⑦ 说明 使用本组件的必要操作:设置下拉框选项。

| 表里。        | ち 🗈 幸运 🗸 🗸 |      | 保存     | 预览 | 全局 开始收集 |
|------------|------------|------|--------|----|---------|
| 輸入框        | 输入框 🥑      | 幸运   | 下拉框    |    |         |
| 文字框        | 输入框        | 下拉框* | 数据     | 样式 |         |
| 线条<br>下拉框  |            |      | 天拉框    |    |         |
| 容器<br>单选   |            | 拔交   | 描述文字   |    |         |
| 图片单选<br>多选 |            |      | 请选择    |    |         |
| 图片多选       |            |      | 选项设置   |    |         |
| 评分         |            |      | 随机排序选项 | Į  |         |
| 日期上传       |            |      | 添加道    | 顽  | 批量添加选项  |
| 地址         |            |      | Ⅱ 选项:  | =  |         |
|            |            |      | Ⅱ 选项   | Ē  |         |
|            |            |      | 验证     |    |         |
|            |            |      | 是否必填   |    |         |
|            |            |      |        |    |         |
|            |            |      |        |    |         |

## 单选

单选框功能:网站用户只能选择一个选项,可用于性别分类。

| ?                                                                                                    | 说明                | 使用本组件的                          | 的必要操作:需编辑选项。                                                                                                    |                                                                                                    |                                      |      |        |
|----------------------------------------------------------------------------------------------------|-------------------|---------------------------------|----------------------------------------------------------------------------------------------------|----------------------------------------------------------------------------------------------------|--------------------------------------|------|--------|
| 表甲                                                                                                    | ち<br>国 幸i         | ž v                             |                                                                                                    | 保                                                                                                    | 存预                                   | 〔 全) | 司 开始收集 |
| ★★ 输入框 菜菜素 花香 菜菜素 花香 菜菜素 花香 菜店 酒片 菜店 酒片 酒片 | 单选<br>单选<br>④ 选项— | <ul> <li>○ 选项二 ○ 选项三</li> </ul> | <b>左</b><br>● 逸 ●<br>● 逸 ゆ = ● 逸 ゆ = ● 逸 ゆ = ● 逸 ゆ = ● 逸 ゆ = ● 逸 ゆ = ● 逸 ゆ = ● 逸 ゆ = ● 逸 ゆ = ● 逸 ゆ = ● 逸 ゆ = ● 逸 ゆ = ● 逸 ゆ = ● & ○ 逸 ゆ = ● & ○ 逸 ゆ = ● & ○ 逸 ゆ = ● & ○ 逸 ゆ = ● & ○ 逸 ゆ = ● & ○ 逸 ゆ = ● & ○ 逸 ゆ = ● & ○ 逸 \phi = ● & ○ 逸 \phi = ● & ○ 逸 \phi = ● & ○ & ○ & ○ & ○ & ○ & ○ & ○ & ○ & ○ & | 単述       数据       标题文字       単述       透功设置       防机排序送       原加       道、流力       田     逸口       原加       田     逸口       田     逸口       田     逸口       田     逸口       田     逸口       田     逸口       融磁     是否必填 | 項<br>項<br>通<br>で<br>和<br>一<br>和<br>二 |      |        |

## 图片单选

图片单选,拥有图片描述,只能选择一个选项的控件。

⑦ 说明 使用本组件的必要操作:网站创作者需编辑图片及文字。

| 表里  | <ul> <li>章 華运</li> </ul>                    | ~                         |                                         | 保ィ                                                                                             | F 预览                                              | 全局    | 开始收集 |
|-----|---------------------------------------------|---------------------------|-----------------------------------------|------------------------------------------------------------------------------------------------|---------------------------------------------------|-------|------|
| 输入框 | 图片单选                                        | 0                         | 幸运                                      | 图片单选                                                                                           |                                                   |       |      |
| 文   | <ul> <li>图片单选</li> <li>通项— ○ 选项二</li> </ul> | <ul> <li>● 遊项三</li> </ul> | 图片单选 *<br>● 通项_<br>● 选项_<br>● 选项_<br>授文 | 数据<br>标题文字<br>图片单选<br>造项设置<br>随机排序选<br>一<br>低机排序选<br>一<br>一<br>一<br>一<br>一<br>一<br>一<br>一<br>一 | 項       透現       透現       透現二       透現二       透現二 | 42.55 |      |

## 多选

功能:网站用户可同时选择多个选项,适合收集网站用户喜好等。
? 说明 使用本组件的必要操作:需编辑选项。

| 表里         | ち 🖹 幸运      | ~           |                                                                                                    | 保存             | 预览   | 全局   | 开始收集 |
|------------|-------------|-------------|----------------------------------------------------------------------------------------------------|----------------|------|------|------|
| 输入框<br>文本框 | 多选          | 0           | 幸运                                                                                                    | 多选<br>Shife    | #*→* |      |      |
| 文字<br>线条   | 多选<br>🔽 选项一 | 🗌 选项二 🗌 选项三 | 多选 ●           ● 送项二         ● 送项二         ●         ●         ●         ●         ●         ●         ●         ●         ●         ●         ●         ●         ●         ●         ●         ●         ●         ●         ●         ●         ●         ●         ●         ●         ●         ●         ●         ●         ●         ●         ●         ●         ●         ●         ●         ●         ●         ●         ●         ●         ●         ●         ●         ●         ●         ●         ●         ●         ●         ●         ●         ●         ●         ●         ●         ●         ●         ●         ●         ●         ●         ●         ●         ●         ●         ●         ●         ●         ●         ●         ●         ●         ●         ●         ●         ●         ●         ●         ●         ●         ●         ●         ●         ●         ●         ●         ●         ●         ●         ●         ●         ●         ●         ●         ●         ●         ●         ●         ●         ●         ●         ●         ●         ● | 标题文字           | 1+20 |      |      |
| 下拉框<br>容器  |             |             | 提交                                                                                                    | 多选             |      |      |      |
| 单选<br>图片单选 |             |             |                                                                                                    | 选项设置 随机排序选项    |      |      |      |
| 多选<br>图片多选 |             |             |                                                                                                    | 添加选            | 项    | 批量添加 | 山选项  |
| 数字<br>评分   |             |             |                                                                                                    | Ⅲ 选项-          |      |      |      |
| 日期<br>上传   |             |             |                                                                                                    | Ⅱ 选项二<br>Ⅲ 选项三 |      |      |      |
| 地址         |             |             |                                                                                                    | 验证             |      |      |      |
|            |             |             |                                                                                                    | 是否必填           |      |      |      |
|            |             |             |                                                                                                    | 最少选几项<br>最多选几项 |      | 1    |      |
|            |             |             |                                                                                                    |                |      |      |      |
|            |             |             |                                                                                                    |                |      |      |      |

## 图片多选

拥有图片描述, 使描述更清晰。可选择多个选项。

⑦ 说明 使用本组件的必要操作:网站创作者需编辑图片及文字。

| 表里。        | ち 🔳 幸运      | × .   |        |       |         | 保存                  | 烦览 全局 开始收集 |
|------------|-------------|-------|--------|-------|---------|---------------------|------------|
| 输入框        | 图片多选        | 0     |        | 幸运    |         | 多选                  |            |
| 文字         | 图片多选        |       | 图片多选 * |       | <b></b> | 数据 样式               |            |
| 线条         | ۱           |       | (LLC)  | Act   | at man  | 标题文字                |            |
| 容器         | 🗹 选项一 🗌 选项二 | □ 选项三 |        |       |         | 多选                  |            |
| 单选<br>图片单选 |             |       |        |       |         | 选项设置                |            |
| 多选         |             |       | □ 选项一  | □ 选项二 | 🗌 选项三   | 随机排序选项              | Ξ.         |
| 图片多选<br>数字 |             |       |        | 提交    |         | 添加选项                | 批量添加选项     |
| 评分         |             |       |        |       |         | 11 选项—              |            |
| 日期上传       |             |       |        |       |         | ···· 远坝<br>···· 选项三 |            |
| 地址         |             |       |        |       |         | 驗证                  |            |
|            |             |       |        |       |         | 是否必填                |            |
|            |             |       |        |       |         | 是小波口顶               |            |
|            |             |       |        |       |         | 最多选几项               | 3          |
|            |             |       |        |       |         |                     |            |
|            |             |       |        |       |         |                     |            |
|            |             |       |        |       |         |                     |            |

数字

#### 数字可用于收集网站用户手机号码。限用户只能输入数字。

| 表里。        | ち 目 幸运 ~ |              | 保存   | ₮ 预览 | 全局 | 开始收集 |
|------------|----------|--------------|------|------|----|------|
| 输入框        | 数字       | 幸运           | 数字   |      |    |      |
| 文本框<br>文字  | 数字       |              | 数据   | 样式   |    |      |
| 线条         |          | <u>約</u> 字 * | 标题文字 |      |    |      |
| 下拉框        |          |              | 数字   |      |    |      |
| 单选         |          | 提交           | 提示文字 |      |    |      |
| 图片单选       |          |              |      |      |    |      |
| 多选<br>图片多选 |          |              | 验证   |      |    |      |
| 数字         |          |              | 是否必填 |      |    |      |
| 评分<br>日期   |          |              |      |      |    |      |
| 上传         |          |              |      |      |    |      |
| 地址         |          |              |      |      |    |      |
|            |          |              |      |      |    |      |
|            |          |              |      |      |    |      |
|            |          |              |      |      |    |      |
|            |          |              |      |      |    |      |
|            |          |              |      |      |    |      |
|            |          |              |      |      |    |      |

## 评分

评分可用于收集网站用户满意度。

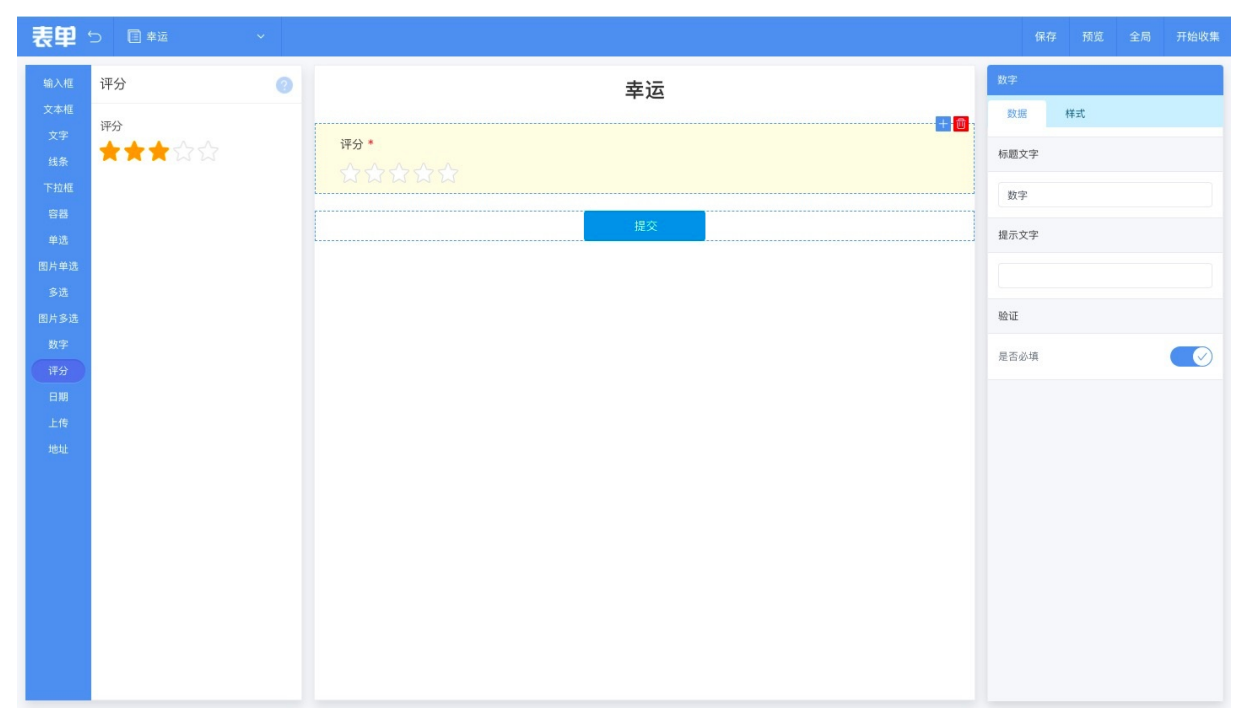

## 日期

#### 日期用于收集日期。

| 表里。              | ち 目 幸运 ~    |      | 保存 预览 全局 开始收集 |
|------------------|-------------|------|---------------|
| 输入框              | 日期 ②        | 幸运   | 日期            |
| 文本框              | 日期          | g    | 数据 样式         |
| メナ<br>线条         | (**)<br>::: | 日期 * | 标题文字          |
| 下拉框              |             |      | 日期            |
| 容器               |             | 提交   | 提示文字          |
| 甲远<br>图片单选       |             |      |               |
| 多选               |             |      |               |
| 图片多选             |             |      | 日期格式          |
| <u>数</u> 字<br>评分 |             |      | ● 年-月-日       |
| EM               |             |      | ○ 年-月-日 时:分   |
| 上传               |             |      | 验证            |
| 161E             |             |      | 是否必填          |
|                  |             |      |               |
|                  |             |      |               |
|                  |             |      |               |
|                  |             |      |               |
|                  |             |      |               |
|                  |             |      |               |

## 上传

上传用于收集客户上传文件。

| 表甲    | ち 🗈 幸运 🗸 🗸        |                 | 保       | 存 预览    | 全局   | 开始收集 |
|-------|-------------------|-----------------|---------|---------|------|------|
| 输入框   | 上传 📀              | 幸运              | 上传      |         |      |      |
| 文本框   | 上传                | · ·             | 数据      | 样式      |      |      |
| 文字    | + 请选择小于10M的文件进行上传 | 上传 *            | 经额交空    |         |      |      |
| 线条    |                   | 请选择小于10M的文件进行上传 | 1000527 |         |      |      |
| 下拉框   |                   |                 | 上传      | 上传      |      |      |
| 容器    |                   | 提交 提示文字         |         |         |      |      |
| 甲匹    |                   |                 |         |         |      |      |
| 高売 高诜 |                   |                 | 请选择小    | 于10M的文件 | 进行上传 |      |
| 图片多选  |                   |                 | 验证      |         |      |      |
| 数字    |                   |                 |         |         |      |      |
| 评分    |                   |                 | 是否必填    |         |      |      |
| E MI  |                   |                 |         |         |      |      |
| 上传    |                   |                 |         |         |      |      |
| 地址    |                   |                 |         |         |      |      |
|       |                   |                 |         |         |      |      |
|       |                   |                 |         |         |      |      |
|       |                   |                 |         |         |      |      |
|       |                   |                 |         |         |      |      |
|       |                   |                 |         |         |      |      |
|       |                   |                 |         |         |      |      |
|       |                   |                 |         |         |      |      |
|       |                   |                 |         |         |      |      |

## 地址介绍

#### 地址用于收集客户地址。

| 表甲        | ち 国 幸运 🗸 🗸 🗸 |                   | 保存 预览 全局 开始收集   |
|-----------|--------------|-------------------|-----------------|
| 输入框       | 地址 📀         | 幸运                | 上传              |
| 文本框<br>文字 | 地址           |                   | 数据 <b>样式</b>    |
| 线条        | 请选择省市区 🗸 🗸   | *9年 *<br>请选择省市区 ~ | 标题文字            |
| 下拉框       | 地址           |                   | 上传              |
| 单选        | 请选择省市区 🗸 🖌   | 提交                | 提示文字            |
| 图片单选      | 详细地址         |                   | 请选择小于10M的文件进行上传 |
| 图片多选      |              |                   | 验证              |
| 数字        |              |                   | 是否必填            |
| 日期        |              |                   |                 |
| 上传        |              |                   |                 |
| Trac      |              |                   |                 |
|           |              |                   |                 |
|           |              |                   |                 |
|           |              |                   |                 |
|           |              |                   |                 |
|           |              |                   |                 |
|           |              |                   |                 |

## 5.2.2.6.21. 联系浮窗

联系浮窗控件浮在页面固定位置,可放置常见的联系方式,便于网站浏览者快捷联系到您。

#### 添加联系浮窗控件

在左侧资源区单击功能 > 功能 > 联系浮窗,选择样式,在页面合适位置单击添加。

#### 设置联系浮窗控件

选中联系浮窗控件,单击**设置**或**联系浮窗**按钮,在快速设置面板中,可设置联系浮窗控件显示的样式、数据、排列。

- 样式: 可选择显示项, 以及默认状态下和鼠标悬停状态下的图标、背景、边框、阴影。
- 数据: 可设置显示文案及填写或上传您的具体联系方式。
- 排列: 可设置此控件的尺寸和位置。

#### 一键锁定位置

选中联系浮窗控件时,单击像锁一样的图标按钮,可锁定当前位置。

#### 删除当前控件

选中联系浮窗控件时,单击像废纸篓一样的图标按钮,可删除此控件。

## 5.2.2.7. 表单管理

表单属于数据收集性质,可收集来自网站用户的数据,方便企业了解用户诉求。本文旨在介绍如何进入设计 表单页面及查看表单数据。

- 进入设计表单页面: 单击进入设计 > 表单即可进入设计表单页面。
- 查看表单数据:在设计器页面,完成设计后,需要收集数据时单击**开始收集**。在单击**表单管理 > 收到数** 据后,即可查看详细数据。

| 云·企业官网             | ∠进入设计                                                              | 发布 帮助 🚨 通知 🅠 🔹        |
|--------------------|--------------------------------------------------------------------|-----------------------|
| ☆ 控制台首页            | l 根据工信部要求,2019年4月22日起对现有ICP备案编号规则进行调整,调整后规则为:一个域名对应一个备案编号(即:网站备案号) |                       |
| 內容管理               |                                                                    |                       |
| <i>😌</i> 网站管理      |                                                                    | + 新增表单                |
| ② 小程序管理            | ◇ 全部状态 ◇ 提索表単純質 ○                                                  |                       |
| 2 微信公众号            |                                                                    |                       |
| 巨 表单管理             | 语言 > 状态 > 收到数据 创耀时间 最近数据提交时间                                       | 操作                    |
| /件\ 电商会员           | 簡体中文 🔁 暂停收集 0 2019-11-21 17:29                                     |                       |
| (7) 系统设置           |                                                                    | 1/1页 共1条 上一页 下一页 前往 页 |
|                    |                                                                    |                       |
| 111 回收站            |                                                                    |                       |
|                    |                                                                    |                       |
|                    |                                                                    |                       |
|                    |                                                                    |                       |
|                    |                                                                    |                       |
|                    |                                                                    |                       |
|                    |                                                                    |                       |
|                    |                                                                    |                       |
|                    |                                                                    | ₫_₽                   |
| javascript:void(0) |                                                                    |                       |

# 5.2.3. 设计网站-配置

# 5.2.3.1. 文章管理

本文介绍如何使用文章管理功能。

## 进入文章管理页面途径

在控制台首页,单击内容管理 > 文章管理,即可进入文章管理页面。

| 云·速成美站   |     |      |           |                  |           |                                                                                                    |                                      |      |         |                  | 帮助 🕕                                    |
|----------|-----|------|-----------|------------------|-----------|----------------------------------------------------------------------------------------------------|--------------------------------------|------|---------|------------------|-----------------------------------------|
| 拉制台首页    |     | 内容管理 | 首页 》 內容管理 | 文章管理             | ① 如何在网站上显 | 示已上传文章?                                                                                                    |                                      |      |         |                  | v - v - v - v - v - v - v - v - v - v - |
| 内容管理     | >   | 文章管理 |           | 首分类              | 全部分类(23   | 3)                                                                                                    |                                      |      |         | 12 导入文章          | + 新增文章                                  |
| 一 网站管理   |     | 产品管理 |           |                  | 0.0710.0  |                                                                                                    |                                      |      |         |                  |                                         |
| © 復信公众号  |     | 图片管理 |           |                  | 修改数字可以改   | · 变文章排序                                                                                                    | <ul> <li>① 当前有5篇文章处于待发布状态</li> </ul> | 立即发布 |         |                  |                                         |
| Ⅲ 表单管理   |     | 文件管理 |           |                  | 排序 ①      | ○ 文章标题                                                                                                    |                                      | 分类   | 状态      | 创建时间             | 操作                                      |
| (卅) 电商会员 |     | 站点迁移 |           |                  | 1         | 🗌 顶 соруа                                                                                                    |                                      | 分类1  | 未上线     | 2021-05-12 13:54 | Ľ                                       |
|          |     |      |           |                  | 2         | □ 顶 去                                                                                                    |                                      | 未分类  | 未上线     | 2021-05-08 10:28 | C                                       |
| ©? 糸銃设置  |     |      |           |                  | 3         | 🗆 顶1                                                                                                    |                                      | 未分类  | 未上线     | 2021-05-12 10:39 | ß                                       |
|          |     |      |           |                  | 4         | □ 顶1                                                                                                    |                                      | 未分类  | 未上线     | 2021-05-11 16:06 | ß                                       |
|          |     |      |           |                  | 5         | 🗌 顶 соруа                                                                                                    |                                      | 分类1  | 未上线     | 2021-04-30 16:43 | Ø                                       |
|          |     |      |           |                  | 6         | 🗌 顶 dq                                                                                                    |                                      | 分类1  | 未上线     | 2021-05-07 16:31 | C                                       |
|          |     |      |           |                  | 1         | □ 7-4行业资讯半月刊202101-1                                                                                                    |                                      | 包含1  | 待发布     | 2021-05-07 14:44 | e                                       |
|          |     |      |           |                  | 2         | 1_嘉兴市高新技术企业概况                                                                                                    |                                      | 未分类  | 未上线     | 2021-05-27 21:15 | ľ                                       |
|          |     |      |           |                  | 3         | □ 杭州千骄建筑科技有限公司(1)                                                                                                    |                                      | 未分类  | 未上线     | 2021-05-27 21:15 | ľ                                       |
|          |     |      |           |                  | 4         | 文章标题3                                                                                                    |                                      | 未分类  | 未上线     | 2021-05-12 14:03 | ß                                       |
|          |     |      |           |                  | 5         | Соруа                                                                                                    |                                      | 分类1  | 未上线     | 2021-05-12 16:12 | Ľ                                       |
|          |     |      |           |                  | 6         | 1_嘉兴市高新技术企业概况                                                                                                    |                                      | 未分类  | 未上线     | 2021-05-27 21:15 | C                                       |
|          |     |      |           |                  | 7         | 过往复盘                                                                                                    |                                      | 未分类  | 未上线     | 2021-05-27 21:15 | C                                       |
|          |     |      |           |                  | 8         | *跨境理财通"呼之欲出内地与港澳7部(                                                                                                    | ]签署备忘录20210207                       | 包含1  | 待发布     | 2021-05-27 21:15 | C                                       |
| 👳 在线客服   | ×   |      |           |                  | 9         | □ 文章标题2                                                                                                    |                                      | 包含1  | 待发布     | 2020-08-20 21:24 | C                                       |
| ₩ 直播培训   | - 1 |      |           |                  | 10        | 1.感统训练                                                                                                    |                                      | 未分类  | 未上线     | 2021-05-27 21:15 | C                                       |
|          |     |      |           | 177 2 60 Bit 107 | 11        | 【公众号】你的网站可能违法了                                                                                                    |                                      | 未分类  | 未上线     | 2021-05-27 21:15 | C                                       |
|          |     |      |           | 可加强的序            |           | The second second secon |                                      |      | /+ m +- |                  |                                         |

### 编辑文章内容

编辑文章内容的两种方式:上传文件、在线编辑。

导入文件:单击导入文章,可选择批量导入微信文章或导入本地文件,选择导入分类及文章状态,单击导入至该分类,等待导入成功即可。

? 说明 导入本地文件:

- 。 支持导入Word文档,单个文件大小上限为50MB。
- 特殊符号说明:特殊符号上传后,可能会导致文章无法显示或者无法编辑,尽量少用特殊符号。
- 批量导入规则:按住Ctrl (Mac为command)键多选,可批量上传,一次最多上传100个Word 文档。

| 导入本地工        | 之件                                     | ×        |
|--------------|----------------------------------------|----------|
| 导入到          | 全部分类            文章状态 (i)     待发布       | 日 上传本地文件 |
|              |                                        |          |
|              |                                        |          |
|              |                                        |          |
|              |                                        |          |
|              |                                        |          |
|              |                                        |          |
|              |                                        |          |
|              | 一次最多支持批量上传100个Word文件<br>单个文件的大小上限为50MB |          |
|              |                                        |          |
|              |                                        |          |
|              |                                        |          |
|              |                                        |          |
|              |                                        |          |
|              |                                        | 导入至该分类   |
| 导入微信文        | 音:                                     |          |
| 。 导入<br>。 文章 | <方式: 在输入框内输入文章链接。<br>章中的图片将自动保存至图片管理中。 |          |

| 、微信文章 |                                          |                        |                         |         |        |
|-------|------------------------------------------|------------------------|-------------------------|---------|--------|
| 入到 全部 | 部分类                                      | ~                      | 文章状态()                  | 待发布     | ~      |
|       |                                          |                        |                         |         |        |
|       | きぬ 〉 IV bttpp / bttp                     | 日开创的文音链接,加             | <sup>季州号合 /</sup> 傑塔達田, | "同左键"扫喧 |        |
|       | 咱抽入的mpS/mp                               | 小川大的文字社迹,如             | 而加里守八陡汝明用               | 山十城 竹口四 |        |
|       |                                          |                        |                         |         |        |
|       |                                          |                        |                         |         |        |
|       |                                          |                        |                         |         |        |
|       |                                          |                        |                         |         |        |
|       |                                          |                        |                         |         |        |
|       |                                          |                        |                         |         |        |
|       | 1、 <mark>文章中的图片将自动</mark><br>注:若存在版权问题,诈 | 保存至图片管理中<br>青自行联系版权所有者 |                         |         |        |
|       | 2、一次最多批量导入10                             | )篇文章;批量导入时说            | f用"回车键"相隔               |         |        |
|       |                                          |                        |                         |         |        |
|       |                                          |                        |                         |         |        |
|       |                                          |                        |                         |         | 导入至该分类 |

● 在线编辑: 单击**新增文章**, 即可在线编辑文章。

#### 速美阿里云官网文档合集·用户指南

| ⊡⊡          | 速成美站 | ∠ 进入设计 |                      |                                               |              |            | 发布     | 帮助         | 🔔 通知   | 0                   |
|-------------|------|--------|----------------------|-----------------------------------------------|--------------|------------|--------|------------|--------|---------------------|
| ଜ           | 内容管理 | 1      | <□ 【备案】【規則変更】根据工信部要求 | ;, 2019年4月22日起对现有ICP备案编号规则进行调整,调整后规则为:一个域名对应- | 一个备案编号(即:网站备 | 案号)        |        |            |        |                     |
| Þ           | 文章管理 |        | 后台首页 > 内容管理 > 文章管理   |                                               |              |            |        |            |        |                     |
| \$          | 产品管理 |        | 文章分类 + 新增分类          | 全部分类(1)                                       |              |            | Ľ      | 导入文章       | + 新增文i | 章                   |
| Ø           | 图片管理 |        | ▼ 全部分类               | ◆数代本 v / 但李公會に問 ○                             |              |            |        |            |        |                     |
| <i>Ç</i> 20 | 文件管理 |        | 未分类                  | 218-91-249-19482                              |              |            |        |            |        |                     |
|             | 站点迁移 |        | 活动推送                 | □ 文章标题                                        | 分类           | 状态 ~       | 创建时间   | aj         | 操作     |                     |
| æ           |      |        | 技术文档                 | 8好,世界这么大,我想到处看看                               | 未分类          | 已上线        | 2019-1 | 0–25 17:42 | C      |                     |
| Ø           |      |        |                      |                                               |              | 1/1 页 共1条词 | 禄 上-   | 页 下一]      | 页 前往   | 页                   |
| ŝ           |      |        |                      |                                               |              |            |        |            |        |                     |
|             |      |        |                      |                                               |              |            |        |            |        |                     |
|             |      |        |                      |                                               |              |            |        |            |        |                     |
|             |      |        |                      |                                               |              |            |        |            |        |                     |
|             |      |        |                      |                                               |              |            |        |            |        |                     |
|             |      |        |                      |                                               |              |            |        |            | 有问题    | $\overline{\gamma}$ |
|             |      |        |                      |                                               |              |            |        |            |        |                     |
|             |      |        |                      |                                               |              |            |        |            | 我要定制   | 周站 >                |
|             |      |        |                      |                                               |              |            |        |            |        |                     |
|             |      |        | ★长掠公坐文章上下拖动可调整顺序     |                                               |              |            |        |            |        |                     |

## 文章分类管理

可添加分类,选择上级分类,更改分类名称等。

⑦ **说明** 如果有较多个文件需要在页面显示,可以直接将这些文件放置在同一个分类中,在设计器中 设计时直接选择分类即可。

| Ξ·i        | 忠成美站 | ∠ 进入设计               |                |                                       |        | 发布 帮助 | 力 🔔 通知 🌘 🔹   |
|------------|------|----------------------|----------------|---------------------------------------|--------|-------|--------------|
| ඛ          | 内容管理 | □ 【备案】【规则变更】根据工信部要求, | 2019年4月22日起对现有 | ICP备案编号规则进行调整,调整后规则为:一个域名对应一个备案编号(即:网 | ]站备案号) |       |              |
|            | 文章管理 | 后台首页 > 內容管理 > 文章管理   | 新增分类           | 简体中文 English                          |        |       |              |
| 4          | 产品管理 | 文章分类 + 新增分类          |                |                                       |        | 岱 导入文 | (章 + 新增文章    |
| Ø          | 图片管理 | ▼ 全部分类               | * 分类名称         |                                       |        |       |              |
| <i>1</i> 0 | 文件管理 | 未分类                  | 上级分类           | 全部分类 🗸                                |        |       |              |
| E          | 站点迁移 | 日常推送                 | 网片             | ▼ 全部分类                                | 状态 ~   | 创建时间  | 操作           |
| æ          |      | 技术文档                 | 8.7            | 日常推送<br>活动推送                          |        |       |              |
| ŵ          |      |                      |                | 技术文档                                  |        |       |              |
| 1          |      |                      |                | 取消 <b>确定</b><br>電元政策                  |        |       |              |
|            |      |                      |                |                                       |        |       | <u>有何度点表</u> |
|            |      |                      |                |                                       |        |       |              |

文章列表管理

可选择一篇或者多篇文章进行管理,可移动文章位置、设置文章状态、删除文章等。

| <u></u> ⊡•i | 患成美站 | ∠ 进入设计 |                      |                 |                                      |      |       |                  | 发布  | 帮助 | 0 |
|-------------|------|--------|----------------------|-----------------|--------------------------------------|------|-------|------------------|-----|----|---|
| 窗           | 内容管理 |        | 后台首页 > 内容管理 > 文章管理 ( | ① 如何在网站上显       | 示已上传文章?                              |      |       |                  |     |    |   |
| 몡           | 文章管理 |        | 文章分类 + 新增分类          | 已选择 1 篇         | 文章 〒上线 三下线 ⑦ 置顶 ⑧ 取消置顶 🕂 移动          | 命 删除 |       |                  |     |    |   |
| \$          | 产品管理 |        | ▼ 全部分类               |                 |                                      |      |       |                  |     |    |   |
| ŝ           | 图片管理 |        | 未分类                  | 全部状态<br>修改数字可以改 | 文章集排序 ×                              |      |       |                  |     |    |   |
|             | 文件管理 |        | 2<br>▼ 公常1           | 排序 ()           | □ 文章标题                               | 分类   | 状态    | 创建时间             |     | 操作 |   |
| r#i         | 站点迁移 |        | 包含1                  | 1               | □ 顶 74行业资讯半月刊202101-1                | 包含1  | 未上线   | 2021-05-07 14:44 |     | C  |   |
| ~           |      |        | ▼ 分类2                | 1               | □ 建站落地页文案 (1)                        | 包含1  | 未上线   | 2021-05-27 21:15 |     | C  |   |
| \$          |      |        | 1111                 | 2               | ☑ "游学"如何不"盲游"                        | 包含1  | 未上线   | 2021-05-27 21:15 |     | Ø  |   |
| T           |      |        | 212                  | 3               | ◎ "跨境理财通"呼之欲出-内地与港澳7部门签署备忘录-20210207 | 包含1  | 未上线   | 2021-05-27 21:15 |     | C  |   |
|             |      |        | 111                  | 4               | 文章标题2                                | 包含1  | 未上线   | 2020-08-20 21:24 |     | Ľ  |   |
|             |      |        |                      |                 |                                      |      | 1/1页; | 共5条记录 上一页        | 下一页 | 前往 | π |
|             |      |        |                      |                 |                                      |      |       |                  |     |    |   |
|             |      |        |                      |                 |                                      |      |       |                  |     |    |   |
|             |      |        |                      |                 |                                      |      |       |                  |     |    |   |
|             |      |        |                      |                 |                                      |      |       |                  |     |    |   |
|             |      |        |                      |                 |                                      |      |       |                  |     |    |   |
|             |      |        |                      |                 |                                      |      |       |                  |     |    |   |
|             |      |        |                      |                 |                                      |      |       |                  |     |    |   |
|             | 在线客服 | ×      |                      |                 |                                      |      |       |                  |     |    |   |
| UVE         | 直播培训 |        |                      |                 |                                      |      |       |                  |     |    |   |
|             |      |        | *长按分类名称上下拖动可调整顺序     |                 |                                      |      |       |                  |     |    |   |

## 如何将文章放置在网页上?

操作步骤如下:

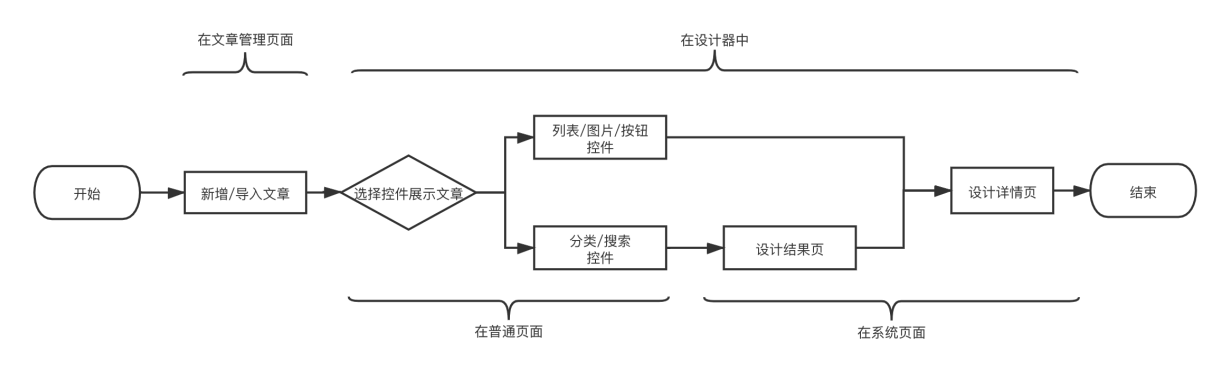

- 1. 在文章管理页面, 上传/编辑文章。
- 2. 在设计器内,在任一页面(如首页),添加文章/列表控件或图片、文字等可设置链接的控件。
- 3. 具体样式请切换至文章详情页进行调整: 单击系统页面管理, 即可切换至文章详情页。

| ⊡·i                | 恵成美站 ∽ |           |         |  |  | Ģ |  |               |   |   |  |  | 10 |
|--------------------|--------|-----------|---------|--|--|---|--|---------------|---|---|--|--|----|
| ⊕<br><sup>组件</sup> |        | 页面        | ? ⊗     |  |  |   |  |               |   |   |  |  |    |
|                    |        | 返回页面管理    | $\odot$ |  |  |   |  | 7             |   |   |  |  |    |
| 页面<br>模板           |        | 分 文章分类结果页 | $\odot$ |  |  |   |  | _             | 1 | k |  |  |    |
| Ê                  |        | 文章搜索结果页   | $\odot$ |  |  |   |  | 1000          |   |   |  |  |    |
| 农里                 |        | 🔒 产品分类结果页 | $\odot$ |  |  |   |  |               | E |   |  |  |    |
|                    |        | 合 产品搜索结果页 | :果页 …   |  |  |   |  |               |   |   |  |  |    |
|                    |        |           | $\odot$ |  |  |   |  |               |   |   |  |  |    |
|                    |        | 🔒 产品详情页   | $\odot$ |  |  |   |  | Commenter and |   |   |  |  |    |

### 如何巧妙的应用文章排序功能

1. 在分类内可自定义排序文章,默认按创建时间倒序排序,如需要将第5篇文章放置在第2位上,只需在该

篇文章的排序输入框内输入2,按回车键即可。

| 云・速            | 成美站                  | ∠进入设计 |                                                    |                         |                                                                              |                  |     |      | 发布               | 帮助     | • |
|----------------|----------------------|-------|----------------------------------------------------|-------------------------|------------------------------------------------------------------------------|------------------|-----|------|------------------|--------|---|
| டி             | 内容管理                 |       | 后台首页 > 内容管理 > 文章管理                                 | ① 如何在网站上                | 显示已上传文章?                                                                     |                  |     |      |                  |        |   |
| ю              | 文章管理                 |       | 文章分类 + 新增分类                                        | <b>包含1</b> (5)          |                                                                              |                  |     |      | 🖄 导入文章           | + 新增文章 |   |
| <b>8</b><br>CO | 产品管理<br>图片管理<br>文件管理 |       | <ul> <li>▼ 全部分类</li> <li>未分类</li> <li>2</li> </ul> | 全部状态<br>修改数字可以改<br>排序() |                                                                              | 前有5篇文章处于待发布状态 立即 | 发布  | 状态   | 创建时间             | 操作     |   |
|                | 站点迁移                 |       | ▼ 分类1<br>包含1                                       | 1                       | 建站落地页文案 (1)                                                                  |                  | 包含1 | 待发布  | 2021-05-27 21:15 | ß      |   |
| <u> </u>       |                      |       | ▼ 分类2                                              | 2                       | 7-4行业资讯半月刊202101-1                                                           |                  | 包含1 | 待发布  | 2021-05-07 14:44 | ß      |   |
| ē              |                      |       | 1111                                               | 3                       | 文章标题2           "她接接时话。"「「你你你你你你你你你你你你你你你你你你你你你你你你你你你你你你你你你你你                | 20210207         | 包含1 | 待发布  | 2020-08-20 21:24 | C      |   |
|                |                      |       | 1                                                  | 5                       | <ul> <li>□ 「時頃生刻地」「「こい山」「ジルーラルを決す」」」並者言心呆~</li> <li>□ "游学"如何不"盲游"</li> </ul> | 20210207         | 包含1 | 待发布  | 2021-05-27 21:15 | ß      |   |
| <b>@</b>       | 在线客服<br>直播培训         | ×     | m                                                  |                         |                                                                              |                  |     | 1/1页 | <u> </u>         | 前往     | 页 |
| T 4:45.57      |                      |       | *长按分类名称上下推动可调整顺序                                   |                         |                                                                              |                  |     |      |                  |        |   |
| 止住迕接           |                      |       |                                                    |                         |                                                                              |                  |     |      |                  |        |   |

⑦ 说明 如您将文章状态更新为未上线,则该篇文章不会在设计器内显示。设计器内可选择显示 待发布及已上线的文章。待发布状态旨在提示您当前内容前台未全部更新为最新状态。

 当您希望用文章列表形式展示文章时,可选择按排序顺序展示:单击内容 > 文章列表,选择任一文章 列表控件,在页面合适位置单击即可添加成功。在选择数据时,选择按排序顺序升序/降序排列即可按 照您排序的顺序展示。

| 云・速成美站 🕤 🔲 🔠    |      |              |              |           |      |      |      |    |      |        |           |    |
|-----------------|------|--------------|--------------|-----------|------|------|------|----|------|--------|-----------|----|
| ▶<br>內容         | LOGO |              |              | 首页        | 关于我们 | 产品中心 | 新闻动态 | 解决 |      | 8h 102 | <b>45</b> |    |
| <b>日8</b><br>功能 |      | 请选择文章 + 新增文章 | R .          |           | ×    |      |      |    |      | 81.94  | ,<br>, →  |    |
| <b></b>         |      | ● 从分类选择      |              | ○ 从数      | 医选择  |      |      |    |      |        |           |    |
| <u>e</u>        |      | 已选择0个分类的文章 按 | 创建时间 🗸       | ▶ 降序 ▼ 排列 |      |      |      |    | 囲标   | 默认     | _         | 是停 |
| 高级              |      | ↓ 2 ▼ □ 分类1  | 修改时间         |           |      |      |      |    | 显示图标 |        |           |    |
| 表单              |      |              | 排序顺序<br>点击次数 | )         |      |      |      |    | 标题文字 |        |           | >  |
|                 |      | ▼ □ 元闻2      | - Martine    |           |      |      |      |    | 日期   |        |           | >  |
|                 |      | 212          |              |           |      |      |      |    |      |        |           |    |
|                 |      | 1            |              |           |      |      |      |    |      |        |           |    |
|                 |      |              |              |           | _    |      |      |    |      |        |           |    |
|                 |      |              |              |           |      |      |      |    |      |        |           |    |
|                 |      |              |              |           |      |      |      |    |      |        |           |    |
|                 |      |              |              |           |      |      |      |    |      |        |           |    |
|                 |      |              |              |           |      |      |      |    |      |        |           |    |
|                 |      |              |              |           |      |      |      |    |      |        |           |    |
|                 |      |              |              |           |      |      |      |    |      |        |           |    |
|                 |      |              |              |           |      |      |      |    |      |        |           |    |

⑦ 说明 由于大部分用户数据较多,越分类排序易混淆数字,且产品支持批量移动文章所属分类,故产品仅支持分类内进行排序。

| 云·速成美站                                | ∠ 进入设计 |                                        |                                         |                |       |                  | 发布帮    | th 🕕 |
|---------------------------------------|--------|----------------------------------------|-----------------------------------------|----------------|-------|------------------|--------|------|
|                                       |        | 后台首页 > 內容管理 > 文章管理                     | ② 如何在网站上显示已上传文章?                        |                |       |                  |        |      |
| 内 文章管理                                |        | 文章分类 + 新增分类                            | 已选择 2 篇文章   上线 🗉 下线 🕞 置顶 🛞 取消量]         | ▲ 移动           |       |                  |        |      |
|                                       |        | ▼ 全部分类                                 |                                         | _              |       |                  |        |      |
| 四片管理                                  |        | 未分类                                    | ◆部状态 → 建空文章标题 Q ()当前有5篇<br>修改数字可以改变文章排序 | 文章处于待发布状态 立即发布 |       |                  |        |      |
| 文件管理                                  |        | 2                                      | 排序 ① □ 文章标题                             | 分类             | 状态    | 创建时间             | 操作     |      |
| ····································· |        | 12 2 2 2 2 2 2 2 2 2 2 2 2 2 2 2 2 2 2 | 1 建站落地页文案 (1)                           | 包含1            | 待发布   | 2021-05-27 21:15 | C      |      |
|                                       |        | ▼ 分类2                                  | 2 文章标题2                                 | 包含1            | 待发布   | 2020-08-20 21:24 | Ø      |      |
| Ø                                     |        | 111                                    | 3 谢学"如何不"盲游"                            | 包含1            | 待发布   | 2021-05-27 21:15 | ø      |      |
| Û                                     |        | 212                                    | 4 7-4行业资讯半月刊202101-1                    | 包含1            | 待发布   | 2021-05-07 14:44 | ľ      |      |
|                                       |        | 1                                      | 5 简携理财遗"呼之款出内地与港澳7部门签署备忘录-202102        | 37 包含1         | 待发布   | 2021-05-27 21:15 | ľ      |      |
|                                       |        | 111                                    |                                         |                | 1/1 3 | 页 共5条记录 上一页      | 下一页 前往 | Ξ    |

3. 当您选择分类展示文章时,各个分类下都按照文章管理页面的自定义排序顺序展示。

| <b>云·速成美站</b> ᢒ ▤ ă页 |      |                          |           |          |      |      |    |      |        |     |    |
|----------------------|------|--------------------------|-----------|----------|------|------|----|------|--------|-----|----|
| E<br>内容              | LOGO |                          | 编辑页头页尾 首页 | 关于我们     | 产品中心 | 新闻动态 | 解决 |      |        |     |    |
|                      |      | 请选择分类 + 添加分类             |           | ×        |      |      |    | 样式   |        | 动效  | 排列 |
|                      |      | <ul> <li>文章分类</li> </ul> | () 产品分    | <b>类</b> |      |      |    | 当前已选 | 择8个文章3 | }类  |    |
|                      |      | 已选择 8 分类                 |           |          |      |      |    |      | 选      | 择分类 |    |
| 変換                   |      | □ 全选分类                   |           |          |      |      |    | 结果显示 |        |     |    |
| 国                    |      | 2                        |           |          |      |      |    | 文章分  | 类结果页   |     | •  |
|                      | 1    | ▶ ✓ 分类1<br>✓ 212         |           |          |      |      |    |      |        |     |    |
|                      |      | ☑ 1                      |           |          |      |      |    |      |        |     |    |
|                      |      | 111                      |           |          |      |      |    |      |        |     |    |
|                      |      |                          |           |          |      |      |    |      |        |     |    |
|                      |      |                          |           | 确定       |      |      |    |      |        |     |    |
|                      |      | 1                        |           |          |      |      |    |      |        |     |    |
|                      |      |                          |           |          |      |      |    |      |        |     |    |
|                      |      |                          |           |          |      |      |    |      |        |     |    |

# 5.2.3.2. 产品管理

本文介绍如何使用产品管理功能。

进入产品管理页面

在控制台首页, 单击**内容管理 > 产品管理**, 即可进入产品管理页面。

|               | ⊘进. |             |          |                 |      |           |        |        | 0 - |
|---------------|-----|-------------|----------|-----------------|------|-----------|--------|--------|-----|
| 拉制台首页         |     | 内容管理        | 产品管理 ① 数 | 何在网站上显示已上传产品?   |      |           |        |        |     |
| 内容管理          |     | 文章管理 产品分类 十 | 新增分类     | <b>全部分类</b> (0) |      |           | 🖄 导入产品 | + 新增产品 |     |
| 💝 网站管理        |     | 产品管理        |          | 全部状态 🗸 探索产品标题 🔿 |      |           |        |        |     |
| ∞ 微信公众号       |     | 图片管理        |          |                 |      |           |        |        |     |
| □ 表单管理        |     | 文件管理        |          | 产品标题            | 分类   | 状态 > 创建时间 |        | 操作     |     |
| <u>伸</u> 电商会员 |     | 站点迁移        |          |                 |      |           |        |        |     |
| ◎ 系统设置        |     |             |          |                 |      |           |        |        |     |
| 前 回收站         |     |             |          |                 |      |           |        |        |     |
|               |     |             |          |                 |      |           |        |        |     |
|               |     |             |          |                 | 暂无数据 |           |        |        |     |
|               |     |             |          |                 |      |           |        |        |     |
|               |     |             |          |                 |      |           |        |        |     |
|               |     |             |          |                 |      |           |        |        |     |
|               |     |             |          |                 |      |           |        |        |     |
|               |     |             |          |                 |      |           |        |        |     |
|               |     |             |          |                 |      |           |        |        |     |
|               |     |             |          |                 |      |           |        |        |     |
| 💬 在线客服        | ×   |             |          |                 |      |           |        |        |     |
|               |     |             | 力可调整顺序   |                 |      |           |        |        |     |

## 产品分类管理

单击**新增分类**可添加分类,新增时可选择上级分类,新增成功后可对分类名称、上级分类等进行修改。

|   |      | ∠ 进入设计 |                      |                    |        |      | 0 · |
|---|------|--------|----------------------|--------------------|--------|------|-----|
| ۵ | 内容管理 |        | 后台首页 > 內容管理 > 产品管理 ① | 如何在网站上显示已上传产品?     |        |      |     |
|   | 文章管理 |        | 产品分类 + 新增分类          | <b>全部分类</b> (0)    | 🖄 导入产品 | + 新増 | 产品  |
|   | 产品管理 |        | ▼ 全部分类               |                    |        |      |     |
|   | 图片管理 |        | 未分类                  | 全部状态 > 建紫产品标题 Q    |        |      |     |
|   | 文件管理 |        | ▶ 一级标题名称             | 产品标题 分类 状态 >> 创建时间 |        | 操作   |     |
|   | 站点迁移 |        |                      |                    |        |      |     |
|   |      |        |                      |                    |        |      |     |
|   |      |        |                      |                    |        |      |     |
|   |      |        |                      |                    |        |      |     |
|   |      |        |                      | 智无效据               |        |      |     |
|   |      |        |                      |                    |        |      |     |

⑦ **说明** 产品分类不仅有利于产品的查找管理,并且在使用**分类控件**时,选择产品分类,产品即可按 分类显示。

|           | ~    | Ģ [                   | 简体中文 ~                           |      | <b>⊕</b> 5 ¢ | 保存 预览  | 层次 发布 | 5 10                 |
|-----------|------|-----------------------|----------------------------------|------|--------------|--------|-------|----------------------|
| ■<br>内容   |      |                       | 首页 走进我们                          | 核心产品 | 加入我们 联系      |        |       | ×                    |
| 88        | LOGO | 请选择分类 + 添加分类          |                                  | ×    |              | 样式数据   | 恶 动效  | <b>排列</b><br>2 切接样:5 |
|           |      | ○ 文章分类                | ● 产品分类                           |      |              |        |       |                      |
| igit      |      | 已选择 0个 分类             | _                                |      |              | 默认     | 悬停    | 遗中                   |
| [0]<br>高级 |      | □ 全选分类                |                                  |      |              | 显示设置   |       | ~                    |
| ■<br>次单   |      | ▶ □ 一級标题名称            |                                  |      |              | 显示分类级数 |       |                      |
|           |      |                       |                                  |      |              | 三級分类   |       | •                    |
|           |      |                       |                                  |      |              | 显示指向图标 |       |                      |
|           |      |                       |                                  |      |              | 一级分类   |       | >                    |
|           |      |                       |                                  |      |              | 三级分类   |       | ,                    |
|           |      |                       | 确质                               |      |              | 边框     |       | >                    |
|           |      |                       |                                  |      |              | 网影     |       | >                    |
|           |      |                       |                                  |      |              |        |       |                      |
|           |      |                       |                                  |      |              |        |       |                      |
|           |      |                       |                                  |      |              |        |       |                      |
|           |      |                       |                                  |      |              |        |       |                      |
|           |      | CD 周里云 本网站由<br>Powere | 阿里云提供云计算及安全服务<br>d by CloudDream |      |              |        |       |                      |

#### 产品列表管理

可选择一款产品或者多款产品进行管理,可移动产品位置、设置产品状态、删除产品等。

⑦ 说明 如需观看上传产品的操作视频请单击如何上传产品。

## 编辑产品内容

编辑产品内容有两种方式可选择,可上传文件或者在线编辑。

• 上传文件: 单击导入产品 > 添加文件, 即可上传产品。

| <b>⊡</b> . |      |                                                                                |                                                                                                    |         | •  |
|------------|------|--------------------------------------------------------------------------------|----------------------------------------------------------------------------------------------------|---------|----|
| ଜ          | 内容管理 | <☐: 【备案】【規則受更】根据工信部要求,2019年4月22日起对现有ICP备案编号规则进行调整,调整后规则为:一个域名对应一个备案编号(即:网站备案号) |                                                                                                    |         |    |
| Þ          | 文章管理 | 后台普页 > ? 导入产品 ①                                                                |                                                                                                    | _       |    |
| \$         | 产品管理 | 产品分类<br>■入到 全部分类 ✓ 产品状态★ 上韓 ✓ 十运加文件                                            | 🖄 导入产品                                                                                                    | 品 十 新增产 | 品  |
| Ø          | 图片管理 | * 会部分学                                                                         |                                                                                                    |         |    |
| ç.         | 文件管理 | 未分突 き                                                                          |                                                                                                    |         |    |
|            | 站点迁移 | 状态~                                                                            | 创建时间                                                                                                    | 操作      |    |
| 0          |      | 一統與                                                                            | 2019-12-11 12:0                                                                                                    | 01 🕜    |    |
| <u>(**</u> |      | ·                                                                              | 2019–12–03 11:                                                                                                    | 57 🗹    |    |
| ¢;         |      | · + 已上架                                                                        | 2019-12-03 11                                                                                                    | 56 🗹    |    |
| Ť          |      | ·<br>注意的文体                                                                     | 2019-12-03 11:                                                                                                    | 56 🗹    |    |
|            |      | 1/13                                                                           | t <u></u> <u></u> <u></u> <u></u> <u></u> <u></u> <u></u> <u></u> <u></u> <u></u> <u></u> <u></u> <u></u> <u></u> <u></u> <u></u> <u></u> <u></u> <u></u> | -页 前往 1 | σ  |
|            |      | 开始导入                                                                           |                                                                                                    |         | 客服 |
|            |      |                                                                                |                                                                                                    |         | 0  |

? 说明

- 文件格式要求:Word文档。且尽量少用特殊符号,特殊符号上传后可能会导致产品不显示或 者无法编辑。特殊符号一般指键盘上不包含的符号,需要用输入法或其他方式才能输出的符 号。
- 批量上传:按住Ctrl键多选,可批量上传,一次最多上传50个。
- 在线编辑:单击**新增产品**,即可在线编辑产品。编辑产品分为编辑基本信息、编辑产品参数、编辑电商 相关。
  - 编辑基本信息:可编辑产品图片、产品名称、产品简介、产品详情、产品搜索关键词、SEO关键词、产 品描述、权限控制。
  - 编辑产品参数: 可编辑产品参数。
  - 编辑电商相关: 可编辑配送方式、产品规格、相关产品。

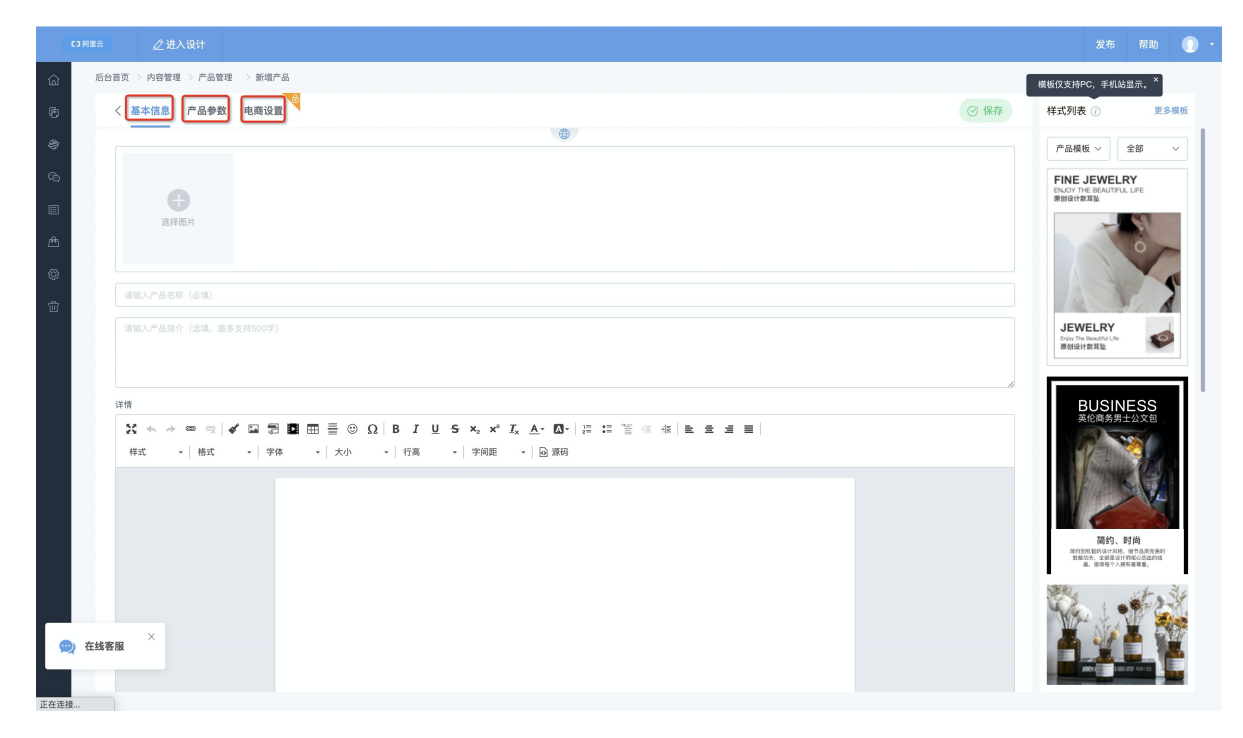

### 如何将产品放置在网页上?

操作步骤如下:

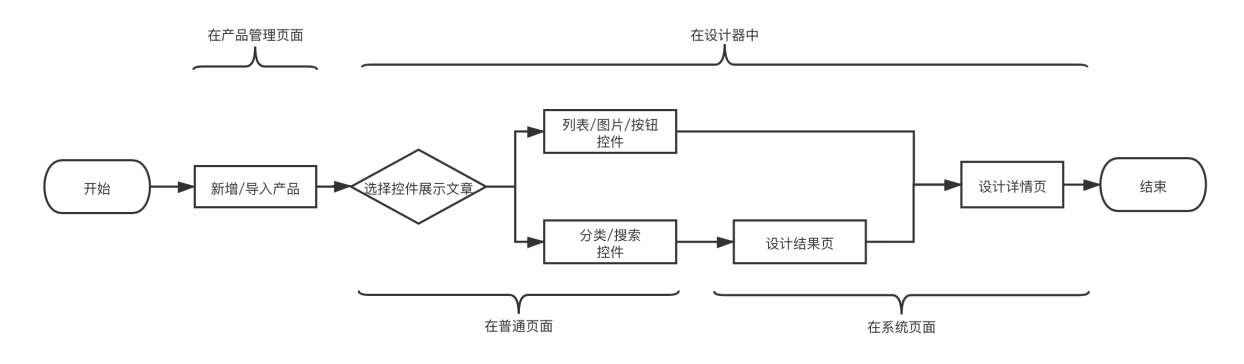

1. 在产品管理页面,上传/编辑产品。

2. 在设计器内,在任一页面(如首页),添加产品列表控件或图片、按钮等可设置链接的控件,选择以这

些控件来展示产品。

| 日内容                        |  |  |      |      |                 | 首页                        | 走进我们             | 核心产品 | 加入我们  | 联系 | 图片<br>样式   | 数据         | <b>.</b> 30,8 | ×<br>: 排列 |
|----------------------------|--|--|------|------|-----------------|---------------------------|------------------|------|-------|----|------------|------------|---------------|-----------|
| 品<br>功能<br>设计<br>空高级<br>表半 |  |  | 医疗设备 | 商业用途 | 創               |                           | <b>23</b><br>实验室 |      | 自业厨房。 |    |            | yihan<br>Y |               |           |
|                            |  |  |      |      | (               |                           |                  |      |       |    | <u>۴</u> 8 |            | <i>₽</i> ₿    |           |
|                            |  |  |      |      |                 |                           |                  |      |       |    | 打开方式在当时    | t<br>向窗口打开 |               | •         |
|                            |  |  |      |      |                 |                           |                  |      |       |    |            |            |               |           |
|                            |  |  |      | (3)  | 剛里云 本网站<br>Powe | 由阿里云提供云<br>ared by CloudD | 计算及安全服务<br>ream  |      |       |    |            |            |               |           |
|                            |  |  |      |      |                 |                           |                  |      |       |    |            |            |               |           |

 9. 单击当前页面名称,在弹出的弹框中单击系统页面管理,然后选择切换至产品详情页。可在产品详情 页调整具体展示样式,在产品详情页内设计指南请参见详情页相关控件。

|                |         |         |      | Q         |    |        |                |                |                              |               |      |      |    |          |           |        |           |
|----------------|---------|---------|------|-----------|----|--------|----------------|----------------|------------------------------|---------------|------|------|----|----------|-----------|--------|-----------|
| E<br>内         | 8<br>1  | 页面      | ?    | $\otimes$ |    |        |                | [              | 编辑页头页尾                       | 走进我们          | 核心产品 | 加入我们 | 联系 | 图片       |           |        | ×         |
| 8              | 3       | 页面管理    | 页头页尾 |           |    |        |                |                |                              |               |      |      |    | 样式       | 数据        | 动效     | 排列        |
| 파              | *       | + 新刻    | l页面  |           |    |        |                |                |                              |               |      |      |    | 83       |           |        | 88        |
| LL<br>设:       |         | 首页      | æ    | •         | 0  | 9      |                |                | 0                            |               | ¥    | 9    |    | 8        | S) (      | 9 68 ( | <b>DB</b> |
| <u>د</u><br>م: | 2<br>62 |         |      |           | 00 | ()     |                |                | Л                            | <b>1</b> 00   |      |      |    |          |           |        |           |
|                | 0       |         |      |           |    | Ϋ́,    |                |                |                              |               |      |      |    | 图片标题     | 更换图片      |        |           |
| 表:             | ₽.      |         |      |           |    | 匠向识久   | 商业田道           | 2 前夕           | マロタ                          | 灾险安           | 工业边久 | 商业厨房 |    |          |           |        |           |
|                |         |         |      |           |    | 51112日 | 181 111 111 11 |                |                              | 大型至           | 工业区田 |      |    | 图片链接     |           |        |           |
|                |         |         |      |           |    |        |                |                |                              |               |      |      |    | _        |           | 0      |           |
|                |         |         |      |           |    |        |                |                |                              |               |      |      |    | <u> </u> | G         | × •    |           |
|                |         |         |      |           |    |        |                |                |                              |               |      |      |    | / 00     |           |        |           |
|                |         |         |      |           |    |        |                |                |                              |               |      |      | 回答 | 打开方式     | 1810 PT # |        | -         |
|                |         |         |      |           |    |        |                |                |                              |               |      |      |    | in an an |           |        |           |
|                |         |         |      |           |    |        |                |                |                              |               |      |      | ÓŴ |          |           |        |           |
|                |         |         |      |           |    |        |                |                |                              |               |      |      |    |          |           |        |           |
|                |         |         |      |           |    |        |                |                |                              |               |      |      |    |          |           |        |           |
|                |         |         |      | ,         |    |        | C              | 問里云本网站<br>Powe | 由阿里云提供云计<br>ared by CloudDre | 十算及安全服务<br>am |      |      |    |          |           |        |           |
|                |         | ◎系统页面管理 | (    | 0         |    |        |                |                |                              |               |      |      |    |          |           |        |           |
|                |         |         |      |           |    |        |                |                |                              |               |      |      |    |          |           |        |           |
|                |         |         |      |           |    |        |                |                |                              |               |      |      |    |          |           |        |           |

# 5.2.3.3. 图片管理

本文介绍如何使用图片管理功能。

## 进入图片管理页面

在控制台首页,单击内容管理 > 图片管理,即可进入图片管理页面。

### 图片分类管理

| ⊡·⊡              | 速成美站 | ∠进入设计                                                                       | 发布                   | 帮助    | 山 通知  | •       |
|------------------|------|-----------------------------------------------------------------------------|----------------------|-------|-------|---------|
| 습                | 内容管理 | 《【备案】【规则变更】根据工信部要求,2019年4月22日起对现有ICP备案编号规则进行调整,调整后规则为:一个域名对应一个备案编号(即:网站备案号) |                      |       |       |         |
| Ø                | 文章管理 | 后台首页 > 内容管理 > 图片管理 新增图片分类                                                   |                      |       |       |         |
| 49               | 产品管理 | 图片分类 + 新墙分类                                                                 | 排序方式:                | 上传时间~ | ① 上传图 | Ħ       |
|                  | 图片管理 | * 全部分类 * 分类名称                                                               |                      |       |       |         |
| <i>Ç</i> 6)      | 文件管理 | 古英電路 *上级分类 全部分类 、                                                           |                      |       |       |         |
|                  | 站点迁移 | ▶ 城丁 ▼ 全部分类                                                                 |                      |       |       |         |
| / <del>A</del> \ |      | 古装載图                                                                        |                      |       |       |         |
| <br>ش            |      | 8 7 1                                                                       |                      |       |       |         |
| ŝ                |      | 1/17                                                                        | 5 #3 <b>&amp;</b> }- | 西 下一  | 面前往 1 | ক       |
|                  |      |                                                                             |                      |       |       |         |
|                  |      |                                                                             |                      |       |       |         |
|                  |      |                                                                             |                      |       |       |         |
|                  |      |                                                                             |                      |       |       |         |
|                  |      |                                                                             |                      |       |       |         |
|                  |      |                                                                             |                      |       |       |         |
|                  |      |                                                                             |                      |       |       | 962.610 |
|                  |      |                                                                             |                      |       |       |         |
|                  |      | *长龄公光公验上下指出可谨整顺度                                                            |                      |       |       |         |

可添加分类,选择上级分类,更改分类名称等。图片分类有利于图片查找管理。

## 图片列表管理

● 上传图片: 单击上传图片 > 选择上传位置, 单击选择文件夹或者选择图片, 选择上传即可。

| <u></u> |      |          |          |         |              |         |                |              |             |            |       |        |    |
|---------|------|----------|----------|---------|--------------|---------|----------------|--------------|-------------|------------|-------|--------|----|
| ඛ       | 内容管理 | ⇒【备案】【規則 | 変更】根据]   | 工信部要求,2 | 019年4月22日起对现 | 有ICP备案组 | 曾号规则进行调整,调整后规则 | 则为:一个域名对应一个备 | 案编号(即:网站备案号 | })         |       |        |    |
| ē       | 文章管理 | 后台首页 > 内 | 上传图月     | 片 ①     |              |         |                |              | ×           |            |       |        |    |
| 4       | 产品管理 | 图片分类     | L (#370) | +7#7    |              |         |                | 上洪探女/// 中    | 上姓福阿萨       | 排序方式:      | 上传时间~ | ④ 上传图) | +  |
| ø       | 图片管理 | ▼ 全部分类   | 工程到      | ¥ kt    |              |         | 目走又小印          | 十远挥又件夹       | 十远挥图万       |            |       |        |    |
| 6       | 文件管理 | 古装截图     |          |         |              |         |                |              |             |            |       |        |    |
|         | 站点迁移 | XIXT     |          |         |              |         |                |              |             |            |       |        |    |
| æ       |      |          |          |         |              |         |                |              |             |            |       |        |    |
| ŵ       |      |          |          |         |              |         | •              |              |             |            |       |        |    |
| Ť       |      |          |          |         |              |         | 暂无数据           |              |             | 1/1页 共3条 上 | 一页 下一 | 页 前往 1 | 页  |
|         |      |          |          |         |              |         |                |              |             |            |       |        |    |
|         |      |          |          |         |              |         |                |              |             |            |       |        |    |
|         |      |          |          |         |              |         |                |              |             |            |       |        |    |
|         |      |          |          |         |              |         |                |              |             |            |       |        |    |
|         |      |          |          |         |              |         |                |              |             |            |       |        |    |
|         |      |          |          |         |              |         |                |              |             |            |       |        |    |
|         |      |          |          |         |              |         |                |              | 上传图片        |            |       |        | 客服 |
|         |      | よどか八帯のか  |          |         |              |         |                |              |             |            |       |        | 0  |

• 管理图片: 可选择一张或者多张图片进行管理, 可移动图片位置、删除图片等。

| ₫.       | 速成美站 | ⊿进入设计               |                                                            | 发布     | 帮助    | 🔔 通知 | 0   |
|----------|------|---------------------|------------------------------------------------------------|--------|-------|------|-----|
| ଜ        | 内容管理 | □ 【备案】【规则变更】根据工信部要求 | R,2019年4月22日起对现有ICP备案编号规则进行调整,调整后规则为:一个域名对应一个备案编号(即:网站备案号) |        |       |      |     |
| ø        | 文章管理 | 后台首页 > 內容管理 > 图片管理  |                                                            |        |       |      |     |
| \$       | 产品管理 | 图片分类 + 新增分类         | 已选择1张图片 🕂 移动 💼 删除                                          |        |       |      |     |
| Ø        | 图片管理 | ▼ 全部分类              |                                                            |        |       |      |     |
| ¢6       | 文件管理 | 古装截图                |                                                            |        |       |      |     |
|          | 站点迁移 | 181.                |                                                            |        |       |      |     |
| <u>æ</u> |      |                     |                                                            |        |       |      |     |
| Ø        |      |                     | 8 7 1                                                      |        |       |      |     |
| 1        |      |                     | 1/1页:                                                      | 共3条 上- | 页 下一页 | 页 前往 | 1 页 |
|          |      |                     |                                                            |        |       |      |     |
|          |      |                     |                                                            |        |       |      |     |
|          |      |                     |                                                            |        |       |      |     |
|          |      |                     |                                                            |        |       |      |     |
|          |      |                     |                                                            |        |       |      |     |
|          |      |                     |                                                            |        |       |      |     |
|          |      |                     |                                                            |        |       |      | 客服  |
|          |      | ★长掠分逝幺敌上下拖动可调整圈床    |                                                            |        |       |      | 9   |

## 5.2.3.4. 文件管理

在控件设置时,可选择上传文件数据,文件数据与产品、文章等数据的本质区别是:网站浏览者可下载文件,而产品、文章等数据无法下载。本文介绍如何使用文件管理功能。

### 进入文件管理页面

在控制台首页,单击内容管理 > 文件管理,即可进入文件管理页面。

#### 使用文件管理

- 上传文件: 单击上传文件 > 添加文件, 即可上传文件。
- 文件分类:可添加分类,选择上级分类,更改分类名称等。可以直接在设计器内选择文件列表按分类展示。
- 文件列表管理: 可选择一篇或者多篇文章进行管理, 可移动文章位置、设置文章状态、删除文章等。

## 5.2.3.5. 站点迁移

如您拥有旧版产品,可将旧版产品中的数据迁入至当前新购的产品,可迁入文章、产品、图片、文件等数据。

- 开始迁移:在控制台首页,单击内容管理>站点迁移,输入您旧版产品的二级域名,单击开始迁移,即 可开始迁移。
  - ? 说明 迁移规则:
    - 只支持旧版产品(老设计器)数据迁入;
    - 。 同一旧版产品数据只能迁移到本站点一次;
    - 如您当前网站版本有数量限制,(旧版产品+当前产品)中的文章、产品、图片、文件的数量
       和大小超过本站点的数量和大小上限时,不可迁移,请升级/购买更高版本。
- 查看迁入记录: 在**站点迁移页面**, 单击迁入记录, 即可查看迁移时间、迁移站点、迁移进度。

⑦ 说明 如在开始迁移后,长时间无响应,可联系客服人员处理。

## 5.2.3.6. 如何设置站点信息

站点信息中可设置icon、底部显示信息等内容,本文为大家介绍如何设置站点信息。

### 进入站点信息设置页面的途径

在导航栏单击网站管理 > 站点信息,即可进入站点信息设置页面。

| <b>⊡</b> •i | 患成美站               | ∠ 进入设计 |              |                      | 发布 | 帮助 | 🔔 通知 | 0 |  |
|-------------|--------------------|--------|--------------|----------------------|----|----|------|---|--|
| â           | 网站管理               |        | 站点类型         | 企业网站                 |    |    |      |   |  |
| 9<br>8      | 站点信息               | ě      | 站点所属行业       | 金融/地产/商业服务 - 金融服务 编辑 |    |    |      |   |  |
| Ø           | 企业信息               |        | 常用设置         |                      |    |    |      |   |  |
| Ø           | 网站语言<br>域名管理 🚺     | lew    | 网站icon④      |                      |    |    |      |   |  |
|             | 备份恢复               |        | 启用Powered by | •                    |    |    |      |   |  |
| Æ           | 邮件服务器              |        | 显示阿里云服务信息()  | ••                   |    |    |      |   |  |
| Ø           | 短信设置               |        | 显示IPv6支持〔i   | 0                    |    |    |      |   |  |
| ŵ           | 阿里云API配            | 面      | 禁止右键保存图片     |                      |    |    |      |   |  |
|             | 网站运营               | ~      | 文章/产品审核()    |                      |    |    |      |   |  |
|             | 留言管理               |        |              |                      |    |    | _    | _ |  |
|             | 评论管理               |        | 底部样式         |                      |    |    | 57   | 存 |  |
|             | SEO推广              | ~      | 文字           | Tahoma • 12 •        |    |    |      |   |  |
|             | 页面SEO              |        | 背景           |                      |    |    |      |   |  |
| 9           | 在线咨询<br>9:00-21:00 | ×      | 展示样式①        | AL<br>科ST            |    |    |      |   |  |
|             | 白度统计               |        | 对齐方式         |                      |    |    |      |   |  |
|             | 站点验证               |        |              |                      |    |    |      |   |  |

#### 在站点信息页面可设置的内容

- 常用设置:可以上传icon、开关启用Powered by、显示阿里云服务信息、显示IPv6支持、禁止右键保存图 片、文章/产品审核。
- 底部样式:可设置ICP备案号和公安备案号等底部显示的文字样式、背景颜色及透明度、排列样式、整个 模块的放置位置。需单击**保存**来保存设置。

## 5.2.3.7. 添加ICP备案号

根据《非经营性互联网信息服务备案管理方法》规定,如果未在网站底部添加备案号,被相关部门核查出来 将处以五千元以上一万元以下罚款。本文介绍需要在国内推广的杭州节点网站如何添加ICP备案号。

### 添加ICP备案号步骤

↓ 注意

- 香港节点不需要添加ICP备案号,因此无备案信息页面。
- 如您的备案地为广东省,请在网站底部悬挂主体备案号。其他省请在网站底部悬挂网站备案号。
- 1. 进入域名管理页面: 登录网站后台, 在左侧导航栏中单击网站管理 > 域名管理, 即可进入域名管理页

面。

2. 填入备案信息:在域名管理页面单击备案信息,输入您获取的备案号,单击保存即可。

| ⊡·i      | 患成美站       | ⊿ 进入设计 |                                                                             | 发布     | 帮助     | 🔔 通知     | 0 -            |
|----------|------------|--------|-----------------------------------------------------------------------------|--------|--------|----------|----------------|
| 窗        | 网站管理       |        | ☆【备案】【规则变更】根据工信部要求,2019年4月22日起对现有ICP备案编号规则进行调整,调整后规则为:一个域名对应一个备案编号(即:网站备案号) |        |        |          |                |
| 堕        | 我的站点       | ~      | 后台首页 > 我的站底 > 城名管理                                                          |        |        |          |                |
| 8        | 站点信息       |        | 域名管理 备案信息 301重定向                                                            |        |        |          |                |
| ø        | 企业信息       |        |                                                                             |        |        |          |                |
| (h)      | 网站语言       |        | 备案信息 ① 备案帮助                                                                 |        |        | 保        | <del>(</del> ¥ |
|          | 域名管理 Ne    | ew     | */CP&x                                                                      |        |        |          |                |
|          | 备份恢复       |        |                                                                             |        |        |          |                |
| <u>æ</u> | 邮件服务器      |        | 公安备案 请输入公安备案号                                                               |        |        |          |                |
| Ø        | 短信设置       |        |                                                                             |        |        |          |                |
| Ť        | 阿里云API配    | 置      | ▲ 料線《非经委性石質編成員服務条書管理わ決》(頂成員产业前今署33号今)制定、各書成功后書席工体則下发約十位各書号或服試各書号按書左版而序則、如果  | 未在网站底部 | 【添加各客号 | 8、被相关部门# | \$杏出来          |
|          | 网站运营       | ~      | 格处以五千元以上一万元以下罚款。                                                            |        |        |          | _              |
|          | 留言管理       |        |                                                                             |        |        |          |                |
|          | 评论管理       |        |                                                                             |        |        |          |                |
|          | SEO推广      | ~      |                                                                             |        |        |          |                |
|          | 页面SEO      |        |                                                                             |        |        |          |                |
|          | 在线咨询       | ×      |                                                                             |        |        |          |                |
|          | 9:00-21:00 |        |                                                                             |        |        |          |                |
|          | 白旗就计       |        |                                                                             |        |        |          |                |

3. 发布:单击云·速成美站右上角**发布**发布网站,即可在页面上显示ICP备案号,并已自动为您设置了工信 部链接,具体如图所示。

| 辰:<br>東ICP<br>【●】 関連点本网站由阿里去提供云 | U所有: pigger<br>备11111112号-1<br>计算及安全服务   Powi | ered by CloudDream |  |
|---------------------------------|-----------------------------------------------|--------------------|--|

⑦ 说明 如需了解更多请参见ICP备案后处理。

## 热门推荐

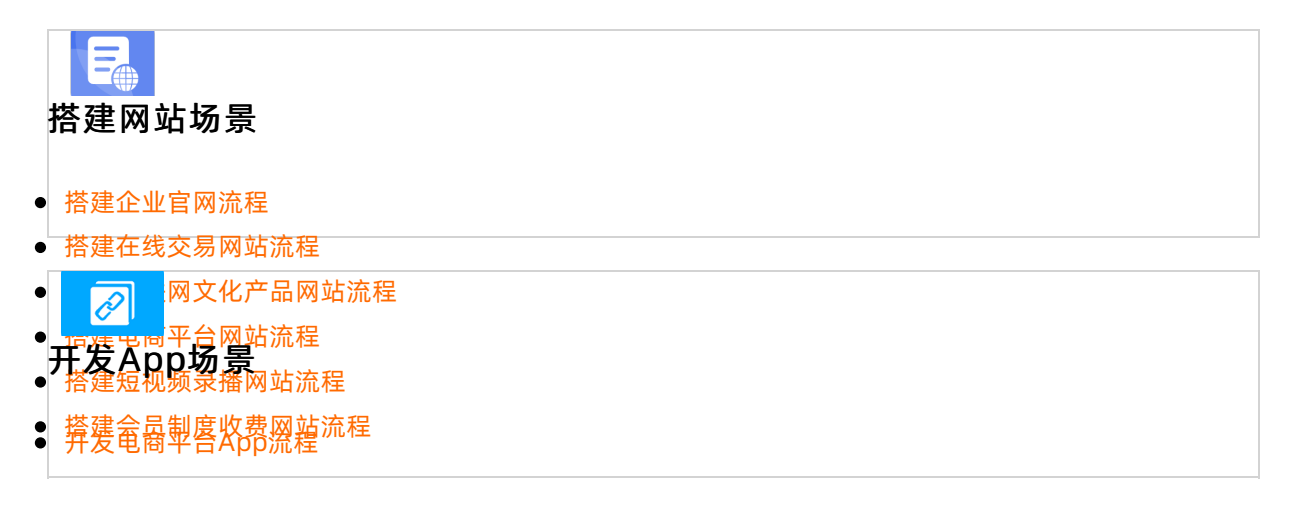

#### •<sup>开发短视频录播App流程</sup> •5.2.3.8.添加公安备案号

●依据发低热算机信息网络国际联网安全保护管理办法》相关规定,各网站在工信部备案成功后,需在网站开 通之日起30日内提交公安联网备案申请,阿里云会邮箱提醒需添加公安备案号的网站。本文介绍如何添加公 ●安备案号。

- 开发小说类App流程
- ●背景信息App流程

登录全国公安机关互联网站安全管理服务平台可提交联网备案申请。更多详细的信息填写类问题请参见公安 联网备案信息。

### 操作步骤

现已新增功能可直接添加公安备案号至网站底部,帮您简化操作:单击网站管理 > 域名管理 > 公安备 案,直接输入您的公安备案号即可。

| 云·速成美的      | <b>16</b> 23 |   |                                                                                                    |       |      | 0. |
|-------------|--------------|---|----------------------------------------------------------------------------------------------------|-------|------|----|
|             | 管理           |   | 后台首页 〉 我的站点 〉 域名管理                                                                                     |       |      |    |
| 图 我的站。      | 点            | ~ | 域名管理 备案信息 301重定向                                                                                       |       |      |    |
| <b>参</b> 站点 | 信息           |   |                                                                                                    |       |      |    |
|             | (信息          |   | 音楽信息 ① 《金茶帮助                                                                                           |       | 保    | 存  |
|             | 语言           |   | [CP64] == = = = = = = = = = = = = = = = = =                                                            |       |      |    |
| 城名          | 管理 New       |   |                                                                                                    |       |      |    |
| 6份          | 恢复           |   | 公安备案 请输入公安备集号,京公局安备2000000000000000000000000000000000000                                               |       |      |    |
| 自己的         | 服务器          |   |                                                                                                    |       |      |    |
|             | 设置           |   | ▲ 根据《非经营性互联网信息服务备案管理办法》(原信息产业部令第33号令)规定,备案成功后需将工信部下发的主体备案号成网站备案号放置在网页底部,如果来在网站底部添加备案号,被相关部门核查出来将处以五千元↓ | 上一万元以 | 下罚款。 |    |
| 前間          | 云API配置       |   |                                                                                                    |       |      |    |
| 网站运行        | 营            | ~ |                                                                                                    |       |      |    |
| 留言          | 管理           |   |                                                                                                    |       |      |    |
| 评论          | 管理           |   |                                                                                                    |       |      |    |
| SEO推,       | ۳-           | ~ |                                                                                                    |       |      |    |
| 页面          | ÎSEO         |   |                                                                                                    |       |      |    |
| Rob         | ots.txt      |   |                                                                                                    |       |      |    |
| 网站          | 地图           |   |                                                                                                    |       |      |    |
| 百度          | 统计           |   |                                                                                                    |       |      |    |
| 站点          | 地证           |   |                                                                                                    |       |      |    |
| 👳 在线服       | ×<br>务       |   |                                                                                                    |       |      |    |
|             |              |   |                                                                                                    |       |      |    |

因上述操作有样式限制,如需自己设计显示样式展示公安备案号,可按以下步骤进行。

- 下载内容:登录全国公安机关互联网站安全管理服务平台,在已备案网站详情中,复制网站公安机关备 案号和备案编号HTML代码,下载备案编号图标。并编辑您的网页源代码将公安联网备案信息放置在网 页底部。
- 上传备案编号图标到网站后台:登录云·速成美站网站后台,单击内容管理>图片管理>上传图片, 上传您的备案编号图标。
- 3. 获取图片src: 将鼠标放置在刚上传的备案编号图片上,单击**预览**,右键单击图片,出现下图所示弹 窗,单击**复制图片地址**即已成功复制图片地址。

| ±           |  |                                                                 |  |
|-------------|--|-----------------------------------------------------------------|--|
| â           |  |                                                                 |  |
| 0           |  |                                                                 |  |
| 8           |  |                                                                 |  |
| Ø           |  |                                                                 |  |
| 6           |  |                                                                 |  |
|             |  |                                                                 |  |
| <u>i</u> th |  |                                                                 |  |
| ି <         |  | WX20191227-141547 Wechail V Wechail MG3 Wechail MG2 Wechail MG1 |  |
| ŵ           |  | 在新标签页中打开图片<br>图片存储为                                             |  |
|             |  | 复制图片<br>复制图片地址                                                  |  |
|             |  | 1 2 2 2 2 2 2 2 2 2 2 2 2 2 2 2 2 2 2 2                         |  |
|             |  | WechatIMG3 WechatIMG1 8 1                                       |  |
|             |  |                                                                 |  |
|             |  |                                                                 |  |
|             |  |                                                                 |  |
|             |  |                                                                 |  |
|             |  | WX20191227-141547 分类:全部分类 尺寸:53*45 大小:4.6kb                     |  |

4. 通过代码控件显示公安备案号:进入设计器,单击组件 > 高级 > 代码,在合适位置单击,完成添加代码控件,并选中控件,单击设置或代码并将复制好备案编号HT ML代码粘贴到代码控件中,将第三步复制的图片地址粘贴到引号中间,即可完成通过代码控件显示公安备案号。

| 云・速成美站 🕤 🗉 🗰                                                                                                    |             |                                             | Ţ.                                               |                                                                                 |                         |              |                                                                                                    |                                                                                   |                                                             |                                        |         |
|----------------------------------------------------------------------------------------------------|-------------|---------------------------------------------|--------------------------------------------------|---------------------------------------------------------------------------------|-------------------------|--------------|----------------------------------------------------------------------------------------------------|-----------------------------------------------------------------------------------|-------------------------------------------------------------|----------------------------------------|---------|
| <ul> <li>●</li> <li>●</li> <li>□</li> <li>□</li></ul> | ① 秒。 ① 直着更多 | ]                                           |                                                  |                                                                                 |                         |              | 代码<br>数据<br>代码<br><div st<br="">paddin<br/> <br/><a targ<br="">style="<br/>decoral<br/>height:</a></div> | yle="width<br>g:20px 0;"<br>get="_blan<br>'display:inli<br>tion:none:t<br>20px;"> | ;300px;ma<br>><br>k" href=" "<br>ne;block;te<br>neight;20px | rgin:0 aub<br>x1:<br>cline:            | ×<br>»; |
|                                                                                                    |             | (清韻入代码,預運句查看.★.<br>根语主义风格的居室)<br>之后60年代所代起的 | <b>康</b><br>設计板筒主义(Minim<br>一个艺术派系,又可<br>板至,以最原作 | <b>美丽追随你</b><br>alism),并不是现今所称的简约主义<br>称为"Minimal Art",作为对抽象表<br>20的物自身或形式展示于或者 | .,是第二次世界大战<br>现主义的反动而走向 |              | < img<br>height:<br>color:#<br>粤公网<br><br>                                                               | src= "" styli<br>le="float:le<br>20px:marg<br>(939393;"><br>安备 4401:              | e="float:lef<br>ft:height:20<br>in: 0px 0px<br>102002615    | t;"/><br>Opx:line:<br>c Opx 5px;<br>5号 |         |
|                                                                                                    |             | 0000008888                                  | 北京市中国北                                           | 京市东城区某某大厦8-86室                                                                  | name                    | @example.tox |                                                                                                    |                                                                                   |                                                             |                                        |         |
|                                                                                                    |             | <b>k</b>                                    | <b>化品</b><br>4)肩包                                | <b>搭配</b><br>外音                                                                 | <b>商城</b><br>平底鞋        |              |                                                                                                    |                                                                                   |                                                             |                                        |         |

## 热门推荐

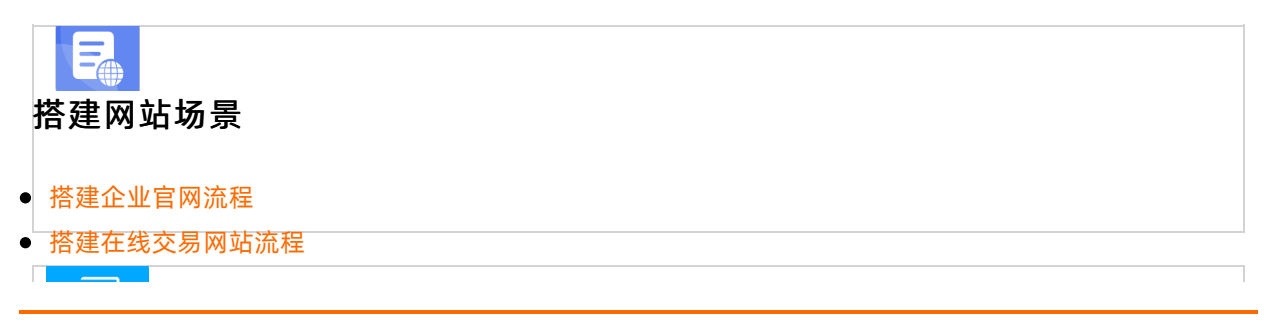

- 🛛 🔗 🔜 网文化产品网站流程
- •开发Appb场景<sup>L流程</sup>
- 搭建短视频录播网站流程
- · 搭建金商制度构动流程
- 开发短视频录播App流程 •5-2-3-9- 网站电商配置

●网站电商配置由要估到单列表、销售配置、支付配置三部分组成。本文旨在介绍如何使用这三部分功能。

# • 开发网约车类App; 1.1. 订里列表

- 应用场景: 用于用户已在网站下单, 可查看用户订单信息。
- 功能说明:可通过订单状态、下单时间、用户名、订单编号筛选查看订单信息。

### 2.1、销售配置

- 应用场景:用于在网站下单时的售卖、配送计价规则配置。
- 功能说明:可设置计价币种(人民币/美元)、订单有效期、默认运费、配送商(如顺丰)。

### 3.1.1、支付配置-支付宝MD5配置

⑦ 说明 支付配置功能主要用于配置网站用户下单时的支付方式,可配置支付宝支付、微信支付及 PayPal支付。

支付宝MD5密钥配置仅适用于支付宝2021年6月前注册的企业用户,操作指南如下。

- 1. 请注册支付宝商户账号并进行实名认证,具体操作指南请参见支付宝认证。
- 2. 登录支付宝商家中心,在产品中心页面分别签约手机网站支付和电脑网站支付。

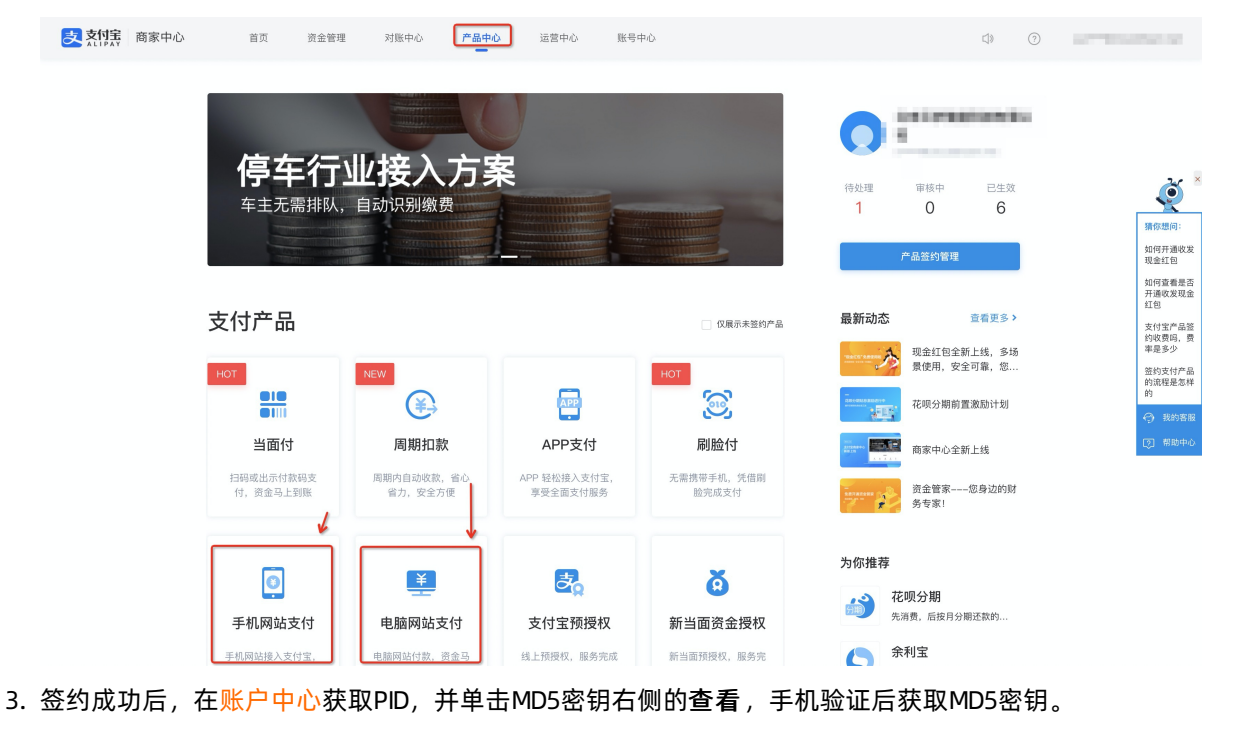

#### 速美阿里云官网文档合集·用户指南

| 支熱雲 开放平台                                                                                   | 控制台 能力管理 • 服务管理 文档 社区 支持 • ① ● □ ⑦ ③ yun***@clouddream.net(主张号]                                                                                                    |
|--------------------------------------------------------------------------------------------|----------------------------------------------------------------------------------------------------|
| 账户中心<br>8 主账号管理                                                                            | 合作伙伴身份<br>含作伙伴身份 (PID): 2000 (2000)                                                                                                    |
| <ul> <li>2 商户账号管理</li> <li>(5) 员工管理</li> <li>角色管理</li> <li>员工列表</li> <li>③ 密钥管理</li> </ul> | 合作伙伴密钥 金看#16989         支付宝开放平台不会以任何形式(包括不限于: 邮件、社交软件、电话和始信等) 获取密钥, 请务必妥善保管不要泄露给他人         安全校時円(key)         MD5密钥:       金面         RSA(SHA1)密钥:       设置         DSA密钥:       议置开发者公钥 |
| 开放平台密钥<br>mapi网关产品密钥<br>老板wap支付密钥<br>开发工具密钥                                                |                                                                                                    |

4. 在支付宝账号输入框中填写您注册的支付宝商户账号时使用的账号(可能为邮箱或手机号),并将第3 步获取的PID及MD5密钥分别粘贴在下图所示的PID及商户密钥KEY输入框中,单击确定,即可完成配置。

| ŵ           | 电商会员      | 后台首页 > 商城管理 > 支付配置 |                 |                         |    |
|-------------|-----------|--------------------|-----------------|-------------------------|----|
| r           | 会员管理 🗸 🗸  |                    | 支付宝配置 ×         | 元计价时,可使用PayPal支付、线下支付。  |    |
| ۲           | 会员列表      |                    |                 |                         |    |
| 6           | 会员中心配置    | 支 支付宝 查看费率及限额      | * 支付宝账号         | 来启用                     |    |
|             | 页面权限      |                    | * 商户号PID        |                         |    |
| æ           | 商城管理 🗸 🗸  | ○ 微信支付 查看要率及限額     | * 窗户密钥KEY       | 来启用                     |    |
|             | 订单列表      |                    |                 |                         |    |
| \$ <u>9</u> | 销售配置      | <b>一</b> 线下支付      | 如何鼓取PID和KEY? 确定 | <ul> <li>已合用</li> </ul> | 停用 |
| Û           | 支付配置      |                    |                 |                         |    |
|             |           |                    |                 | 未启用                     |    |
|             |           |                    |                 |                         |    |
|             |           |                    |                 |                         |    |
|             |           |                    |                 |                         |    |
|             |           |                    |                 |                         |    |
|             |           |                    |                 |                         |    |
|             |           |                    |                 |                         |    |
|             |           |                    |                 |                         |    |
|             | ×<br>在线客服 |                    |                 |                         |    |
|             |           |                    |                 |                         |    |
|             |           |                    |                 |                         |    |

## 3.1.2、支付配置-支付宝RSA配置

支付宝RSA密钥配置适用于全部用户。

- 1. 注册支付宝商户账号并进行实名认证,具体操作指南请参见支付宝认证。
- 2. 登录支付宝商家中心, 在产品中心页面分别签约手机网站支付和电脑网站支付。

| 支対宗 | 商家中心                                               | 首页                       | 资金管理                        | 对账中心                               | 产品中心             | 运营中心                  | 账号中心                                                                                                    |                                                                                                    | ())                                             | 10-10-10-10                                                                                                    |
|-----|----------------------------------------------------|--------------------------|-----------------------------|------------------------------------|------------------|-----------------------|----------------------------------------------------------------------------------------------------|----------------------------------------------------------------------------------------------------|-------------------------------------------------|----------------------------------------------------------------------------------------------------|
|     | <b>停车行业</b><br><sup>车主无需排队,自动</sup>                |                          |                             |                                    | 方案               |                       |                                                                                                    | 作处理<br>市核中<br>1 0<br>ア品質的資料                                                                                                    | E±%                                             | 第62年の日本<br>第62年の日本<br>約6月7年の次<br>現在1日<br>約6月8年第二日<br>2月1日日本<br>第1日日本<br>第1日日<br>第1日日 |
|     | <b>支付产品</b><br>NOT<br>単面<br>日明成出示付放明支<br>付, 資金马上到账 |                          | ↓<br>数码支<br>到账              | NEW<br>周期加款<br>周期,自动收款。<br>留力,安全方便 | AA<br>I          | ・         ・         ・ | (双展示未签约产品)<br>HOT<br>の<br>の<br>の<br>の<br>の<br>た<br>の<br>の<br>の<br>の<br>の<br>の<br>の<br>の<br>の<br>の<br>の<br>の<br>の | <ul> <li>最新动态</li> <li>現金紅色会</li> <li>現金紅色会</li> <li>現金銀合</li> <li>花切分期時</li> <li>(正一二二二二二二二二二二二二二二二二二二二二二二二二二二二二二二二二二二二二</li></ul> | 查看更多 ><br>新上线, 多场<br>全可罪, 您<br>置激励计划<br>新上线<br> | 开展の変現金<br>10日<br>大付生产品品<br>約0変更明。<br>早夏多少<br>部0次更明。<br>第夏多少<br>部0<br>約0変更見<br>第夏多少<br>第夏多少<br>約0変更見<br>第夏多少<br>約0<br>約0<br>第夏<br>第夏<br>第夏<br>第夏<br>第夏<br>第夏<br>第夏<br>第夏<br>第夏<br>第夏                                                                                                    |
|     |                                                    | 手机网站或           手机网站该入支付 | <b>乞付</b><br><sup>付宝。</sup> | 电脑网站支付<br>电脑网站支付                   | <b>寸</b><br>金马 纸 | 支付宝预授权                | 新当面资金授权           新当面资金授权                                                                                        | 为你推荐                                                                                                    | 胸还款的                                            |                                                                                                    |

3. 签约成功后, 在应用密钥生成平台, 单击RSA2 > PKCS1(非JAVA适用) > 生成密钥, 即可生成应用私 钥及应用公钥。应用私钥即为商户私钥。

|        | 支<br>文内字<br>Lipzi<br>Lipzi<br>Li | 首页 使用文档 在线加密 微信小程序转支付宝 社区交流 ◆ 钉钉服务群 |      |
|--------|----------------------------------------------------------------------------------------------------|-------------------------------------|------|
| 在线加密   | 首页 / <b>生成密钥</b>                                                                                                    |                                     | 使用说明 |
| 密钥工具 ^ |                                                                                                    |                                     |      |
| 生成密钥   | 密钥长度: ● RSA2 RSA(不推荐)                                                                                                    |                                     |      |
| 签名     | 密钥格式: PKCS8(JAVA适用) ● PKCS1(非JAVA适用)                                                                                                    |                                     |      |
| 同步验签   | 生成證明                                                                                                    | 保存密钥 生成CSR 上传公钥                     |      |
| 异步验签   | 应用私钥:                                                                                                    |                                     |      |
| 格式转换   |                                                                                                    |                                     |      |
| 密钥匹配   |                                                                                                    |                                     |      |
|        |                                                                                                    |                                     |      |
|        |                                                                                                    | 复制私钥                                |      |
|        | 应用公钥:                                                                                                    |                                     |      |
|        |                                                                                                    |                                     |      |
|        |                                                                                                    | 复制公钥                                |      |
|        |                                                                                                    | 10                                  |      |

4. 在支付宝开放平台单击创建应用 > 网页&移动应用 > 支付接入创建网站支付应用。

| 炎 対抗 用 ガン ガン ガン ガン ガン ガン ガン ガン ガン ガン ガン ガン ガン | 社区 支持★                         | \$\$₽₽ ₹. ⑦ 1                   | 【主账号】    |
|-----------------------------------------------|--------------------------------|---------------------------------|----------|
| 接入指引<br>自研小程序 模板开发 授权代开发                      |                                | ∞ 我的待办                          | 更多 >     |
| 1) (2) (2) (1)<br>创建小理序 上传 主                  | 3 — 4 — 5<br>pm 上线 自运答         | 意没有任何特办任务                       |          |
| 我的应用                                          |                                | - (1907)                        |          |
| 自研服务 三方服务                                     |                                |                                 | 更多>      |
|                                               |                                | III 1000 MD5密钥专项治理通知 1000       | 06/28    |
| UNER THE TENESS INTO A PARTICULAR OF A MUTCHE |                                | 生活号 关于服务竞争力指数 (SCI) 评估模型升级的公示通知 | 05/20    |
|                                               | C HERRICH                      | 网页8.移动应用 >                      | 04/29    |
| 医黄疸 医药成变力指数 首先详级                              | 服务竞争力指数 暂无评级                   | → 「                             | 04/13    |
| (140 M) (***                                  |                                | 自定义接入 影生活号审核时间安排通知<br>AB应用      | 01/18    |
| 特埃父戚本                                         | 最新版本0.0.3-开发中                  | 商业消费                            |          |
|                                               |                                | 三方服务 交通出行                       |          |
| 0                                             | 2                              | 小程序模板 政务民生                      |          |
| 服务竞争力指数 <b>新元评级</b>                           | 服务竞争力指数 <b>暂无评级</b>            | 小程序抽件 医疗教育 🟠                    | <b>D</b> |
| 待提交版本                                         | 待提交版本                          |                                 |          |
|                                               |                                |                                 |          |
| 开发服务                                          |                                | 我的违规与投诉                         | 更多>      |
|                                               |                                | 违规小程序数 违规生活号数                   |          |
| 研发服务<br>沙箱检收数据实验室                             | 安全中心<br>帮助商户发现系统漏洞、降低数据泄露、入侵风险 | 0 0                             |          |
|                                               |                                | 注相法职政制 法加强公司和                   |          |
|                                               |                                |                                 |          |

注意 在创建应用时,只需输入应用名称并上传应用图标即可。请勿胡乱填写应用名称,应用 名称需与网站支付相关,同时请勿在应用名称中出现测试、test等词,以免评审不通过。

5. 在创建应用成功后,单击**应用信息 > 接口加签方式右侧的设置/查看**,将第3步获取的应用公钥粘贴 在框中,生成**支付宝公钥**。

| <mark>这</mark> 刻信   开放平台 | <b>空制台</b> 能力管理 → 服务1             | 管理 文档 社区                | 支持▼                          |       | \$∎ 5 | 0 | () () () () () () () () () () () () () ( |
|--------------------------|-----------------------------------|-------------------------|------------------------------|-------|-------|---|------------------------------------------|
| < 返回应用列表                 | 应用信息                              |                         |                              |       |       |   |                                          |
|                          | 基础信息                              |                         |                              |       |       |   |                                          |
|                          | 应用名称: 网站支付PC手机端                   |                         |                              |       |       |   | 编辑                                       |
| ■ 概览<br>B8 应用信息          | 应用图标:                             |                         |                              |       |       |   |                                          |
| □□ 消息服务                  | 应用类型: 网页应用                        |                         |                              |       |       |   |                                          |
|                          | 网址url: 暂无                         |                         |                              |       |       |   | _                                        |
|                          | 应用简介、 暂无                          |                         |                              |       |       |   | <ul> <li></li></ul>                      |
|                          | 开发设置                              |                         |                              |       |       |   |                                          |
|                          | <ol> <li>使用支付室的部分功能前、需</li> </ol> | 要先设置应用环境, <b>查看如何使用</b> | :如果需要升级RSA1到RSA2, <b>请参考</b> | 操作指南。 |       |   |                                          |
|                          | 开发信息                              |                         |                              |       |       |   |                                          |
|                          | 接口加签方式:                           | eiz <b>e (21/24</b> 0   |                              |       |       |   |                                          |
|                          | 1P白名单:                            | 未设置 设置                  |                              |       |       |   |                                          |
|                          | 支付宝网关:                            |                         | 6                            |       |       |   |                                          |
|                          | 应用网关:                             | 未设置 设置                  |                              |       |       |   |                                          |

6. 在创建应用成功后,应用概览页面可获取APP ID,如下图所示。并在**概览页面**为应用添加能力:单击**添 加能力**,分别添加电脑网站支付能力、手机网站支付能力。

| < 返回应用列表 | 基础信;                                  | 息         |                                              |                                                                 |        |                         |    |   |                         |
|----------|---------------------------------------|-----------|----------------------------------------------|-----------------------------------------------------------------|--------|-------------------------|----|---|-------------------------|
| 网站支付PC手  | 应用名称:                                 | 网站支付PC手机端 |                                              |                                                                 |        |                         |    |   | 编辑                      |
|          | ····································· |           |                                              |                                                                 |        |                         |    |   |                         |
| - 00.26  | 应用类型:                                 | 网页应用      |                                              |                                                                 |        |                         |    |   |                         |
| □□ 消息服务  | 网址url:                                | 暂无        | 请分别添加电脑网站支付                                  | 寸、手机网站支付能力                                                      |        |                         |    |   |                         |
|          | 应用简介:                                 | 智无        | /                                            |                                                                 |        |                         |    |   | _                       |
|          | 能力列                                   | 利表 解决方案   | ŧ.                                           |                                                                 |        |                         |    |   | ②<br>提<br>问             |
|          | + 🛪                                   | 加能力       | 加2项能力                                        |                                                                 |        |                         |    |   | $\overline{\mathbf{x}}$ |
|          |                                       | 能力名称      | 能力介绍                                         |                                                                 | 是否需要签约 | 状态                      | 操作 |   |                         |
|          |                                       | 手机网站支付    | 手机网页应用接入试<br>通过浏览器唤起支付<br>的支付体验。如用户<br>完成支付。 | 能力后,用户在手机网站进行支付时,可<br>宝客户端进行付款,实现和App支付相同<br>没有安装支付宝客户端,则可以在网页端 | 需签约    | <ul> <li>已生效</li> </ul> | 删除 |   |                         |
|          |                                       | 电脑网站支付    | 用户通过支付宝 PC<br>商户支付宝账户,到                      | 网站收银台完成支付,交易款项直接汇入<br>:时到账。                                     | 需签约    | • 已生效                   | 删除 |   |                         |
|          |                                       |           |                                              |                                                                 |        |                         |    | < | 1 >                     |
|          |                                       |           | Copyright © 2021 支                           | 付宝(杭州)信息技术有限公司   ICP证斯B2-20                                     | 160559 |                         |    |   |                         |

7. 将第3步获取的应用私钥、第5步获取的支付宝公钥、第6步获取的APP ID,分别填写在商户私钥、支付 宝公钥、APP ID输入框中即可。您可在支付宝商家交易订单页面查看交易订单。

### 3.2、支付配置-微信配置

1. 使用微信商户账号登录微信支付商户平台,单击顶部的产品中心,在产品大全中分别单击H5支 付和Native支付,按提示输入个人信息以完成申请。

| 😪 微信支付    | 商户平台                                       | 首页 交易中心 账户中心 营销中心 产品中心 数据中心                                                                                                    |
|-----------|--------------------------------------------|----------------------------------------------------------------------------------------------------|
| 产品大全      | 产品大全                                       | 全都 未开通 町町中 己开通 已过期 已关闭                                                                                                    |
| 找的/**品    | 增值功能                                       |                                                                                                    |
| 开发配置      |                                            |                                                                                                    |
| AppID账号管理 | AND DUDINY                                 |                                                                                                    |
|           | 支付产品                                       |                                                                                                    |
|           | JSAPI支付<br>商户调用JSAPI接口,调起微信支付<br>模块收款      | APP支付         1未开         Native支付           周户在APP中支起支付         場所         局产系供設備協力特認な生成支付二           結時、周户目前支付         450         分 |
|           | <b>付款码支付</b><br>用户打开滚信线包付款卡页面,真户<br>扫码完成支付 | H5支付         1未开酒         ご           在豊信席庁庫外均移动编网页使用微         第户在支持微信期能支付的气氛上、<br>可以關始党成支付         [2]         [2]                    |
|           | 运营工具                                       | 102<br>103<br>103<br>103                                                                                                    |
|           | 现金红包 1 未开通用户销取红包后,金额直接进入微信<br>支付线包         |                                                                                                    |
|           | 企业付款到个人银!未开通                               | 企业付款到零钱 1.未开调 批量转账到零钱 1.未开调                                                                                                    |

- 支付配置:申请成功后,单击左侧菜单栏中的开发配置,下拉至支付配置一栏,您可选择配置H5支 付、Native支付、公众号支付。
  - 配置H5支付:需将您的网站顶级域名添加到H5支付域名;
  - 。 配置Native支付:需将您的网站顶级域名添加到Native支付回调链接;
  - 配置公众号支付:需将您网站的顶级域名添加到支付授权目录中,格式为:网站顶级域 名/WexinApi/。

 完成配置后,登录微信公众平台,单击右上角的头像,在下拉选项中选择功能设置,单击JS接口安全域 名右侧的设置,下载弹框中提供的文件,并上传该文件至网站后台的站点验证页面,上传成功后将网页 授权域名设置为网站的顶级域名即可,具体如下两图所示。

| ⑤ 公众号                                            |                                              |                                                                                                    |                                                                                                    | ب الم  |     |
|--------------------------------------------------|----------------------------------------------|----------------------------------------------------------------------------------------------------|----------------------------------------------------------------------------------------------------|--------|-----|
| 流量主                                              |                                              |                                                                                                    |                                                                                                    |        |     |
| 返佣商品推广                                           | 公众号设置                                        |                                                                                                    |                                                                                                    |        |     |
| 小程序                                              | 帐号详情 功能说                                     | 受置 授权管理                                                                                                    | The state of the state of the s |        |     |
| 小程序管理                                            |                                              | JS接口安全域名                                                                                                    |                                                                                                    |        |     |
| 展示场景                                             | 功能设置                                         | 设置,均接口安全捕杂后,公众导开发者可在该捕杂下逼田僚情开放的,以接口,                                                                                                    |                                                                                                    |        |     |
| 更多能力                                             |                                              | 注意事项:<br>1 可捕捉工个捕农市路径 (例:uw ag com不wy ag com(mp) 要使用字母 點字及: "約份合 医支持因性炎 使口母及                                                                                                    |                                                                                                    |        |     |
| 微信搜一搜                                            | 隐私设置                                         | 1、ジョッコー」を古る通知で(19・14×44(coninglexx44(coningly) , 南田市于44、18十次 - 1918日, インパドドル4、南山与次<br>短程雄名。<br>2、填写的域名须通过ICP备案的验证。                                                                                        |                                                                                                    | 设置     |     |
| 砂 设置与开发                                          | 图片水印                                         | 3、将文件MP-verify,XhU2BLDawaPVCQYuLtt(点下下戰)上传金邦等威者宽减经指同例web服务器(或属规定把)的目录(若填雪域名,将文件放置在域名俄目录下,例如xx.qq.com/MP,verifyXhU2BLDawaPVCQYuLtt;若填雪路径,将文件放置在路径昆束下,例如xx.qq.com/mp/MP_verifyXhU2BLDawaPVCQYuLtt),并确保可认访问。 |                                                                                                    | 设置     |     |
| 基本设置                                             | JS接口安全t                                      | 4、 一个自然月内最多可修改并保存五次,本月剩余保存次数: 5                                                                                                    |                                                                                                    | 20-100 |     |
| 公众号设置                                            | 名                                            | 域名1                                                                                                    |                                                                                                    | 6X.III |     |
| 人员设置                                             |                                              |                                                                                                    |                                                                                                    |        |     |
| 安全中心                                             |                                              | 域名2                                                                                                    |                                                                                                    |        |     |
| 违规记录                                             |                                              | 域名3                                                                                                    |                                                                                                    |        |     |
|                                                  |                                              |                                                                                                    |                                                                                                    |        | · 通 |
| 开发                                               |                                              | ton as -                                                                                                    |                                                                                                    |        | 到问  |
| 基本配置                                             |                                              | 保存 关闭                                                                                                    |                                                                                                    |        | 题   |
| 开发者工具                                            |                                              |                                                                                                    |                                                                                                    |        |     |
| 运维中心                                             |                                              |                                                                                                    |                                                                                                    |        |     |
| 接口权限                                             | 关于腾讯   服务协议                                  | :   运营中心   腾讯客服   侵权投诉   反馈官号weixingongzhong                                                                                                    |                                                                                                    |        |     |
| L 25447565                                       |                                              | 21 Tencent. All Rights Reserved.                                                                                                    |                                                                                                    |        |     |
| [1] 여) 이 미 (11 1 1 1 1 1 1 1 1 1 1 1 1 1 1 1 1 1 | html标签验证 ①                                   | ■■<br>最好般語發品代码放在下面输入局中(格式为 «meta name=站点名-ata-vertication" content="餐店码/>)                                                                                                    |                                                                                                    | ⊘ 保存   |     |
| 网站语言                                             |                                              |                                                                                                    |                                                                                                    |        |     |
| 地名管理                                             |                                              |                                                                                                    |                                                                                                    |        |     |
| 各份恢复                                             | 文件验证 ①                                       |                                                                                                    |                                                                                                    |        |     |
| 中叶 服劳器                                           |                                              |                                                                                                    |                                                                                                    |        |     |
|                                                  | 百度验证文件                                       | 十选择文件                                                                                                    |                                                                                                    |        |     |
| PEZAPICE                                         | 360验证文件                                      | 十选择文件                                                                                                    |                                                                                                    |        |     |
| 网站运营                                             | 淘宝联盟验证文件                                     | 十週样文件                                                                                                    |                                                                                                    |        |     |
| 面言管理                                             | 潮信接广动证文件                                     |                                                                                                    |                                                                                                    |        |     |
| 1415.1218                                        | PRIMA AND AND AND AND AND AND AND AND AND AN |                                                                                                    |                                                                                                    |        |     |
| seo#tr" ∨                                        |                                              |                                                                                                    |                                                                                                    |        |     |
| 页面SEO                                            |                                              |                                                                                                    |                                                                                                    |        |     |
| Robots.txt                                       |                                              |                                                                                                    |                                                                                                    |        |     |
| 网站地图                                             |                                              |                                                                                                    |                                                                                                    |        |     |
| 百度统计                                             |                                              |                                                                                                    |                                                                                                    |        |     |
| 站点验证                                             |                                              |                                                                                                    |                                                                                                    |        |     |
| 👷 在线客服 🔷                                         |                                              |                                                                                                    |                                                                                                    |        |     |
|                                                  |                                              |                                                                                                    |                                                                                                    |        |     |
|                                                  |                                              |                                                                                                    |                                                                                                    |        |     |

- 4. 在微信公众平台左侧菜单栏单击**设置与开发 > 开发 > 基本配置**,在基本配置页面可获取APPID及 AppSecret。
- 5. 在微信公众平台左侧菜单栏单击微信支付 > 商户信息, 在商户信息页面获取商户号。

⑦ 说明 如未开通微信支付,请开通后查看。

- 6. 在微信支付商户平台中,安装操作证书,可自定义设置API密钥。
- 7. 回到网站后台,单击电商会员 > 支付配置,单击微信支付右侧的启用,在弹框中将4、5、6步获取的 APPID、APPSecret、商户号、商户API密钥填写在配置框中即可。

| 窗   | 电商会员     | 后台首页 > 商城管理 > 支付配置 |                                                                                                 |                     |    |
|-----|----------|--------------------|-------------------------------------------------------------------------------------------------|---------------------|----|
| P   | 会员管理 🗸 🗸 |                    | 微信支付配置                                                                                          | 关 可使用PayPal支付、线下支付。 |    |
| ۲   | 会员列表     |                    |                                                                                                 |                     |    |
| 8   | 会员中心配置   | 支 支付宝 查看费率及限额      | <ol> <li>清确认您绑定了已解析通过的域名,并拥有通过微信认证的服务号。</li> <li>如需支持移动键H5支付,请在微信弯户平台中配置H5支付域名。如何配置?</li> </ol> |                     |    |
|     | 页面权限     |                    | 3、若要支持公众号内支付,请先配置支付授权目录和网页授权域名。如何配置?                                                            |                     |    |
| (A) | 商城管理 >   | ❷ 微信支付 🖉 🖉 ● 微信支付  | * AppID                                                                                         |                     |    |
|     | 订单列表     | ~                  | * AppSecret                                                                                     |                     |    |
|     | 销售配置     | 🗖 线下支付             | * 商户号                                                                                           | 8                   | 停用 |
| T   | 支付配置     |                    |                                                                                                 |                     |    |
|     |          | PavPal 查看收款及提现手续费  | * 商户API图例                                                                                       |                     |    |
|     |          |                    | 机何荐取AppiD AppSecret 赛户员和赛户API序辑?                                                                |                     |    |
|     |          |                    | Set 200400 Manual Children and Situation of 2014                                                |                     |    |
|     |          |                    |                                                                                                 |                     |    |
|     |          |                    |                                                                                                 |                     |    |
|     |          |                    |                                                                                                 |                     |    |
|     |          |                    |                                                                                                 |                     |    |
|     |          |                    |                                                                                                 |                     |    |
|     |          |                    |                                                                                                 |                     |    |
|     | × 在线客服   |                    |                                                                                                 |                     |    |
|     |          |                    |                                                                                                 |                     |    |

## 3.3、支付配置-PayPal配置

1. 请使用企业账号,登录PayPal,将鼠标放置在右上角的设置状图标上,单击**账户设置**,在**账户设置**页面,单击网站习惯设定右侧的**更新**,进入网站习惯设定页面。

| 📄 账户首页 资金 交易记录                | 报告 工具 ~ 更多 ~ | 帮助                            | (j)<br>(j) |
|-------------------------------|--------------|-------------------------------|------------|
|                               |              | 我们更新了"用户信息与设置"体验。             | 让我们了解您的想法  |
| 账户设置<br>Q、 搜索                 | 网站付款         |                               |            |
| 账户与安全                         | 我的自动付款       | 管理我为客户提供的定期付款、自动付款和分期付款计划。    | 更新         |
| 账户访问                          | PayPal按钮     | 管理付款按钮。                       | 更新         |
| 付款习惯设定                        | 网站习惯设定       | 在客户使用PayPal付款后,将其返回我的网站。      | 更新         |
| 商家信息                          | API访问        | 管理用于将PayPal账户与网店或购物车集成的API凭证。 | 更新         |
| 公 <sub>016</sub> 息<br>账户持有人信息 | 即时付款通知       | 在您的网站上集成PayPal付款通知。           | 更新         |
| 资金、银行账户和卡                     | 加密付款设置       | 动态加密您的网站付款                    | 更新         |
| 連和                            |              |                               |            |

2. 开启自动返回,并在输入框中输入: http://网站顶级域名/Payment/PaypalReturnUrl,保存后即可 在**付款数据传输一栏**获取身份标记,具体如下两图所示。

| 反回用户信息                                                                                                    |                                                                                                |
|----------------------------------------------------------------------------------------------------|------------------------------------------------------------------------------------------------|
| 网站付款习惯设定                                                                                                    |                                                                                                |
| 网站付款自动返回                                                                                                    | 自动返回                                                                                           |
| 网络付款自动返回可以使您的买来在完成付款后立即返回到您的网站。"自动返回"适用于PayPal网站<br>付款,包括"立即购买"付款、捐赠、定期付款和购物车付款。                                                                                                    | <b>提示:关闭"</b> 自动返回"将禁用"付款数据传输"功能。                                                              |
| 返回URL的要求:                                                                                                    | <ul> <li>开启</li> </ul>                                                                         |
| 请输入用于在付款后重定向客户的URL。此URL必须符合下面的详尽的指南。                                                                                                    | 38800RL<br>https://www.hgdcd.com/Payi 保存                                                       |
| <ul> <li>您必须在返回URL显示的页面上向买家说明付款和交易已完成。</li> </ul>                                                                                                    | ○ 关闭                                                                                           |
| <ul> <li>您必须在返回URL显示的页面上说明将通过电子邮件向买家发送付款交易详细信息。</li> </ul>                                                                                                    |                                                                                                |
| <ul> <li>示例:感谢您的付款。您的交易已完成,您购物的收還已经用电子邮件发送给您。登录您的<br/>PayPal账户以着着交易详情。</li> </ul>                                                                                                    |                                                                                                |
| 【十数数程店誌 /====><br>■ 新戸首市 溶全 な易にみ 招告 工具し 事务し 帮助                                                                                                    | 21338-1229-26<br>(Ô)                                                                           |
|                                                                                                    |                                                                                                |
|                                                                                                    |                                                                                                |
| <ul> <li>您必须在返回URL显示的页面上说明得通过电子邮件向买家发送付款交易详细信息。</li> <li>示制:感谢您的付款,您的交易已完成,您购物的收据已经用电子邮件发送给您,登录您的<br/>PayPal账户以查看交易详情。</li> </ul>                                                                                                    | ÷,π                                                                                            |
| <ul> <li>您必须在返回URL显示的页面上说明将通过电子邮件向买家发送付款交易详细信息。</li> <li>示例: 感谢您的付款,您的交易已完成,您购物的收据已经用电子邮件发送给您。登录您的<br/>PayPal账户以查看交易详情。</li> <li>付款数据传输(可选)</li> </ul>                                                                                                    | ● 美用                                                                                           |
| <ul> <li>您必须在返回URL显示的页面上说明将通过电子邮件向买来发送付款交易详细信息。</li> <li>示例: 感谢您的付款,您的交易已完成,您购物的收留已经用电子邮件发送给您。登录您的<br/>PayPal涨户以查看交易详情。</li> <li>付款数据传输(可选)</li> <li>付款数据传输(可选)</li> <li>付款数据传输使知识功后收到通知,"付款救服传输的使用取决于您的系统配置和您的返<br/>回URL,请注意,为了使用"付款按照传输",您必须开启"自动返回"。</li> </ul>                                                                                                    | <ul> <li>● 美術</li> <li>付款数置传输</li> <li>● 开启</li> </ul>                                         |
| <ul> <li>・ 您必须在返回URL显示的页面上说明将通过电子邮件向采来发送付款交易详细信息。</li> <li>・ 示例: 感谢您的付款,您的交易已完成,您购物的收留已经用电子邮件发送给您,登录您的<br/>PayPal强户以查看交易详情。</li> <li>/ 付款数据传输(可迭)</li> <li>/ 付款数据传输(可迭)</li> <li>/ 付款数据传输(可迭)</li> <li>/ 付款数据传输(可达)</li> <li>/ 你就算得输送口款或边后收到通知,"付款数据传输的使用取决于您的系统配置和您的返<br/>回URL,请注意,为了使用"付款数据传输",您必须开启"自动运回".</li> </ul>                                                                        | <ul> <li>● 美術</li> <li>● 开启</li> <li>● 共前</li> </ul>                                           |
| <ul> <li>・ 您必须在返回URL显示的页面上说明将通过电子邮件向采家发送付款交易详细信息。</li> <li>・ 示例: 感谢您的付款,您的交易已完成,您购物的收雇已经用电子邮件发送给您,登录您的<br/>PayPal跟户以查看交易详情。</li> <li>         付款数据传输(可选)         付款数据传输(可选)         付款数据传输(可选)         付款数据传输(可选)         付款数据传输(加虑收到通知,"付款数据传输的使用取决于您的系统起置和您的返<br/>回URL,请注意,为了使用"付款数据传输",您必须开启"自动返回"。<br/>角份報记、inD-k-intio in for a jpting = wee(jpting = mention)<br/>加密的网站付款     </li> </ul> | <ul> <li>美術</li> <li>村款数置传输</li> <li>予約</li> <li>美術</li> <li>美術</li> <li>風止未加密的阿站付款</li> </ul> |
| ・                                                                                                    | <ul> <li>         ・ 天田         <ul> <li></li></ul></li></ul>                                   |
| ・ 定め満在返回URL显示的页面上说明将通过电子邮件向采家发送付款交易详细信息。         ・ 示例: 感谢您的付款,您的交易已完成,您购物的收缩已经用电子邮件发送给您,登录您的         PayPal限户以查看交易详情。          付款数据传输(可选)         付款数据传输(可选)         付款数据传输(可选)         付款数据传输(可选)         付款数据传输(可选)         付款数据传输(可选)         //          //          //                                                                                                    | <ul> <li>         ・ 天田         <ul> <li></li></ul></li></ul>                                   |
| ・ 応必須在返回URL显示的页面上说明将通过电子邮件向关来发送付款交易详细信息。     ・ 示勞: 感谢您的付款,您的交易已完成,您购物的收留已经用电子邮件发送给您,登录您的<br>PayPal强户以查看交易详情。      付款数据传输使 (可迭)      付款数据传输使用取决于您的系统配置和您的返<br>回RL, 前主意,为了使用"付款数据传输",您必须开启"自动返回"。      伊姆枢记, URD-K-Inter + * * / / / / / / / / / / / / / / / / /                                                                                                    | <ul> <li>• 关闭</li> <li>• 关闭</li> <li>• 开启</li> <li>• 关闭</li> <li>· 开启</li> <li>• 关闭</li> </ul> |

3. 获取身份标记后,将身份标记填写在下图所示处即可。

| ₫.       |        |   |                                                                           |            |    |                        |  |  |
|----------|--------|---|---------------------------------------------------------------------------|------------|----|------------------------|--|--|
| 命        | 电商会员   |   | 后台首页 > 商城管理 > 支付配置                                                        |            |    |                        |  |  |
| B        | 会员管理   | ~ |                                                                           | PayPal支付配置 | ×  | 元计价时,可使用PayPal支付、线下支付, |  |  |
| 8        | 会员列表   |   |                                                                           |            |    |                        |  |  |
| ø        | 会员中心配置 |   | 支 支付宝 查看费率及限额                                                             | * 收款账号     |    | 来启用                    |  |  |
| es.      | 页面权限   |   |                                                                           | * 身份标记     |    |                        |  |  |
|          | 商城管理   | ~ | ▶ 微信支付 🏭                                                                  | 30,000     |    | 未启用                    |  |  |
| =        | 订单列表   |   | A A A A A A A A A A A A A A A A A A A                                     | 如何获取身份标识?  | 确定 |                        |  |  |
| <u>t</u> | 销售配置   |   |                                                                           |            |    | 3.00                   |  |  |
| Ô        | 支付配置   |   | G合意瓦 用紙要要 文付配置<br>交付式 定信用本の用版<br>一 然信支付 定信用本の用版<br>受 欲信支付 定信用本の用版<br>後下支付 |            |    |                        |  |  |
| Û        |        |   | PayPal 主要改改及接现手续费                                                         |            |    | 未启用                    |  |  |
|          |        |   |                                                                           |            |    |                        |  |  |

# 5.2.3.10. 网站会员管理

会员管理中包括三部分,在产品后台左侧的工具栏中,单击分别是会员列表、会员中心配置、设置页面访问 权限。

## 会员中心配置

可新增会员角色、管理会员角色、管理会员注册时填写项、配置默认页。

|             | _                                                                                                    | ∠进入设计 | 发布                                                                            | 帮助     | 0 - |
|-------------|----------------------------------------------------------------------------------------------------|-------|-------------------------------------------------------------------------------|--------|-----|
| ඛ           | 电商会员                                                                                                    |       | ○》【备案】【规则变更】根据工信部要求,2019年4月22日起对现有ICP备案编号规则进行调整,调整后规则为"一个域名对应一个备案编号(即:网站备案号)" |        |     |
| Ø           | 会员管理                                                                                                    | ~     | 后台首页 > 会员管理 > 会员中心配置                                                          |        |     |
| <b>4</b> 39 | 会员列表                                                                                                    |       | 会员角色管理 注册信息配置 默认页配置                                                           |        |     |
| Ø           | 会员中心配置                                                                                                    |       |                                                                               |        |     |
| œ           | 页面权限                                                                                                    |       | 会员角色列表 + 1                                                                    | 所增会员角色 | 2   |
| E           | 商城管理                                                                                                    | ~     | 角色名称 状态~ 操作                                                                   |        |     |
| (A)         | 订单列表                                                                                                    |       | 注册用户 正常                                                                       |        |     |
|             | 销售配置                                                                                                    |       |                                                                               | 动行     | m   |
|             | 又何能直                                                                                                    |       |                                                                               | HULE   | M.  |
| U           |                                                                                                    |       |                                                                               |        |     |
|             | ①       电商会员         ②       会员等理         ②       会员外表         ⑦       一         ③       一         ③       可承以限         ○       可承以管理         □       可求利表         ○       可信         ○       支付配置         ○       支付配置         ○       支付配置         ○       支付配置 |       |                                                                               |        |     |
|             |                                                                                                    |       |                                                                               |        |     |
|             |                                                                                                    |       |                                                                               |        |     |
|             |                                                                                                    |       |                                                                               |        |     |
|             |                                                                                                    | ×     |                                                                               |        |     |
| 2           | 9:00-21:00                                                                                                    |       |                                                                               |        |     |
|             |                                                                                                    |       |                                                                               |        |     |
|             |                                                                                                    |       |                                                                               |        |     |

## 会员列表

可查看已注册会员的信息,可根据注册时间筛选查找,并可导出扩展名为.xls的会员注册信息表格。

|   | _                         | ∠进入设计 |                      |                               |                      |                             | 发布 帮助        | • |
|---|---------------------------|-------|----------------------|-------------------------------|----------------------|-----------------------------|--------------|---|
| ଜ | 电商会员                      | c     | (1) 【备案】【规则变更】根据工信部要 | 求,2019年4月22日起对现有ICP备案编号规则进行调整 | ,调整后规则为"一个域名对应一个备案编号 | (即:网站备案号)"                  |              |   |
|   | 会员管理                      | ~     | 后台首页 > 会员管理 > 会员列表   |                               |                      |                             |              | _ |
|   | 会员列表                      |       | 会员列表                 |                               |                      |                             | 论 导出全部       |   |
|   | 会员中心配置<br>页面权限            |       | 全部角色 ~ 注册时           | (i)                           | 證 搜索用户名              | Q                           |              |   |
|   | 商城管理                      | ~     | 用户名                  | 会员角色                          | 注册时间                 | 最近登录时间                      | 操作           |   |
|   | 订单列表                      |       |                      | 注册用户, 管理员                     | 1.1.1.1.3            | $\{1,1,2,\dots,L,n\} \in L$ |              |   |
| Ē | 销售配置                      |       |                      |                               |                      | 1/1 页 共1条记录                 | B 上一页 下一页 前往 | 页 |
|   | 支付配置                      |       |                      |                               |                      |                             |              |   |
|   | <b>在线咨询</b><br>9:00-21:00 | x     |                      |                               |                      |                             |              |   |
| 页 | 面权限                       | Į     |                      |                               |                      |                             |              |   |

单击编辑状图标,设置可访问该页面的角色。

| <u>ش</u> | 电商会员     | 后台首页 > 会员管理 > 页面权限 |                                      |                       |    |
|----------|----------|--------------------|--------------------------------------|-----------------------|----|
| Ð        | 会员管理 🗸 🗸 | 页面权限管理             | 编辑页面访问权限                             | ×                     |    |
| 8        | 会员列表     |                    |                                      |                       |    |
| <u>6</u> | 会员中心配置   | 页面标题               | 访问权限                                 | 角色                    | 操作 |
| _        | 页面权限     | 性能测试创建780_1115     | 调选择允许访问该页面的角                         | <u>هه</u>             |    |
|          | 商城管理 🗸   | 性能测试创建780_1352     | <ul> <li>注册用户</li> <li>微小</li> </ul> | □ 手动添加用户<br>↓<br>□ 正好 |    |
| Æ        | 订单列表     | 性能测试创建780_1132     | □ 偏大                                 | λ.                    |    |
| ٢        | 销售配置     | 新增页面724            |                                      | A                     |    |
| ŵ        | 支付配置     | 新增页面648            |                                      | 确定人                   |    |
|          |          | 新增页面644            | xzym644                              | 所有人                   |    |
|          |          | 新增页面624            | xzym624                              | 所有人                   |    |
|          |          | 新增页面560            | xzym560                              | 所有人                   |    |
|          |          | 新增页面556            | xzym556                              | 所有人                   |    |
|          |          | 新增页面608            | xzym608                              | 所有人                   |    |
|          |          | 新增页面600            | xzym600                              | 所有人                   |    |
|          |          | 新增页面572            | xzym572                              | 所有人                   |    |
|          |          | 新增页面500            | xzym500                              | 所有人                   |    |
|          |          | 新增页面508            | xzym508                              | 所有人                   |    |
|          |          | 新增页面512            | xzym512                              | 所有人                   |    |
|          | ×        | 新增页面476            | xzym476                              | 所有人                   |    |
|          | 在线客服     | 新增页面440            | xzym440                              | 所有人                   |    |
|          |          | 新增页面436            | xzym436                              | 所有人                   |    |

## 5.2.3.11. 网站短信

本文旨在介绍网站短信功能的使用场景和短信功能指南。

#### 背景信息

Access Key: 阿里云访问密钥,访问密钥由Access Key ID和Access Key Secret组成,用于视频、短信服务 API请求的身份认证。

#### 使用场景

- 验证码:会员注册、绑定手机、找回密码时发送的短信验证码。
- 下单、付款通知: 会员下单、付款时, 发送短信通知到管理员手机。
- 发货通知:订单发货时,发送短信通知到会员手机。
- 留言、评论通知:网站有新的评论时,发送短信通知到管理员手机。
- 表单通知: 网站接收到新的表单数据时,发送短信通知到管理员手机。
- 免费短信条数: 该站点当前的免费短信数量, 续费后会增加。

### 短信设置功能操作指南

- 如果仍有免费短信条数:
  - i. 进入短信服务管理控制台: 单击立即配置 > 开通短信服务。
  - ii. 申请短信签名和申请短信模板:单击短信服务管理,单击国内信息,可添加签名或者模板。

#### 速美阿里云官网文档合集·用户指南

#### 云梦产品文档空间

| ☰ (-)阿里云 | Q 搜索文档、       | 控制台、API、解决方案和资源 | 费用 工年          | 单 备案 企业 支持与服务 官网    | e ș j | ₹5 ⑦ | 简体中文 🧕 🧐  | r |
|----------|---------------|-----------------|----------------|---------------------|-------|------|-----------|---|
| 短信服务     | 文本短信          |                 |                |                     |       |      | ② 签名和模板介绍 |   |
| 概览       | 签名管理 模版管理 群次  | 发助手             |                |                     |       |      |           |   |
| 国内消息     |               | 查询              |                |                     |       |      | 添加签名      |   |
| 国际/港澳台消息 | 签名名称          | 适用场景 ⑦          | 审核状态(全部) 🏹     | 创建时间                | 操作    |      |           |   |
| ▼ 业务统计   | 111 阿里云短信测试专用 | 通用              | • 通过           | 2017-08-16 10:52:54 |       |      |           |   |
| 发送量统计    | 云梦网络          | 通用              | • 通过           | 2018-02-28 15:41:53 | 群发 删除 |      |           |   |
| 费用统计     | 云梦网络DM        | 通用              | • 通过           | 2017-12-08 17:20:13 | 群发 删除 |      |           |   |
| 发送记录查询   |               |                 |                |                     |       |      | 1 下一页 >   |   |
| ▼ 系统设置   |               |                 |                |                     |       |      |           |   |
| 通用设置     |               |                 |                |                     |       |      |           |   |
| 国内消息设置   |               |                 |                |                     |       |      |           |   |
| 帮助文档     |               |                 |                |                     |       |      |           |   |
|          |               |                 |                |                     |       |      |           |   |
|          |               |                 |                |                     |       |      |           |   |
|          |               |                 |                |                     |       |      |           |   |
|          |               |                 |                |                     |       |      |           |   |
|          |               |                 |                |                     |       |      |           | 1 |
|          |               |                 |                |                     |       |      |           |   |
| ? 说明     | 添加短信模板时,      | 建议在 <b>常用模板</b> | <b>库</b> 选择模版, | 可更改文字或删除            | 余变量,  | 不能   | 修改{}      |   |

中的变量名称,否则短信可能发送失败。

#### iii. 设置管理员手机后,在模板管理页面获取CODE,并将CODE填入微站短信设置后台,单击开启即可。

| ■ (-) 阿里云             | Q搜索                          | 5文档、控制台、API、解 | 决方案和资源 | 费用         | 工单  | 备案 企业          | 支持与服务     | 官网      | >_ | ů, j | 7 <mark>5</mark> ( | ) 简体中文            |     |
|-----------------------|------------------------------|---------------|--------|------------|-----|----------------|-----------|---------|----|------|--------------------|-------------------|-----|
| 短信服务                  | 文本短信                         |               |        |            |     |                |           |         |    |      |                    | ② 签名和模            | 版介绍 |
| 假览<br>快速学习 ₩₩<br>国内消息 | 签名管理 模版管理<br>请输入模版名称或模版CODE提 | 群发助手          | •      |            |     |                |           |         |    |      |                    | 添加模版              |     |
| 国际/港澳台消息              | 模版名称                         | 工单号           | 模版CODE | 模版类型(全部) 🏹 | 创翅  | 書时间            | 审核状:      | 态(全部) 🗍 | >  |      | 操作                 |                   |     |
| ▼ 业务统计                | 建站客户交流会邀请函                   |               |        | 推广短信       | 201 | 9-04-17 10:19: | 12        | 挝       |    |      | 详情 宣者              | i原因并修改 劃開         | 8   |
| 发送量统计                 | 私有IP建议方案                     |               |        | 群发助手       | 201 | 8-04-20 18:01: | 21        | 挝       |    |      | 详情 宣者              | 信原因并修改 删除         | 8   |
| 费用统计                  | 3月到期未续费                      |               | 8      | 群发助手       | 201 | 8-03-26 09:58: | 43 🕒 通过   | t       |    |      | 详情 复制              | 群发 删除             |     |
| 发送记录查询                | <u>独立IP</u> (新设计器官<br>网)     |               |        | 群发助手       | 201 | 8-03-08 19:48: | 11 🛛 🛑 未送 | 砬       |    |      | 洋情 查看              | <b>i原因并修改 删</b> 除 | 8   |
| ▼ 系统设置<br>通用:0 m      | 解决方案                         |               |        | 群发助手       | 201 | 8-03-07 18:52: | 14 🕒 通过   | t       |    |      | 详情 复制              | 群发 删除             |     |
| 国内消息设置                | 独立IP服务升级                     | 101           |        | 群发助手       | 201 | 8-03-07 16:19: | 08 🛛 ● 未送 | 挝       |    |      | 详情 宣者              | <b>1原因并修改 删</b> 版 | 8   |
| 帮助文档                  | 推广型优惠券-副本 🖌                  |               |        | 群发助手       | 201 | 8-03-07 14:53: | 14 🛛 未退   | 挝       |    |      | 详情 宣者              | 原因并修改 删除          | 8   |
|                       | 推广型(官网)                      |               |        | 群发助手       | 201 | 8-03-07 14:30: | 48 🕒 通过   | İ       |    |      | 详情 复制              | 群发 删除             |     |
|                       | 小程序                          |               |        | 群发助手       | 201 | 8-03-06 10:32: | 21 🕒 通过   | Į       |    |      | 详情 复制              | 群发 删除             |     |
|                       | .cn域名                        |               |        | 群发助手       | 201 | 8-03-06 10:25: | 28 🕒 通过   | t       |    |      | 洋情 复席              | 群发 删除             |     |
|                       |                              |               |        |            |     | ()             | 《显示: 10 ~ |         |    | 1    | 2 3                | 3 4 下一页           |     |
|                       |                              |               |        |            |     |                |           |         |    |      |                    |                   |     |

⑦ 说明 由于选购的版本不同,能够启用的短信类型也不同。

- 如已无免费短信条数,建议进行阿里云短信配置,具体操作如下:
  - i. 在网站后台,单击网站管理 > 短信设置 > 立即配置 > 开通短信服务 > 立即购买,购买您所需的 短信数量即可。
  - ii. 将鼠标停留在您的右上角头像处,单击AccessKey管理 > 开始使用子账号AccessKey。

| ■ (-)阿里云           | Q 提素文档、控制台、API、解决方案: 费用                                                             | 工单 备案      | 企业 支持     | 官网 🖸                                   | ¢. A                                                  | 13  | 简件   |  |
|--------------------|-------------------------------------------------------------------------------------|------------|-----------|----------------------------------------|-------------------------------------------------------|-----|------|--|
| 短信服务               | 短信服务概览                                                                              | $\searrow$ |           | <b>基本</b> :                            | 2014 — 突                                              | 名认证 | 安全设置 |  |
| 概览<br>快速学习 🚾       | 珍懂云通信,看专家讲解企业用户增长利益,企业助力代金券限量提供中                                                    | 立即领取       |           | <ul> <li>⑦ 安全</li> <li>△ 访问</li> </ul> | 音控<br>空制                                              |     |      |  |
| 国内消息               | ① 公告:回号伦比亚、印度尼西亚、印度、束缚等、中国台湾、尼日利亚、巴基斯坦、马来西亚、黄罗斯以及科国的运营商调整资费,列量云国际/港亲台增信服务将从2020年7月1 | 15日零时起调整上这 | 述十个区域的短信( | 介格. ○ 会员                               | <ul> <li>□ AccessKey 管理</li> <li>▽ 会员积分 签到</li> </ul> |     |      |  |
| 国际/港澳台消息<br>▼ 业务统计 | 周户状态/类型:正常/企业用户                                                                     |            | 新手引导      | Open II 推荐:                            | 医利后台                                                  |     |      |  |
| 粉洗墨碗汁              | 发送量数据 数据获取时间 14:50:58                                                               | 用户监控信      | .8.       |                                        | 退出登录                                                  |     |      |  |

iii. 创建用户,注意保存Access Key ID和Access Key Secret。

iv. 单击授权,并为子账号配置SMS权限。

| 系统策略       自定义策略       + 新建权限策略         SMS       SMS         权限策略名称       备注         AliyunDysmsFullAccess       管理短信服务 (SMS) 的权限         AliyunDysmsReadOnlyAccess       只读访问短信服务 (SMS) 的权限         5       5 | 5. 经公司 1997年19月1日 1997年19月1日 1997年19月10月1日 1997年19月1日 1997年19月1日 1997年19月10月1日 1997年19月10月1日 1997年19月10月1日 1997年19月1日 1997年19月10月10月1日 1997年19月10月10月1日 1997年19月10月10月10月10月10月10月10月10月10月10月10月10月10月 |                    |
|----------------------------------------------------------------------------------------------------|----------------------------------------------------------------------------------------------------|--------------------|
| SMS<br>权限策略名称<br>AliyunDysmsFullAccess<br>管理短信服务 (SMS) 的权限<br>只读访问短信服务 (SMS) 的权限                                                                                                    | 系统策略自定义策略                                                                                                    | ▶新建权限策略            |
| 权限策略名称       备注         AliyunDysmsFullAccess       管理短信服务(SMS)的权限         AliyunDysmsReadOnlyAccess       只读访问短信服务(SMS)的权限         對择权限                                                                        | SMS                                                                                                    | 8                  |
| AliyunDysmsFullAccess 管理短信服务(SMS)的权限<br>AliyunDysmsReadOnlyAccess 只读访问短信服务(SMS)的权限<br>连择权限                                                                                                    | 权限策略名称                                                                                                    | 备注                 |
| AliyunDysmsReadOnlyAccess 只读访问短信服务(SMS)的权限<br>选择权限                                                                                                    | AliyunDysmsFullAccess                                                                                                    | 管理短信服务(SMS)的权限     |
| 5择权限                                                                                                    | AliyunDysmsReadOnlyAccess                                                                                                    | 7 只读访问短信服务(SMS)的权限 |
|                                                                                                    | 选择权限                                                                                                    |                    |

v. 回到网站后台, 输入Access Key ID及Access Key Secret即可。

## 5.2.3.12. 配置阿里云视频

若免费视频流量已达上限,建议配置阿里云视频。本文旨在介绍阿里云视频的使用规则及操作指南。

### 视频相关概念介绍

- 视频空间:该站点的免费视频空间,不受续费影响。
- 总流量: 该站点当前的免费可使用流量的总和, 续费后会增加。

### 配置阿里云视频指南

1. 单击开通视频点播服务, 在视频点播页面购买适合自己的包。

? 说明

- 流量包:如果您网站使用阿里云视频控件,视频空间够用,但版本配额的视频流量已用完, 网站上的视频无法播放,建议您购买流量包。
- 转码包和存储包:如果您使用阿里云视频控件,上传的视频已达版本上传空间上限,仍需再增加视频,您可以选择上传到阿里云,需要购买转码包和存储包。

- Q 搜索文档、控制台、API、解决方案和资源 费用 工单 备案 企业 支持 官网 🖸 🎝 🙀 🕜 简体 🤗 短视频素材 视频点播 / 域名管理 域名管理 制作中心 视频剪辑 ① 从OSS存储直接下载视频文件产生的存储流出流量为单独计算,不能从流量包中扣除。了解计费方式 **添加域名** 请输入域名 审核管理 Q C 状态 🖓 创建时间 操作 视频审核 CNAME @ 域名 ✓ 已配置 ⊙ ✓ 正常运行 审核设置 the second second 配置 监控 停用 删除 <u></u> 启用 停用 配置管理 媒资管理配置 媒体处理配置 ~ 分发加速配置 ~ 域名管理 刷新预热 下载设置 数据中心 监控统计 用量查询 日志管理 媒资数据导出 ? 说明 添加域名的信息提示如下: ○ v.+网站后台绑定的域名。(如: v.kkk.xyz) ○ 类型: OSS域名。 ○ 端口: 80端口。 • 加速区域:请按实际需求进行选择。
- 添加域名:在视频点播控制台,单击左侧导航栏中的分发加速配置>域名管理>添加域名,填写信息并提交。

3. 在网站后台**域名管理**页面,复制您网站域名的CNAME记录值(将鼠标放在已配置右边的图标处,并单 击弹框最右面图标即可复制)。

|          |              | ⊘ 进入设计 |                                                                                         |                |           |            |           |           |            | 0. |
|----------|--------------|--------|-----------------------------------------------------------------------------------------|----------------|-----------|------------|-----------|-----------|------------|----|
| 6<br>B   | 网站管理<br>我的站点 | ~      | 域名管理 备案信息 301重定向                                                                        |                |           |            |           |           |            |    |
| -        | 站点信息         |        | 域名列表 ① 查看帮助                                                                             |                |           |            |           |           | 十 新增域名     | R  |
| ® \      | 企业信息         |        |                                                                                         |                |           |            |           |           |            |    |
|          | 网站语言         |        | 域名 解析类型 解析记录值                                                                           | _              | CDN状态     |            | HTTPS状态   | 操作        |            |    |
|          | 域名管理         |        | CNAME 新未设置解析, 查看 如何设置解析                                                                 | ]<br>一键解析      | C         |            | 📳 未开启     | 删除 停用CDN  | i.         |    |
| <u>~</u> | 备份恢复         |        |                                                                                         |                |           |            |           |           |            |    |
| ¢        | 邮件服务器        |        | IPv4/IPv6支持 ① 查查委员                                                                      |                |           |            |           |           |            |    |
| Ŵ        | 短信设置         |        |                                                                                         |                |           |            |           |           |            |    |
|          | 阿里云API配量     | 2      | 域名                                                                                      | IPv4 解析        | IPv4 HTTP | IPv4 HTTPS | IPv6 解析   | IPv6 HTTP | IPv6 HTTPS | 3  |
|          | 网站运营         | ~      |                                                                                         | $\otimes$      | $\otimes$ | $\otimes$  | $\otimes$ | $\otimes$ | $\otimes$  |    |
|          | 留言管理         |        |                                                                                         |                |           |            |           |           |            |    |
|          | 评论管理         |        | 42 /64531                                                                               |                |           |            |           |           |            |    |
|          | SEO推广        | ~      | 5来TF fg しi                                                                              |                |           |            |           |           |            |    |
|          | 页面SEO        |        | ● 通过一键解析,系统将自动为您进行CNAME解析。同时,您也可自行配置CNAME解析。                                            | 如何进行域名解析       |           |            |           |           |            |    |
|          | Robots.txt   |        | <ul> <li>CNAME的解析存在一定的延时, 请耐心等待。</li> <li>CDN开启的域名, 在配置好证书后, 将开启HTTPS。</li> </ul>       |                |           |            |           |           |            |    |
| 9        | 在线客服         | ×      | ● 已开启HTTPS的域名在访问时依然提示"不安全",请点击查看问题排查表。<br>● 如果您的城名因鄉類MX记录冲突等原因造成无法做CNAME解析,请配置号件LIRI记录。 | 操作方法           |           |            |           |           |            |    |
|          | 百度统计         |        | <ul> <li>● 应安全有关要求, IP被隐藏, 如有需求请咨询客服;</li> </ul>                                        | and the second |           |            |           |           |            |    |
|          | 站点验证         |        |                                                                                         |                |           |            |           |           |            |    |

 回到阿里云控制台页面,在左侧工具栏产品与服务中搜索域名,并单击进入域名管理控制台,在域名 列表中,找到您的网站域名,并单击其右侧的解析按钮,进入到解析设置页面。在解析设置页面单 击添加记录。

| ≡                                                                                                    | (-) 阿里云                            | ℰ 全球                                                                                                    |                                                 |                     |         | Q 搜索文档、哲   | 制台、API、解决方案和资源 | 费用 | 工单 | 备案 | 企业 | 支持   | 官网  | ▶_   | ۵. ۱                                                                                                    | ₹ (0)                                   | 简体                          | 0 |
|----------------------------------------------------------------------------------------------------|------------------------------------|----------------------------------------------------------------------------------------------------|-------------------------------------------------|---------------------|---------|------------|----------------|----|----|----|----|------|-----|------|----------------------------------------------------------------------------------------------------|-----------------------------------------|-----------------------------|---|
| <ul> <li>□</li> <li>□</li></ul> | 品与服务<br>類点議<br>具成用 ■★5<br>(1回約の別). | 7週 ~                                                                                                    | Q 域名<br>最近访问<br>域名<br>其注则1个9 域<br>域名与网站(万<br>规名 | 名 祖朱的产品<br>网)       | 知信服务    | 5          |                |    |    |    |    | 域名与网 | (万网 | × ,, | (助文档<br>)<br>(款20774<br>)<br>(私20774<br>)<br>(私20774<br>)<br>(私20774<br>)<br>(私20774<br>)<br>(私20774<br>)<br>(私20774<br>)<br>(私20774<br>)<br>(私20774<br>)<br>(私20774<br>)<br>(<br>本20774<br>)<br>(<br>本20774)<br>(<br>本20774)<br>(<br>本20774)<br>(<br>(<br>(<br>(<br>)<br>(<br>)<br>(<br>)<br>(<br>)<br>(<br>)<br>(<br>) | API文括<br>分钟<br>3TB<br>B<br>型<br>建实现自有产品 | SDK支档<br>共多应用<br>IPP上的<br>[ |   |
| ?                                                                                                    | ) <b>说明</b>                        | 添型<br>录 机 录 他<br>项<br>工<br>工<br>工<br>工<br>二<br>二<br>二<br>二<br>二<br>二<br>二<br>二<br>二<br>二<br>二<br>二<br>二 | □解析记录<br>型: CNAN<br>え: v。<br>将之前刻<br>鉄认即可。      | ₹的信息<br>化E。<br>复制的C | ₹.NAME记 | 下:<br>录值粘则 | 占在此行。          |    |    |    |    |      |     |      |                                                                                                    |                                         |                             |   |

5. 配置阿里云API: 将鼠标放置在阿里云控制台右上角的头像上,单击AccessKey管理 > 开始使用子用 户AccessKey,进入用户页面。

|            |                | _          |       |            |          |                                      | (主账号)           |
|------------|----------------|------------|-------|------------|----------|--------------------------------------|-----------------|
| 资源管理       | 运维管理           | 2          | 产品与服务 | 自定义视图 🖉    | 安全中心     | (+) (\$)                             | 基本资料 实名认证 安     |
| 的导航        |                |            |       |            |          | 阿里云 App                              | 安全管控            |
| 丘访问        |                |            |       |            |          | App 有新的更新啦,快来都                       | ▲ 访问控制          |
| 戒名         | SSL 证书(应用安     | 云市场        | 访问控制  | 云解析 DNS    | 视频点播     | 最近更新·用忌增加目走.                         | AccessKey 管理    |
| DN         | 负载均衡           | 云服务器 ECS   | 短信服务  | 全球加速       | 专有网络 VPC |                                      |                 |
| 资源的云产品 ⑦   |                |            |       |            |          | 公告                                   | 莘 偏好设置          |
| 像存储 OSS    | 云虚拟主机          | 弹性伸缩       | 邮件推送  | MaxCompute | 机器翻译     | 【升级】6月21日至22日D                       | 退出登录            |
| 服务器 ECS    | 短信服务           | 域名         | 负载均衡  | 访问控制       | CDN      | 【其他】Neustar注册局维。                     | Page 191        |
| ŧλロ        |                |            |       |            |          | 【升级】DCDN统计分析升<br>[升级】 元解析Private Zon | 及通知<br>• 系統升級通知 |
| 「以点击"添加快捷入 | 口"按钮,通过搜索查找您想快 | 速前往的页面,添加到 | 此区域。  |            |          | 【升级】6月13日.com/.net                   | 域名注册局系统维护通知     |
| ⑦ 添加快捷入口   |                |            |       |            |          | 更多                                   |                 |
|            |                |            |       |            |          |                                      |                 |
| 『产品与服务     |                |            |       |            |          | 新产品快报                                |                 |
| 产品与服务      |                |            |       |            |          | ADAM V4.5发布                          |                 |
| 2 搜索产品或服务的 | 日名称或关键字        |            |       |            |          | 2020年11月23日 新功能                      | Ë               |
| 与服务列表 🗸    |                |            |       |            |          | 2020年11月20日 新功會                      | 8               |
|            |                |            |       |            |          |                                      |                 |

- ? 说明
  - 为确保账号安全,建议用户使用子账号授权,并仅对子账号授权视频权限。
  - 新建用户时,请选择访问方式为:控制台密码登录。
- 为子账号授权:在用户页面创建子账号用户,创建完成后,单击添加权限,搜索管理视频点播服务的 权限,选中该权限,确认后即可授权成功。
- 7. 获取AccessKeyID、AccessKeySecret:单击您设置的用户登录名称,单击认证管理 > 创建新的 AccessKey,即可获取AccessKeyID、AccessKeySecret。

| ☰ 〇阿里       | <u>م</u> | 作台                                                                                       | Q 搜索                       | 费用 工单 | 备案 企业 支持      | App 📐 | ġ Ä Q   | <b>〕</b> 简体 |   |
|-------------|----------|------------------------------------------------------------------------------------------|----------------------------|-------|---------------|-------|---------|-------------|---|
| RAM 访问控制    |          | RAM 访问控制 / 用户                                                                            |                            |       |               |       |         |             |   |
| 概览          |          | 用户                                                                                       |                            |       |               |       |         |             |   |
| 人员管理<br>用户组 | ^        | <ul> <li>RAM 用户是一个身份实体,它通常代表您的组织中需要访问云资源的,<br/>通常的操作步骤如下:</li> </ul>                     | 人员或应用程序。                   |       |               |       |         |             |   |
| 用户          |          | <ol> <li>创建用户,并为用户设置登录密码(用户登录控制台场景)或创起</li> <li>添加用户到用户组(需要先创建用户组并完成对用户组的授权)。</li> </ol> | (AccessKey(应用程序调用 API 场景)。 |       |               |       |         |             |   |
| 设置          |          | 创建用户 Q 输入登录名、用户 ID 或 AccessKey ID                                                        |                            |       |               |       |         | c           | 5 |
| SSO 管理      |          | 用户登录名称/显示名称 备注                                                                           | 最后登录时间 14                  | 创建时   | 间 11          | 操作    |         |             |   |
| 权限管理授权      | ^        | Con 20                                                                                   | 2021年6月21日18:44:41         | 2021年 | 6月10日11:34:12 | 添加到用户 | '组 添加权限 | え 删除        |   |

8. 回到网站后台阿里云视频配置页面,将AccessKeyID、AccessKeySecret填入即可。

⑦ 说明 如需观看配置视频操作请单击如何开通阿里云视频点播。

## 5.2.3.13. 常用邮箱配置邮件服务器功能

本文介绍如何使用邮件服务器接收网站用户的留言、表单,以及常用邮箱包括阿里云企业邮箱、QQ邮箱、腾讯企业邮箱、163邮箱、谷歌邮箱的邮件服务器配置步骤。
? 说明

- 邮件服务器配置时,为保证邮件的正常收发,建议国内节点使用国内邮箱,国外节点使用国外邮箱。
- 邮箱解析成功后才能配置邮件服务器功能。

#### 如何使用邮件服务器

 授权邮箱接收用户留言、表单通知,并使用邮箱回复网站留言。下图为设计表单时,设置为邮件接收表单 (需先配置成功邮件服务器,才能设置邮件提醒)。

| 输入框 输入框                               | 0 | 商条合作意向登记                    | 页面设置          |
|---------------------------------------|---|-----------------------------|---------------|
| 文本框                                   |   |                             | 样式 收集设置       |
| 文字 細八框                                |   |                             | 提交次数限制        |
| 线条                                    |   |                             | 无             |
| 下拉框                                   |   |                             |               |
| · · · · · · · · · · · · · · · · · · · |   | 您的企业名称 *                    | 时间限制          |
| 图片单选                                  |   |                             | 接收到前仕埠間 ①     |
| 多选                                    |   | 您的企业举型 *                    | 20.000 40.000 |
| 图片多选                                  |   | ○ 本地生活服务                    | 12直即叶提隆<br>   |
| 数字                                    |   | ○ 餐饮娱乐                      |               |
| 评分                                    |   | ○ 文化漢艺                      |               |
| 日期                                    |   | ○ 广告                        |               |
| 上传                                    |   | ○ 其他                        |               |
| 地址                                    |   | <b>今作士室然要出明</b> *           |               |
|                                       |   |                             |               |
|                                       |   |                             |               |
|                                       |   |                             |               |
|                                       |   |                             |               |
|                                       |   | 请留下您的联系方式,以便于我们的客服及时与您取得联系: |               |
|                                       |   | 项目联系人姓名* 项目联系人手机*           |               |
|                                       |   | @ + 8                       |               |
|                                       |   | 提交                          |               |
|                                       |   |                             |               |
|                                       |   |                             |               |

您的会员通过邮箱找回密码时,该邮箱为重置密码的发送邮箱(未配置时,重置密码邮件将由系统邮箱代发)。

⑦ 说明 未配置时,系统默认notice@clouddream.net作为回复邮箱。

#### 配置阿里云邮箱

配置阿里云企业邮箱作为接收通知并回复留言的步骤如下:

- 1. 阿里云企业邮箱管理员在员工账号管理页面,新建账户,并开启POP3/SMTP和IMAP/SMTP服务。
- 2. 进入网站后台,单击左侧网站管理 > 邮件服务器 > 立即配置,填入配置信息,配置信息参考如下:
  - 如为阿里云企业邮箱,填写信息填写参考如下:
    - 邮件服务器: smtp.qiye.aliyun.com或smtp.您的域名。
    - SSL: 关闭。
    - 邮箱账号:需要配置的邮箱账户。
    - 邮箱密码: 邮箱密码。
    - 端口: 25。

- 如为阿里云个人邮箱,填写信息填写参考如下:
  - 邮件服务器: smtp.aliyun.com或smtp.您的域名。
  - SSL: 关闭。
  - 邮箱账号:需要配置的邮箱账户。
  - 邮箱密码: 邮箱密码。
  - 端口: 25。

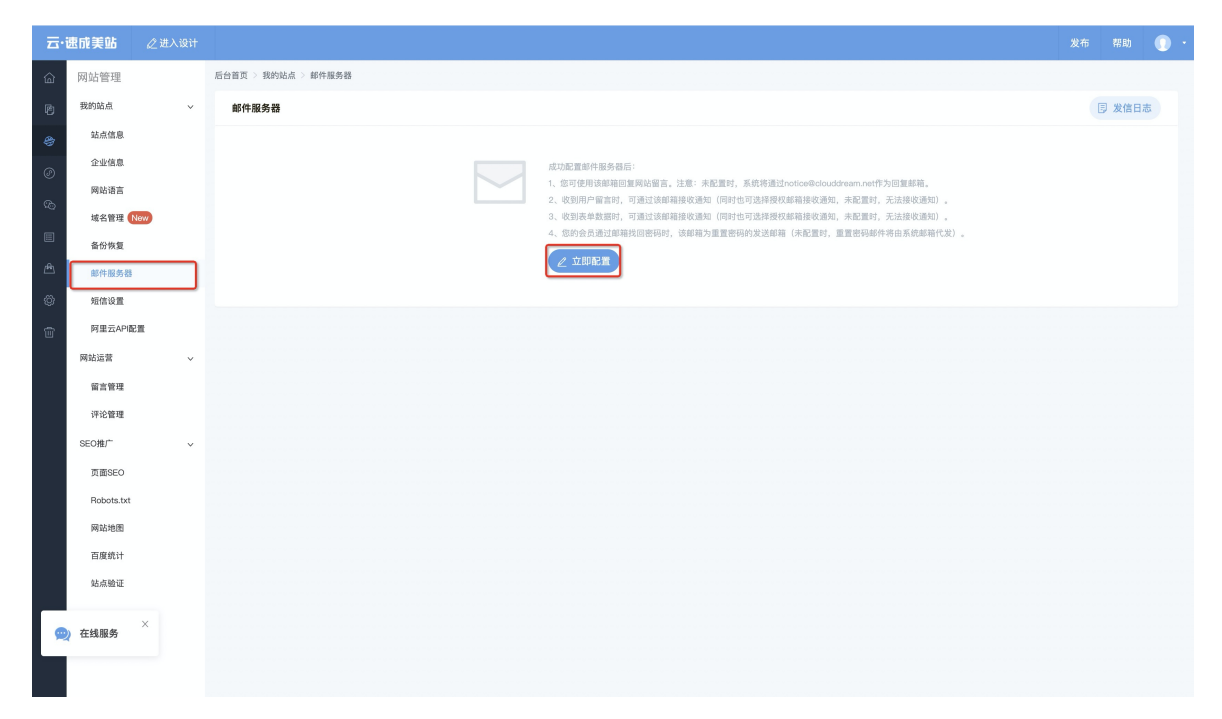

3. 填写完成后,单击保存并验证即可。

|    |            |   |                     |                  |           | 发布 帮助 🕕 🔹    |
|----|------------|---|---------------------|------------------|-----------|--------------|
| ඛ  | 网站管理       |   | 后台首页 > 我的站点 > 邮件服务器 |                  |           |              |
| P  | 我的站点       | ~ | 邮件服务器               |                  |           | < 返回 ◎ 保存并验证 |
| 8  | 站点信息       |   |                     |                  |           |              |
| Ø  | 企业信息       |   | * 邮件服务器             | 请输入您邮箱的smtp服务器地址 | 部分邮件服务器地址 |              |
|    | 网站语言       |   | SSL                 |                  |           |              |
| 10 | 域名管理       |   | * 邮箱账号              |                  |           |              |
|    | 备份恢复       |   | * 邮箱密码              |                  |           |              |
| æ  | 邮件服务器      |   | * 端口                | 25               |           |              |
| ٢  | 短信设置       |   |                     |                  |           |              |
| ÷  | 阿里云API配    | e | 发件人姓名               |                  |           |              |
|    | 网站运营       | ~ |                     |                  |           |              |
|    | 留言管理       |   |                     |                  |           |              |
|    | 评论管理       |   |                     |                  |           |              |
|    | SEO推广      | ~ |                     |                  |           |              |
|    | 页面SEO      |   |                     |                  |           |              |
|    | Robots.txt |   |                     |                  |           |              |
|    | 网站地图       |   |                     |                  |           |              |
|    | 百度统计       |   |                     |                  |           |              |
|    | AL JOBANT  | × |                     |                  |           |              |
| 9  | 2 在线客服     | - |                     |                  |           |              |
|    | 直播培训       |   |                     |                  |           |              |
|    |            |   |                     |                  |           |              |

## 配置QQ邮箱

配置QQ邮箱作为接收通知并回复留言的步骤如下:

开启邮箱pop3/smtp服务并生成授权码:登录QQ邮箱账号,单击设置>帐户>开启POP3/SMTP服务>按弹窗要求发送短信到指定号码。

| mail.qq.com                     | a 邮箱首页 [设置] 换肤• |                                                                                      |                                     | Q.邮件搜索 🔻 |  |  |  |  |  |  |  |  |
|---------------------------------|-----------------|--------------------------------------------------------------------------------------|-------------------------------------|----------|--|--|--|--|--|--|--|--|
| ♥ 写信                            | 独立密码:           |                                                                                      |                                     |          |  |  |  |  |  |  |  |  |
| 通讯录                             |                 | (现意性出版为6)、双入市种南安和入场出版的场站成,如何认识的研究成实出。)                                               |                                     |          |  |  |  |  |  |  |  |  |
| 收件箱(108)<br>星标邮件 ★              | 文件夹区域加锁:        | 加碳"文件夹区域"<br>("文件夹区域"是由"我的文件夹"、"其他却箱"、"记事本"组成。加锁即对这几部分                               | 2重密码,以保护你的信息。)                      |          |  |  |  |  |  |  |  |  |
| 群邮件<br>草稿箱(2)                   | POP3/IMAP/SMTP/ | Exchange/CardDAV/CalDAV服务                                                            |                                     |          |  |  |  |  |  |  |  |  |
| 已发送已删除                          | 开启服务:           | POP3/SMTP服务(如何使用 Foxmall 等软件收发邮件?)<br>IMAP/SMTP服务(什么是 IMAP, 它又是如何设置?)                | 已关闭   <u> 五度</u><br>已关闭   <b>万度</b> |          |  |  |  |  |  |  |  |  |
| <u>垃圾桶(2)</u><br>其他邮箱           |                 | Exchange服务 (什么是Exchange,它又是如何设置? )<br>CardDAV/CalDAV服务 (什么是CardDAV/CalDAV,它又是如何设置? ) | 已关闭  <b>开启</b><br>已关闭  <b>开启</b>    |          |  |  |  |  |  |  |  |  |
| 日历   记事本<br>在线文档 <sup>NEW</sup> |                 | (POP3/IMAP/SMTP/CardDAV/CalDAV服务均支持SSL连接。如何设置?)                                      |                                     |          |  |  |  |  |  |  |  |  |
| 附件收藏<br>文件中转站                   | 收取选项:           | 最近30天 ↓ € 的邮件                                                                        |                                     |          |  |  |  |  |  |  |  |  |
| 2017年(1931日月7                   |                 | □ 收取"我的文件夹"<br>□ 收取"QQ邮件订阅"                                                          |                                     |          |  |  |  |  |  |  |  |  |
|                                 |                 | <ul> <li>SMTP发信后保存到服务器</li> <li>(以上收取选项对POP3/IMAP/SMTP/Exchange均生效。了解更多)</li> </ul>  |                                     |          |  |  |  |  |  |  |  |  |
|                                 |                 | □ 收取垃圾邮件扁离提醒<br>(该收取造项只对POP3生效。我使用了IMAP/Exchange协议, 怎么办?)                            |                                     |          |  |  |  |  |  |  |  |  |

- 2. 登录网站后台, 单击左侧网站管理 > 邮件服务器 > 立即配置, 并填入配置信息, 配置信息参考如下:
  - 邮件服务器: smtp.qq.com。
  - SSL: 开启。
  - 邮箱账号:需要配置的邮箱账户。
  - 邮箱密码:填入授权码即可。
  - 端口: 587。
- 3. 填入配置信息后,单击保存并验证即可。

⑦ 说明 QQ邮箱配置注意需开启ssl按钮,开启邮箱pop3/smtp服务开启并生成授权码,邮件服务器 配置界面邮箱密码处填写授权码。

#### 配置腾讯企业邮箱

配置腾讯企业邮箱作为接收通知并回复留言的步骤如下:

- 1. 登录腾讯企业邮箱,单击设置 > 客户端设置 > 开启IMAP/SMTP服务。
- 2. 登录网站后台, 单击左侧网站管理 > 邮件服务器 > 立即配置, 并填入配置信息, 配置信息参考如下:
  - 邮件服务器: smtp.exmail.qq.com。
  - 。 SSL: 开启或关闭均可。
  - 邮箱账号:需要配置的邮箱账户。
  - 邮箱密码: 邮箱密码。
  - 。 端口: 25。
- 3. 填入配置信息后,单击保存并验证即可。

#### 配置163邮箱

配置163邮箱作为接收通知并回复留言的步骤如下:

- 2. 登录163邮箱,单击设置 > POP3/SMTP/IMAP > 开启POP3/SMTP服务和IMAP/SMTP服务,并保存即可。
- 2. 单击客户端授权密码,获取授权码(如果有正在使用的授权码,则无法重置)。
- 3. 登录网站后台,单击左侧网站管理>邮件服务器>立即配置,填入配置信息,配置信息参考如下: 如您为个人邮箱,填写信息提示如下:

- 邮件服务器: smtp.163.com。
- SSL: 关闭。
- 邮箱账号:需要配置的邮箱账户。
- 密码: 授权码。
- 端口: 25。
- 如您为企业邮箱,填写信息提示如下:
- 邮件服务器: smtp.qiye.163.com。
- SSL: 关闭。
- 邮箱账号:需要配置的邮箱账户。
- 密码: 授权码。
- 。 端口: 25。
- 4. 填入配置信息后,单击保存并验证即可。

#### 配置谷歌邮箱

配置谷歌邮箱作为接收通知并回复留言的步骤如下:

- 登录谷歌邮箱,打开地址https://myaccount.google.com/lesssecureapps, 启用安全性较低的应用的 访问权限。
- 2. 登录网站后台, 单击左侧网站管理 > 邮件服务器 > 立即配置, 填入配置信息, 配置信息参考如下:
  - 邮件服务器: smtp.gmail.com。
  - 。 SSL: 开启。
  - 邮箱账号:需要配置的邮箱账户。
  - 密码:客户端授权码。
  - 端口: 587。
- 3. 填入配置信息后,单击保存并验证即可。

## 5.2.4. 备案域名

本文旨在介绍如何进行ICP备案及公安备案。

? 说明

- 根据《互联网信息服务管理办法》以及《非经营性互联网信息服务备案管理办法》,国家对非 经营性互联网信息服务实行备案制度,对经营性互联网信息服务实行许可制度。未取得许可或者 未履行备案手续的,不得从事互联网信息服务。
- 购买杭州节点的产品的用户,为避免影响您的网站上线进度,请您尽快进行备案(香港节点请勿进行备案)。

## ICP备案

1、规则差异。

- 个别行业需要前置审批手续:如果涉及相关行业的前置审批,则必须办理前置审批文件,否则会导致备案 审核失败,单击前置审批查看并了解您是否需要办理前置审批。
- 各地区规则: 各地区通信管理局的备案规则并不一致, 单击各地区的备案准则进行查看。

- 2、按实际情况获取备案指南。
- 域名从未备案: 具体操作步骤请参见备案帮助文档中的首次备案。
- 备案主体已在阿里云备案成功,需将当前新购买的云·速成美站网站信息进行备案:具体操作步骤请参见 备案帮助文档中的新增网站(原备案在阿里云)。
- 备案主体已在其他服务商备案成功,需将当前新购买的云·速成美站网站信息进行备案:具体操作步骤请参见备案帮助文档中的新增网站(原备案不在阿里云)。
- 备案主体和域名都已在其他服务商备案成功,则需在阿里云接入备案::具体操作步骤请参见接入备案。

 ⑦ 说明 云·速成美站属于建站类产品,因此在产品验证环节选择产品类型时,请选择建站市场。如需 了解更多备案问题请参见备案相关问题。

### 公安备案

如需了解公安联网备案的操作流程,请进入全国互联网安全管理服务平台,根据公安联网备案信息填写指 南进行备案,如果您的网站涉及经营性业务,在网站完成ICP备案后,您还需要为网站办理经营性ICP许可 证,请参见指南经营性备案。

? 说明

- 将ICP备案号添加至网站底部的操作指南请参见添加ICP备案号
- 将公安备案添加至网站底部的操作指南请参见添加公安备案号。
- 如需了解更多备案问题请单击备案相关问题。

### 热门推荐

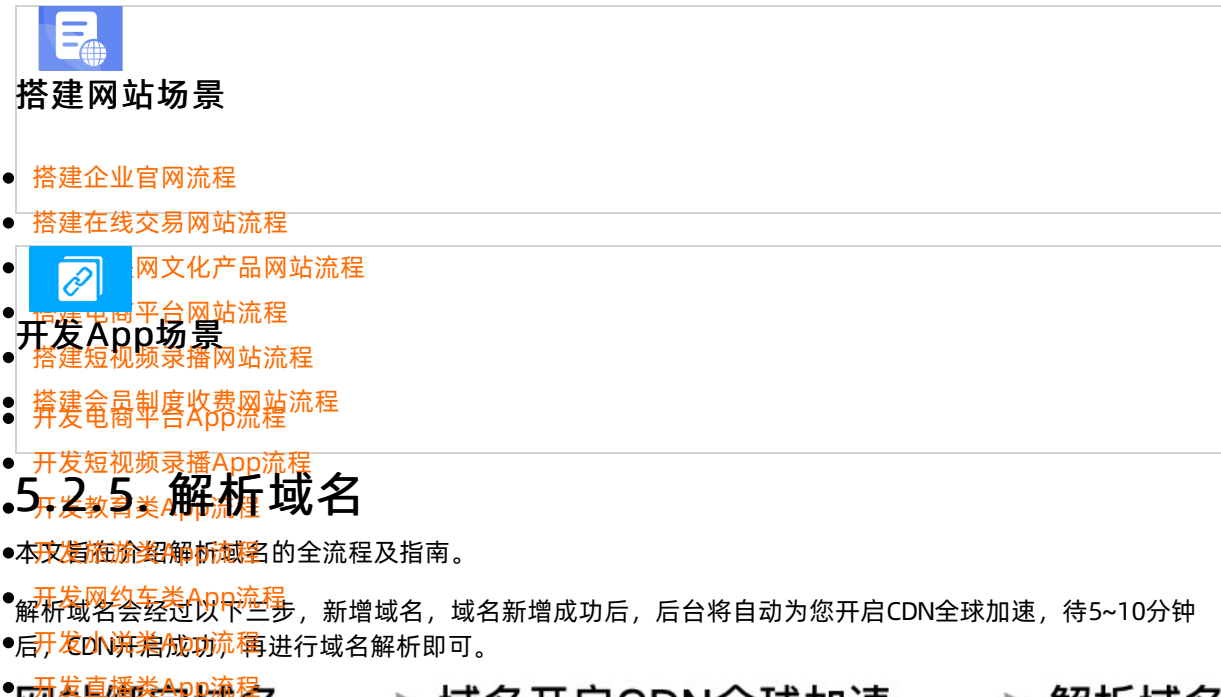

## 「网站绑定域名 ──▶ 域名开启CDN全球加速 ──▶ 解析域名

一、网站绑定域名

1. 在网站后台首页, 单击网站管理 > 域名管理 进入域名管理页面。

#### 2. 单击新增域名, 输入您的域名即可。

| 云·速成美站        |   |                    |                                      |                 |              |           |           |            |           |            |             | 0  |
|---------------|---|--------------------|--------------------------------------|-----------------|--------------|-----------|-----------|------------|-----------|------------|-------------|----|
| 位制台首页         |   | 网站管理               | 域名管理                                 |                 |              |           |           |            |           |            |             |    |
| P 内容管理        |   | 我的站点 ~             | 言息 301重定向                            |                 |              |           |           |            |           |            |             |    |
| 😌 网站管理        | > | 站点信息               |                                      |                 |              |           |           |            |           |            |             | _  |
| ② 小程序管理       |   | 企业信息               |                                      |                 |              |           |           |            |           |            | + 新增均       | 战名 |
| 心 费信公众号       |   | 网站语言               |                                      | 解析类型            | 解析记录值        |           |           | CDN状态      | HTTPS状态   | 操作         |             |    |
| 表单管理          |   | 城名管理               |                                      | CNAME           | W            |           |           | 💿 已开启      | 📵 已开启     | 删除 停用HTTPS |             |    |
| <u>户</u> 电商会员 |   | 邮件服务器              |                                      |                 |              | 14ER+0T   |           |            |           |            |             |    |
| ② 系统设置        |   | 短信设置               |                                      | CNAME           | Cuntum       | 一键解析      |           | 🖸 已开启      | 📳 未开启     | 删除         |             |    |
| i okk         |   | 阿里云API配置           |                                      |                 |              |           |           |            |           |            |             |    |
|               |   | 网站运营 IPv4/IPv6支持。  | 查看帮助                                 |                 |              |           |           |            |           |            |             |    |
|               |   | 留言管理               |                                      |                 |              | 10.4 854  | 10.411770 | 0.4107700  | 10.0 AT   | 0.01770    | 10.0.117700 |    |
|               |   | 评论管理               |                                      |                 |              | IPV4 BRØT | IPV4 HTTP | IPV4 HTTPS | IPVO BRØT | IPV6 HTTP  | IPV6 HTTP5  | -  |
|               |   | SEO推广 vrzubröhop v |                                      |                 |              |           |           |            |           |            |             |    |
|               |   | 页面SEO              |                                      |                 |              | $\otimes$ | $\otimes$ | $\otimes$  | $\otimes$ | $\otimes$  | $\otimes$   |    |
|               |   | Robots.txt         |                                      |                 |              |           |           |            |           |            |             |    |
|               |   | 网站地图 操作指引          |                                      |                 |              |           |           |            |           |            |             |    |
|               |   | 百度统计               |                                      |                 |              |           |           |            |           |            |             |    |
|               |   | 站点验证               | 統将目动为您进行CNAME解析。问时,<br>在一定的延时,请耐心等待。 | 您也可目行配置CNAN     | 相解析。如何进行域名解析 |           |           |            |           |            |             |    |
|               | × |                    | 在配置好证书后,将开启HTTPS。                    | <b>苏奈问题比赛</b> 本 |              |           |           |            |           |            |             |    |
| 👷 在线服务        |   |                    | 箱MX记录冲突等原因造成无法做CNAM                  | E解析,请配置显性UF     | RL记录。 操作方法   |           |           |            |           |            |             |    |
|               |   |                    |                                      |                 |              |           |           |            |           |            |             |    |

#### ? 说明

- 一个网站可以有多个域名,如希望多个域名可全部跳转到同一网站,将域名全部绑定并解析 即可。
- 如您添加的域名为中文域名,则不支持开启CDN以及https。

## 二、域名开启CDN全球加速

新增域名后,系统将自动为您开启CDN,但由于阿里云CDN产品为了更好的服务,存在一些使用限制,会导致CDN自动开启失败,所有CDN状态一栏可能出现的提示及解决方案指南如下。

|   |      | ⊘进入设计 |                     |                                                                                                    | 0 - |  |  |  |  |  |  |
|---|------|-------|---------------------|----------------------------------------------------------------------------------------------------|-----|--|--|--|--|--|--|
| 窗 | 网站管理 |       | 后台首页 > 我的站点 > 域名管理  |                                                                                                    |     |  |  |  |  |  |  |
| 陵 | 我的站点 | ~     | 域名管理 备案信息 301重定向    |                                                                                                    |     |  |  |  |  |  |  |
| ۹ | 站点信息 |       |                     |                                                                                                    |     |  |  |  |  |  |  |
| ŝ | 企业信息 |       | 域名列表 () 查看帮助        | 十新增域名                                                                                               | 3   |  |  |  |  |  |  |
|   | 网站语言 |       | 域名 解析类型 解析记录值       | CDN状态 HTTPS状态 操作                                                                                    |     |  |  |  |  |  |  |
| æ | 域名管理 |       | www.aaaco.com – – – | ──道解析                                                                                               |     |  |  |  |  |  |  |
|   | 首份恢复 |       |                     |                                                                                                    |     |  |  |  |  |  |  |
| C | DN状态 | 一栏出   | 现的提示                | 解决方案                                                                                                |     |  |  |  |  |  |  |
| Ĭ | 亥域名沒 | 有备案   |                     | 请 <mark>备案域名</mark> 且备案通过7~24h后,单击操作一栏中的 <b>重新</b><br>提交按钮,重新开启CDN即可。                               |     |  |  |  |  |  |  |
| C | 中文域名 | 暂不支   | 持CDN加速              | 您所绑定的中文类域名,暂不支持CDN加速。(不影响您<br>解析域名)                                                                 |     |  |  |  |  |  |  |
| ì | 亥域名E | 经添加   |                     | 建议您 <mark>调取智能流程,</mark> 输入 <b>CDN相关产品域名被占用</b> ,<br>跟随流程处理后,单击操作一栏中的 <b>重新提交</b> 按钮,重<br>新开启CDN即可。 |     |  |  |  |  |  |  |

| CDN状态一栏出现的提示    | 解决方案                                                                                                    |
|-----------------|----------------------------------------------------------------------------------------------------|
| 操作超时,请重试        | CDN开启超时,请单击操作一栏中的重 <b>新提交</b> 按钮,重<br>新开启CDN即可。                                                                                                    |
| 超过域名个数限制,请联系客服  | 每个阿里云账号最多可以添加50个加速域名,代表您的<br>阿里云账号下已有50个加速域名,请您在CDN管理控制<br><mark>台</mark> 停用或删除部分无用的加速域名。                                                                     |
| 域名不存在或不属于当前用户   | 请您登录购买域名的账号授权。                                                                                                    |
| 您没有权限操作该域名      | 如该域名特殊限制了指定账户才能操作,可能会出现此提<br>示,建议您使用购买域名的管理员账号授权。                                                                                                    |
| 域名在阿里云黑名单       | 域名如有盗版软件等无版权下载网站、违规医院和药品类<br>网站、涉黄、涉毒、涉赌等经历,一般会在阿里云黑名<br>单,建议您 <mark>提交工单</mark> 处理。                                                                          |
| 该域名正在配置中,请您稍后再试 | 请您稍等片刻即可。                                                                                                    |
| 该域名正在添加,不用重复提交  | 域名正在添加,请勿重复提交。                                                                                                    |
| 系统正在升级中,请您稍后再试  | 请您稍等片刻即可。                                                                                                    |
| 没有权限执行当前操作      | 如您为子账号授权,未允许子账号有管理此项授权,可能<br>会出现这种情况。                                                                                                    |
| CDN添加失败, 请验证域名  | 请单击验证域名,获取记录类型、主机记录和记录值。并<br>登录 <mark>云解析DNS控制台</mark> 。在域名解析页面,找到该域名,<br>在域名右侧单击 <b>解析</b> ,进入解析设置页面,在解析设置<br>页面单击 <b>添加记录</b> ,填写页面中查看的记录类型、主机<br>记录和记录值即可。 |

⑦ 说明 杭州节点的CDN加速是全球范围内的CDN加速;中国香港节点由于未备案,且中国香港节点 备案后易被取消备案,因此仅可以在除我国以外的其他地方进行CDN加速。

## 三、解析域名

⑦ 说明 香港节点可以直接解析域名,杭州节点需要在成功备案域名后才能解析域名。

#### ● 一键解析:

- i. 新增域名成功后,请等待系统自动生成解析记录值(时间约2~3分钟),如状态未更新需手动刷新页面。
- ii. 单击一键解析 > 授权并一键解析。

| ·速成美站                                                                                                    |        |                                                                                                    |        |                                         |           |           |              |           | 3                   | 市 帮       | 助 ( | 0 |
|----------------------------------------------------------------------------------------------------|--------|----------------------------------------------------------------------------------------------------|--------|-----------------------------------------|-----------|-----------|--------------|-----------|---------------------|-----------|-----|---|
| 网站管理                                                                                                    |        | 后台首页 > 我的站点 > 城名管理                                                                                                    |        |                                         |           |           |              |           |                     |           |     |   |
| 我的站点                                                                                                    | ~      | 域名管理 备案信息 301重定向                                                                                                    |        |                                         |           |           |              |           |                     |           |     |   |
| 站点信息                                                                                                    |        |                                                                                                    |        |                                         |           |           |              |           |                     |           |     |   |
| 企业信息                                                                                                    |        | 域名列表 🕧                                                                                                    |        |                                         |           |           |              |           |                     | + 新5      | 増域名 |   |
| 网站语言                                                                                                    |        | 城名                                                                                                    | 解析类型   | 解析记录值                                   |           |           | CDN状态        | HTTPS状态   | 操作                  |           |     |   |
| 域名管理                                                                                                    | New    |                                                                                                    | Chiane |                                         | _         |           |              |           |                     |           |     |   |
| 备份恢复                                                                                                    |        |                                                                                                    | CNAME  | ○ CNAME解析成功                             | 一键解析      |           | <b>о</b> Бла | Ола       | TRACE PROPERTY INC. |           |     |   |
| 部件服务                                                                                                    | 8      | and and the                                                                                                    | CNAME  | ssl.uz3.top.w.alikunlun.com<br>① 暫未设置解析 | 一键解析      |           | 📴 已开启        | 🗊 未开启     | 翻除                  |           |     |   |
| 阿里元和                                                                                                    | 167-15 |                                                                                                    |        |                                         |           |           |              |           |                     |           |     |   |
| 网站运营                                                                                                    | - No.  | IPv4/IPv6支持 ④ 查看帮助                                                                                                    |        |                                         |           |           |              |           |                     |           |     |   |
| 留言管理                                                                                                    |        |                                                                                                    |        |                                         |           |           |              |           |                     |           |     |   |
| 评论管理                                                                                                    |        | 域名                                                                                                    |        |                                         | IPv4 解析   | IPv4 HTTP | IPv4 HTTPS   | IPv6 解析   | IPv6 HTTP           | IPv6 HTT  | rps |   |
| SEO推广**                                                                                                    | ~      | and the second second sec |        |                                         | $\odot$   | $\odot$   |              |           | $\odot$             | $\odot$   |     |   |
| 页面SEO                                                                                                    |        | uncomp                                                                                                    |        |                                         | $\otimes$ | $\otimes$ | 8            | $\otimes$ | 8                   | $\otimes$ |     |   |
| Robots.to                                                                                                    | ĸt     |                                                                                                    |        |                                         |           |           |              |           |                     |           |     |   |
| 网站地图                                                                                                    |        | 操作指引                                                                                                    |        |                                         |           |           |              |           |                     |           |     |   |
| 百度统计                                                                                                    |        |                                                                                                    |        |                                         |           |           |              |           |                     |           |     |   |
| <ul> <li>● 通过一編解析,系统将自动力您进行CNAME解析,同时,您也可自行配置CNAME解析,如何进行域名解析</li> <li>● CNAME的解析存在一定的延时,请耐心等待。</li> </ul>                                                 |        |                                                                                                    |        |                                         |           |           |              |           |                     |           |     |   |
| <ul> <li>● CDN开品的域名,在配置好证书后,将开启MTPS,</li> <li>● 已开品MTPDS的域名在这间的始就提示了安全1,通点查查每问题并变高。</li> <li>● 如果您的地名回路福MXI2家冲突等原因造成无法做CNAME能好,通配置置性URLI2家,通作方法</li> </ul> |        |                                                                                                    |        |                                         |           |           |              |           |                     |           |     |   |
|                                                                                                    |        |                                                                                                    |        |                                         |           |           |              |           |                     |           |     |   |

#### ? 说明

- 域名无法进行一键解析时,请确认您的域名是否在阿里云购买(阿里云购买通道: 购买域名),若您的域名在其他注册商购买请确认是否已转入阿里云DNS(域名转入步骤请参见域名转入文档)。
- 请分别在后台绑定带前缀与不带前缀的域名,如 "www.aliyun.com"、 "aliyun.com", 以便在浏览器上通过这两种方式都能访问到您的网站。
- iii. 如为首次授权,需要登录购买域名的账号进行授权,并勾选下图所示全部解析所需权限,否则将导 致解析不成功。(如已在阿里云授权过请忽略此条)

| 应用授权  |                                                                                               |
|-------|-----------------------------------------------------------------------------------------------|
| 登录用户  | ·***                                                                                          |
| 第三方应用 | 本应用                                                                                           |
|       | 需要连接到您的阿里云目录子账号                                                                               |
| (     | <ul> <li>✓ 获取登录用户的基本信息(默认授权域,不可移除)</li> <li>✓ 阿里云解析API</li> <li>✓ 阿里云颁发的唯一用户标志符</li> </ul>    |
|       | ② 如果您是应用管理员:通过点击管理员授权,您允许<br>此应用连接到您所在目录内的子用户,并按照其服务<br>条款和隐私政策使用阿里云提供的信息。否则 请联系应用管理员 进行授权操作。 |
|       | 授权 取消                                                                                         |

### ? 说明

 如您未登录购买域名的账号进行的授权,您可以再次单击一键解析 > 重新授权并解 析即可。

| Ħ        | ·企业官网        | 《进入谈 | ist. |                                                             |                               |                                       |                |                                        |         | 发布 帮助 🌘 | - |
|----------|--------------|------|------|-------------------------------------------------------------|-------------------------------|---------------------------------------|----------------|----------------------------------------|---------|---------|---|
| ଜ        | 网站管理         |      |      | 后台首页 > 我的站点 > 域名管理                                          |                               |                                       |                |                                        |         |         |   |
| Ð        | 我的站点         |      | ×    | 域名管理 301重定向                                                 | 提                             | 示                                     |                | ×                                      |         |         |   |
| ۲        | 站底信息         |      |      |                                                             |                               | bqc.altow                             | ebsite.club    |                                        |         |         |   |
| 3        | 企业信息         |      |      | 域名列表 () 查看帮助                                                |                               | (※) 账户下提名不存在, 请登录过                    | ·媒名所属的国里云账号进行报 | 17.                                    |         | + 新增域名  |   |
|          | 网站语言         |      |      | 城名                                                          | 解析供!                          | V AND T WERE TRADE IN ADDRESS         |                | 5                                      | HTTPS状态 | 操作      |   |
| <u>A</u> | 城名管理         |      |      |                                                             | CNAME                         |                                       |                | NRXXXXXXXXXXXXXXXXXXXXXXXXXXXXXXXXXXXX | ① 未开启   | 删除 重新提交 |   |
| ¢        | <b>新田田</b> 田 |      |      |                                                             |                               |                                       |                |                                        |         |         |   |
| Î        | 短信设置         |      |      |                                                             | CNAME                         | 账户下域名不存在                              | —102.002.007   | 0                                      | (1) 未开启 | 删除      |   |
|          | 阿里云API配      | 置    |      |                                                             |                               |                                       |                |                                        |         |         |   |
|          | 网站运营         |      | v    | 操作指引                                                        |                               |                                       |                |                                        |         |         |   |
|          | 留言管理         |      |      | ● 通过一键解析,系统将自动为                                             | 您进行CNAME解析。同                  | 时,您也可自行配置CNAME解析。 如何进行地               | 名解析            |                                        |         |         |   |
|          | 评论管理         |      |      | <ul> <li>CNAME的解析存在一定的是</li> <li>CDN开启的域名,在配置好记</li> </ul>  | 时,请耐心等待。<br>E书后,将开启HTTPS。     |                                       |                |                                        |         |         |   |
|          | SEO推/**      |      | ~    | <ul> <li>已开启HTTPS的域名在访问#</li> <li>如果您的域名因能第MX记录》</li> </ul> | i依然提示"不安全",请;<br>中容等原因造成无法做Ch | 点击查看问题排查表。<br>NAME能析,请配置品件URL记录, 操作方法 |                |                                        |         |         |   |
|          | 页面SEO        |      |      |                                                             |                               |                                       |                |                                        |         |         |   |
|          | Robots.txt   |      |      |                                                             |                               |                                       |                |                                        |         |         |   |
|          | 网站地图         |      |      |                                                             |                               |                                       |                |                                        |         |         |   |
|          | 山原町町         |      |      |                                                             |                               |                                       |                |                                        |         |         |   |
| _        |              |      |      |                                                             |                               |                                       |                |                                        |         |         |   |
| 9        | 2) 在线客服      | ×    |      |                                                             |                               |                                       |                |                                        |         |         |   |
|          |              |      |      |                                                             |                               |                                       |                |                                        |         |         |   |

 如您未在阿里云授权过,且未弹出任何弹框,请检查是否右上角有拦截窗口状图标(一般 为一个窗口图标上有个叉状图标),如下图所示操作关闭弹出式窗口拦截后,再次单击一 键解析按钮即可。

| ← → C ▲ 不安全   33513 | 7647mia.scd.hkwezhan.cn/admin/siteadmin,                                 | /domainmanage                                   |      |               |                  | (6)☆ ≗ :                           |  |  |  |  |
|---------------------|--------------------------------------------------------------------------|-------------------------------------------------|------|---------------|------------------|------------------------------------|--|--|--|--|
| 云·企业官网 《进入设计        |                                                                          |                                                 |      |               | 已拦截弹出式           | ND: × 🕦 •                          |  |  |  |  |
|                     | 后台首页 > 我的站点 > 域名管理                                                       |                                                 |      |               | · about:blank    | Vblocked<br>p://<br>k: an.cn 显示弹出式 |  |  |  |  |
| ■ 我的站点 ~            | 域名管理 301重定向                                                              |                                                 |      |               | 图门科里定向<br>● 媒体指载 |                                    |  |  |  |  |
| 会 站点信息              |                                                                          |                                                 |      |               | 192              | 完成                                 |  |  |  |  |
| 企业信息                | 域名列表 () 查看帮助                                                             |                                                 |      |               |                  | ×                                  |  |  |  |  |
| 网站语言                | <b>送久 能</b>                                                              | 新华型 解析记录值                                       |      | CDNIKE        | HTTPS状态          | 操作                                 |  |  |  |  |
| 域名管理                |                                                                          | r 19007000 of -7 March Management               | 201  | 0             |                  |                                    |  |  |  |  |
| 备份恢复                | ninarrown Cr                                                             | NAME 暂未设置解析, 宣香 如何设置解析                          |      | 区DN级加关版,增益证据名 | (1) 未升后          | 樹隊 重新提交                            |  |  |  |  |
| 6 邮件服务器             | Ch                                                                       | NAME 账户下域名不存在                                   | 一键解析 | G             | 🗓 未开启            | 删除                                 |  |  |  |  |
| 11 短信设置             |                                                                          |                                                 |      |               |                  |                                    |  |  |  |  |
| 阿里云API配置            | 操作指引                                                                     |                                                 |      |               |                  |                                    |  |  |  |  |
| 网站运营 🗸              |                                                                          |                                                 |      |               |                  |                                    |  |  |  |  |
| 留言管理                | <ul> <li>通过一键解析,系统将自动为您进行CNAM</li> <li>CNAME的照析方在一字的原则,通知公案</li> </ul>   | E解析。同时,您也可自行配置CNAME解析。 如何进行                     | 域名解析 |               |                  |                                    |  |  |  |  |
| 评论管理                | CDN开启的域名,在配置好证书后,将开启                                                     | HTTPS,                                          |      |               |                  |                                    |  |  |  |  |
| SEO推广 v             | <ul> <li>已开启HTTPS的域名在访问时依然提示"不!</li> <li>如果您的域名因邮箱MX记录冲突等原因遗标</li> </ul> | 安全",请点击查看问题排查表。<br>或无法做CNAME解析,请配置显性URL记录。 操作方法 |      |               |                  |                                    |  |  |  |  |
| 页面SEO               |                                                                          |                                                 |      |               |                  |                                    |  |  |  |  |
| Robots.txt          |                                                                          |                                                 |      |               |                  |                                    |  |  |  |  |
| 网站地图                |                                                                          |                                                 |      |               |                  |                                    |  |  |  |  |
| 百度统计                |                                                                          |                                                 |      |               |                  |                                    |  |  |  |  |
| 站点验证                |                                                                          |                                                 |      |               |                  |                                    |  |  |  |  |
| 🙊 在线客服 ×            |                                                                          |                                                 |      |               |                  |                                    |  |  |  |  |
|                     |                                                                          |                                                 |      |               |                  |                                    |  |  |  |  |
|                     |                                                                          |                                                 |      |               |                  |                                    |  |  |  |  |

- 如一键解析未成功,或在其他服务商平台购买的域名,无法使用一键解析,请手动解析,手动解析具体操 作指南如下。
  - i. 新增域名成功后,需等待2~3分钟生成解析记录值,待生成解析记录值后,在下图所示处,解析记录 值一栏中复制该域名的解析记录值。

#### 云梦产品文档空间

|   |             |   |   |                                                                                           |                                  |                            |      |           |           |            |         |           |           |       | 0 |
|---|-------------|---|---|-------------------------------------------------------------------------------------------|----------------------------------|----------------------------|------|-----------|-----------|------------|---------|-----------|-----------|-------|---|
| 窗 | 网站管理        |   | 后 | 台首页 > 我的站点 > 域名管理                                                                         |                                  |                            |      |           |           |            |         |           |           |       |   |
|   | 我的站点        | ~ |   | 域名管理 备案信息 301重3                                                                           | 定向                               |                            |      |           |           |            |         |           |           |       |   |
|   | 站点信息        |   |   |                                                                                           |                                  |                            |      |           |           |            |         |           |           |       |   |
|   | 企业信息        |   |   | 域名列表 () 查看帮助                                                                              |                                  |                            |      |           |           |            |         |           | +         | ·新増域名 | 1 |
|   | 网站语言        |   |   | 域名                                                                                        | 解析类型                             | 解析记录值                      |      |           | CDN状态     |            | HTTPS状态 | 操作        |           |       |   |
|   | 城名管理        |   |   | w its cl                                                                                  | CNAME                            |                            | 1    |           | G         |            | 🗊 未开启   | 删除 停用CDN  |           |       |   |
|   | 前位服务网       |   |   |                                                                                           |                                  | 香木设重新机, 宣誓 如何 <b>设置新</b> 机 |      |           | _         |            |         |           |           |       |   |
|   | 短信设置        |   |   |                                                                                           | -                                | -                          | 一键解析 |           | 🛞 该域名没有會  | i m        | 未开启     | 删除 重新提交   |           |       |   |
|   | 阿里云API配】    | n |   | Z / Common April 2                                                                        | -                                | -                          | 一键解析 |           | 区 该域名没有者  | 案          | 📳 未开启   | 删除 重新提交   |           |       |   |
|   | 网站运营        | ~ |   |                                                                                           |                                  |                            |      |           |           |            |         |           |           |       |   |
|   | 留言管理        |   |   | IPv4/IPv6支持 ④ 查看帮助                                                                        |                                  |                            |      |           |           |            |         |           |           |       |   |
|   | 评论管理        |   |   |                                                                                           |                                  |                            |      |           |           |            |         |           |           |       |   |
|   | SEO擅广       | ~ |   | 城名                                                                                        |                                  |                            |      | IPv4 解析   | IPv4 HTTP | IPv4 HTTPS | IPv6 解析 | IPv6 HTTP | IPv6      | HTTPS |   |
|   | 页面SEO       |   |   | www.aitowebsite.club                                                                      |                                  |                            |      | 8         | 8         | 8          | 8       | 8         | $\otimes$ |       |   |
|   | Robots.txt  |   |   | www.aaace.com                                                                             |                                  |                            |      | $\otimes$ | $\otimes$ | 8          | 8       | 8         | $\otimes$ |       |   |
|   | 网站地图        |   |   | pigger.xyz                                                                                |                                  |                            |      | $\otimes$ | $\otimes$ | 8          | 8       | 8         | $\otimes$ |       |   |
|   | 百度统计        |   |   |                                                                                           |                                  |                            |      |           |           |            |         |           |           |       |   |
| _ | NO AR VIENE |   |   | 操作指引                                                                                      |                                  |                            |      |           |           |            |         |           |           |       |   |
| 9 | (在线客服       | × |   | <ul> <li>通过一键解析,系统将自动为您进行</li> <li>CNAME的解析存在一定的延时,证</li> <li>CNN开启的描述,在影響好证书后</li> </ul> | 行CNAME解析。同时<br>開心等待。<br>蜂来启HTTPS | ,您也可自行配置CNAME解析。 如何进行城     | 名解析  |           |           |            |         |           |           |       |   |

ii. 复制解析记录值后,需登录购买该域名的服务商平台,添加解析记录。以阿里云购买域名为例,单 击域名管理控制台进入域名管理控制台页面,在域名右侧单击解析,并在解析设置页面单击添加记 录,具体如下两图所示。

| 三 〇 阿里云 🕫   | 1作台                                                                                                    | Q 扭乳 費用 工单 备案 企业 支持 App 🖸 🎝 👾 🕐 简件 🚺                                        |
|-------------|----------------------------------------------------------------------------------------------------|-----------------------------------------------------------------------------|
| 域名服务        | 域名列表 进入域名解析列表>>                                                                                                    |                                                                             |
| 域名列表        | C 您可能感兴趣的域名 ○ 换一换                                                                                                    | ⑦ 域名资讯                                                                      |
| 信息模板        | yummeng.top zxl.top zxl.xin tongqu.top ddddddd.on ddddddd.com ym.xin ijb.com iyb.com szu.com Obt.com jl.com<br>jn.com qd.com ts.com | 【最新活动】公司注册289元起,高标注册低至320元,更有LOGO设计免费在线体验<br>【重要】5月31日未实名认证公司/周结域名将被注册局暂停解析 |
| 批量操作        | 全部域名 急需续费域名 急需赎回域名 未实名认证域名 预登记域名                                                                                                    | 导出列表 查看导出结果 域名分组管理                                                          |
| 域名转入        | <b>城名: 暗入城名連行燈奈 城名英聖: 全部 〜 城名分組: 全部 〜 注册日期: 0</b>                                                                                   | - 20 到期日期: 20 - 20 排发 高级提索                                                  |
| 邮箱验证        |                                                                                                    |                                                                             |
| 操作记录        | 域名 填名类型 域名状态 域名分组                                                                                                    | 注册日期 ⇔ 到期日期 ⇔ 操作                                                            |
| 我的下载        | hbjlance.xin New gTLD 未实名认证 未分组                                                                                                    | 2020-10-14 18:02:50 2023-10-14 18:02:50 錄費 解析 备注   管理                       |
|             |                                                                                                    |                                                                             |
| 三 (-) 阿里云 🧳 | 1 工作台 🧱 账号全部资源 🗸                                                                                                    | Q 提案 费用 工单 备案 企业 支持 App 🖾 🛕 😭 🔞 简体 🤮                                        |
| 域名解析        | 云鳞析DNS / 域名解析 / 解析设置                                                                                                    | 【年中大促】云解析DNS个人版秒杀低盔9块9!续费、チ                                                 |
| 解析设置        | ← 解析设置 hbjiance.xin                                                                                                    | ② 如何设置解析?                                                                   |
| DNS安全       | <ul> <li>提示:.com/.net/.cn/.xin/.top/.xyz/.vip/.club/.shop/.wang/.ren等域名注册成功后必须进行域名实名认证。否则会造成解析.</li> </ul>                          | 不生效。表实名认证或意看评情                                                              |
| 权重配置        |                                                                                                    |                                                                             |
| 自定义线路       | 添加记录 导入/号出 请求量统计 新手引导                                                                                                    | 全部记录 ∨ 精确搜索 ∨ 输入关键字 Q、 高级搜索 ▼                                               |
| 解析日志        |                                                                                                    | 记录值 TTL 状态 备注 操作                                                            |
|             |                                                                                                    |                                                                             |
|             |                                                                                                    |                                                                             |
|             |                                                                                                    | 智无数据                                                                        |
|             |                                                                                                    |                                                                             |

- iii. 共需添加两条解析记录,填写提示如下,成功保存后即可。记录一:
  - 主机记录:www。
  - 记录类型: CNAME。
  - 解析线路:默认。

■ 记录值: 粘贴在网站后台复制的解析记录值。

|   | O FEE      | <b>∠</b> 进入设计 | ŧ |                                                                  |                                  |                         |      |         |           |            |         | 2         | 发布     | 帮助    | 0 |
|---|------------|---------------|---|------------------------------------------------------------------|----------------------------------|-------------------------|------|---------|-----------|------------|---------|-----------|--------|-------|---|
| 窳 | 网站管理       |               | 后 | 台首页 > 我的站点 > 域名管理                                                |                                  |                         |      |         |           |            |         |           |        |       |   |
|   | 我的站点       | v             |   | 城名管理 备案信息 301重定                                                  | 目向                               |                         |      |         |           |            |         |           |        |       |   |
|   | 站点信息       |               |   |                                                                  |                                  |                         |      |         |           |            |         |           |        |       |   |
|   | 企业信息       |               |   | 域名列表 🕡 查看帮助                                                      |                                  |                         |      |         |           |            |         |           | +      | 新增域名  |   |
|   | 网站语言       |               |   | 捕名                                                               | 解析类型                             | 解析记录值                   |      |         | CDNI#     |            | HTTPS状态 | 福作        |        |       |   |
|   | 域名管理       |               |   |                                                                  |                                  | io in                   |      |         | •         |            |         |           |        |       |   |
|   | 备份恢复       |               |   | w itc cli                                                        | CNAME                            | 暂未设置解析,查看如何设置解析         | 一键解析 |         | G         |            | () ★弁店  | 曲隊 特用CDN  |        |       |   |
|   | 邮件服务器      |               |   |                                                                  | -                                | -                       | 一键解析 |         | 🛞 该城名没有备  | i#         | 📵 未开启   | 删除 重新提交   |        |       |   |
|   | 短信设置       |               |   | /z                                                               | -                                | -                       | 一键解析 |         | 🛞 该域名没有者  | fæ         | 📳 未开启   | 删除 重新提交   |        |       |   |
|   | 阿里云API配    | 置             |   |                                                                  |                                  |                         |      |         |           |            |         |           |        |       |   |
|   | 网站运营       | Ý             |   |                                                                  |                                  |                         |      |         |           |            |         |           |        |       |   |
|   | 留言管理       |               |   | IPv4/IPv6支持 () 查看帮助                                              |                                  |                         |      |         |           |            |         |           |        |       |   |
|   | 评论管理       |               |   | 域名                                                               |                                  |                         |      | IPv4 解析 | IPv4 HTTP | IPv4 HTTPS | IPv6 解析 | IPv6 HTTP | IPv6 H | ITTPS |   |
|   | SEUHEI     | Ý             |   | unus elteureheite eluk                                           |                                  |                         |      | 0       |           |            |         | 0         | 0      |       |   |
|   | 贝丽SEO      |               |   | www.aitowebsite.club                                             |                                  |                         |      | W       | 0         | •          | W       | W         | S      |       |   |
|   | MODULS.D.C |               |   | www.asace.com                                                    |                                  |                         |      | 8       | $\otimes$ | $\otimes$  | 8       | $\otimes$ | 8      |       |   |
|   | 百度统计       |               |   | pigger.xyz                                                       |                                  |                         |      | 8       | 8         | 8          | 8       | 8         | 8      |       |   |
|   | 站点验证       |               |   |                                                                  |                                  |                         |      |         |           |            |         |           |        |       |   |
|   |            |               |   | 操作指引                                                             |                                  |                         |      |         |           |            |         |           |        |       |   |
|   | 2 在线客服     | ×             |   | ● 通过一键解析,系统将自动为您进行<br>● CNAME的解析存在一定的延时,请<br>● CDN开启的捕杀,在股票47证书后 | iCNAME解析。同时<br>耐心等待。<br>將开启HTTPS | 1,您也可自行配置CNAME解析,如何进行哪· | 名解析  |         |           |            |         |           |        |       |   |

■ TTL: 10分钟。

记录二:

- 主机记录:腾讯、百度、华为云、阿里云输入@,新网、三五互联输入一个空格。
- 记录类型: CNAME。
- 解析线路:默认。
- 记录值:粘贴在网站后台复制的解析记录值。

|   |                  |   |                                                                                          |                                  |                        |      |           |           |            |         |           |           | b 🕠 • |
|---|------------------|---|------------------------------------------------------------------------------------------|----------------------------------|------------------------|------|-----------|-----------|------------|---------|-----------|-----------|-------|
| ۵ | 网站管理             |   | 后台首页 > 我的站点 > 域名管理                                                                       |                                  |                        |      |           |           |            |         |           |           |       |
| 图 | 我的站点             | × | 城名管理 备案信息 301重                                                                           | 定向                               |                        |      |           |           |            |         |           |           |       |
| 8 | 站点信息             |   |                                                                                          |                                  |                        |      |           |           |            |         |           |           |       |
| B | 企业信息             |   | 域名列表 (注) 查看帮助                                                                            |                                  |                        |      |           |           |            |         |           | + 新均      | 曾城名   |
|   | 网站语言             |   | 域名                                                                                       | 解析类型                             | 解析记录值                  |      |           | CDN状态     |            | HTTPS状态 | 操作        |           |       |
| Â | 域名管理             |   | w itc cli                                                                                | CNAME                            | tor in                 | •    |           | C         |            | ① 未开启   | 删除 停用CDN  |           |       |
| Ø | 备份恢复<br>******** |   |                                                                                          |                                  | 皆未设置解析, 宣者 如何设置解析      | 一组制和 |           | -         |            |         |           |           |       |
| ŝ | 前行1939年          |   |                                                                                          | -                                | -                      | 一键解析 |           | 🛞 该城名没有备  | *          | 🗓 未开启   | 删除 重新提交   |           |       |
|   | 阿里云AP電量          | ŧ | /Z                                                                                       | -                                | -                      | 一键解析 |           | 🛞 该域名没有备  | ×          | 📳 未开启   | 删除 重新提交   |           |       |
|   | 网站运营             | v |                                                                                          |                                  |                        |      |           |           |            |         |           |           |       |
|   | 留言管理             |   | IPv4/IPv6支持 () 查看帮助                                                                      |                                  |                        |      |           |           |            |         |           |           |       |
|   | 评论管理             |   |                                                                                          |                                  |                        |      |           |           |            |         |           |           |       |
|   | SEO推广            | v | 域名                                                                                       |                                  |                        |      | IPv4 解析   | IPv4 HTTP | IPv4 HTTPS | IPv6 解析 | IPv6 HTTP | IPv6 HTTP | PS    |
|   | 页面SEO            |   | www.aitowebsite.club                                                                     |                                  |                        |      | 8         | 8         | 8          | 8       | 8         | $\otimes$ |       |
|   | Robots.txt       |   | www.aaace.com                                                                            |                                  |                        |      | 8         | 8         | 8          | 8       | 8         | $\otimes$ |       |
|   | 网站地图             |   | pigger.xyz                                                                               |                                  |                        |      | $\otimes$ | 8         | 8          | 8       | 8         | 8         |       |
|   | 百度统计             |   |                                                                                          |                                  |                        |      |           |           |            |         |           |           |       |
|   | 站点验证             |   | 操作指引                                                                                     |                                  |                        |      |           |           |            |         |           |           |       |
|   | 在线客服             | × |                                                                                          |                                  |                        |      |           |           |            |         |           |           |       |
|   |                  |   | <ul> <li>通过一键解析,系统将自动为您进</li> <li>CNAME的解析存在一定的延时,当</li> <li>CDN开启的增宏,在影響好符书后</li> </ul> | 行CNAME解析。同时<br>間心等待。<br>路开启HTTPS | ,您也可自行配置CNAME解析。 如何进行域 | 名解析  |           |           |            |         |           |           |       |

■ TTL: 10分钟。

? 说明 解析常见问题:

- 1、域名和建站产品不在同一个阿里云账号,如何进行域名解析? (手动解析步骤)
- 2、授权分为哪几个状态?分别代表什么意思?
- 3、解析异常时,系统提示都代表什么?应该怎么做?
- 4、有多个域名需要解析时,如何处理?是否需要进行多次授权?
- 5、CNAME解析记录与邮箱mx解析记录冲突时,如何配置显性URL记录解决?

#### IPv4/IPv6状态显示模块

此模块用于展示域名的IPv4/IPv6支持状态及HTTP/HTTPS支持状态,具体场景与显示状态如下。

- 域名未绑定:显示不支持IPv6/IPv4以及HTTP/HTTPS。
- 域名已绑定,未解析:显示不支持IPv6/IPv4以及HTTP/HTTPS。
- 域名已绑定, 解析中及解析成功:显示IPv6/IPv4以及HTTP/HTTPS状态。

⑦ 说明 此模块于2020年3月9日上线,仅2020年3月9日之后购买本产品的用户可见。

## 热门推荐

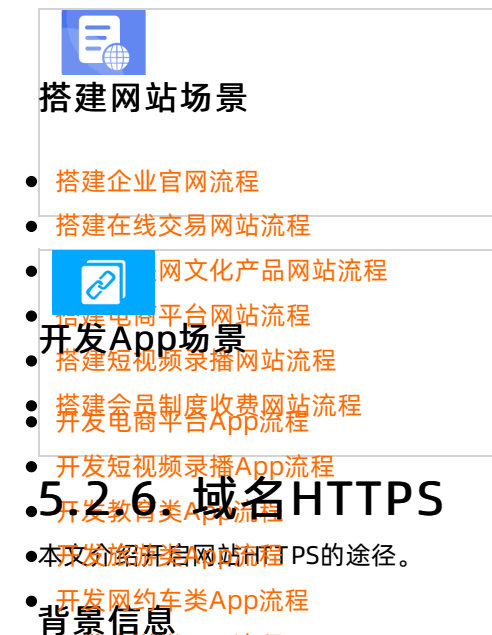

● <del>118/1012 App 海程</del> HTTPS比HTTP多了安全验证,通过传输加密和身份认证保证了传输过程的安全性。拥有HTTPS的网站将不 ●会提与用于地网站称安全。

#### 阿里云免费HTTPS

#### ○ 注意

- 因CA证书策略调整,开启根域名HTTPS证书时,需已绑定并成功解析www.根域名。请在网站 后台绑定www.根域名并解析成功后再申请HTTPS证书。在网站后台绑定并解析域名的流程请参 见解析域名。
- CDN开启成功且解析生效后才能配置https,否则将无开启HTTPS按钮,无法配置https。

操作步骤:

1. 购买免费HTTPS证书:单击购买链接跳转至购买免费证书页面,0元支付成功后,单击页面中部的管理 控制台按钮,跳转至管理控制台页面。

|          | 最新活动 NEW | 产品分类     | 企业应用中心   | 解决方案       | 云市场     | 支持与服务                                                | 合作伙伴与生态     | 开发者 | 云栖号 | 了解阿里云 |      | ■ 可享专属折扣与<br>□ □ □ □ □ □ □ □ □ □ □ □ □ □ □ □ □ □ □ |        |
|----------|----------|----------|----------|------------|---------|------------------------------------------------------|-------------|-----|-----|-------|------|----------------------------------------------------|--------|
|          | 1        | 支付       |          |            |         |                                                      |             |     |     |       |      |                                                    |        |
|          |          | 确认订      | JФ       | $\rangle$  |         |                                                      | 支付          |     |     |       | 支付完成 |                                                    |        |
|          |          |          |          |            |         |                                                      |             |     |     |       |      |                                                    |        |
|          |          |          |          | <b>○</b> 恭 | 壹 寸     | 付成功」                                                 |             |     |     |       |      |                                                    |        |
|          |          |          |          | (U) 点()    | · 口 , 一 | · <b>, 」 》 · · · 」</b> · · · · · · · · · · · · · · · | 3需要1-5分钟。   |     |     |       |      |                                                    |        |
|          |          |          |          |            | 管理控制    | 台合同申订                                                | 青 消费记录 索取发票 |     |     |       |      |                                                    |        |
|          |          |          |          |            | 1       |                                                      |             |     |     |       |      |                                                    |        |
|          | 使用须知:    |          |          |            |         |                                                      |             |     |     |       |      |                                                    |        |
|          | - 工具类商品下 | 载安装,请在   | 该商品的管理详情 | 页中,根据指导    | 进行操作。   | 了解更多优质工                                              | 具应用         |     |     |       |      |                                                    |        |
|          | - 如有售后问题 | [, 请根据该商 | 品详情页的服务商 | 联系信息,与服    | 服务商进行沟  | 通。                                                   |             |     |     |       |      |                                                    | €<br>E |
|          |          |          |          |            |         |                                                      |             |     |     |       |      |                                                    | ***    |
| <b>O</b> |          | D (      |          |            |         |                                                      |             |     |     |       |      | I                                                  |        |

- ② 说明 如您的域名已有安全证书,请直接获取其Nginx类型文件并跳至第5步。
- 2. 申请证书:在管理控制台页面,单击新购的SSL免费证书订单右侧的**详情**按钮,在应用信息一栏中,单 击管理地址链接,进入证书申请页面,具体如下两图所示。

| 三 〇 阿里云 📑   | ✿ 工作台                                              |                | Q 搜索                                    | 费用 工单 备案 :           | 企业 支持 App | ΣÂ  | `₩ @ | ) 1844 🦉             |
|-------------|----------------------------------------------------|----------------|-----------------------------------------|----------------------|-----------|-----|------|----------------------|
| 云市场         | 已购买的服务                                             |                |                                         |                      |           |     |      |                      |
| 已购买的服务      |                                                    | 您购买的阿里云SSL证书 S | ymantec 免费版DV SSL尚未填写评价, 立即评            | 价                    |           |     |      |                      |
| 订单列表        |                                                    |                |                                         |                      |           |     |      |                      |
| 未支付订单       |                                                    |                | 11-11-0-11-1-1-1-1-1-1-1-1-1-1-1-1-1-1- | 201003142040-00-5-4  |           |     |      | 477 (34              |
| 需求管理        | M &                                                | Ninn與型(主即) ~   | 小22(王即小22) ◇                            | 同時町町(王部) ~           |           |     |      | SRTF                 |
| 定制方案管理      | 阿里云SSL证书 Symantec 免费版DV SSL<br>设置备注 ✔              | 应用软件           | 已开通                                     | 2022-06-22           |           |     |      | <del>ن</del> ائة (۲۴ |
| 退款管理        | 规格:阿里云SSL证书 Symantec 免费版DV SSL 1                   |                |                                         |                      |           |     |      |                      |
| 发票管理        | 付费方式:一次性购买<br>创建时间: 2021-06-21                     | 阿里云计算安全自营店铺    | 1 联系我们                                  |                      |           |     |      | 使用指南                 |
| 优惠券管理       | 实例ID3                                              |                |                                         |                      |           |     |      |                      |
| 三 (-) 阿里云 · | ▲ 工作台<br>阿里云SSL证书 Symantec 免费版DV SSL <             |                | Q 搜索                                    | 费用 工单 备案 :           | 企业 支持 App | e á | ¥ () | / 简体                 |
| 已购买的服务      | 基本信息                                               |                |                                         |                      |           |     |      |                      |
| 订单列表        | 产品名称: 阿里云SSL证书 Symantec 免费版DV SSL                  |                | 产品状态: 已开通                               |                      |           |     |      |                      |
| 未支付订单       | 创建时间: 2021-06-11                                   |                | 产品规格: 阿里云SSL证书 Syma                     | antec 免费版DV SSL 1个域名 |           |     |      |                      |
| 需求管理        | 使用指南: 蘆灣指南                                         |                |                                         |                      |           |     |      |                      |
| 定制方案管理      | 应用信息                                               |                |                                         |                      |           |     |      |                      |
| 退款管理        | 管理地址: https://yun inex nsole.aliyun.com/? ext# w/c | ••• 单击此链       | 接                                       |                      |           |     |      |                      |
| 发票管理        |                                                    |                |                                         |                      |           |     |      |                      |
| 优惠券管理       |                                                    |                |                                         |                      |           |     |      |                      |
| 合同管理        |                                                    |                |                                         |                      |           |     |      |                      |
| 我的关注        | -                                                  |                |                                         |                      |           |     |      |                      |

3. 在SSL证书概览页面,找到新购买的证书订单并单击该证书右侧的证书申请按钮,按提示填写证书绑定

**域名**及其他个人信息。在填写完申请后,单击下一步。

| ☰ (-) 阿里云 🐟 エ作      | 台 🔳 账号全部资源 🗸 🧰 中国大陆 🗸                                     |                                   | Q 报索 费P                               | 用 工单 备案 企业 支持    | App 🖸 🗴 🗑 🕅 🏘 🄮      |
|---------------------|-----------------------------------------------------------|-----------------------------------|---------------------------------------|------------------|----------------------|
| SSL证书               | 多年期证书服务7折起购,最高7.5折,点击立即购买!                                |                                   |                                       |                  |                      |
| 概览                  | SSL证书 / 標览                                                |                                   |                                       |                  |                      |
| SSL证书               | 概览                                                        |                                   |                                       |                  | E ZE. URXNE. SIXAXH. |
| 托管服务                |                                                           |                                   |                                       |                  |                      |
| 网站安全                | 请按4步申请证书,DV最快5~10分钟签发,OV/EV最长                             | 92个工作日整发。操作文档 技术支持 选购咨询           |                                       |                  | ×                    |
| 网站代理HTTPS           | 00                                                        | DV证书 []<br>域名验证                   | ····································· |                  |                      |
| 信息管理                | 购买证书 提交资料 & 申请证书                                          |                                   | 安装证书到网站 / APP                         |                  |                      |
| 私有证书 <sup>new</sup> |                                                           | 回复邮件/接听电话完成验证 重要!                 |                                       |                  |                      |
| ♂ 网站防篡改             |                                                           |                                   |                                       |                  | 1                    |
| 有问题? 找专家!           | 阿里云证书 <sup>(1)</sup> SSL证书<br>2 0                         | 行申请/申请审核中/审核失败 已至发<br>1 / 0 / 0 1 | の<br>即将过期 の<br>0                      | 上传证书<br><b>O</b> |                      |
|                     |                                                           |                                   |                                       |                  |                      |
|                     | 快雄购买证书 不上传证书 阿里云证书 2                                      | ✓ 全部品牌 ✓ 证书域名                     | Q                                     |                  |                      |
|                     | 证书                                                        | 绑定域名 已部署 至                        | U期时间 1L 状态                            | 操作               |                      |
|                     | DigiCert 免费版 SSL<br>实际 cas-s<br>有效期限:1年<br>标签未设置标签 2<br>C |                                   | - 待申请 ~                               | <b>证书申请</b> 升    | +82X   #0]\$A 🚦      |

- 如果域名在阿里云购买,且属于当前账户。直接单击验证,等待5~10分钟审核信息通过后,刷新页面即可。
- 如果域名在其他服务商购买,或不属于当前阿里云账户,需在服务商处的域名管理控制台为该域名添加一条解析记录,解析记录中的信息填写请参考验证信息中提供的信息。添加解析记录后,再单击验证。

| 证书申请                      |                                                                          | ×                                          |
|---------------------------|--------------------------------------------------------------------------|--------------------------------------------|
|                           | 填写申请 验证                                                                  | E信息                                        |
| 如果域名在阿里云,由<br>验证记录在证书签发后: | 域名管理员登录到域名管理控制台(dns.console.aliyun.com),按照以下<br>才能删除,否则会因没有解析记录导致证书签发失败。 | -提示信息添加到解析配置中,该                            |
| 配置项目                      | 配置项值                                                                     |                                            |
| 域名授权验证类型                  | DNS                                                                      |                                            |
| 记录类型                      | TXT 📀                                                                    |                                            |
| 主机记录                      | _dnsauth ② 复制                                                            |                                            |
| 记录值                       | ى تى تىرى بىلى 17 بىلىنى 16 ئىلىتى بىرىيات يەلىقىلىلىكى ئىلى قىلى        | 复制 [1] [1] [1] [1] [1] [1] [1] [1] [1] [1] |
| 验证                        |                                                                          |                                            |

4. 获取zip文件:验证成功后刷新页面,该证书状态显示为已签发,并显示下载按钮,单击**下载**按钮,下载Nginx类型文件,具体如下两图所示。

| ☰ (-) 阿里云 ☆ 工作:     | 自 🔳 账号全部资源 >                                                         | 中国大陆 >              |                                                         |        | Q 搜索       |       | 费用 工  | 单 备案 企   | 业 支持 App | z û F                     | 1 0    | 简体 🌔  |
|---------------------|----------------------------------------------------------------------|---------------------|---------------------------------------------------------|--------|------------|-------|-------|----------|----------|---------------------------|--------|-------|
| SSL证书               | 多年期证书服务7折起购,最7                                                       | §7.5折,点击立即购买!       |                                                         |        |            |       |       |          |          |                           |        |       |
| 概览                  | SSL证书 / 根范                                                           |                     |                                                         |        |            |       |       |          | ■ 公告     | <ul> <li>⑦常见问题</li> </ul> | ⊪ 90.技 | [术支持▼ |
| SSL证书               | 概览                                                                   |                     |                                                         |        |            |       |       |          |          |                           |        |       |
| 托管服务                | 请按4步申请证书, DV最                                                        | 快5~10分钟签发,OV/EV最快21 | <sup>1</sup> 工作日签发。操作文档 技术支持 送购资                        | 均      |            |       |       |          |          |                           |        | ×     |
| 网站安全                |                                                                      |                     | DV证书                                                    |        | 1          |       |       |          |          |                           |        |       |
| 信息管理                |                                                                      |                     | 域名验证                                                    |        | 证书签发       |       | / APP | <b>→</b> |          |                           |        |       |
| 私有证书 <sup>new</sup> | 220 M P                                                              |                     | <ul> <li>OV证书 / EV证书 ——</li> <li>回复邮件/接听电话完成</li> </ul> | 验证 重要! | ,          |       |       |          |          |                           |        |       |
| 𝖉 网站防篡改             |                                                                      |                     |                                                         |        |            |       |       |          |          |                           |        |       |
| 有问题? 找专家!           | 阿里云证书 ◎<br>2                                                         | SSL证书<br>O          | 待申请/申请审核中/审核失败<br>○/○/○                                 | 日笠发 ③  |            | 即将过期③ |       | 上传证书     |          | 已过期③                      |        |       |
|                     |                                                                      |                     |                                                         |        |            |       |       | Ū        |          | Ū                         |        |       |
|                     | ◆上f<br>证书                                                            | 专证书 网里云证书 2         | 全部品牌<br>規定域名                                            | ✓ 证书域名 | 到期时间 14    | Q     | 状态    |          | 操作       |                           |        |       |
|                     | cert-5636788                                                         |                     | arround to                                              | Clarke |            |       |       |          |          |                           |        |       |
|                     | DigiCert 免费版 SSL<br>实例: cas-store-2095492<br>有效期限: 1 年<br>标签:未设置标签 2 | 252040950           |                                                         |        | 2022年6月21日 |       | 已整发 ~ |          | 部署 续费 下集 |                           |        |       |
| 证书下                 | 载                                                                    |                     |                                                         |        |            |       |       |          |          |                           | >      | ~     |
| 请根据您的               | 的服务器类型                                                               | 选择证书下               | 载:                                                      |        |            |       |       |          |          |                           |        |       |
| 服务器类                | 堂                                                                    |                     |                                                         |        |            |       |       |          |          | 掙                         | 操作     |       |
| Tomcat              |                                                                      |                     |                                                         |        |            |       |       |          | 帮助       | 下                         | 载      |       |
| Apache              |                                                                      |                     |                                                         |        |            |       |       |          | 帮助       | 「下                        | 载      |       |
| Nginx               |                                                                      |                     |                                                         |        |            |       |       |          | 帮助       |                           | 载      |       |
| IIS                 |                                                                      |                     |                                                         |        |            |       |       |          | 帮助       | 下                         | 载      |       |
| JKS                 |                                                                      |                     |                                                         |        |            |       |       |          | 帮助       | 1 下                       | 载      |       |
| 其他                  |                                                                      |                     |                                                         |        |            |       |       |          |          | 不                         | 载      |       |
|                     |                                                                      |                     |                                                         |        |            |       |       |          |          |                           |        |       |

5. 完成开启HTTPS: 登录网站后台, 单击网站管理 > 域名管理, 单击开启HTTPS, 在弹出的弹框中选择 已有证书配置中的方式一: 导入zip文件, 即可完成开启网站HTTPS操作。

| <u></u> . | 速成美站               | ⊘ 进入设计 |                    |                      |                 |          |            |            | 发布         | 帮助           | 🔔 通知      | 0 |
|-----------|--------------------|--------|--------------------|----------------------|-----------------|----------|------------|------------|------------|--------------|-----------|---|
| ඛ         | 网站管理               |        | 【备案】【规则变更】根据工信部要   | 求,2019年4月22日起对现有ICP备 | 案编号规则进行调整,调整后规则 | 为:一个域名对原 | 12一个备案编号(1 | 印: 网站备案号)  |            |              |           |   |
|           | 我的站点               | ~      | 后台首页 > 我的站点 > 域名管理 |                      |                 |          |            |            |            |              |           |   |
| 8         | 站点信息               |        | 域名管理 备案信息 30       | 1重定向                 |                 |          |            |            |            |              |           |   |
| Ø         | 企业信息               |        |                    |                      |                 |          |            |            |            |              |           |   |
|           | 网站语言               |        | 域名列表 🕧             |                      |                 |          |            |            | e          | 1 注册域名       | + 新增域     | 名 |
|           | 域名管理 Ne            | ew     | 彼夕                 | 解托米型                 | 解析记录值           |          |            | CDNHA      | UTTDO设本    | 编 <i>件</i> : |           |   |
|           | 备份恢复               |        | ~****              | 所引天主                 | HPUT HONE BE    |          |            | CONTRACT   | 1111 00010 | 2811         |           |   |
|           | 邮件服务器              |        |                    | CNAME                | ○ CNAME解析成功     | 一键解析     |            | 已开启        | 已开启        | 删除 停用H       | TTPS      |   |
|           | 短信设置               |        |                    | CNAME                | ⊘ CNAME解析成功     | 一键解析     |            | 🔁 已开启      | 💽 未开启      | 删除 开启H       | TTPS      |   |
|           | 阿里云API配言           | E      |                    |                      |                 |          |            |            |            |              |           |   |
|           | 网站运营               | ~      |                    |                      |                 |          |            |            |            |              |           |   |
|           | 留言管理               |        | IPv4/IPv6支持(i) 宣看希 | 1 H7]                |                 |          |            |            |            |              |           |   |
|           | 评论管理               |        | 域名                 |                      |                 | IPv4 解析  | IPv4 HTTP  | IPv4 HTTPS | IPv6 解析    | IPv6 HTTP    | IPv6 HTTP | s |
|           | SEO剂广              | ~      |                    |                      |                 | Ø        | Ø          | Ø          | 0          | Ø            | Ø         |   |
|           | 页面SEO              |        |                    |                      |                 | 0        | 0          | 0          | 0          | ~            | 0         |   |
|           | 在线咨询               | ×      |                    |                      |                 | Ø        | 0          | ×          | $\odot$    | $\odot$      | ×         |   |
|           | 9:00-21:00         |        |                    |                      |                 |          |            |            |            |              |           |   |
|           | 日度就计               |        | 操作指引               |                      |                 |          |            |            |            |              |           |   |
|           | and Art High Cliff |        |                    |                      |                 |          |            |            |            |              |           |   |

- ? 说明
  - 如需更高级证书,可单击购买证书购买。
  - 完成配置安全证书后,一键发布网站,网站即可生效。

## 开启HTTPS后,访问网站时,浏览器依然提示不安全? 有可能由以下情形导致。

- 情形1: 证书已过期。
- 情形2: 网页上有非https的外部引用, 比如.js.css 获取图片地址。
- 情形3: 证书与访问域名不一致。
- 情形4: 使用了不受信任的根证书。

热门推荐

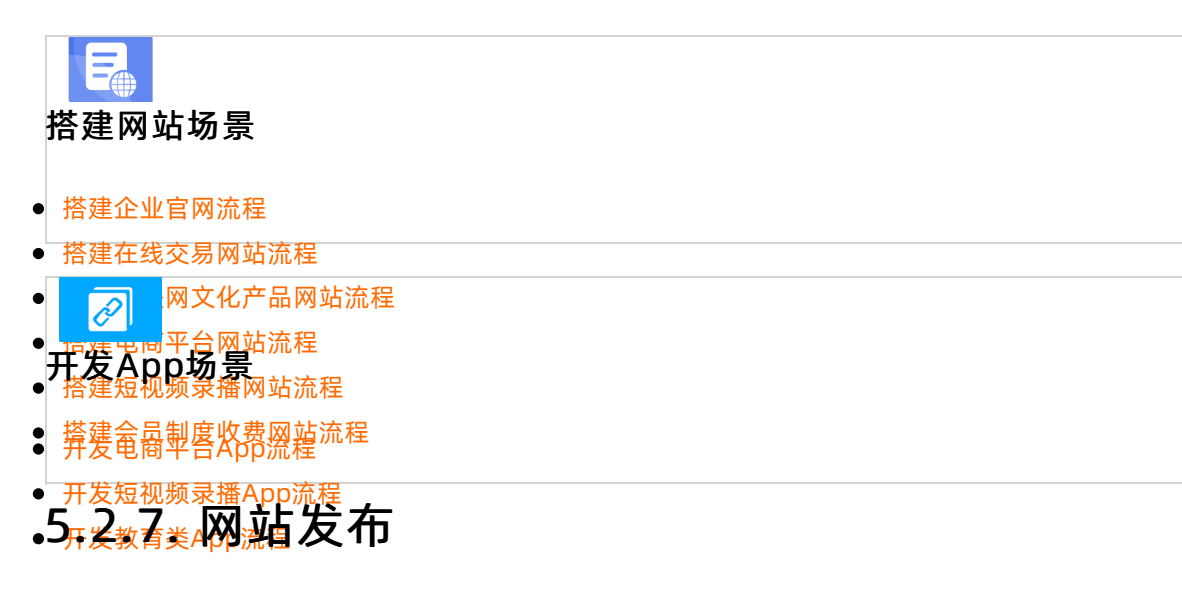

发布

设计完网站并确认历程后就可以发布网站了,本文介绍发布网站的途径。

- ●在网站后台在上角p流来击发布 > 一键发布即可,如下图所示。
- 开发小说类App流程
- 开发直播类App流程
   ⑦ 说明 若发布不成功,请检查备案是否通过,域名解析是否出错。

## 5.2.8. 网站推广

## 5.2.8.1. 页面SEO

每个页面都像新生儿需要一个名字、几个词概括特点、一句话描述性格,页面也是一样。介绍新颖独特希望 使人印象深刻,那么如何能让网站更容易被搜索引擎接受呢?本文将为您介绍页面SEO设置的进入途径和设 置技巧。

⑦ 说明 如需查看更多SEO相关问题请单击SEO相关问题。

- 一:在产品哪里可以设置SEO?
- 1. 第一处: 在网站后台首页, 单击左侧导航栏中的**网站管理 > 页面SEO**, 单击蓝色编辑图标即可设置页面SEO。

| <u></u> . | 企业官网       | ∠进入设计 |                  |                  |                  |                | 发布                | 帮助     | 〕 通知   | 0.         |
|-----------|------------|-------|------------------|------------------|------------------|----------------|-------------------|--------|--------|------------|
| ඛ         | 网站语言       | 4     | 【备案】【规则变更】根据     | 工信部要求,2019年4月22日 | 起对现有ICP备案编号规则进行调 | 整,调整后规则为:一个域名环 | 讨应一个备案编号(即:网站备案号) |        |        |            |
| ø         | 域名管理       |       | 后台首页 〉 SEO推广 〉 页 | 面SEO             |                  |                |                   |        |        |            |
| 43        | 备份恢复       |       | 页面SEO ③ * 页面S    | EO设置仅对顶级域名生效     |                  |                |                   | + 批量》  | ⊼加SEO信 | 息          |
| ø         | 邮件服务器      |       | 页面标题             | 百面地址             | SEO标题            | SEO关键字         | 页面描述              |        | 操作     |            |
| ŝ         | 短信设置       |       | 网站首页             | wzsy             | 首页-              |                | P MILIN AL        | ſ      |        |            |
|           | 阿里云API配    | 5     | •                |                  |                  |                |                   |        |        |            |
| æ         | 网站运宫       | Ý     |                  |                  |                  |                | 1/1 页 共1张记录 上一    | -д 1-д | 則往     | Д          |
| ¢         | 评论管理       |       |                  |                  |                  |                |                   |        |        |            |
| Û         | SEO推广      | v     |                  |                  |                  |                |                   |        |        |            |
|           | 页面SEO      | ]     |                  |                  |                  |                |                   |        |        |            |
|           | Robots.txt |       |                  |                  |                  |                |                   |        |        |            |
|           | 网站地图       |       |                  |                  |                  |                |                   |        |        | _          |
|           | 百度统计       |       |                  |                  |                  |                |                   |        |        | $\bigcirc$ |
|           | 站点验证       |       |                  |                  |                  |                |                   |        |        |            |

 第二处:在设计器内,单击左上角当前页面标题按钮,可切换页面,将鼠标放置在某页面上,单击...> 设置,即可设置SEO标题、SEO关键词及页面描述。

| 云・企业官网 ♡                       |         | ٩          | 米 主題 ~         | <b>P</b> | 简体中文 🗸 |     |                       | $\odot$       | 保存       | 预览 | 层次 | 发布 | 3 |
|--------------------------------|---------|------------|----------------|----------|--------|-----|-----------------------|---------------|----------|----|----|----|---|
| ⊕<br>组件                        | 页面      | <b>?</b> × | 页面设置           |          |        | ? 🔇 |                       |               |          |    |    |    |   |
|                                | 页面管理    | 页头页尾       | 简体             | 中文       |        |     |                       |               |          |    |    |    |   |
| 页面<br>模板                       | + 新     | 建页面        | 页面标题           | 网站首页     |        |     |                       |               |          |    |    |    |   |
| <b>信</b><br>表单                 | 网站首页    | 命 💿        | ② 设置   >> 切換单面 | zsy      |        |     | 业口状手面体合               | +             | *        |    |    |    |   |
|                                |         |            | 권 导入           |          |        |     | ·为日渐重要的亘1<br>也通过摄影了解4 | ⊽万式。<br>哥一天发生 | ⊪大<br>È在 |    |    |    |   |
|                                |         |            | E 克隆           |          |        | •   |                       |               |          |    |    |    |   |
|                                |         |            | E MSPAS        | 首页-      |        |     |                       |               |          |    |    |    |   |
|                                |         |            | SEO关键字         | 请输入内容    |        |     |                       |               |          |    |    |    |   |
|                                |         |            | 页面描述           |          |        |     | 宇宙                    |               |          |    |    |    |   |
|                                |         |            |                |          |        |     |                       |               |          |    |    |    |   |
|                                | □系统页面管理 |            |                |          |        | 保存  |                       |               |          |    |    |    |   |
| (空)<br>客時<br>地球の(/02029.421622 |         |            |                |          |        |     |                       |               |          |    |    |    |   |

- 二:设置技巧。可从设置SEO标题、设置SEO关键词、设置页面描述三个方面优化,具体如下。
- 1. 设置SEO标题:
  - 设置SEO标题的作用:在搜索时,SEO标题将显示为搜索引擎收录词条的标题,对搜索用户来说,标题是认知一个网页最直观的方式,SEO标题能够帮助用户快速洞察网页的内容以及该网页与搜索需求的相关性。SEO标题在SEO设置的权重中很高,请重视SEO标题的设置。
  - 设置SEO标题的原则:
    - 标题尽量准确且简明扼要的描述网页内容,避免使用模糊和不相关的描述,避免关键词堆砌。
    - 应确定站点下的每个页面都需要有指定的标题,且不宜重复。

| 页面类型  | 页面类型说明                                              | 建议标题格式                          | 标题格式说明                                                                                              | 举例                                                               |
|-------|-----------------------------------------------------|---------------------------------|----------------------------------------------------------------------------------------------------|------------------------------------------------------------------|
| 首页    | 首页是整个网站<br>的入口                                      | 站点名/品牌名 -<br>首页/官<br>网/slogan   | 此类页面的核心<br>词为品牌词/网站<br>名称,修饰词包<br>括官网、官方网<br>站、首页、主<br>页、Home、网站<br>的slogan、站点<br>父品牌词等             | 优酷首页<br>淘宝网 - 淘!我喜<br>欢<br>京东 - 正品低<br>价、品质保障、<br>配送及时、轻松<br>购物! |
| 列表页   | 列表页是指多列<br>表数据类页面                                   | 列表/频道名 - 上<br>级频道(可省) - 站<br>点名 | 此类页面的核心<br>词为列表/频道方<br>向内容,修饰词<br>可以是站点名和<br>上级频道内容,<br>站点名为修饰词<br>时必须放在最末<br>尾                     | 男士频道 - 唯品<br>会<br>优酷财经 - 优酷                                      |
| 主题聚合页 | 主体聚合页是指<br>围绕某一主题各<br>方面属性聚合而<br>成的内容集合。            | 主题 - 属性1 - 属<br>性2 - 站点名        | 此类页面的核心<br>词是围绕的主<br>题,修饰词可以<br>是主题频道内容、<br>站点名,站点名<br>为修饰词时必须<br>放在最末尾                             | 成都旅游攻略 -<br>玩法路线 - 自由<br>行攻略 - 携程旅<br>行                          |
| 内容页   | 内容页是指具体<br>的内容页,比如<br>文章详情页、产<br>品详情页、具体<br>视频的播放页等 | 内容标题 - 列表/<br>频道名(可省) - 站<br>点名 | 此类页面的核心<br>词足,容的主体<br>说明,题、和文章<br>的标题、称知文章<br>的标题、而品/店铺<br>的名称称和以是上级频<br>道内、站点名为修<br>饰词时必须放在<br>最末尾 | 红烧肉的做法 -<br>菜谱 - 香哈网<br>18号台风"泰<br>利"生成,或成今<br>年"风王"!-中<br>国新闻网  |

 建议SEO标题包含关键词,且匹配关键词、核心关键词出现1-3次,长度一般建议56个字节内(28 个汉字),通过'空格符''-'分割。详细请参见下表。

- 不允许标题内容虚假、标题重复堆砌, 否则易被搜索引擎平台搜索结果限制。
- 页面标题的符号需使用正确,请使用-作为间隔符,使用「」或[]作为括号,且双标点需要成对, 句号请使用一个空格替代。如页面标题使用中文,请使用中文符号;如页面标题使用英文,请使用 英文符号。禁止出现emoji,禁止标点附近存在空格。
- 2. 设置SEO关键词:
  - 设置SEO关键词的作用:为保证页面的完整性,增加代码中关键词密度。
  - 设置SEO标题的原则:每个页面建议设置1~3个关键词即可,不宜过多,关键词尽量选择元词,单个

词不宜表述内容过多。核心关键词应较前放置,多个关键词请用英文,分隔。

注意 SEO关键词将成为词条简介中的关键词,多页面重复的关键字会降低搜索引擎权重,因此建议针对每个页面的内容单独修改,以确保收录效果。

3. 设置页面描述。

建议页面描述60~70字左右,重要信息写在前面,同时多次提及关键词(建议1~5次),将关键词自然 的穿插在文章内,并切实说明页面内容即可。

⑦ 说明 为保持搜索结果显示的完整性,建议字数控制在78字内,但不宜过少,认真填写有助于网站收录。

### 应用-站点logo

 什么是站点logo:站点Logo是在百度搜索网站名称时,显示在搜索结果页网站标题下方的Logo标识,有 利于增强站点曝光,更好地吸引搜索用户。展示样式如下图所示。

| $\leftarrow \rightarrow G$ | baidu.com | i/s?ie=UTF-  | -8&wd=ba                  | idu                         |                                    |            |             |      |     |     |  |
|----------------------------|-----------|--------------|---------------------------|-----------------------------|------------------------------------|------------|-------------|------|-----|-----|--|
| Bai <mark>德</mark> 百度      | 百度        |              |                           |                             |                                    |            |             | \$ © | 百度  | ₹一下 |  |
|                            | Q 网页      | ■资讯          | ▶视频                       | ☑图片                         | ②知道                                | □ 文库       | 见。此吧        | ②地图  | ☆采购 | 更多  |  |
|                            | 百度为您找     | 戈到相关结果       | 约100,000,0                | T                           | 搜索工具                               |            |             |      |     |     |  |
|                            | 🙁 已显示     | "百度" 的搜      | 索结果。仍然                    | 《搜索: baid                   |                                    |            |             |      |     |     |  |
|                            | 百度—       | <u>下,你就知</u> | 道官方                       |                             |                                    |            |             |      |     |     |  |
| <b>)</b>                   | Bai       | 百度           | 新闻 hao1<br>du 使用百<br>百度 💿 | 123 地图 视频<br>度前必读 意<br>百度快照 | È品 关于 <mark>百度</mark><br>⊇证030173号 | About Baid | u ©2017 Bai |      |     |     |  |

 怎么拥有站点logo:一般站点logo由搜索引擎自动捕获,只能等待网站有一定的收录权重之后,才可以在 百度搜索资源平台自定义站点logo。一般图片大小及尺寸与符合搜索引擎规范,且较为清晰的图片更容易 被捕获为站点logo。

⑦ 说明 百度搜索引擎规范:图片大小在200KB。PC端为121\*75,移动端为200\*133,更多站点 logo审核规范请参见:百度站点Logo审核原则

## 5.2.8.2. Robots.txt

Robots.txt主要针对爬虫技术,用简单直接的txt格式文本方式告诉对应的爬虫被允许的权限。本文旨在介绍添加Robots.txt的途径。

#### 背景信息

当一个搜索蜘蛛访问一个站点时,它会首先检查该站点的根目录下是否存在Robots.txt,如果存在,搜索蜘 蛛就会按照该文件中的内容来确定访问的范围,如果该文件不存在,搜索蜘蛛能访问网站上所有没有被口令 保护的页面。如果用户需要让爬虫访问所有页面,请勿配置此文件。

#### 操作步骤

1. 进入Robots.txt页面: 在网站后台左侧的导航栏中单击网站管理 > Robots.txt。

2. 添加Robots.txt文件:通过选择上传文件即可完成添加Robot.txt操作。Robots.txt的写法请参见通过 robots屏蔽搜索引擎抓取网站内容。

## 5.2.8.3. 网站地图

网站的连接层次一般较深,爬虫很难抓取到,使用站点地图功能,通过抓取网站页面,可清晰的了解网站架构。本文旨在介绍如何使用站点地图设置,帮您自动生成站点地图文件。

#### 背景信息

站点地图就是根据网站的结构、框架、内容,生成的导航网页文件,一般存放在根目录下并命名sitemap,为爬虫指路,增加网站重要内容页面的收录。本产品可自动生成网站地图,同时支持使用网站地图生成工具获取xml格式的文件手动上传。

#### 设置网站地图

- 1. 进入站点地图页面: 在网站后台左侧的导航栏中单击网站管理 > 网站地图。
- 2. 设置网站地图:可选择页面或者文章或者产品进行设置,可设置四项,分别是添加操作、删除操作、设置权重、设置更新频率,确认无误后可单击**保存并更新**,即可更新到目前发布的网站上。

| <u></u> . | 企业官网       | ⊘进入设计 |                     |                           |                 |                     | 发布 帮助                         | 5 🔔 通知  | 0.       |
|-----------|------------|-------|---------------------|---------------------------|-----------------|---------------------|-------------------------------|---------|----------|
| 窗         | 网站管理       |       | 【备案】【规则变更】根据工信部要3   | 求,2019年4月22日起对现有ICP备案编号规则 | 则进行调整,调整后规则为:一个 | 个域名对应一个备案编号(即:网站备案号 | <sup>1</sup> / <sub>2</sub> ) |         |          |
| 庖         | 我的站点       | ~     | 后台首页 > SEO推广 > 网站地图 |                           |                 |                     |                               |         |          |
| 8         | 站点信息       |       | 系统自动生成 手动上传         |                           |                 |                     |                               |         |          |
| Ø         | 企业信息       |       |                     |                           |                 |                     | _                             |         |          |
| -<br>@    | 网站语言       |       | 自动生成网站地图 🕧          |                           | 页面 文章 ;         | 品                   | ⊘ 保存                          | 并更新 ③ 预 | 览        |
| _         | 域名管理       |       | 上 法加声声 批量设备         | 2011日   100 年5 102        |                 |                     |                               |         |          |
|           | 备份恢复       |       | 一 787加艾田 76篇 汉重     | TAB   CNIX+               |                 |                     |                               |         | <u> </u> |
| A         | 邮件服务器      |       | 页面标题                | 页面地址                      | 权重              | 更新时间                | 更新频率                          | 操作      |          |
| ¢         | 短信设置       |       | 🗌 网站首页              | WZSY                      | 0.2             | 2017-04-20 17:24    | hourly                        | ~ 🗎     | _        |
| ŵ         | 阿里云API配置   | £     |                     |                           |                 | 1/1 ]               | 页 共1条记录   上一页   下             | -页 前往   | 页        |
|           | 网站运营       | ~     |                     |                           |                 |                     |                               |         |          |
|           | 留言管理       |       |                     |                           |                 |                     |                               |         |          |
|           | 评论管理       |       |                     |                           |                 |                     |                               |         |          |
|           | SEO捌广      | ~     |                     |                           |                 |                     |                               |         |          |
|           | 页面SEO      |       |                     |                           |                 |                     |                               |         |          |
|           | Robots.txt |       |                     |                           |                 |                     |                               |         |          |
|           | 网站地图       |       |                     |                           |                 |                     |                               |         |          |
|           | 百度统计       |       |                     |                           |                 |                     |                               |         | اللي ا   |
|           | 站点验证       |       |                     |                           |                 |                     |                               |         |          |

#### ? 说明

- 权重:即priority,相对于其他页面的优先权,权重值范围为0.1-0.9,数值越大,权重越高。搜索引擎蜘蛛会率先爬取权重高的页面。一般首页权重要高于其他页面。
- 更新频率:即changefreq,指页面内容的更新频率。网站地图中填写的更新频率需大致符合您 网站实际的更新频率,更新频率有多个值,不建议将更新频率设置为monthly/yearly,这样会导 致网站收录较慢。
- 若您已拥有sitemap文件,可单击手动上传,完成上传站点地图文件操作。
- 查看sitemap文件方法:可通过域名/sitemap.txt查看网站地图。

#### 如何在百度站长工具内提交sitemap?

百度站长工具可以在一定程度上加快网站收录速度,操作指南如下:

- 1. 确认已完成站点验证。如需了解站点验证的步骤请参见1、如何获取百度站点验证的代码或文件。
- 2. 登录百度站长平台,单击链接提交 > 自动提交 > sitemap,在输入框输入数据文件地址后保存即可。

? 说明

- 系统自动生成的地图文件地址填写形式: 域名/sitemap.txt。
- 手动上传的地图文件地址填写形式: 域名/sitemap.xml。

## 5.2.8.4. 百度统计

如您的网站需要统计分析的工具,可使用百度统计功能,本文介绍百度统计的使用方法。

- 1. 获取百度统计代码:获取步骤请参见百度统计。
- 2. 使用百度统计:单击网站管理 > 百度统计,将已获取的代码粘贴,发布网站即可生效。

⑦ 说明 除了百度统计外,还可使用友盟统计、谷歌统计等,具体流程如下。

#### 添加友盟统计

- 添加站点:登录友盟+,单击网站统计 > 添加站点,完成填写您的网站基本信息后,单击确认添加站 点即可。
- 2. 获取友盟统计代码:添加成功后,单击统计代码,选择图片形式,并复制。
- 3. 使用友盟统计:在设计器内单击组件 > 高级 > 代码控件 > CNZZ,在页面合适位置单击完成添加,并 单击设置,将已获取的统计代码粘贴,保存并发布网站即可生效。

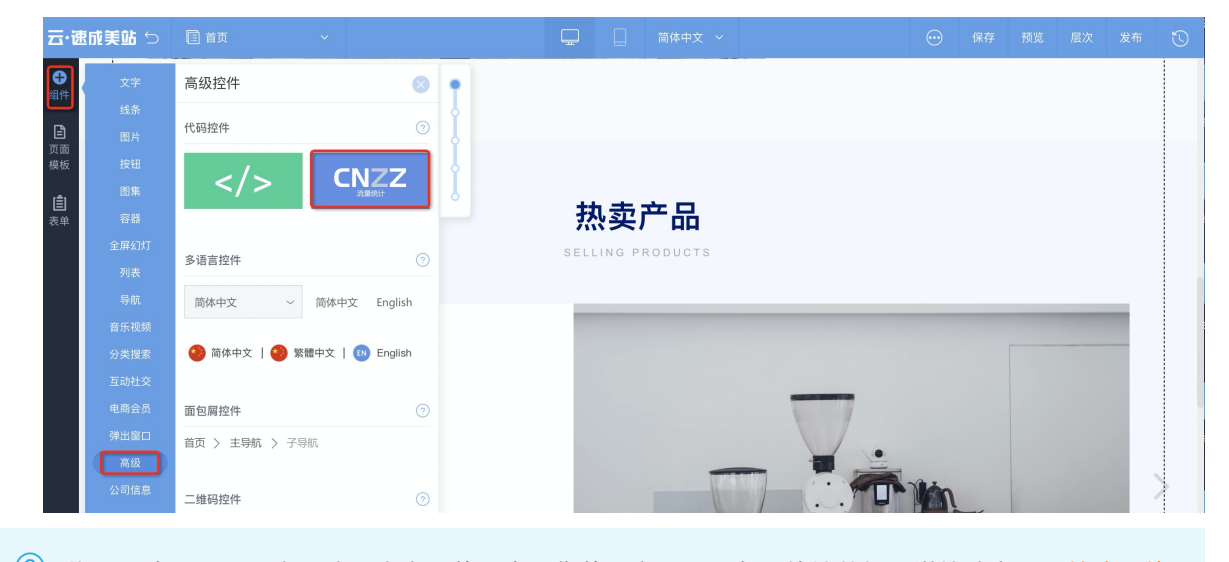

⑦ 说明 在2020.2.7之后购买本产品的用户,您的后台已配置友盟统计数据,详情请参见网站流量统计。

#### 如何添加Google Analytics?

- 1. 获取Google Analytics (分析) 跟踪代码:登录Google Analytics, 注册(注册时的网址请填写需被统计的网站域名)并登录,单击获取跟踪ID,复制全局网站代码。
- 2. 使用Google Analytics: 单击网站管理 > 站点验证,将已获取的代码粘贴在HTML标签验证中,保存并发布网站即可生效。

| iml标签验证 ①                                                                          | ♡ 保存 |
|------------------------------------------------------------------------------------|------|
| 请将您从站长工具中获取的标签验证代码放在下面输入框中(格式为 <meta name='站点名-site-verification' content='验证码 />) |      |
|                                                                                    |      |

⑦ 说明 如需浏览网站数据请登录各平台浏览。

## 5.2.8.5. 站点验证

本文旨在介绍获取各个平台站点验证代码的方法以及在网站后台完成站点验证的方法。

站点验证需要先在各个平台获取验证代码,将获取的代码粘贴在网站后台**站点验证**页面,保存并发布网站 后,回到各个平台单击完成站点验证按钮即可。

- 获取百度搜索平台站点验证的代码或文件的操作指南: 1、如何获取百度站点验证的代码或文件。
- 获取360搜索平台站点验证的代码的操作指南: 2、如何获取360站点验证的代码。
- 获取搜狗搜索平台站长验证的代码的操作指南: 3、如何获取搜狗站长验证的代码。
- 谷歌html元标记认证操作指南: 4、如何进行谷歌html元标记认证。
- 回到网站后台设置的操作指南:回到产品后台上传文件或粘贴代码。

#### 1、如何获取百度站点验证的代码或文件

- 1. 添加网站: 登录百度搜索资源平台, 单击用户中心 > 站点管理 > 添加网站。
- 2. 按页面提示填写网站域名及站点属性。

○ 注意

- 填写网站域名时,请根据网站是否有配置成功安全证书,选择HTTP协议还是HTTPS协议, 选择错误会导致验证失败。
- 填写站点属性时,请按照网站实际经营领域谨慎如实填写,如填写错误,需等30天后才能进行一次修改。
- 验证网站:在第三步,验证网站时,选择文件验证方式或HTML标签验证方式。(后台两种方式都支持,建议选择HTML标签验证方式)
  - 如您选择文件验证方式: 单击下载验证文件, 获取验证文件, 如下图所示。

| Bai do 百度   搜                                                                                                    | 索资源平台 搜索学院 搜索服务 互动交派                                                                                                    | 奇 资源合作 用户中心                                                                                                    |                                         |   |
|----------------------------------------------------------------------------------------------------|----------------------------------------------------------------------------------------------------|----------------------------------------------------------------------------------------------------|-----------------------------------------|---|
| Bai       約点管理         小       消息護羅         小       消息護羅         健       東系方式         (元)       管理の設置         (④)       分別中心 | 素资源平台 授条学院 資素服务 互动次対<br>総合管理 > 添加网站 第一步:輸入网站 第一步:輸入网站 第一步:輸入网站 第一步:輸入网站 第一步:輸入网站 第一步:輸入网站 第一步:輸入网站 第二章:第二章:第二章:第二章:第二章:第二章:第二章:第二章:第二章:第二章: | <ul> <li>変深合作 用户中心</li> <li>第二步: 站点属性</li> <li>第可以选择任意一种方式进行验证。验证帮助</li> <li>当前最新: baidu_verify_code-rqWbSj2r7E.html)</li> <li>s://www.allyun.com)的根目录下</li> </ul> | ○ ● ● ● ● ● ● ● ● ● ● ● ● ● ● ● ● ● ● ● |   |
|                                                                                                    | <ol> <li>请点击"完成验证"按钮<br/>为保持验证通过的状态,成功验证后请不可</li> </ol>                                                                                     | E 删除HTML文件                                                                                                    |                                         | 0 |
|                                                                                                    | 上一步 完成检证                                                                                                    |                                                                                                    |                                         |   |

• 如您选择HT ML标签验证方式:请复制代码,如下图所示。

| <b>Bai 30 百度</b>   搜索资源平台                                                                                              | 搜索学院 搜索服务 互动交流 资源合作 用户中心                                                                                                    | Def 💿 🛛 🦛 🛛 進出                          |
|----------------------------------------------------------------------------------------------------|----------------------------------------------------------------------------------------------------|-----------------------------------------|
| <ul> <li>Bai 日田 提案 鉄道 平台</li> <li>品 抗点管理</li> <li>二 消息提醒 ⑤</li> <li>⑤ 联系方式</li> <li>○ 繁理長以重</li> <li>⑥ 分消中心</li> </ul> | 資素単分         資素服务         互助交流         資源合作         用户中心           法金管理 > 温加网站         第一步:輸入网站         第二步:輸点属性         ●           第一步:輸入网站         第二步:輸点属性         ●           验证您对https://www.allyun.com的所有权、您可以选择任意一种方式进行验证。验证需助<br>请选择验证方式:<br>: 文件验证         ●           ● HTML标签验证         ●                                                                                                    | ■ ● ■ ■ ■ ■ ■ ■ ■ ■ ■ ■ ■ ■ ■ ■ ■ ■ ■ ■ |
|                                                                                                    | 将以下代局添加到您的网站首员HTML代码的-chead>标签之间、完成操作后请点击"验证<br><meta name="badu-dill_control_in_control_in_contro</td> <td>ିଆହର<br/>୍ର<br/>୍ର</td> | ିଆହର<br>୍ର<br>୍ର                        |
| ↓ 注意 请勿点击完成<br>成站点验证,后续步骤请                                                                                             | 验证,您需要在产品后台站点验证页面上<br>参见: <mark>回到产品后台上传文件或粘贴代码</mark> 。                                                                                                    | 传文件或粘贴代码后 <i>,</i> 才能完<br>,             |

## 2、如何获取360站点验证的代码

1. 进入站点管理页面添加网站:登录360站长平台,单击站长工具 >站点管理 > 添加网站。

| C | , 360站长平台                  | Ê         | <b>新长工具</b>            | 站长论坛      | 站长学院                 | 8                                 | 退;         |
|---|----------------------------|-----------|------------------------|-----------|----------------------|-----------------------------------|------------|
| 0 | 我的站点<br>站点管理<br>数据提交       | $\langle$ | <b>站点管理</b><br>完成网站身份验 | 证后,您可使用站长 | 平台提供的工具管理您的网站。建议     | X您留下联系方式,方便我们解答您使用过程 <sup>。</sup> | 中遇到的问题。    |
|   | Sitemap提交<br>URL收录<br>研結場応 |           | 添加网站                   |           |                      |                                   |            |
|   | 抓取诊断                       |           | 网站名称                   | 站点权       | 限 添加时间               |                                   | 操作         |
|   | 自动收录                       |           | www.netnanenena.iod    | 拥有        | 著 2021-05-26 17:22:4 | 添加二級站                             | 设置https 删除 |
| 0 | 移动专区                       | ~         | p                      | 拥有        | E 2020-12-28 09:57:0 | 添加二級站                             | 设置https 删除 |
|   | 移动适配                       |           |                        |           |                      |                                   | 共2条记录      |
| O | 数据分析                       | ^         |                        |           |                      |                                   |            |
|   | 流量分析                       |           |                        |           |                      |                                   |            |
|   | 关键词分析                      |           |                        |           |                      |                                   |            |
|   | 索引量查询                      |           |                        |           |                      |                                   |            |
|   | 360趋势                      |           |                        |           |                      |                                   |            |
| ~ | 蜘蛛压力                       |           |                        |           |                      |                                   |            |
| U | <b>技来展现</b><br>訪占子链        | ^         |                        |           |                      |                                   |            |
|   | 结构化数据                      |           |                        |           |                      |                                   |            |
|   | 新闻源                        |           |                        |           |                      |                                   |            |
|   | 智能摘要                       |           |                        |           |                      |                                   |            |
|   | 站内搜索                       |           |                        |           |                      |                                   |            |
|   | 官网认证                       |           |                        |           |                      |                                   |            |
|   |                            |           |                        |           |                      |                                   |            |

- 2. 验证网站: 输入网站名称, 单击**请验证**, 选择HTML代码验证或文件验证。
  - 如您选择获取HTML代码:请单击复制代码,获取验证代码,具体如下图所示。

| <b>O</b> .3                    | 860站长平台                                                       | 首页 站长                       | 工具 站长论坛                                                                                                    | 站长学院                                                                   |                         | 8                                    |   |
|--------------------------------|---------------------------------------------------------------|-----------------------------|----------------------------------------------------------------------------------------------------|------------------------------------------------------------------------|-------------------------|--------------------------------------|---|
| 22<br>34<br>00 ##              | <b>X的站点</b> ^                                                 | 8                           | <b>站点管理</b><br>完成网站身份验证后,您可使用就                                                                                                    | 长平台提供的工具管理您的网                                                          | <b>站,建议您留下</b> 联系方式,方便打 | 我们解答您使用过程中遇到的问题。                     |   |
| Sit<br>UF<br>死                 | itemap提交<br>RL收录<br>E链提交                                      | 添加网站                        |                                                                                                    | 验证站点                                                                   | ×                       |                                      |   |
| 抓自                             | (取诊断<br>目动收录                                                  | 网站名称<br>www.aliyun.com      | 待验证网站 www.aliyun.com<br>代码验证 <del>《文件验证</del>                                                                                                    | GNAME验证                                                                | ❷ 帮助                    | 操作<br>                               |   |
| () 18.<br>18.                  | 8动专区 ^<br>8动适配                                                | www.hahahahah<br>wz.uz3.top | 将html代码添加到版的网站首<br>1.复制下面的代码                                                                                                    | 页                                                                      |                         | 添加二級站 设置https 删除<br>添加二级站 设置https 删除 |   |
| () 数<br>近<br>关<br>36<br>虹<br>観 | X編分析 ^<br>注量分析<br>に確词分析<br>の目量查询<br>60趋势<br>試练压力              |                             | <meta 26%7bite<br="" name="380-site&lt;br&gt;content="/> content="26%7bite<br>2.6小时内,将作码源加到的<br>Content="26%7bite">Content="26%7bite">Content="26%7bite"<br>Content="26%7bite">Content="26%7bite"<br>Content="26%7bite">Content="26%7bite"<br>Content="26%7bite">Content="26%7bite"<br>Content="26%7bite"<br>Conte | verification<br>Beb74000dcoba9d3509837<br>E的网站首页htmi代码的 <head>1</head> | 載制代码<br>尿 <b>弦</b>      | 共3条记录                                |   |
| で 探<br>た<br>後<br>新<br>部<br>合   | <b>北索展现</b> ^<br>丸点子链<br>5時化数据<br>5個源<br>2能摘要<br>3的均 <b>梁</b> |                             |                                                                                                    |                                                                        |                         |                                      | Ø |
| 官                              | 网认证                                                           |                             |                                                                                                    |                                                                        |                         |                                      |   |

○ 如您选择获取文件:请单击**文件验证 > 验证文件**,下载验证文件,具体如下图所示。

| C | ), 360站长平台                    | 首页站                                    | 长工具 站长论                                              | 坛 站长学院                             |               | 8                                |
|---|-------------------------------|----------------------------------------|------------------------------------------------------|------------------------------------|---------------|----------------------------------|
| 0 | <b>我的站点</b> ^ 站点管理<br>数据提交 ^  | 8                                      | <b>站点管理</b><br>完成网站身份验证后,您                           | 可使用站长平台提供的工具管                      | 理您的网站,建议您留下联系 | 《方式,方便我们解答您使用过程中遇到的问题。           |
|   | Sitemap提交<br>URL收录<br>死链提交    | 添加网站                                   | _                                                    | 验证站点                               | ×             |                                  |
| 0 | 抓取诊断<br>自动收录<br>移动专区 ^        | 网站名称<br>www.aliyun.con<br>www.hahahaha | 待验证网站 www.al<br>n 代码验证 文件                            | iyun.com<br>验证 ← CNAME验证           | €帮助           | 操作<br>通验证 制除<br>添加二级站 设置https 删除 |
| 0 | 移动透配<br><b>数据分析</b> ^<br>流量分析 | wz.uz3.top                             | 將验证文件上传到版<br>1. 下载专有的<br>2. 6小时内,将文件<br>3. 点击"点击验证"把 | 的服务器<br>正文件<br>主上传到您的网站根目录下。<br>安钮 | _             | 滿加二級站 设置https 删除<br>共3条记录        |
|   | 关键词分析<br>索引量查询<br>360趋势       |                                        | 点击验证                                                 |                                    | _             |                                  |
| 0 | 蜘蛛压力<br><b>搜索展现</b> ^<br>站点子链 |                                        |                                                      |                                    |               |                                  |
|   | 结构化数据<br>新闻源<br>智能摘要          |                                        |                                                      |                                    |               |                                  |
|   | 站内搜索<br>官解认证                  |                                        |                                                      |                                    |               |                                  |

 ↓ 注意 请勿点击完成验证,您需要在产品后台站点验证页面上传文件或粘贴代码后,才能完成 站点验证,后续步骤请参见:回到产品后台上传文件或粘贴代码。

### 3、如何获取搜狗站长验证的代码

1. 添加网站:登录搜狗站长平台,单击用户中心 > 添加网站,按提示填入网站信息。

|      | ⑤ 搜狗搜索   站长平台 | 首页 网站支持                              | 站长学院 资源合作                                                                 | 站长反馈       | 用户中心     | 」 一 退出   |  |  |  |  |
|------|---------------|--------------------------------------|---------------------------------------------------------------------------|------------|----------|----------|--|--|--|--|
|      |               |                                      |                                                                           | /          |          |          |  |  |  |  |
|      | → 用户中心        |                                      |                                                                           |            |          |          |  |  |  |  |
|      | 网站验证          | <b>站</b> 只官埋                         |                                                                           |            |          |          |  |  |  |  |
|      | 账户信息          | 站点管理概述                               |                                                                           |            |          |          |  |  |  |  |
|      |               | 提交网站并验证网站归属后即可使用                     | SKKTE.                                                                    |            |          |          |  |  |  |  |
|      |               | 建议您验证带www的主站,验证通过                    | 后,可快捷批量添加子站点,无                                                            | 需再一一验证您的子  | 站点。      |          |  |  |  |  |
|      |               |                                      |                                                                           |            |          |          |  |  |  |  |
|      |               | 注意事项                                 | 注意事项                                                                      |            |          |          |  |  |  |  |
|      |               | - 1.请在6小时之内完成验证,如果验证错时,请删除网站后重新添加验证; |                                                                           |            |          |          |  |  |  |  |
|      |               | <ul> <li>2.验证站点前请确保您没有对搜</li> </ul>  | - 2.验证站点前请确保部没有对提购_polder 的ua以及po进行封禁:<br>- 3."添加网站"后在表格中点击对更好"验证网站"进行验证。 |            |          |          |  |  |  |  |
|      |               | <ul> <li>3."添加网站"后在表格中点击对</li> </ul> |                                                                           |            |          |          |  |  |  |  |
|      |               | ④请仔细阅读站点验证帮助,以                       | 免造成验证失败                                                                   |            |          |          |  |  |  |  |
|      |               |                                      |                                                                           |            |          |          |  |  |  |  |
|      |               | ① 添加网站                               |                                                                           |            |          |          |  |  |  |  |
|      |               | <ul> <li>网站地址</li> </ul>             | 秋态 ^                                                                      | 提交时间       | 操作       |          |  |  |  |  |
|      |               | www.aliyun.com                       | 未验证                                                                       | 2021-05-27 | 验证网站     |          |  |  |  |  |
|      |               | www.hahahahaha.icu                   | <sup>(5)</sup> 已验证                                                        | 2021-05-26 | 设为默认站点   | 💽 批量添加子站 |  |  |  |  |
|      |               | □ 全选 删除站点                            |                                                                           |            |          | 共2条 1    |  |  |  |  |
|      |               |                                      |                                                                           |            |          |          |  |  |  |  |
|      |               |                                      |                                                                           |            |          |          |  |  |  |  |
|      |               |                                      |                                                                           |            |          |          |  |  |  |  |
|      |               |                                      |                                                                           |            |          |          |  |  |  |  |
|      |               |                                      |                                                                           |            |          |          |  |  |  |  |
| ◯ 说明 | 输入域名时,请       | ∮输入协议头+ǘ                             | 或名,如htt                                                                   | ps://w     | ww.aliyu | n.com。   |  |  |  |  |

2. 验证网站:添加网站成功后,单击验证网站,选择HTML标签验证,请复制代码,具体如下图所示。

| <br>                                                               |                                                                                                    |                                                                                                    |            |                                                                                                    |                  |        |                                                                                                    |  |
|--------------------------------------------------------------------|----------------------------------------------------------------------------------------------------|----------------------------------------------------------------------------------------------------|------------|----------------------------------------------------------------------------------------------------|------------------|--------|----------------------------------------------------------------------------------------------------|--|
| ⑧ 搜狗搜索   站长平台                                                      | 首页                                                                                                    | 验证网站                                                                                                    |            |                                                                                                    | ×                |        |                                                                                                    |  |
| <ul> <li>         ・ 用户中心         网路输逐         账户信息     </li> </ul> | 首页<br><b>站点管</b><br>建交网站并建议思想站<br>建议思想站<br>注意事<br>- 1.请在6<br>- 2.验证法<br>- 3.*汤加I<br>• 读加照<br>• 须加照<br>• 网站地<br>• www.het<br>• www.het<br>• w | <ul> <li>絵证网站</li> <li>特验证网站:www.t</li> <li>● 総正方法 -: 文件地面</li> <li>● 総正方法 -: 文件地面</li> <li>● 総正方法 -: 文件地面</li> <li>● 第二次 文学・地面</li> <li>● 第二次 文学・地面</li> <li>● 第二次 文学・地面</li> <li>● 第二次 文学・レーマー</li> <li>● 第二次 (本市・学生)</li> <li>● 第二次 (本市・学生)<td>aliyun.com</td><td>w.sogou.com) 根目录下<br/>成验证失敗<br/>&gt;&gt;标签和《Abad&gt;标签之<br/>、以免验证码失效造成验<br/>Int=*THrag2OA0"/&gt;<br/>int=*text/html;<br/>content=*PTHrag2OA0"/<br/>(失敗<br/>?R成验证<br/>程文时间 操作<br/>2021-05-27 鉴证网。<br/>2021-05-28 这方题(</td><td>×<br/>&gt;<br/>之<br/>近</td><td>#2 % 1</td><td>3. 10 世纪<br/>10 世纪<br/>10<br/>10 世纪<br/>10 世纪<br/>10</td><td></td></li></ul> | aliyun.com | w.sogou.com) 根目录下<br>成验证失敗<br>>>标签和《Abad>标签之<br>、以免验证码失效造成验<br>Int=*THrag2OA0"/><br>int=*text/html;<br>content=*PTHrag2OA0"/<br>(失敗<br>?R成验证<br>程文时间 操作<br>2021-05-27 鉴证网。<br>2021-05-28 这方题( | ×<br>><br>之<br>近 | #2 % 1 | 3. 10 世纪<br>10 世纪<br>10<br>10 世纪<br>10 世纪<br>10 |  |
|                                                                    | □ 全选                                                                                                    | 删除站点                                                                                                    |            |                                                                                                    |                  | 共2条 1  |                                                                                                    |  |
|                                                                    |                                                                                                    |                                                                                                    |            |                                                                                                    |                  |        |                                                                                                    |  |
|                                                                    |                                                                                                    |                                                                                                    |            |                                                                                                    |                  |        |                                                                                                    |  |
|                                                                    |                                                                                                    |                                                                                                    |            |                                                                                                    |                  |        |                                                                                                    |  |
|                                                                    |                                                                                                    |                                                                                                    |            |                                                                                                    |                  |        |                                                                                                    |  |

 ↓ 注意 请勿点击完成验证,您需要在产品后台站点验证页面粘贴代码后,才能完成站点验证, 后续步骤请参见:回到产品后台上传文件或粘贴代码。

## 4、如何进行谷歌html元标记认证

1. 添加网站:登录谷歌搜索控制台,在左侧网域中输入您的域名,单击继续。

| ≡ <b>Google</b> Search Console                 | Q 检查"http://uz3.top/"中的任何网址             |                                                                               | 0 🖡 🖩 🆓 |
|------------------------------------------------|-----------------------------------------|-------------------------------------------------------------------------------|---------|
| http://uz3.top/                                | 用匹件页源失坐                                 |                                                                               |         |
| ▲ 概述                                           |                                         |                                                                               |         |
| パ 效果<br>Q、 网址检查                                |                                         |                                                                               | 打开报告 >  |
| 索引                                             | <ul> <li>给定网域的所有子网域的所有网址(m.、</li> </ul> |                                                                               |         |
| □ 覆盖率                                          | www.等)<br>• 与给定网域对应的所有 https 或 http 网址  | · (仅包含)//調心近右 <sup>1</sup> 10)/9位         · (仅包含)采用指定协议的网址         · 工持条約除公式注 |         |
| 出 站点地图                                         | • 需进行 DNS 验证                            |                                                                               |         |
| 闷 删除                                           | example.com                             | https://www.example.com                                                       |         |
| 增强功能 ^                                         | 请输入域名或子域名                               | <b>浦输入网</b> 址                                                                 |         |
| <ul> <li>透度(实验性)</li> <li>安全问题和毛动操作</li> </ul> | 继续                                      | 继续                                                                            | 打开报告 >  |
|                                                | _                                       | 了解详情 取消                                                                       | CH S .  |

 通过DNS记录验证域名所有权:在新弹窗中单击复制TXT记录。登录拥有您网站域名的阿里云账号,单 击进入域名控制台页面,单击解析 > 添加记录。

- ⑦ 说明 填写记录指南:
  - 记录类型: TXT。
  - ∘ 主机记录: @。
  - 记录值: 粘贴复制的TXT记录。

其他项选择默认的即可。

3. 完成添加记录值后, 需等待一到两个小时记录生效。生效后再次登录谷歌搜索控制台单击验证即可。

#### 回到产品后台上传文件或粘贴代码

如您在进行百度、360、搜狗平台的站点验证,需获取到文件或代码后,在产品后台上传文件或粘贴代码, 再回到相应平台单击完成验证。

1. 进入站点验证页面: 在网站后台左侧的导航栏中单击网站管理 > 站点验证。

| ● 1896日3       PR26 1                                                                                                    | 发布 帮助    |                  |             |                      |      |                           |         | 入设计      | ⊘进, | 速成美站   |
|----------------------------------------------------------------------------------------------------|----------|------------------|-------------|----------------------|------|---------------------------|---------|----------|-----|--------|
| ● 内容電理       第約約点       ●       第約分点       ●       第月中四月       第個小型房       第級型小语算算法方案       ●       ●       ●       ●       ●       ●       ●       ●       ●       ●       ●       ●       ●       ●       ●       ●       ●       ●       ●       ●       ●       ●       ●       ●       ●       ●       ●       ●       ●       ●       ●       ●       ●       ●       ●       ●       ●       ●       ●       ●       ●       ●       ●       ●       ●       ●       ●       ●       ●       ●       ●       ●       ●       ●       ●       ●       ●       ●       ●       ●       ●       ●       ●       ●       ●       ●       ●       ●       ●       ●       ●       ●       ●       ●       ●       ●       ●       ●       ●       ●       ●       ●       ●       ●       ●       ●       ●       ●       ●       ●       ●       ●       ●       ●       ●       ●       ●       ●       ●       ●       ●       ●       ●       ●       ●       ●       ●       ●       ●       <                                                                                                    | 编辑       | 未授权 公司名称 pioger  |             |                      |      | <ul> <li>未解析域名</li> </ul> |         | 网站管理     |     |        |
| ● 私佐信         日月中日月         日月中日月         日月中日月         日月中日月         日月中日月         日月中日月         日月中日月         日月中日月         日月中日月         日月中日月         日月中日月         日月中日月         日月中日月         日月中日月         日月中日月         日月中日月         日月中日月         日月中日月         日月中日月         日月中日月         日月中日日         日月中日日         日月中日         日月日         日月日         日月日         日月日         日月日         日日         日日         日日         日日         日日         日日         日日         日日         日日         日日         日日         日日         日日         日日         日日         日日         日日         日日         日日         日日         日日         日日         日日         日日                                                                                                    |          | M-CEIO. PODe.    |             | 微信小程序                | F    |                           | ~       | 我的站点     |     | 内容管理   |
| 金雄雄           金雄雄           金雄雄           市政市           市政市           ・・・・・・・・・・・・・・・・・・・・・・・・・・・・・                                                                                                    | (优站) 官网型 | 产品名称 云·速成美站(优站   | 央方案         | 揭秘微信小程序解决方案          |      |                           | 更适合用户访问 | 站点信息     | >   | 网站管理   |
| MARIE         MARIE         MARIE <th< td=""><td>40</td><td>结办事项</td><td></td><td></td><td></td><td></td><td></td><td>企业信息</td><td></td><td>小程序管理</td></th<>                                                                                                    | 40       | 结办事项             |             |                      |      |                           |         | 企业信息     |     | 小程序管理  |
| MARKAN         MARKAN         MARKAN<                                                                                                    | 41       | 未授权              |             |                      |      | <ul> <li>已创建</li> </ul>   |         | 网站语言     |     | 衛信公众号  |
| <ul> <li>● 数件服务</li> <li>● 数件服务</li> <li>● 数件服务</li> <li>● 数件服务</li> <li>● 数件服务</li> <li>● 数件服务</li> <li>● 数件服务</li> <li>● 数件服务</li> <li>● 数件服务</li> <li>● 数量</li> <li>● 数量</li></ul>                                                                                                    | 域名[      | = 完成网站域名解析       | 建造在五动装饰方式   | 微信公众号                |      |                           |         | 城名管理     |     |        |
| ● 电命合         > 邮件编奏者         ● 単発奏者         ● 単発奏者         ● 光成環盘公分号段         ● 光成環盘公分号段         ● 光成環盘公分号段         ● 光成環盘公分号段         ● 三 化成螺盘公分号段         ● 三 化成螺盘公分号         ● 三 化成螺盘公分号段         ● 三 化成螺盘公分号段         ● 三 化成螺盘公分号段         ● 三 化成螺盘公分号         ● 三 化成         ● 三 化 (1 - 1 - 1 - 1 - 1 - 1 - 1 - 1 - 1 - 1                                                                                                    | ±        | = 完成微信小程序授权      | amin_Mam/1X | NOVING TITLE   NEWLD |      |                           |         | 备份恢复     |     | 表甲管理   |
| ・ 新成校園             ・ 新成校園             ・ 新成校園             ・ 新成校園             ・ 「「「「「「「「「「」」」」」」」」                「「「」」」」             ・ 「「」」」                                                                                                    |          | = 完成微信公众号授权      |             |                      |      |                           |         | 邮件服务器    |     | 电商会员   |
| 可能法案         理型式API配置         P品         Image: Contract of the contract of the contract o |          | - 4/4 - 4/7 4    |             |                      |      |                           |         | 短信设置     |     | 系统设置   |
|                                                                                                    |          | 3                |             |                      | 产品   | 2                         |         | 阿里云API配置 |     |        |
| 高温管理 作 後度 で の な の に の に の に の に の に の に の に の に の に                                                                                                    | "品、图片    | = 请至少添加一篇文章、产品、[ |             |                      | 7 66 | L=                        | ~       | 网站运营     |     |        |
| 市協 市 、                                                                                                    |          | 0                |             |                      | 文件   | 11                        |         | 留言管理     |     |        |
| SEC)推广 v 终驾port2件无法预定<br>页面SEO<br>Robota.txt                                                                                                    | <u>U</u> | 版本更新             |             |                      |      |                           |         | 评论管理     |     |        |
| 页面SEO<br>Robots.but                                                                                                    | 问题 09-   | 修复pdf文件无法预览等问题   |             |                      |      |                           | ×       | SEO推广    |     |        |
| Robots.txt                                                                                                    |          |                  |             |                      |      |                           |         | 页面SEO    |     |        |
|                                                                                                    |          |                  |             |                      |      |                           |         |          |     |        |
| 网站地路                                                                                                    |          |                  |             |                      |      |                           |         | 网站地图     |     |        |
| 百度统计                                                                                                    |          |                  |             |                      |      |                           |         | 百度统计     |     |        |
| 旋成物证                                                                                                    |          |                  |             |                      |      |                           |         | 站点验证     |     |        |
| ☆ 在线服务     X                                                                                                    |          |                  |             |                      |      |                           |         |          | ×   | 2 在线服务 |

2. 完成验证:将代码输入到验证框中,单击保存。

| ?<br>示。 | 说明           | 如常 | 需要写入多个马                                                                                                    | 平台的站点验证HT ML代码,                                                                                                    | 请另起一行进行粘贴即可,具体 | \$如下图所    |  |  |  |  |  |  |  |  |
|---------|--------------|----|----------------------------------------------------------------------------------------------------|----------------------------------------------------------------------------------------------------|----------------|-----------|--|--|--|--|--|--|--|--|
| Ξ·      | 速成美站 。       |    |                                                                                                    |                                                                                                    |                | 发布 帮助 🕕 🔹 |  |  |  |  |  |  |  |  |
| 습       | 网站管理         |    | 后台首页 > SEO推广 > 站点验证                                                                                                    |                                                                                                    |                |           |  |  |  |  |  |  |  |  |
| ø       | 我的站点         | ~  | html标签验证 ①                                                                                                    |                                                                                                    |                | ⊗ 保存      |  |  |  |  |  |  |  |  |
| 8       | 站点信息         |    |                                                                                                    |                                                                                                    |                |           |  |  |  |  |  |  |  |  |
| ¢9      | 企业信息         |    | <meta name="360-site-verifica&lt;br&gt;&lt;meta name=" sogou_site_verifica<="" td=""/> <td colspan="11" rowspan="2">Cernela pamae "300-stile-verification" contente #3440690201433007/77/bib1645x77" /s_       Cernela name="soggu_sete_verification" content=#114932014/7</td> | Cernela pamae "300-stile-verification" contente #3440690201433007/77/bib1645x77" /s_       Cernela name="soggu_sete_verification" content=#114932014/7 |                |           |  |  |  |  |  |  |  |  |
|         | 网站语言         |    |                                                                                                    |                                                                                                    |                |           |  |  |  |  |  |  |  |  |
| رهر     |              |    |                                                                                                    |                                                                                                    |                |           |  |  |  |  |  |  |  |  |
| ~       |              |    |                                                                                                    |                                                                                                    |                |           |  |  |  |  |  |  |  |  |
| ÷       | 即任服务器        |    |                                                                                                    | _                                                                                                    |                |           |  |  |  |  |  |  |  |  |
|         | 阿里亚和阿爾爾      |    | 百度验证文件                                                                                                    | 十选择文件                                                                                                    | ○上传            |           |  |  |  |  |  |  |  |  |
|         | 网站运营         | ,  | 360验证文件                                                                                                    | 十选择文件                                                                                                    | ○ 上传           |           |  |  |  |  |  |  |  |  |
|         | 留言管理         |    | 淘宝联盟验证文件                                                                                                    | 十选择文件                                                                                                    | ③上传            |           |  |  |  |  |  |  |  |  |
|         | 评论管理         |    | 微信推广验证文件                                                                                                    | 十选择文件                                                                                                    | ③上传            |           |  |  |  |  |  |  |  |  |
|         | SEO推广        | ~  |                                                                                                    |                                                                                                    |                |           |  |  |  |  |  |  |  |  |
|         | 页面SEO        |    |                                                                                                    |                                                                                                    |                |           |  |  |  |  |  |  |  |  |
|         | Robots.txt   |    |                                                                                                    |                                                                                                    |                |           |  |  |  |  |  |  |  |  |
|         | 网站地图         |    |                                                                                                    |                                                                                                    |                |           |  |  |  |  |  |  |  |  |
|         | 百度统计         |    |                                                                                                    |                                                                                                    |                |           |  |  |  |  |  |  |  |  |
|         | AL - 2472 AV |    |                                                                                                    |                                                                                                    |                |           |  |  |  |  |  |  |  |  |
|         | (住族各版        |    |                                                                                                    |                                                                                                    |                |           |  |  |  |  |  |  |  |  |
|         | 且攢坩训         |    |                                                                                                    |                                                                                                    |                |           |  |  |  |  |  |  |  |  |
|         |              |    |                                                                                                    |                                                                                                    |                |           |  |  |  |  |  |  |  |  |
|         |              |    |                                                                                                    |                                                                                                    |                |           |  |  |  |  |  |  |  |  |

## 5.2.8.6. 微信公众号推广

本文旨在介绍使用微信公众号功能的推广准备工作、推广工作以及查看推广数据。

## 推广准备工作

1. 进入账号设置: 单击微信公众号 > 账号设置。

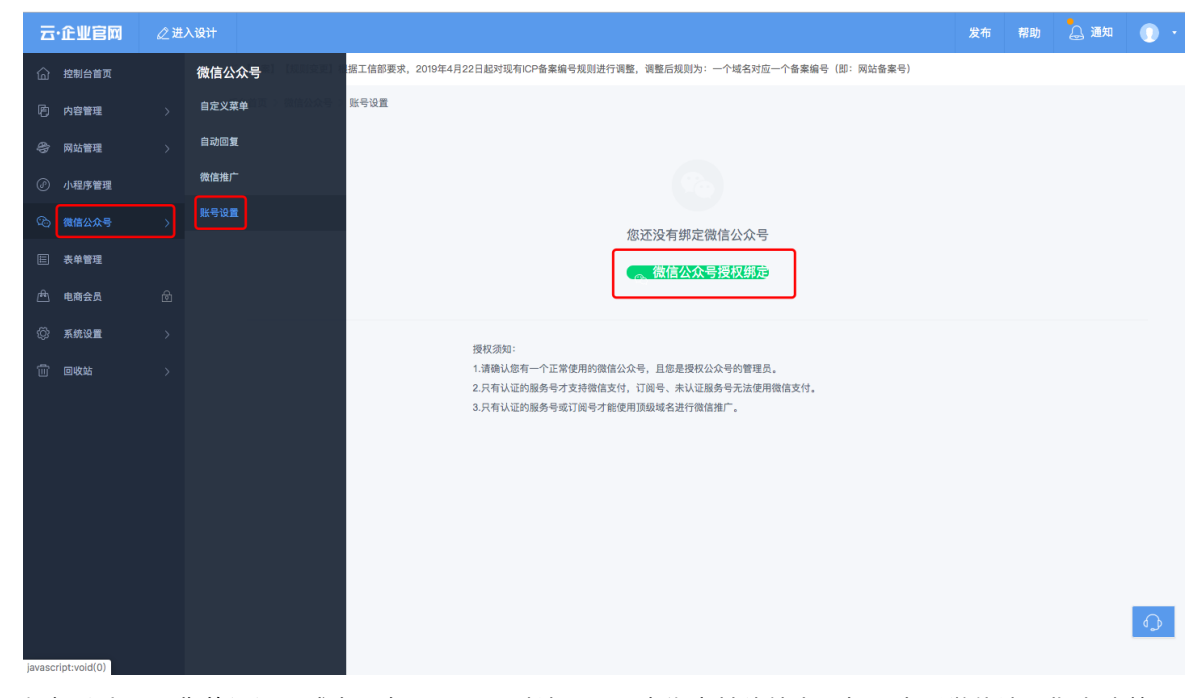

 授权公众号:您的订阅号或者服务号需要通过认证,且未绑定其他站点。如需查看微信认证指南请单 击微信认证流程。 3. 设置JS接口安全域名:选择在域名管理中解析过的域名。

| 🏫 微信·公众平台                       | Seta                                             |                                            | 10月 <b>日秋道</b><br> | 出    |
|---------------------------------|--------------------------------------------------|--------------------------------------------|--------------------|------|
| ▲ 首页                            | 公众号设署                                            |                                            |                    |      |
| ■ 目気 ■ 目気 ■ 目気 ■ 目気 ■ 目気 ■ 目気   | 长号详情 功能:<br>———————————————————————————————————— | 父置                                         |                    |      |
| 自定义菜单投票管理                       | 隐私设置                                             | <b>已允许</b> 通过名称搜索到本帐号                      | 设置                 |      |
| + 添加功能插件                        | 图片水印                                             | 使用名称作为水印                                   | 设置                 |      |
| い 小程序                           | 业务域名                                             | 未设置<br>设置业务域名后,在微信内访问该域名下页面时,不会被重新排版。      | 设置                 |      |
| ☆ 管理     消息管理     用户管理     モリテア | JS接口安全域<br>名                                     | 未设置<br>设置JS接口安全域名后,公众号开发者可在该域名下调用微信开放的JS接口 | 设置                 | 在线问答 |
| 条約首座<br>"""推广"<br>广告主<br>流量主    |                                                  |                                            |                    |      |
| 统计<br>用户分析<br>四文分析              |                                                  |                                            |                    |      |

## 推广工作

推广工作包括页面推广、文章推广、产品推广三部分。

页面推广:进入手机端,选择需分享的页面,单击微信推广,弹框中自定义设置分享到微信的封面、标题、描述样式,单击保存,扫描保存后生成的二维码分享即可。

● 文章推广: 在工作台单击内容管理 > 文章管理 > 编辑文章 > 更多 > 微信推广, 即可完成文章推广。

#### 速美阿里云官网文档合集·用户指南

| ₫.       | 企业官网 《进入设计             |                                                           | 发布 帮助 🔔 通知 🕕 🔹                                                                                                    |
|----------|------------------------|-----------------------------------------------------------|----------------------------------------------------------------------------------------------------|
| ଜ        | <□{ 【备案】 【规则变更】根据工信部要求 | ,2019年4月22日起对现有ICP备案编号规则进行调整,调整后规则为:一个域名对应一个备案编号(即:网站备案号) | 模板仅支持PC,手机站显示。 ×                                                                                                    |
| 陷        | 后台首页 > 内容管理 > 文章管理 > 1 | 自線文章                                                      | 样式列表 ① 更多模板                                                                                                    |
| \$       | 编辑文章                   | < 返回 ○ 保存 💼 删除 ◎ 預览 更多→                                   | 文章模板 > 全部 >                                                                                                    |
| Ø        |                        | <ul> <li>() 置顶</li> </ul>                                 |                                                                                                    |
| ¢        |                        | 元15元突                                                     |                                                                                                    |
|          |                        | ₩B9二群府<br>② 微信推广                                          | <ul> <li>学习 focusky 软件工具的应用投巧</li> <li>采用软件到面学习根据数学内容。学习相关数学<br/>干段与技术优化数学</li> <li>学习在技巧度建筑设计中 PPT 使开始设方法与</li> </ul>                                                                                                    |
| æ        | 选择图片                   |                                                           | 1475<br>中 20 高田時代約6日時7315月1855<br>作 90 3月20日代,1916年、盧安雄合等的第<br>作 95 7月 5月 5月 1917年1月17日(東京市会等)<br>- 18 7月 7月 5月 1917年1月 5月 1月 1月 1日<br>- 18 7月 7月 1月 1日 5月 1日 5月 1日<br>- 18 7月 1日 5月 1日 5月 1日<br>- 18 7月 1日 5月 1日<br>- 18 7月 1日 5月 1日<br>- 18 7月 1日<br>- 18 7                                                                                                    |
| Ø        |                        |                                                           | 报名方式 /////                                                                                                    |
| Ŵ        | 样式 - 格式                |                                                           | 2009/1/198-21<br>建杂版市                                                                                                    |
|          |                        |                                                           | 大國品牌、有能的時、10月20日,自OCTVEADM<br>2000年目前年末年春日会社工作中大大部長品牌<br>156、104日2月上午日本公司目前<br>156、104日大学会主义和学生的工作。<br>156、104日大学会主义和学生的工作。<br>156、104日大学会主义和学生的工作和学生的工作和学生和学生的学生和学生的生产和学生的学生和学生的工作和学生的学生和学生的学生的学生和学生的学生和学生的学生和学生的学生和学生的学生和学生的学生和学生的学生和学生的学生的学生和学生的学生的学生和学生的学生的学生的学生的学生的学生的学生的学生的学生的学生的学生的学生的学生的学                                                                                                    |
|          |                        | 优秀领导 — <sup>△</sup>                                       | Research College<br>Descention College<br>Descention College<br>Descention College<br>Descention<br>Descention<br>Des |
| javascri | ipt;;                  | 李昌茂                                                       |                                                                                                    |

• 产品推广:产品推广类似于文章推广,这里不再赘述。

## 查看推广数据

在工作台单击微信公众号下单击微信公众号 > 微信推广, 可查看已推广的页面、文章、产品数据。

| Ξ· | 企业官网  | ∠进入设计 |                    |             |                |                   |                    | 发布   | 帮助 | 🔔 通知 | 0 - |
|----|-------|-------|--------------------|-------------|----------------|-------------------|--------------------|------|----|------|-----|
| කි | 微信公众号 | ⊐;    | 【备案】【规则变更】根据工信部要   | 求,2019年4月22 | 2日起对现有ICP备案编号规 | 则进行调整,调整后规则为:一个域: | 名对应一个备案编号(即:网站备案号) | )    |    |      |     |
|    | 自定义菜单 | Fi    | 台首页 > 微信公众号 > 微信推广 |             |                |                   |                    |      |    |      |     |
| 4  | 自动回复  |       | 页面推广 文章推广 产        | 品推广         |                |                   |                    |      |    |      |     |
| Ø  | 微信推广  |       |                    |             |                |                   |                    |      |    |      |     |
| 20 | 账号设置  |       | 页面推广 🕧             |             |                |                   |                    |      |    |      | _   |
| E  |       |       | 提索页面标题 Q           |             |                |                   |                    |      |    |      |     |
| æ  |       |       | 页面标题               | 分享封面        | 分享标题           | 分享描述              | 总浏览量 (PV)          | 创建时间 |    | 操作   |     |
| ¢¢ |       |       |                    |             |                |                   |                    |      |    |      |     |
| ŵ  |       |       |                    |             |                |                   |                    |      |    |      |     |
|    |       |       |                    |             |                | 「「」、              |                    |      |    |      |     |
|    |       |       |                    |             |                |                   |                    |      |    |      | Φ   |

## 5.2.9. 网站流量统计

本产品提供了流量统计功能,方便您查看网站浏览情况。具体的操作如下。

1. 在产品控制台首页, 单击网站模块, 可进入站点信息页面。

#### 云梦产品文档空间

| 云・道    | 眼成美女             | <b>i ∠</b> ∄ | <b>赴入设计</b>                       |      |            |                    |                         | 发布       | 帮助      | 🔔 通知     | 0 -   |
|--------|------------------|--------------|-----------------------------------|------|------------|--------------------|-------------------------|----------|---------|----------|-------|
| രി     |                  | 案】【規則变更      | 】根据工信部要求,2019年4月22日起对现有ICP备案编号规则进 | 行调整, | 调整后规则为:一个域 | 名对应一个备案编号(即:网站备案号) |                         |          |         |          |       |
| Þ      |                  |              | <ul> <li>未歸祈域名</li> </ul>         |      |            | 微信小程序              | ◎ 未授权                   | 公司名称     |         |          | 编辑    |
| ø      |                  |              | PC、手机两站版式单独设计,更适合用户访问             |      |            | 揭秘微信小程序解决方案        |                         | 产品名称 云   | ·速成美站标准 | E版【海外节点】 |       |
| ŝ      | L                |              |                                   |      |            |                    |                         | 待办事项     |         |          | 0%    |
|        |                  |              | ● 未创建<br>表单                       |      |            | 微信公众号              | <ul> <li>未授权</li> </ul> | = 完成网站域名 | 解析      | t        | 减名解析  |
| A      |                  |              | 帮助您轻松完成信息收集与整理                    |      |            | 助力您搭线上线下建微信互动营销方式  |                         | = 完成微信小利 | 序授权     |          | 去授权   |
| ©<br>1 | 内容               | 24           |                                   |      |            |                    |                         | = 完成微信公众 | :号授权    |          | 去授权   |
|        |                  |              |                                   |      |            |                    |                         | = 创建一个表单 | 1       |          | 去创建   |
|        | 文                | 章            | (                                 | )    | 产品         |                    | 0                       | = 请至少添加− | ·篇文章、产品 | 🔳 🧕      |       |
|        | 8                | 1片           | (                                 | D    | 文件         |                    | 0                       | 版本更新     |         |          | 更多    |
|        |                  |              |                                   |      |            |                    |                         | 微站后台文章   | 产品增加上   | 下线权限设置(  | 06-03 |
|        |                  | ×            |                                   |      |            |                    |                         | 多语言控件支   | 寺修改名称和。 | 上传图片,(   | 02-22 |
| 2      | 在线咨询<br>9:00-21: | <b>bj</b>    |                                   |      |            |                    |                         | 文章、产品详   | 青编辑器全新改 | 文版,支持一   | 01-21 |
|        |                  |              |                                   |      |            |                    |                         | 控件整体移动   | 力能,控件的2 | K平、垂直、   | 12-29 |
|        |                  |              |                                   |      |            |                    |                         | 域名支持一键   | 尾桁      |          | 11–16 |

在站点信息页面可看到近七日流量统计情况。单击查看更多,可进入友盟U-Web网站流量统计分析系统,用于查看更详细的流量统计分析。

| ⊡       | 速成美站               | ∠ 进入设计 |                                                                              | 发布    | 帮助   | 🔔 通知      | 0.     |
|---------|--------------------|--------|------------------------------------------------------------------------------|-------|------|-----------|--------|
| ଜ       | 网站管理               |        | 《:【备案】【规则变更】机据工信部要求,2019年4月22日起对现有ICP备案编号规则进行调整,调整后规则为:一个域名对应一个备案编号(即:网站备案号) |       |      |           |        |
| þ       | 我的站点               | ~      | 后台首页 > 我的站点 > 站点信息                                                           |       |      |           |        |
| 8       | 站点信息               |        | 网站 近7日流量统计                                                                   | ● PV  | IP 数 | 据来源友盟+ 查律 | 看更多    |
| Ø       | 企业信息               |        | 站点地址: 5 4                                                                    |       |      |           |        |
| -<br>@a | 网站语言               |        | 域名: 3                                                                        |       |      |           |        |
| ~       | 域名管理               |        |                                                                              |       |      |           |        |
| -       | 备份恢复               |        | 更换模板 设计FC网站 设计手机网站 0 2020-02-11 2020-02-09                                   | 2020- | 2-07 | 2020      | -02-05 |
| æ       | 邮件服务器              |        |                                                                              |       |      |           |        |
| Ø       | 短信设置               |        | 站点信息                                                                         |       |      | Ģ         | 存      |
| Ŵ       | 阿里云API配加           | t      |                                                                              |       |      |           | - 1    |
|         | 网站运营               | ~      | 站点有效期 续费                                                                     |       |      |           |        |
|         | 留言管理               |        | * 站点名称                                                                       |       |      |           |        |
|         | 评论管理               |        | 站点类型 企业网站 >                                                                  |       |      |           |        |
|         | SEO推广              | ~      | 站点所属行业 通用行业 编辑                                                               |       |      |           |        |
|         | 页面SEO              |        |                                                                              |       |      |           | -      |
|         | ) 在线咨询             | ×      | 常用设置                                                                         |       |      |           |        |
|         | 9:00-21:00<br>百度统计 |        | Millicon ()                                                                  |       |      |           |        |
|         | 站点验证               |        | 启用Powered by① C                                                              |       |      |           |        |

3. 首次进入需注册友盟账号(二次进入可直接登录使用),查看网站详细的实时流量情况,及定位流量异常原因,细分流量来源,直击网站内容热点等丰富功能。

| 🚽 友盟 | 1+ | 产品 | 解决方案 | 开发者中心   | 品牌动态     | 联系我们       | 客户端   | 星辰计划 | 登录 |
|------|----|----|------|---------|----------|------------|-------|------|----|
|      |    |    |      |         | 免费注册     | 丹友盟+账号     |       |      |    |
|      |    |    |      | * 会员名:  | 设置会员名    |            |       |      |    |
|      |    |    |      | * 登录密码: | 设置你的登录密码 | 2          |       |      |    |
|      |    |    |      | ★密码确认:  | 请再次输入你的智 | 录密码        |       |      |    |
|      |    |    |      | ★ 手机号码: | 中国大陆 +8  | 6 🗸        |       |      |    |
|      |    |    |      | * 滑动验证: | >> 请按(   | 主滑块,拖动到最右边 |       |      |    |
|      |    |    |      |         | 我已阅读并同意  | 【《服务协议》和《隐 | 私权政策》 |      |    |
|      |    |    |      |         |          |            |       |      |    |
|      |    |    |      |         |          |            |       |      |    |
|      |    |    |      |         |          |            |       |      |    |
|      |    |    |      |         |          |            |       |      |    |
|      |    |    |      |         |          |            |       |      |    |

## 5.2.10. 员工管理

员工管理可用于团队协作使用本产品。

员工角色管理:可以分角色来使用本产品,如专门设计的人、专门管理查看数据的人、专门更新文章、产品内容的人。

| ⊡.       | 速成美站   | ∠进入设计 |          |              |                                         |              |            |            |             |       | 发布  | 帮助  | 🔔 通知    | 0 - |
|----------|--------|-------|----------|--------------|-----------------------------------------|--------------|------------|------------|-------------|-------|-----|-----|---------|-----|
| â        | 系统设置   |       | 【备案】【规则  | 变更】根据工信部要求   | , 2019年4月22日起对现有                        | ICP备案编号规则进行设 | 周整,调整后规则为: | 一个域名对应一个备案 | 编号(即:网站备案号) |       |     |     |         |     |
| Þ        | 显示设置   |       | 后台首页 > 系 | 新增员工角色       |                                         |              |            |            | ×           |       |     |     |         |     |
| 4        | 员工角色管理 |       | 员工角色     |              |                                         |              |            |            |             |       |     |     | - 新增员工角 | 色   |
| Ø        | 员工管理   |       | 角色名称     | * 角色名称       |                                         |              |            |            |             | 人员    | 1   | 操作  |         |     |
| ¢)<br>E  |        |       | 管理员      | * 1217#1X.PR | <ul> <li>         控制台首页     </li> </ul> |              |            |            |             | 1     |     |     |         |     |
| <u>A</u> |        |       |          |              | <ul> <li>内容管理</li> <li>文章管理</li> </ul>  |              |            |            | 1           | 共1条记录 | 上一页 | 下一页 | 前往      | 页   |
| Ø        |        |       |          |              | <ul> <li>产品管理</li> <li>图片管理</li> </ul>  |              |            |            |             |       |     |     |         |     |
| Ŵ        |        |       |          |              | <ul> <li>文件管理</li> <li>站点迁移</li> </ul>  |              |            |            |             |       |     |     |         |     |
|          |        |       |          |              | <ul> <li>网站管理</li> <li>我的站点</li> </ul>  |              |            |            |             |       |     |     |         |     |
|          |        |       |          |              | □ 站点信息                                  | □ 企业信息       | 网站语言       | 」 域名管理     | 确定          |       |     |     |         |     |
|          |        |       |          |              |                                         |              |            |            |             |       |     |     |         |     |
|          |        |       |          |              |                                         |              |            |            |             |       |     |     |         |     |
|          |        |       |          |              |                                         |              |            |            |             |       |     |     |         | 客服  |
|          |        |       |          |              |                                         |              |            |            |             |       |     |     |         | •   |

• 员工管理: 可编辑组织结构, 添加员工、设置员工的属性、删除员工等。下图为编辑员工图示。

#### 速美阿里云官网文档合集·用户指南

#### 云梦产品文档空间

|             | _      |                                                   |                 |      |            |   | <u>.</u> |
|-------------|--------|---------------------------------------------------|-----------------|------|------------|---|----------|
| 首页 👌 员工管理 💿 |        |                                                   | 编辑员工 ×          | <→ 导 | 入导出 十 添加员工 | ) |          |
| 细细构         | 成员(1人) | • 姓名                                              | 管理员             |      |            |   |          |
| *默认部门       |        | <ul> <li>         ・         ・         ・</li></ul> | postmaster 停放失像 |      |            |   |          |
|             |        |                                                   |                 |      | 操作         |   |          |
|             |        | <ul> <li>11年3月</li> </ul>                         | 2               |      | 编辑 更多      |   |          |
|             | 共1条    | • 手机                                              |                 |      | 上一页 1      |   |          |
|             |        | • 部门                                              | 默认館门            |      |            |   |          |
|             |        | • 邮箱                                              |                 |      |            |   |          |
|             |        | <b>T</b> B                                        | 请输入正确的邮箱格式      |      |            |   |          |
|             |        | 72                                                |                 |      |            |   |          |
|             |        | 职务                                                |                 |      |            |   |          |
|             |        |                                                   |                 |      |            |   |          |
|             |        |                                                   |                 |      |            |   |          |
|             |        |                                                   |                 |      |            |   |          |
|             |        |                                                   |                 |      |            |   |          |
|             |        |                                                   | 取消保存            |      |            |   |          |
|             |        |                                                   |                 |      |            |   |          |

⑦ 说明 新增员工后,员工可通过会员中心登录网站后台。

# 6.售前常见问题 6.1. 产品相关疑问解答

本文为产品FAQ。

- 1、云速成美站各版本间差异
- 2、购买了云·速成美站还需要购买什么吗?
- 3、支持IPv6有什么作用?
- 4、SEO指什么?对网站有什么作用?
- 5、独立IP有什么作用?
- 6、赠送SSL证书,实现网站HTTPS有什么作用?
- 7、关于阿里云视频及阿里云短信
- 8、文件上传空间和网站空间有什么不同?
- 9、国内节点产品和中国香港节点产品有什么区别?
- 10、模板库
- 11、云·速成美站和云·企业官网有什么不同?
- 0

#### 1、云速成美站各版本间差异

- 【基础版】原价: 698/年, 首年特惠 500元。适用于工作室, 至多支持制作7个页面, 至多制作1个表单。
  - 。网站空间100G、文件上传空间1G。
  - 赠送50G视频流量。
  - 文章/产品、图片数量限制:文章至多20篇、产品至多20篇、图片至多100张。未开放会员管理、电子商务、在线支付功能。
- 2. 【标准版】价格: 998/年。适用于公司形象展示, 至多制作20个页面, 至多制作10个表单。
  - 网站空间200G、文件上传空间5G。
  - 。送ssl证书,赠送100G阿里云视频流量,赠送500条阿里云短信。
  - 文章/产品、图片数量限制: 文章至多200篇、产品至多200个、图片至多200张。开放全部功能。
- 3. 【企业版】价格: 1998/年。适用于品牌宣传、网站推广。
  - 网站空间500G、文件上传空间50G。
  - 赠送ssl证书,赠送1000G阿里云视频流量,赠送1000条阿里云短信。
  - 页面、文章/产品、图片数量不受限制。开放全部功能。

#### 2、购买了云·速成美站还需要购买什么吗?

云·速成美站已集成了服务器,无需自己购买服务器,建设过程中也无需任何额外费用。网站如需上线,需拥有一个域名,域名的购买注册网址: https://wanwang.aliyun.com/。

#### 3、支持IPv6有什么作用?
IPv6即Internet Protocol Version 6, IPv6优势众多,目前已有越来越多的终端转化为IPv6终端。因此,增加 了支持IPv6功能后,网站可支持IPV4终端和IPv6终端两种当前全球使用最多的终端访问,有效消除因不支持 IPv6终端访问而造成的网站受众流失、页面显示异常等问题。

#### 4、SEO指什么?对网站有什么作用?

SEO指搜索引擎优化,对搜索引擎的收录、排名有提升作用。产品中包含了seo功能,网站上线后,可使用 后台自行操作设置。产品中的seo功能无需额外付费,采用的是搜索引擎优化的一种普遍采用的方案。单独 进行seo,甚至百度竞价,对网站排名会更有效,但费用昂贵。如需了解更多相关问题可参见SEO相关问题。

#### 5、独立IP有什么作用?

- 提升网站的安全性和稳定性。
- 极大程度的避免了受到其它网站的不良影响。
- 拥有独立IP的网站,百度等搜索引擎的权重会显著提高,有效的提升了网站排名及收录页面的数量。

#### 6、赠送SSL证书,实现网站HTTPS有什么作用?

HTTPS比HTTP多了安全验证,通过传输加密和身份认证保证了传输过程的安全性。谷歌Chrome、微软IE、 百度等浏览器会把非HTTPS网站标注为不安全,HTTPS对提升搜索引擎排名也有积极作用。

#### 7、关于阿里云视频及阿里云短信

- 阿里云视频与普通视频的区别:阿里云视频无广告,外链普通视频就是直接把HTTP或者HTTPS的视频链 接粘贴在产品的视频控件中,如果视频本身是有广告的话,在网站上播放时会先播放广告。
- 赠送的视频空间及视频流量:阿里云视频使用的是视频存储空间和视频流量,各个版本赠送的视频空间大小和视频流量多少不同,超出部分需自行开通视频点播服务购买。
- 阿里云短信:阿里云短信可以用于短信提醒,各个版本赠送的短信数量多少不同,超出部分需在短信服务 管理控制台自行购买。

#### 8、文件上传空间和网站空间有什么不同?

- 文件上传空间: 上传到网站后, 可供网站客户下载的文件空间大小。
- 网站空间:存储图片、网页等数据所占用的空间。

#### 9、国内节点产品和中国香港节点产品有什么区别?

境内境外访问都会通过网络防火墙,所以交给您多一些的选择,方便您进行挑选。区别及建议如下:

- 如果网站主要面向境内客户群体,建议您选择国内节点,境内客户访问快,需要进行网站备案。
- 如果网站主要面向境外客户群体,建议您选择中国香港节点。中国香港节点是指网站服务器部署于阿里云中国香港节点机房,适合客户群体以海外访问为主的企业网站,不需要进行网站备案。

#### 10、模板库

网站模板:模版是可以自由更换的,不会额外收取费用。如需预览网站模板库请单击网站模板进行查看。

⑦ 说明 如果您已经创作完成网站之后,不建议您更换,因为页面上布局和结构的不同,更换模版 后,之前的创作会被新的模板覆盖,网站的内容需要重新编辑。如果想对比创作效果,可使用网站备份 功能,备份您的旧设计后,再切换模板开始新设计。

#### 11、云·速成美站和云·企业官网有什么不同?

- 云速成美站: 预置了千套模版供您挑选, 通过模板内容替换以及各种功能控件, 自己动手建设网站。
- 云企业官网:由专业设计师按照您的设计需求完成网站制作及搭建,全程标准化在线交付验收,建站顾问一对一服务。

两款产品皆以年为计费单位,且不会额外收取任何的费用。

## 6.2. 业务相关疑问解答

本文为售前业务相关FAQ。

- 1、产品可以试用吗?
- 2、是否支持申请合同和发票?
- 3、合同申请有哪些要求吗?

#### 1、产品可以试用吗?

产品不支持试用,支持5天内无理由退款。具体五天无理由退款流程:请您登录阿里云的控制台,单击云市 场 > 退款管理 > 可五天无理由退订,找到您购买的产品订单,操作退款,审核周期约3-5个工作日,即可 退款到您的账户余额中。

#### 2、是否支持申请合同和发票?

产品支持申请合同及发票的,如需了解申请合同的步骤请参见合同,如需了解申请发票的步骤请参见发票。

#### 3、合同申请有哪些要求吗?

- 1. 合同甲方由申请账户实名认证的名字自动生成,因此,申请以公司名称为抬头的合同需先实名认证为企业账户。
- 2. 合同一旦申请成功无法更改。
- 3. 不支持重复申请。

# 7.售后常见问题 7.1.业务问题

## 7.1.1. 发票

本文介绍发票相关问题。

- 一、如何申请发票?
- 二、申请发票后,什么时间可以开出?
- 三、电子发票和纸质发票具有同等的法律效应吗?
- 四、增值税专用发票支持电子发票吗?
- 五、如何查看我的发票快件到哪了?
- 六、增值税普通发票丢失问题
- 七、增值税专用发票丢失问题
- 八、如何修改发票抬头?
- 九、如何退换发票?

发票管理

#### 一、如何申请发票?

- 1. 填写发票信息: 详细请参见如何申请发票中的填写开票信息部分。
- 2. 登录阿里云控制台,单击费用,可进入阿里云用户中心页面,单击发票管理,单击阿里云一方的去开票,或者单击三方云市场的去开票。

| 您可能想了解如何申请发票?如何退换发票 | ? 发票丢失了怎么办? 或点击查看更多常见问题 |          |          |
|---------------------|-------------------------|----------|----------|
| 可开票金额总计: ¥ 59.00    |                         |          |          |
| 阿里云可开票金额            | 总计消费可开票 ⑦               | 历史已开票 ②  | 本月不可开 ②  |
| S po pe             | = K Hi ûk               | - ¥ 0.00 | - ¥ 0.00 |
| 去开票                 |                         | 查看明细     |          |
| 三方云市场可开票金额          | 总计消费可开票 ?               | 历史已开票 ⑦  | 本月不可开 ②  |
| 8 Q.Q.              | = ¥ 0.00                | - ¥ 0.00 | - ¥ 0.00 |
| 去开票                 |                         | 查看明细     |          |

3. 选择按订单明细开票,设置筛选开票主体、月份等,选择需开具发票的订单后,单击下一步。

| < 返回 │ 发票索取                                                             |                                                                |                 |              |             |       |        | 常见问题 帮助中心 |
|-------------------------------------------------------------------------|----------------------------------------------------------------|-----------------|--------------|-------------|-------|--------|-----------|
| 阿里云 云市场                                                                 |                                                                |                 |              |             |       |        |           |
|                                                                         | 0                                                              | 选择待开票数据         |              | 2 确定发票信息和地址 |       |        |           |
| 本月产生的后付费业务月结算单在下个月二号以<br>允许多个月份合并申请,一旦当月可要取发票总<br>云市场商品申请纸质增值税等通发票和增值税等 | 以后才可以素取发展。<br>2额小于零,需服下月发票合并申请。<br>9用发展,如全额来满200元,快递离用到付需用户自行3 | 坦,              |              |             |       |        |           |
| 按订单明细开票 () 可开票消费 ()                                                     | ○ 暫不可开票消费                                                      |                 |              |             |       |        |           |
| 开粟主体: 请选择                                                               | ∨ 起止时间: 起始日期 · 结束日期                                            | 台 金額范围: 请选择金额范围 | 实例ID:        | 实例ID模糊搜索    | 产品名称: |        |           |
| 簽還使用方: 请选择                                                              | > 订单编号: 请输入订单编号                                                | 按女 🎫            |              |             |       |        |           |
| 全选(支持跨分页):有0个订单可申请发票。                                                   | ,可开重总额:¥0.00                                                   |                 |              |             |       |        |           |
| 订单编号                                                                    | 开票主体 美型 资金类型 产                                                 | 路称 订            | 「单实付金额 可开票金额 | 原始订单编号 实例ID |       | 订单支付时间 |           |
|                                                                         |                                                                |                 |              |             |       |        |           |

4. 选择电子或纸质发票后单击索取发票。

5. 等待5s后, 在发票管理页面, 单击导出明细即可完成申请。

#### 二、申请发票后,什么时间可以开出?

电子发票是支持即时开出的,建议您申请电子发票。如果您申请的纸质发票,需要三个工作日邮寄发出,您 可以在发票详情中查看邮寄进度。

#### 三、电子发票和纸质发票具有同等的法律效应吗?

电子发票的法律效力、基本用途、基本使用规定等与税务机关监制的增值税普通发票相同。可用于报销或消 费维权、受票企业的正式会计凭证入账等。

#### 四、增值税专用发票支持电子发票吗?

目前不支持。如需增值税专用发票请申请纸质。

#### 五、如何查看我的发票快件到哪了?

登录阿里云控制台,单击**费用 > 发票管理**,可看到已申请发票的订单,单击**详情**,根据发票详情中的快递 编号,在EMS官网上即可查询。

⑦ 说明 若快递跟踪显示已签收,本人却未收到快件,您可以直接联系快递公司询问情况(EMS电话: 0571-86238015)。

#### 六、增值税普通发票丢失问题

利用提交工单可解决发票丢失问题,详细步骤如下。

- 1. 进入提交工单页面:登录阿里云控制台,单击工单>提交工单。
- 2. 选择问题所属产品:财物类。选择问题类型:发票管理,单击创建工单。
- 3. 工单中注明:开票时间、发票号码、发票金额。
- 如需发票底联复印件,需编辑您的收件地址、联系人姓名及手机号。收到工单后,会有专门的工作人员 为您处理问题。

#### 七、增值税专用发票丢失问题

根据抵扣时限是否超过180天,分为以下两种处理方式。

- 已超过180天:为您提供发票复印件或扫描件,仅供您入账操作。需提交工单,如有不清楚请参见问题四的详细步骤。
- 未超过180天:
  - i. 邮寄(邮寄地址参见下方注意中的地址)加盖公司公章的发票遗失证明。单击下载遗失证明模板。

↓ 注意

- 发票邮寄地址:杭州市余杭区文一西路969号3号楼小邮局。联系人:刘云,电话: 95187,更多详情请参见:退换发票。
- 遗失证明中的发票编码即为发票左上角二维码旁的10位代码。如发票遗失无法提供,此行为空即可,切勿随意填写。
- 发票号码在 发票列表 中查看, 对应发票详情中的 8 位数发票编号。
- 填写好后加盖发票抬头公司公章。

ii. 登录阿里云账号,提交工单。

#### 八、如何修改发票抬头?

- 3. 登录阿里云控制台,单击费用 > 发票管理 > 发票信息及地址管理-编辑 > 发票信息管理-修改发票 信息。
- 2. 选择发票抬头修改-公司名称工商变更,并提供企业名称工商变更证明。
- 3. 在发票信息管理页面重新申请发票抬头即可。

九、如何退换发票?

 1. 邮寄完整联次的纸质发票:增值税专用发票需包括:发票联和抵扣联。增值税普通发票需包括:发票 联。

地址:杭州市余杭区文一西路969号2号楼小邮局,联系人:彭焱蕾/沈佳燕,电话:0571-85022088。

2. 提交线上退票申请:登录阿里云控制台,单击费用 > 发票管理 > 发票列表,选择已邮寄的发票并单击退票,填写退票原因及运单号等信息后单击提交。

? 说明

- 如您需要退换未经认证过的增值税专用发票,请您确保发票仍在 360 天(自开票之日算起)抵扣 期内,且发票冲红处理需向税务局申请,故需要您在距到期日前 7 个工作日内退回,否则阿里云 将视同为无效发票,不予受理。
- 如您需要退换已经认证过的增值税专用发票,请提供主管税务局开具的红字增值税专用发票信息表。
- 发票退回邮寄须支付邮资, 阿里云不支持到付。

## 7.1.2. 合同

本文旨在解答合同相关内容。

- 一、阿里云官网购买,如何申请电子合同?
- 二、天猫旗舰店购买,如何申请电子合同?
- 三、电子合同下载后为什么没有合同章?
- 四、申请电子合同为什么没有申请按钮?
- 五、如何申请纸质合同?

一、阿里云官网购买,如何申请电子合同?

1. 登录阿里云控制台单击云市场 > 订单列表 > 申请合同 > 申请线上合同。

| ☰ (-)阿里云             |      | Q 搜索文档、控制台、API、解决方案和资源 |              | 费用 工单 1 | 备案 企业 支持   | 特质影务 官网 Ъ     | 🇘 🕁 🕜 简体中文 🔮                    |
|----------------------|------|------------------------|--------------|---------|------------|---------------|---------------------------------|
| 云市场                  | 订单列表 |                        |              |         |            |               | 导出订单                            |
| 已购买的服务               | 订单编号 | 商品名称                   | 联系方式         |         | 订购时间       | 订购类型 🗸        | 操作                              |
| 订单列表                 |      |                        | 云梦建站-云市场心选店  | 🥶 联系我们  | 2019-12-05 | 续费            | 订单详情   申请合同                     |
| 需求管理                 |      |                        | 云梦建站-云市场心选店  | 🥶 联系我们  | 2019-12-05 | 新购            | 订单详情   待追评   申请合同               |
| 走 制力 秦 官 埋<br>退款 管 理 |      |                        | 云梦建站·云市场心选店  | 🥶 联系我们  | 2019-12-05 | 续费            | 订单详情 申请合同                       |
| 发票管理                 |      |                        | 云梦建站·云市场心选店  | 🥶 联系我们  | 2019-12-05 | 新购            | <b>订单详情  </b> 待追评   <b>申请合同</b> |
| 优惠券管理                |      |                        | 云梦建站-云市场心选店  | 🥶 联系我们  | 2019-12-05 | 续费            | 订单详情   申请合同                     |
| 合同管理                 |      |                        | 云梦建站-云市场心选店  | 🥶 联系我们  | 2019-12-05 | 新购            | <b>订单详情</b>   待追评   <b>申请合同</b> |
|                      |      |                        | 云梦建站-云市场心选店  | 🥶 联系我们  | 2019-12-05 | 新购            | 订单详情   待追评   申请合同               |
|                      |      |                        | 云梦建站-云市场心选店  | 🥶 联系我们  | 2019-12-05 | 新购            | 订单详情   待追评   申请合同               |
|                      |      |                        | 云梦建站·云市场心选店  | 🥶 联系我们  | 2019-12-04 | 新购            | 订单详情   待追评   <b>申请合同</b>        |
|                      |      |                        | 北京云梦网络科技有限公司 | 🥶 联系我们  | 2019-11-28 | 新购            | 订单详情   🏧 待评价<br>  申请合同          |
|                      |      |                        |              |         | 共有1193条,每  | 9页显示: 10条 🔍 < | 1 2 3 4 5 ··· 120 > »           |
|                      |      |                        |              |         |            |               | (IIII)                          |
|                      |      |                        |              |         |            |               |                                 |

2. 确认甲方信息,并完成签署,即可以前往云市场进行合同的查看和下载。

⑦ 说明 甲方信息来源于实名认证信息,如果是个人的账户需修改合同甲方名称为企业的,必须将账号认证为企业账号才可以。一旦合同申请成功,合同信息不可修改。

#### 二、天猫旗舰店购买,如何申请电子合同?

用购买本产品的淘宝账户登录阿里云,提货后可申请电子合同。登录阿里云控制台,单击**云市场 > 合同管理 > 申请合同**,即可完成合同申请。

⑦ 说明 合同不可变更:生成合同的账号信息与实名认证信息一致。

#### 三、电子合同下载后为什么没有合同章?

请确认电子合同的状态是否为已签署状态,在已签署状态下,下载电子合同才会有合同章。如当前状态非已 签署,请耐心等待。

#### 四、申请电子合同为什么没有申请按钮?

在申请合同位置正确的情况下,没有电子合同,原因可能如下。

- 阿里云账号未进行实名认证。
- 服务商电子合同份数余额为0。

如无账号问题,则尽快反馈客服。

#### 五、如何申请纸质合同?

- 按照合同模板内容填写甲方信息及订单信息(为保证合同能正常申请,合同填写的甲方信息必须与购买 账号的实名认证名称一致)。
- 2. 提交工单到阿里云申请纸质合同,附上合同内容,等待阿里云出具合同。

#### ? 说明

- 合同模板请联系您的客户经理获取。
- 纸质合同的申请周期不确定,建议申请电子合同,电子合同的法律效力等同于纸质合同。
- 不能同时申请电子合同和纸质合同,如您已申请了电子合同,需下载电子合同后,盖章完成后注 明作废,与合同模板一同寄回。

## 7.2. 名词解释

本文将为您介绍在产品使用过程中可能出现的难以理解的名词。

#### 网站发布类名词解释

- CNAME记录:即别名记录,这种记录允许您将多个名字映射到同一台计算机。通常用于同时提供WWW和 MAIL服务的计算机。
- TTL值:全称"生存时间(Time To Live)",表示DNS记录在DNS服务器上缓存时间。
- DNS: 全称 "Domain Name System",即域名解析系统,作用是可将域名转换成为网络可以识别的IP地址。
- CDN: 全称是Content Delivery Network,即内容分发网络,CDN是构建在网络之上的内容分发网络,依 靠部署在各地的边缘服务器,通过中心平台的负载均衡、内容分发、调度等功能模块,使用户就近获取所 需内容,降低网络拥塞,提高用户访问响应速度和命中率。
- IPv4: IPv4即Internet Protocol version 4,是第四版互联网通信协议,是当前使用最广泛的网际协议版本。
- IPv6: IPv6即Internet Protocol Version 6,是第六版互联网通信协议,也是下一代互联网开始的标志。
   IPv6不仅使上传下载数据的速度更快,而且数据传输加密,网站更安全,通过波分复用,网站打开的延迟 也更小。目前IPv6已进入快速发展期,因此网站支持IPv6+IPv4双端访问已成为大势所趋。
- HTTP: HTTP即超文本传输协议,是一种协议规范,这种规范记录在文档上,为通过HTTP协议的服务器 进行通信。
- HTTPS: HTTPS比HTTP多了安全验证,通过传输加密和身份认证保证了传输过程的安全性。拥有HTTPS 的网站将不会提示用户此网站不安全。

#### 搜索引擎优化类名词解释

- 百度快照:百度搜索页面列表有竞价排名和自然排名两种展现形式。竞价排名是指付费越高,排名越靠前;而自然排名也就是百度快照,指通过熟悉百度搜索引擎的算法规则,利用一定的技术手段,被搜索引擎蜘蛛抓取,从而收录认可某网站。
- sitemap:即站点地图,一般存放在根目录下,为爬虫指路。是指根据网站的结构、框架、内容,生成的导航网页文件,可用于增加网站重要内容页面的收录。
- 友情链接:友情链接,也称为网站交换链接、互惠链接、联盟链接等,是具有一定资源互补优势的网站之间的简单合作形式,即分别在自己的网站上放置对方网站的logo图片或文字的网站名称,并附上对方网站的超链接,从而达到互相推广的目的。

#### 其他名词解释

- 视频空间: 该站点的免费视频空间, 不受续费影响。
- 总流量: 该站点当前的免费可使用流量的总和, 续费后会增加。
- 导入文章/产品时上线状态:默认状态为上线状态,如果在导入时选择上线状态,可以在设计器内使用列 表控件时选择该文章/产品。
- 导入文章/产品时下线状态: 类似隐藏作用, 如果在导入时选择下线状态, 在设计器内使用列表控件时将

无法选择该文章/产品。

## 7.3. 电商相关问题

本文介绍电商相关问题。

#### PayPal支付报错"抱歉,系统暂时无响应,请稍后重试"

请您登录PayPal,单击账户设置,单击网站习惯设定一栏中的更新,关闭阻止未加密付款即可。

#### 支付宝报错,报错代码为ILLEGAL\_PARTNER\_EXTERFACE

可登录支付宝官方网站,签约管理>我的签约产品一栏中检查是否签约。

#### 支付包报错,报错代码为ILLEGAL\_SIGN

一般为未在后台启用支付宝或者启用信息填写错误所致,请核实您后台是否启用支付宝或者启用信息填写错误(配置信息不正确或者输入了多余的空格)。

## 7.4. 备案相关问题

本文介绍备案相关问题。

#### 备案了解阶段常见问题

- 1、购买域名之后如何确认是否需要备案?
- 2、一个网站可以有多少个域名?
- 3、域名已经在工信部备案,使用你们的云·速成美站,是否还需要重新备案呢?
- 4、百度域名可以绑定在你们的建站产品吗?
- 5、公安备案是必须要进行的吗?

#### 备案进行中常见问题

- 6、备案账号和购买建站产品的阿里云账号不是同一个账号,如何备案?
- 7、如何找回工信部备案密码?
- 8、个人身份进行备案,网站可以展示企业信息吗?
- 9、如何获取备案服务号?
- 10、用建站产品备案时, 云服务选择哪一项?
- 11、网络接入服务商信息
- 12、药监局备案,需要服务器物理地址,从哪里获取?

#### 完成备案后常见问题

- 13、ICP备案一般需要多长时间审核通过?
- 14、已经完成备案,但是CDN状态依然显示未备案。
- 添加ICP备案号。
- 添加公安备案号.

#### 1、购买域名之后如何确认是否需要备案?

- 如果网站服务器节点为杭州节点,需备案。在PC端或移动端的阿里云ICP代备案系统中提交ICP备案申请, 审核通过后便可以开通网站访问服务。登录您的账号,单击去备案完成备案。
- 如果网站服务器节点为**香港节点**,则不需要进行ICP备案。

 注意 如果您将已备案通过的域名绑定在香港节点或者其他海外节点,您的备案可能会被注销, 请谨慎操作。

#### 2、一个网站可以有多少个域名?

自2019年4月22日起,备案时,一个网站信息只允许填写一个域名。

#### 3、域名已经在工信部备案,使用你们的云·速成美站,是否还需要重新备案 呢?

- 如果域名已在阿里云备案通过,且备案未被注销,无需重新备案。
- 如果您的域名非阿里云备案,您需要将备案信息接入到阿里云。详细请参见接入备案。

#### 4、百度域名可以绑定在你们的建站产品吗?

可以的。

? 说明

此种情景下, 域名备案解析步骤如下:

- 1. 如果已经在百度完成备案,则需在阿里云接入备案,接入备案详情请参见接入备案。
- 2. 在云·速成美站后台绑定域名。
- 3. 获取解析记录值。
- 4. 利用解析记录值在百度完成解析。

#### 5、公安备案是必须要进行的吗?

各地区管局规定不同,建议您咨询当地相关部门了解规定。具体操作详情请参见添加公安备案号。

#### 6、备案账号和购买建站产品的阿里云账号不是同一个账号,如何备案?

您可以登录购买建站产品的阿里云账号获取备案服务号,通过获取备案服务号进行备案,获取流程请参见<mark>申</mark> 请备案服务号。

#### 7、如何找回工信部备案密码?

请参见如何找回工信部备案密码。

#### 8、个人身份进行备案,网站可以展示企业信息吗?

不支持,个人备案网站内容是不能涉及到企业的信息的,一旦涉及到企业信息,将无法通过备案审核。

#### 9、如何获取备案服务号?

1. 登录阿里云控制台后,将鼠标放置在备案上,将弹出下拉框,单击备案服务号申请。

| ■ (-) 阿里云                                                          |                |                   |                                                           | Q 搜索文档、控制台、API、解决7 | 方案和资源 | 费用 工单 备案 企业 支持                  | 官网 🖸 🛕 🦄     | 7 🕐 🕅 🕸 🄇                      |
|--------------------------------------------------------------------|----------------|-------------------|-----------------------------------------------------------|--------------------|-------|---------------------------------|--------------|--------------------------------|
| 今日,<br>2020年8月31日星期一, 欢迎您回到阿里云                                     | 云控制台。控制台可访问性调码 | Ŧ                 |                                                           |                    |       | 备案服务号申请<br>备案服务号管理<br>ICP 代备案系统 | ■ 0<br>待支付订单 | <ul> <li>〇<br/>待办工单</li> </ul> |
| 资源预警 ⑦                                                             |                |                   | 安全预警                                                      |                    |       | 备案专区                            |              | 2 日定文                          |
| 正在报警                                                               | 严重事件概览         | 警告事件概览            | 安全评分 ⑦                                                    | 告警                 | 漏洞    | 201540 B = 49                   | 1 (07 We All | 查看全部                           |
| 0                                                                  | 0              | 0                 | 95 /100                                                   | 0                  | 0     | 贞原相亚小台                          | (20) 97.00   | 4/122                          |
| ● ECS 实例负载过高 0                                                     |                |                   | <ul> <li>一 云产品风险监测 ⑦ 去授权</li> <li>SSL 证书 ⑦ 去配置</li> </ul> |                    |       |                                 | 没有数据         |                                |
| 最近使用的产品<br>📑 云市场                                                   | 🛞 云解析 DNS      |                   | ₩ 元服务器 ECS                                                |                    |       |                                 |              |                                |
|                                                                    |                |                   |                                                           |                    |       | 最近上新                            |              |                                |
| 已开通的云产品 ⑦                                                          |                |                   |                                                           |                    |       | 五 万博云迁移(整机迁移)                   | 団 云星 CMDB    |                                |
| ● 城名                                                               | 👌 云市场          |                   |                                                           |                    |       | 工具应用                            |              | 查看全部                           |
| 阿里云还为您开通了以下产品(开通不住                                                 | 吏用不产生费用)       |                   |                                                           |                    |       |                                 |              |                                |
| ■ 云服务器 ECS                                                         | ♥ 云数据库         | RDS 版             | A 如此均衡                                                    | Q 日志服务             |       |                                 |              |                                |
|                                                                    | ● 云监控          |                   | 😝 云数据库 Redis 版                                            | 口 云数据库 MongoDB 版   |       | 专家服务                            |              | G                              |
| - 云数据库 HybridDB for MySO                                           | QL ② 云原生数      | 据仓库 ADB PostgreSQ | ( 1) 阿里云 Elasticsearch                                    | (九) 云数据库 HBase 版   |       | 提供专业的咨询、架构、实施、迁移和               | 托管服务。提交需求    |                                |
| 资源合规统计                                                             |                |                   |                                                           |                    |       | 公告                              |              |                                |
| 配置审计提供跨区域资源列表,记录资                                                  | 【源变更历史,评估资源合规性 | :。前往宣看            |                                                           |                    |       | <u>首推</u> 升级 安全 备案 其            | ž.           |                                |
| <ol> <li>完成授权后可集中查看资源列表、</li> <li>ns://beian aliuun com</li> </ol> | 资源变更的历史,并可持续监  | 拉配置的合规性。前往授权      |                                                           |                    |       | 【升级】9月消息队列MQ升级计划通知              |              |                                |

2. 选择建站市场,找到云·速成美站产品,在右侧操作一列,单击申请即可。

#### 10、用建站产品备案时, 云服务选择哪一项? 请选择建站市场。

#### 11、网络接入服务商信息

- 名称: 阿里云计算有限公司。
- 接入方式:租赁虚拟空间/专网。

| .cn域名的NS记录: | 打开cmd,通过nslookup命令进行查询                      |
|-------------|---------------------------------------------|
| .cn域名的A记录:  | 登录阿里云,单击控制台 > 云市场 > 已购买的服务 ><br>详情 > 主机IP获取 |
| 主要协议/端口:    | 80, 443                                     |
| 操作系统版本:     | Windows server                              |
| 接入运营商及联系方式: | 阿里云计算有限公司,联系方式:95187                        |
| 物理接入位置:     | 在阿里云提交工单获取物理地址                              |
| 接入带宽:       | 100Mbps                                     |
| CDN 服务提供商:  | 阿里云计算有限公司                                   |
| CDN 联系人姓名:  | 阿里云不提供CDN联系人姓名,您可填写您公司人员姓名                  |

#### 12、药监局备案,需要服务器物理地址,从哪里获取?

目前建站产品服务器物理地址在杭州,如需获取具体地址,请单击提交订单(工单类型选择备案)。

#### 13、ICP备案一般需要多长时间审核通过?

各地区管局审核时间不同,一般为3~20个工作日。

#### 14、已经完成备案,但是CDN状态依然显示未备案。

- 1. 一般阿里云会在7-24小时才能收到通知并更新备案状态开放域名访问,如您收到工信部通知备案已通过 审核,请耐心等待阿里云更新状态。
- 2. 需检查是否在阿里云的其他产品下开启过CDN,如在其他产品下开启过CDN,则会发生冲突,无法在本产品显示开启CDN。

### 7.5. 解析相关问题

本文将为您解答域名相关的解析相关疑问。

- 1、域名和建站产品不在同一个阿里云账号,如何进行域名解析? (手动解析步骤)
- 2、授权分为哪几个状态?分别代表什么意思?
- 3、解析异常时,系统提示都代表什么?应该怎么做?
- 4、有多个域名需要解析时,如何处理?是否需要进行多次授权?
- 5、CNAME解析记录与邮箱mx解析记录冲突时,如何配置显性URL记录解决?

#### 1、域名和建站产品不在同一个阿里云账号,如何进行域名解析? (手动解析 步骤)

此场景无法使用一键解析功能,需手动解析域名。

- 1. 登录云·速成美站后台, 单击网站管理 > 域名管理, 新增域名后, 等待一分钟获取解析记录值。
- 2. 登录购买域名的账号,单击云解析,找到您购买的域名并单击此域名右侧的解析设置。

| ≡     | (-) 阿里云   | ☆ 工作台 | <b>B</b> 164                        | 号全部资源 ~               |                     |                   |          |         | Q              | 提索                 | 费用                              | 工单 )  | CP 备案 | 企业 | 支持   | App [ | d d      | Ä     | ⑦ 简/    | *     |
|-------|-----------|-------|-------------------------------------|-----------------------|---------------------|-------------------|----------|---------|----------------|--------------------|---------------------------------|-------|-------|----|------|-------|----------|-------|---------|-------|
| 云解    | 析DNS      | 2     |                                     | 城石時(T                 |                     |                   |          |         |                |                    |                                 |       |       |    |      |       |          | 199 1 | tΦ±α, - | -1961 |
| 域名的   | 解析        | I     | <b>改</b> 名解                         | 1/T                   |                     |                   |          |         |                |                    |                                 |       |       |    |      |       |          |       | (?) IJ  | 力能概览  |
| Priva | iteZone   |       | ◎ 公告: .c                            | com/.net/.cn/.xin/.to | p/.xyz/.vip/.club/. | shop/.wang/.ren等刻 | 成名注册成功后前 | 》须进行域名: | 实名认证,否则会造成解析不生 | 效,实名认证审核通过后的1-2个工作 | 日解析可恃                           | 复使用。童 | 看详细   |    |      |       |          |       |         |       |
| 全局    | 流量管理 (旧版) |       | 【APP防劫持】公共DNS每个月免费送您1000万次免费HTTP解析。 |                       |                     |                   | TP解析。    |         | 【0元试用】云解析DNS旗  |                    | 【GTM0元试用】跨地域灾备,全局流量管理邀请新用户免费试用。 |       |       |    |      |       | <b>.</b> |       |         |       |
| 全局    | 流量管理      |       | 权威域名                                | 缓存加速域名                | 请求量统计               | 版本套餐管理            | 更多服务     |         |                |                    |                                 |       |       |    |      |       |          |       |         |       |
| IP地理  | 要位置库      |       |                                     |                       |                     |                   |          |         |                |                    |                                 |       |       |    |      |       |          |       |         |       |
| 辅助(   | DNS       |       | 添加域名                                | 批量自动续费                | 批量操作                |                   |          |         |                |                    |                                 |       | 全部域名  |    | 城名快速 | 波索    |          | Q     | 高级搜索    | ÷     |
| 公共印   | DNS       |       | 域                                   | 名                     |                     |                   |          | 标签      | 记录数 ≑          | DNS服务器状态           |                                 |       | 付费    | 版本 |      | 1     | 操作       |       |         |       |
| 操作    | 志日        |       |                                     | n 🗹                   |                     |                   |          | 0       | 0              | ① 运行异常             |                                 |       | 免费    | 版  |      |       | 解析设置     | 升级    |         |       |

3. 单击添加记录,记录类型为CNAME,CNAME解析详情请参见添加解析记录中的CNAME记录部分。

4. 添加成功后,十分钟即可解析成功。

? 说明 备案成功后才能进行解析。

#### 2、授权分为哪几个状态?分别代表什么意思?

授权分为三个状态:暂未设置解析、添加成功,请等待解析生效、A记录解析成功/CNAME解析成功。

- 暂未设置解析: 指添加域名后, 域名暂未进行一键解析的状态。
- 添加成功,请等待解析生效:已进行了一键授权,但解析暂未生效的状态。
- A记录解析成功/CNAME解析成功:解析已经生效的域名的状态。

#### 3、解析异常时,系统提示都代表什么?应该怎么做?

● 解析记录已存在: 当提示您解析记录已存在时, 表示该域名已进行解析操作, 无需重复操作。如果需要覆

盖原有的解析记录,请再次单击一键解析并确认覆盖原解析。

- 账户下域名不存在:当提示您账户下域名不存在时,表示待解析域名不在当前阿里云账号下,请登录拥有 域名管理权限的阿里云账号后并进行授权。
- 解析暂未生效: 当提示您解析暂未生效时, 可能为以下三种操作:
  - 没有进行**一键解析**操作。
  - 已进行一**键解析**操作, CDN暂未返回CNAME值, 在获取CNAME值后, 并且授权状态在有效期, 将自动 进行域名解析。
  - 已进行一键解析操作, CDN返回CNAME值之前授权状态已失效, 需要重新操作"一键解析"。
- 解析记录冲突:当提示您解析记录冲突时,您需要在域名控制台删除与CNAME记录冲突的记录,删除后, 重新返回云·速成美站网站后台,重新进行一键解析。

#### 4、有多个域名需要解析时,如何处理?是否需要进行多次授权?

存在多个域名需要进行一键解析时,需要针对每一个域名分别进行授权。如属于不同阿里云账号,需切换至待解析域名所属阿里云账号后再进行一键解析,以避免系统自动读取当前阿里云账号的授权。

# 5、CNAME解析记录与邮箱mx解析记录冲突时,如何配置显性URL记录解决?

场景:需要解析www.aliy.com及aliy.com,已经解析成功了www.aliy.com(一般不会出现解析冲突),解析另一个域名aliy.com时,出现了与邮箱解析冲突问题,此时需要配置显性URL,可以域名重定向,配置好后,如用户输入aliy.com,可重定向至已解析的www.aliy.com。

配置显性URL步骤指南:

 添加记录登录域名管理账号:进入云解析DNS页面,单击添加域名(请添加不带www的域名),添加 成功后单击该域名右侧的解析设置。

| 云鰤析DNS / 域名解析                                                                                                    |     |       |          |                       | 解析不生效,一键检测 |  |  |  |  |  |
|----------------------------------------------------------------------------------------------------|-----|-------|----------|-----------------------|------------|--|--|--|--|--|
| 域名解析                                                                                                    |     |       |          |                       | ⑦ 功能概览     |  |  |  |  |  |
| ● 公告: .com/.net/.cn/xin/.top/xyz/.vip/.club/.shootwang/.ren等域名注册成功后必须进行域名实名认证,否则会造成解析不生效,实名认证审核通过后的1-2个工作日解析可恢复使用。宣看详细 |     |       |          |                       |            |  |  |  |  |  |
| 跨向持、加速访问公共DNS邀您免费证                                                                                                    | (用! |       |          | 全局流量管理GTM 新用户0元试用1个月  |            |  |  |  |  |  |
| 权威域名 请求是死计 版本套餐管理 更多服务                                                                                                 |     |       |          |                       |            |  |  |  |  |  |
| <b>添加域名</b> 批量自动续费 批量操作                                                                                                |     |       |          | <b>全部域名</b> >> 域名快速搜索 | 옥 高級搜索 土   |  |  |  |  |  |
|                                                                                                    | 标签  | 记录数 💠 | DNS服务器状态 | 付费版本 操作               |            |  |  |  |  |  |
| A procession B                                                                                                    | 0   | 1     | ⊘ 正常     | 免费版 解析设置              | 升级         |  |  |  |  |  |

2. 添加记录: 在解析设置页面, 单击添加记录, 具体如下图所示。

| 三 (-)阿里云 ☆ エィ | 作台 📑 账号全部资源 🗸                                                          | Q 搜索 费用 工单 备案 企业                 | 支持 App 🖸 🛕 🙀 🕐 简体 🛔         |
|---------------|------------------------------------------------------------------------|----------------------------------|-----------------------------|
| 域名解析          | <b>云解析DNS / 域名解析 /</b> 解析设置                                            |                                  | 【年中大促】云解析DNS个人版秒杀低至9块9!续费、升 |
| 解析设置          | ← 解析设置 ■=========                                                      |                                  | ② 如何设置解析?                   |
| DNS安全         | 4 提示: .com/.net/.cn/.xin/.top/.xyz/.vip/.club/.shop/.wang/.ren等域名注册成功后 | 必须进行域名实名认证,否则会造成解析不生效。去实名认证或宣看详情 |                             |
| 权重配置          |                                                                        | 今初7月 、                           |                             |
| 自定义线路         | <u>※加比3家</u> タイパタロ 消水重式11 加子21会                                        | 土印记米 ◇ 相相投魚 ◇                    | 福八大地子 4 向数拨款 *              |
| 解析日志          | 主机记录                                                                   | 记录值 TTL 状态 备注                    | 操作                          |
|               |                                                                        | 新无效期                             |                             |
|               | 暂停 启用 删除 更换分组                                                          |                                  |                             |

- 3. 填写记录项指南:
  - 记录类型:显性URL;

 $\times$ 

- 。 主机记录: @;
- 解析线路: 默认;
- 记录值:填写带www的域名;
- TTL: 10分钟。

添加记录

| 记录类型:                                                        |                       |
|--------------------------------------------------------------|-----------------------|
| 显性URL-将域名重定向到另外一个地址                                          | ~                     |
| 主机记录:                                                        |                       |
| @                                                            |                       |
| 解析线路:                                                        |                       |
| 默认 - 必填!未匹配到智能解析线路时,返回【默认】线路设置结果                             | $\vee$                |
| * 记录值:                                                       |                       |
| 302 V http://域名或者https://您的域名                                |                       |
| * TTL:<br>10 分钟                                              | ~                     |
|                                                              |                       |
|                                                              |                       |
|                                                              |                       |
|                                                              |                       |
|                                                              | 取消                    |
|                                                              |                       |
| <b>注意</b> 请勿误填协议头,如果您的域名配置了证书,则填<br>3安全证书,则填写http://www.*.*。 | 写https://www.*.*; 如果; |

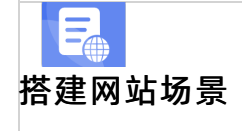

- 搭建企业官网流程
- 交易网站流程 P
- (产品网站流程
- 开发品的场景

- .7.6.发布上线相关问题
- ●本<mark>灾划。紹旃炎绫商赶我</mark>时出现的问题,由于产品在浏览器上使用,个别浏览器会出现卡顿、限制功能等不同 <sub>●问题が</sub>建议您使用兼容性较佳的谷歌浏览器或火狐浏览器,并经常清理缓存刷新,我们无法干涉外部使用环
- 境因素、敬请理解 开友小说类App流程
- ●1 开我**直播奥采城**希程怎么解析上线?
- 2、访问域名时,显示网站未发布如何处理?
- 3、网站解析上线之后,就可以通过搜索公司名称搜索到网站吗?
- 4、网站发布之后为什么在百度搜索公司名称搜索不到?
- 5、网站发布之后多长时间生效?
- 6、网站发布之后,访问域名显示:对不起!您访问的站点不存在!
- 7、网站发布时需要每一个页面都发布一次吗?
- 8、发布了PC端,移动端是不是也要单独发布?
- 9、每更新一次网站内容都需要发布网站吗?
- 10、网站发布之后,页面内容显示乱码
- 11、网站发布之后,还能修改网站内容吗?
- 12、如何查看网站是否被搜索引擎收录?
- 13、站点验证功能只支持百度站点验证吗?

#### 1、我已经购买域名,怎么解析上线?

- 如果您购买的杭州节点产品,需要ICP备案通过后,需解析域名,域名解析成功,单击**发布**网站方可上 线。
- 如果您购买的香港节点产品,可直接解析域名,解析成功后,单击发布发布网站即可上线。

#### 2、访问域名时,显示网站未发布如何处理?

需要登录云·速成美站后台,单击右上角发布,网站发布成功之后,重新访问域名,网站即可正常访问。

⑦ 说明 如果发布不成功请检查域名是否解析成功。

#### 3、网站解析上线之后,就可以通过搜索公司名称搜索到网站吗?

搜索引擎排名与页面SEO、Robots.txt、网站地图、百度统计、站点验证等设置相关,百度收录时间一般为四到八 周,请耐心等待百度收录。

#### 4、网站发布之后为什么在百度搜索公司名称搜索不到?

请确认是否已完成seo设置,如已完成,百度将会在四到八周收录您的网站。如未完成设置,请单击页面 SEO、Robots.txt、网站地图、百度统计、站点验证进行网站推广设置。

#### 5、网站发布之后多长时间生效?

网站发布是即时生效的。如果您通过域名访问显示的还是之前的内容,建议清除浏览器缓存后,重新访问域名。

#### 6、网站发布之后,访问域名显示:对不起!您访问的站点不存在!

域名解析需要一定的时间,请检查域名是否已解析成功。

#### 7、网站发布时需要每一个页面都发布一次吗?

不需要。单击发布后,所有页面同时发布,无需每一个页面都单独发布一次。

#### 8、发布了PC端,移动端是不是也要单独发布?

无需单独发布。单击**发布**后, pc端和移动端同时发布。

#### 9、每更新一次网站内容都需要发布网站吗?

是的,您需要在更新网站内容之后单击**发布**,清除浏览器缓存后,利用域名访问网站,即可查看网站最新动态。

#### 10、网站发布之后,页面内容显示乱码

如果访问域名时发现网站显示蓝色乱码,内容错乱。可清除缓存后,重新访问域名即可恢复正常。

#### 11、网站发布之后,还能修改网站内容吗?

可以自由修改。修改网站内容之后,如需更新您的修改,请单击云·速成美站后台右上角发布。

#### 12、如何查看网站是否被搜索引擎收录?

通过在搜索引擎输入框中输入site: 顶级域名来查看您网站的收录量。

⑦ 说明 注意site后面的冒号应为半角,这里由于一些输入要求原因无法输入半角符号。

#### 13、站点验证功能只支持百度站点验证吗?

支持多种验证。如需添加多种搜索引擎的代码,则另起一行添加即可。

## 7.7. 视频相关问题

本文介绍视频相关问题。

#### 1、添加视频通用代码之后为什么不显示视频?

请排查是否由以下两种情境造成:

- 由于视频链接本身不可用。验证方法:需将视频通用代码中,src单引号中间的网址复制到浏览器打开,如 打开失败,则证明视频链接本身不可用。
- 由于网站后台配置了https,而通用代码中的视频链接为http,导致视频无法播放。解决方案:直接在视频通用代码中,将src单引号中间的网址由http更改为https,保存并发布网站即可。

# 2、阿里云视频点播上传报错: The TemplateGroupld does not exist该怎 么办?

登录相关阿里云账号控制台,单击视频点播 > 全局设置 > 转码设置,将转码模板组设置成默认即可。

#### 3、阿里云视频播放失败的原因

- 未开通阿里云视频点播。
- 若已开通,请检查免费空间和流量是否已经使用完毕,使用情况可以在上传视频时看到,若已使用完毕, 请参见配置阿里云视频进行开通阿里云视频点播操作。
- 若已开通阿里云视频点播,请检查以下项。
  - 。 阿里云账户内是否有充足的余额, 如果账户欠费会导致视频无法播放。
  - 是否在视频点播控制台绑定视频加速域名并解析,如果没有绑定域名并解析会导致视频播放失败。
  - 请您确认子账户授权,权限是否选择:管理视频点播服务(VOD)的权限,如选择错误将导致视频播放 失败。
- 如果您的站点进行过站点迁移,站点迁移并不会将阿里云视频迁移到新的站点,您需要重新上传视频。

## 7.8. SEO相关问题

SEO与很多因素有关,如网站访问量,运营更新频率、是否有友情链接、是否进行百度站长验证、是否设置 网站地图等。本文解答SEO相关问题。

#### 一、什么是seo? seo的作用是什么?

SEO(Search Engine Optimization)汉译为搜索引擎优化。是一种利用搜索引擎的规则提高网站的自然排名的方法,可使其在行业内占据领先地位,获得品牌收益。很大程度上属于一种网站经营者的商业行为。

#### 二、SEO指南

1. 设置SEO标题、关键词、页面描述:请参见页面SEO。

注意 seo标题、关键词、页面描述设置完后,不宜频繁修改,否则会降低网站权重。

2. 设置图片Alt标题:由于搜索引擎无法识别网站上的图像,通过设置Alt标题,搜索引擎可识别图片表达的内容。设置图片Alt标题指南如下:

i. 添加图片控件: 单击内容 > 图片, 在页面内任意位置单击, 即可添加一个图片控件。

ii. 设置该图片Alt标题:选中图片,单击设置>数据,在图片标题输入框中填写图片标题即可,具体如下图所示。

| 客户评价     部       防滞     万消费者带来编集、天然、快乐、时尚的生活享受!       日     町       日     町       日     町                                                                                                    |      |
|----------------------------------------------------------------------------------------------------|------|
| P2         P3         P3         P                                                                                                    | ×    |
|                                                                                                    | 1891 |
| Image: Constraint of the state of the state of the st                                         | 5    |
| 電影一个都有新的口感,感受新的味道,内馅菜间 每吃一个都有新的口感,感受新的味道,内馅菜间 每吃一个都有新的口感,感受新的味道,内馅菜 每吃一个都有新的口感,感受新的味道,内馅菜 的好像要化掉一样,每晒一口嘴里就溢满了鲜汁, 的好像要化掉一样,每晒一口嘴里就溢满了鲜汁, 的好像要化掉一样,每晒一口嘴里就溢满了鲜汁, 的好像要化掉一样,每晒一口嘴里就溢满了鲜汁, 的好像要化掉一样,每晒一口嘴里就溢满了鲜汁, 的好像要化掉一样,每晒一口嘴里就溢满了鲜汁, 的好像要化掉一样,每晒一口嘴里就溢满了鲜汁, 的好像要化掉一样,每晒一口嘴里就溢满了鲜汁, 的好像要化加速一样,每晒一口嘴里就溢满了鲜汁, 的好像要和你们们们们们们们们们们们们们们们们们们们们们们们们们们们们们们们们们们们们                                                                                                    |      |
| $\uparrow + \varphi \downarrow L A B L k \# a l k + g h h h z h h h z h h h z h h h z h h z h $ | 3    |
| 打开方式                                                                                                    | -    |
|                                                                                                    |      |
| · 地址:北京市中編進京市东編区基本大厦98         · 地址         · ・・・・・・・・・・・・・・・・・・・・・・・・・・・・・・・・・・・・                                                                                                    |      |
| 失注百方国境 失注百方<br>                                                                                                    |      |

⑦ 说明 图片标题里的内容实际上也是关键词,它们跟当前栏目主题、跟图片本身都要尽量
 匹配,便于流量转化,否则只会徒劳的增加网站流失率。

- 3. 添加友情链接:友情链接需要双方分别在自己的网站上放置对方网站的LOGO图片或网站名称,并设置 该图片或文字链接到对方网站。以文字为例,添加友情链接步骤如下:
  - i. 添加文字控件: 单击内容 > 文字, 在页面内任意位置单击, 即可添加一个文字控件。

 ii. 设置超链接:选中文字控件,单击设置>数据,选中需要添加超链接的文字,单击超链接图标, 选择协议并将对方网站的链接填写在超链接信息>URL中。具体如下两图所示。

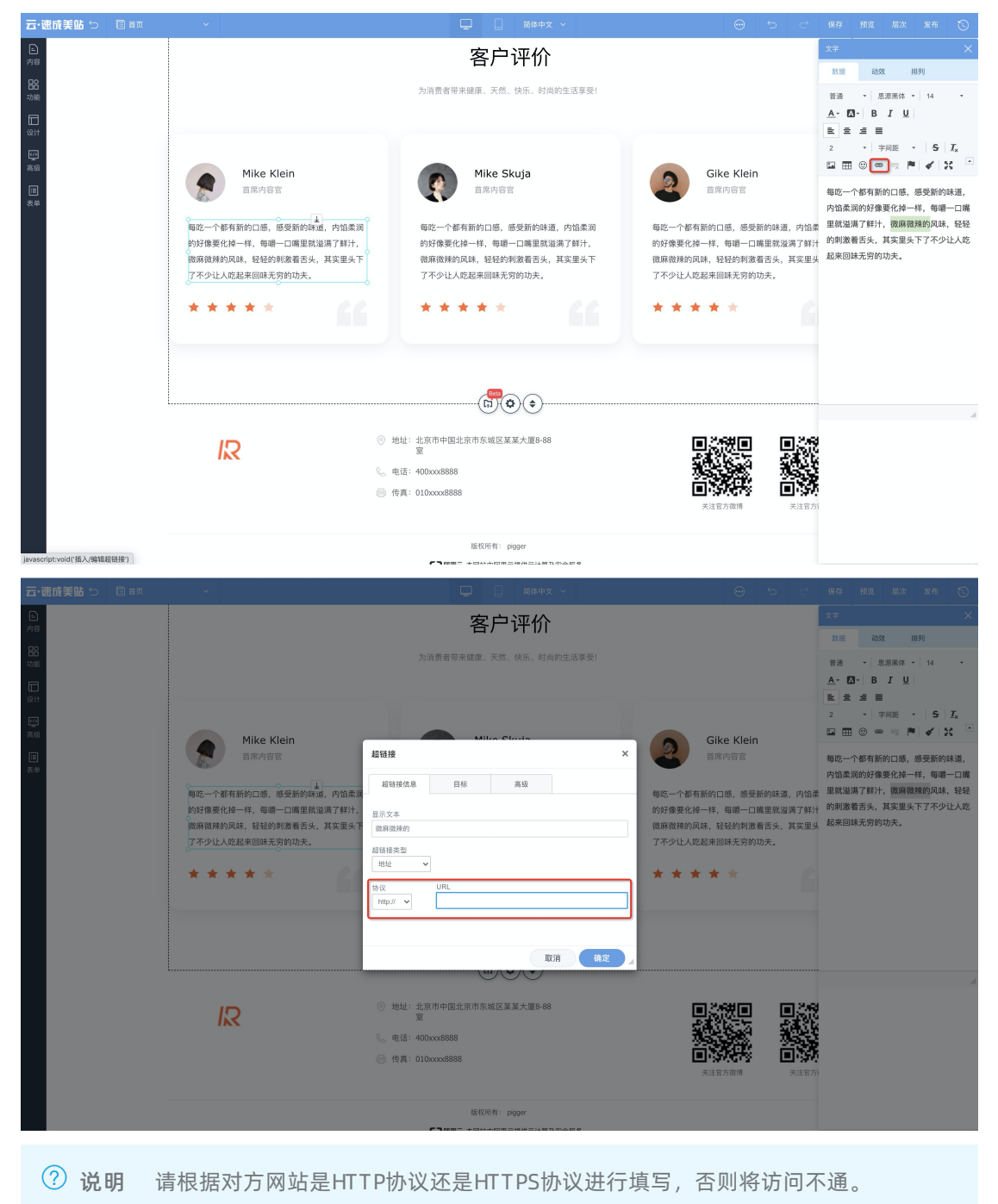

- iii. 选择超链接的打开方式: 超链接打开方式可在下图所示处进行设置。

| 云·速成美站 🕤 🗉 🗃 👘 🗸 🗸 |                                                                                                    | □□□□□□□□□□□□□□□□□□□□□□□□□□□□□□□□□□□□                                         |        | 保存 预览 层次 发布 🕚                                                                                                    |
|--------------------|----------------------------------------------------------------------------------------------------|------------------------------------------------------------------------------|--------|----------------------------------------------------------------------------------------------------|
|                    | 2                                                                                                    | ,· 范廷没有选择产品数据,因先进将数据                                                         |        | 文字         ×           款證         款效         相列           普通         -         思源保休 +   18         -           ▲・□□・  B I 및           -         -         - |
| ан<br>[1]<br>жа    |                                                                                                    |                                                                              |        | E 2 3 日<br>行商 →   字前距 →   5 I <sub>x</sub><br>回 田 ⊕ ∞ ∞ ☆ ▶   ✔ X ▲                                                                                         |
|                    | 超日接<br>通日接点<br>2007支援<br>- 支援<br>- 支<br>- 支援<br>- 支<br>- 支<br>- 支<br>- 支<br>- 支<br>- 支<br>- 支<br>- 支 | 日初     直辺       日初     直辺       田田 元四 片       広消     浅之       西大学射属中学 (法左校区) | >      | 页面标题- <u>双击洲</u> 行编辑                                                                                                    |
|                    |                                                                                                    | ¥ 0.00 ¥ 0.00                                                                |        | -                                                                                                    |
| <b>友情错报:</b> 人民同   | 新学网 中国改业新闻网 中口<br>首页 时器                                                                                                    | (1)) (1) (1) (1) (1) (1) (1) (1) (1) (1)                                     | 设行业信息网 |                                                                                                    |
|                    |                                                                                                    | ©2012-2020 第UCP备00000000号<br>開電古 本网站由阿爾去線供去计算及安全服务<br>Powerd by CloudDream   |        |                                                                                                    |

#### ? 说明

- 在添加友情链接时,需查看网站的实际页面数量,以及该网站在百度的被收录页面数 量,如果收录页面数量极少的话,建议不要添加此类网站。
- 友情链接不宜添加过多,质量很重要。如果对方网站的PR值很高,但是导出链接很多 (例如超过50个),那么它能为你的网站做出的贡献就微乎其微了。
- 不要和作弊网站交换链接,特别是被百度、Google处罚过的网站,这些网站网页收录 数目和页面数量对比相差很大。
- 请关注友情链接网站首页在百度的快照日期,如果快照日期超过很长时间的话,那么这 个网站有可能被百度降权。如果您添加的友情链接网站被百度降权,那么您的网站可能 会受到產连。
- 4. 设置网站地图:具体设置指南请参见网站地图。
- 5. 站点验证:站点验证可证明您是该域名的所有者,加快网站收录。具体操作指南请参见站点验证。
- 6. 提交网站地图文件:站点验证完成后,您可以登录站长平台提交sitemap文件,加快网站收录。具体提 交指南请参见如何在百度站长工具内提交sitemap?

⑦ 说明 百度收录一般需要四到八周的时间,还请您耐心等待,您可以在百度搜索框中输入site:顶 级域名,查看已收录的页面数量。

#### 三、修改seo标题之后为什么在预览状态下不生效?

页面seo设置仅在顶级域名访问下生效,请您修改之后单击发布,在顶级域名访问状态下查看。

#### 四、什么样的网站容易不被百度收录?

- 重复性网页: 互联网上已有的内容, 百度不会再收录。
- 主体内容空短的网页。
- 内容中使用了百度抓取工具无法解析的技术:如IS、AIAX等。

- 搜索引擎只能抓取文本,如果仅有图片或者视频,不便于抓取。
- 部分作弊网页: 让多个子域名跳转到同一个网站, 如被发现, 将会影响到网站在百度的收录及排名。

#### 五、影响百度排名的四大特性

- 相关性:即网页内容与用户检索需求的匹配程度,例如网页包含的用户搜索关键词的个数,以及这些关 键词出现的位置,外部网页指向该页面所编辑的锚文本等。为网页添加了关键词后,记得尽量在网站内 容里也使用到这些关键词。
- 2. 权威性:用户喜欢有一定权威度网站提供的内容,百度搜索引擎也更信任优质、权威的站点提供的内容。
- 3. 时效性: 网站内容越新、越有趣, 越能满足用户的需求, 增加网站浏览量。
- 4. 重要性:与用户检查需求匹配后的受欢迎程度,即各终端搜索相似的关键词后,点开您的网站次数越高,则排名越靠前。

#### 六、友情链接可以提高收录效率及排名吗?

友情链接也称为网站交换链接、互惠链接、互换链接、联盟链接等,是具有一定资源互补优势的网站之间的 简单合作形式,即分别在自己的网站上放置对方网站的LOGO图片或文字的网站名称,并设置对方网站的超 链接(点击后,切换或弹出另一个新的页面),使得用户可以从合作网站中发现自己的网站,达到互相推广 的目的,因此常作为一种网站推广基本手段。目前友情链接是可以提高收录效率及排名的。百度搜索引擎虽 然降低了对超链的依赖,制定出更加严格的优质链接、正常链接、垃圾链接和作弊链接标准,但对超链的识 别力度从未下降。对于作弊链接,除了对链接进行过滤清理外,也对链接的受益站进行一定程度的惩罚。相 应的,对优质链接,百度依然持欢迎的态度。目前,超链仍是发现收录链接的最重要入口。

#### 七、提升搜索引擎排名的三大助手

- 1. 独立IP: 如果网站使用独立IP, 搜索引擎会认为是独立的网站, 对其收录及权重的提高都有所帮助, 搜索引擎排名更靠前。
- 2. 设置友情链接,并经常分享您的网站。百度或谷歌的搜索排名有很大一部分是来自于外部链接和流量, 这表示如果有越多质量高的网站链接到您的网站,那么网站的排名就会越高。快到各大博客、论坛或社 交网站上分享您的网站吧!还可以在一些导航网站提交您的网址。还可以在您的社交账号的签名档添加 您的网站链接。
- 3. 设置SEO标题和页面描述。详情请参见页面SEO。

#### 八、如何查看网站是否被收录?

以百度收录为例,其他搜索引擎方法类似:打开百度,在搜索框中输入: site:域名,然后单击**百度一下**,即 可查看网站是否被收录及收录数据。

#### 九、什么是百度快照?

百度快照,是指熟悉百度搜索引擎的算法规则后,利用一定的技术手段,被搜索引擎蜘蛛抓取收录,来提高 自然排名。百度排名分为竞价排名和自然排名两种,竞价排名是百度自身的产品,价高者得,付费越高排名 越靠前,而自然排名即百度快照。

⑦ 说明 网站快照的更新频率与网站权重并不存在任何直接的关系。

- 由Baiduspider新抓取或者新检查过的网页,会依据其重要程度以及其时效性价值等特性按优先级去创建索引,通常所说的快照更新时间是指索引时间,一些经常有重要内容更新的网页,会更快创建索引。
- 如果只是一般的文案更改或者内容没有时效性的价值,并不一定会被搜索引擎认为有快速更新索引的价值,即便百度蜘蛛重新抓取了该网页内容,其快照也不一定会快速更新。

#### 十、快照时间为什么会倒退?

一个重要网页的快照往往会在搜索引擎数据库中保存有多份网页快照,这些快照的抓取时间并不相同。在一些极特殊情况下,搜索引擎系统可能会选择不同于当前搜索结果中的快照版本,导致出现快照时间倒退的情况。这对网站在搜索引擎中的表现无任何影响,也并不代表搜索引擎对该网站做了降权处理。

⑦ 说明 快照的更新与页面中是否出现重要新增内容有直接关联,而与网站本身的"权重"、是
 否 "被搜索引擎封杀"并无直接关联。建议:提高网站的内容价值和检索体验,方可受到用户和搜索引擎的信赖。

## 7.9. 其他问题

本文将对一些用户常见问题进行解答。

- 1、SSL证书过期了,如何续费?
- 2、购买网站赠送的ssl证书可以绑定多少个域名?
- 3、访问网站,浏览器为何提示不安全?
- 4、https已配置成功,访问域名提示:您的链接非私密链接,怎么办?
- 5、robots文件的作用是什么?我的网站需要上传robots文件吗?
- 6、如何给图片添加水印?
- 7、如何设置手机上可以直接拨打电话?
- 8、如何上传网站icon?
- 9、网站支持自动备份吗?
- 10、如何进行手动备份?
- 11、邮件服务器的作用是什么?

#### 1、SSL证书过期了,如何续费?

ssl证书无需续费,重新购买一个免费的SSL证书,进行配置即可。具体配置流程请参见域名HTTPS。

#### 2、购买网站赠送的ssl证书可以绑定多少个域名?

目前仅Symantec提供免费型数字证书,该证书仅支持绑定一个域名。

#### 3、访问网站,浏览器为何提示不安全?

需配置HTTPS,HTTPS配置成功后,即可显示为安全网站。具体配置流程请参见域名HTTPS。

#### 4、https已配置成功,访问域名提示:您的链接非私密链接,怎么办?

请核实SSL证书是否过期,如您SSL证书未过期,则是因为申请证书时填写的域名和您网站绑定域名不一致所 致。

#### 5、robots文件的作用是什么? 我的网站需要上传robots文件吗?

robots是网站跟爬虫间的协议,用简单直接的txt格式文本形式告诉对应的爬虫被允许的权限。当一个搜索 蜘蛛访问一个站点时,它会首先检查该站点根目录下是否存在robots.txt,如果存在,搜索机器人就会按照 该文件中的内容来确定访问的范围,如果该文件不存在,所有的搜索蜘蛛将能够访问网站上所有没有被口令 保护的页面。(如果网站不需要限制爬虫抓取,则您无需上传robots文件)。

#### 6、如何给图片添加水印?

1. 准备好水印。

- 2. 进入图片管理页面: 单击内容管理 > 图片管理。
- 3. 通过带**自定义水印**方式上传图片:单击**上传图片 > 自定义水印**,即可将水印加在图片中,并可选择水 印位置,即可生成带有水印的图片。

| <u>7</u> . |                           |   |           |        |                |            |            |               |         |              |       |       |        |  |
|------------|---------------------------|---|-----------|--------|----------------|------------|------------|---------------|---------|--------------|-------|-------|--------|--|
| ŵ          | 内容管理                      |   | 〔【备案】【规则弦 | 変更】根据工 | [信部要求, 2019年4月 | 22日起对现有ICP | 备案编号规则进行调整 | ,调整后规则为:一个域名对 | 拉一个备案编号 | · (即: 网站备案号) |       |       |        |  |
| ß          | 文章管理                      |   | 后台首页 > 内  | 上传图片   | 1 ()           |            |            |               |         | ×            |       |       |        |  |
| \$         | 产品管理                      |   | 图片分类      | 上传到    | 全部分类           |            | / 自定义水印    |               | +       | 洗择图片         | 排序方式: | 上傳时间~ | ① 上传图】 |  |
| Ø          | 图片管理                      |   | 全部分类      |        |                |            |            |               |         |              |       |       |        |  |
| Ç6         | 文件管理                      |   |           |        |                |            |            |               |         |              |       |       |        |  |
| Ħ          | 站点迁移                      |   |           |        |                |            |            |               |         |              |       |       |        |  |
| <u>P</u>   |                           |   |           |        |                |            |            |               |         |              |       |       |        |  |
| ¢          |                           |   |           |        |                |            | •          |               |         |              |       |       |        |  |
| Ť          |                           |   |           |        |                |            | 暂无数据       |               |         |              |       |       |        |  |
|            |                           |   |           |        |                |            |            |               |         |              |       |       |        |  |
|            |                           |   |           |        |                |            |            |               |         |              |       |       |        |  |
|            |                           |   |           |        |                |            |            |               |         |              |       |       |        |  |
|            |                           |   |           |        |                |            |            |               |         |              |       |       |        |  |
|            |                           |   |           |        |                |            |            |               |         |              |       |       |        |  |
|            | <b>在线咨询</b><br>9:00-21:00 | ^ |           |        |                |            |            |               |         | 上传图片         |       |       |        |  |
|            |                           |   |           |        |                |            |            |               |         |              |       |       |        |  |

#### 7、如何设置手机上可以直接拨打电话?

可通过按钮控件实现。具体操作步骤如下:在设计器中,单击组件 > 按钮在页面合适位置单击即可完成添加,选中按钮控件,单击设置 > 数据 > 按钮链接,选择电话,填写好手机号码即可。

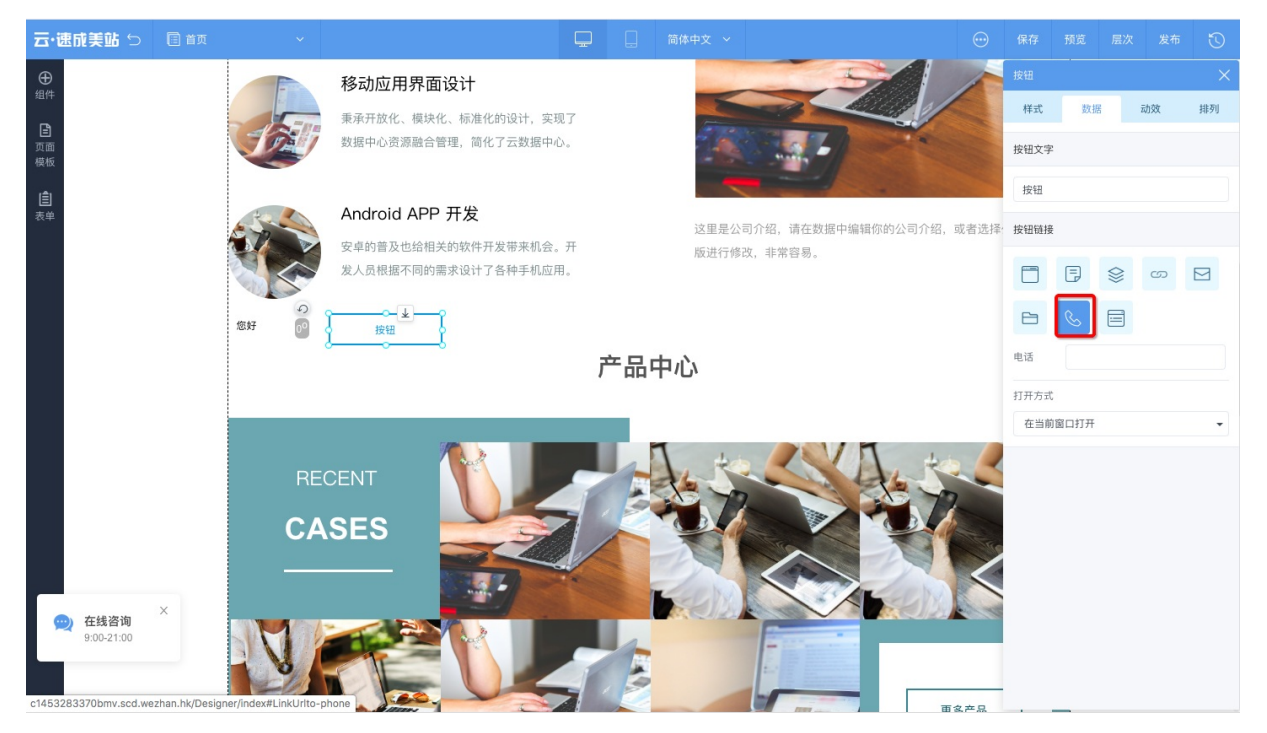

#### 8、如何上传网站icon?

单击**网站管理 > 站点信息**,在常用设置一栏中上传网站icon。建议您上传png格式的图片文件,图片尺寸 应为32\*32像素。

#### 9、网站支持自动备份吗?

网站支持自动备份。操作步骤:进入设计页面,单击右上角表状按钮,即可开启自动备份。

↓ 注意 每5分钟备份一次,且自动备份只能保留当前操作页面的备份记录且时效为24小时。

#### 10、如何进行手动备份?

登录网站后台, 单击**网站管理 > 备份恢复 > 备份当前版本**。

⑦ 说明 手动备份分为系统备份和非系统备份。切换模板时, 会触发系统备份, 系统备份最多支持保留10个备份包, 非系统备份最多支持保留5个备份包。

#### 11、邮件服务器的作用是什么?

邮件服务器可以用于接收来自表单控件的数据。配置邮件服务器之后,当有人在网站提交了表单数据时,您的邮箱会收到相应的数据。

# 8.售后服务方式

感谢您选择云·速成美站,我们提供以下四种售后服务方式,以帮助您更好地使用产品。

⑦ 说明 橘黄色醒目字体为可跳转至直播培训页面或视频教程页面。

#### 在线咨询

每天9:00-21:00,在云市场控制台找到云·速成美站产品,在该产品一栏右侧,单击**免登**进入网站后台。在网站后台,单击左下角的**在线客服**,即可与专业售后服务人员实时在线沟通。

| 云·速                  | . <b>成美站</b> ∠进入设计           |                    |            |              |            |             |                    | 发布                                           | 帮助 🕦 🔹               |
|----------------------|------------------------------|--------------------|------------|--------------|------------|-------------|--------------------|----------------------------------------------|----------------------|
| 61<br>19<br>19<br>19 | 网站                           | 站点地址:<br>域名:<br>   | ©<br>12    |              |            | 小服事         |                    | 公司名称 企业官网<br>产品名称<br>待办事项                    | 编辑<br>···            |
|                      | 更決模板                         | igi <del>t</del> i | PC网站       | 设计手机网站       |            | 支持微信/支付宝/百度 | 多端小程序              | <ul> <li>完成网站域名解析</li> <li>創建一个表单</li> </ul> | 域名解析                 |
| Ô                    | <b>内容</b> 〇 图片               | 96 🕐 文章            | 13 🗿       | <b>产品</b> 29 | ○ 文件       | 6 🚺 表单      | 3                  | 調査少満加一篇文章、产品、图片<br>に十一百百二                    | <ul> <li></li> </ul> |
|                      | 近7日流量统计<br>5<br>4<br>3<br>2  |                    |            |              |            | ● PV ● P 数  | 据来源友盟+ <b>宣看更多</b> | 新聞四片進度等功能                                    | 更多<br>04-01          |
| <b>(</b>             | 2021-55-12<br>在线客级 ×<br>直播培训 | 2021-06-11         | 2021-05-10 | 2021-05-09   | 2021-05-08 | 2021-03-07  | 2021-06-06         |                                              |                      |

直播讲解

工作日14:00-16:00,单击网站后台左下角的**直播培训**或单击<mark>直播培</mark>训,可在线观看后台操作演示及使用技巧直播课,具体如下图所示。

| 云·速          | <b>戒美站</b> ∠进入设计                                    |                                                                                                    |            |            |            |                     |                                | 发布                                                                                                    | 帮助 🕕 🔹 |
|--------------|-----------------------------------------------------|----------------------------------------------------------------------------------------------------|------------|------------|------------|---------------------|--------------------------------|----------------------------------------------------------------------------------------------------|--------|
| G P & Q II A | 网站                                                  | INA<br>私品地址: 134286403xkb.scd.biowechan.cn<br>総合地址: 134286403xkb.scd.biowechan.cn<br>総合地址: 134286403xkb.scd.biowechan.cn<br>総合地址: 134286403xkb.scd.biowechan.cn<br>総合地址: 134286403xkb.scd.biowechan.cn<br>総合地址: 134286403xkb.scd.biowechan.cn<br>総合地址: 134286403xkb.scd.biowechan.cn |            |            | -          | 小程序<br>文持機体/文付支/百萬多 | 臺小程序                           | 公司名称         企业官网         編載           广告名称             待办事項         66.6%           - 完成网以述名解析         域名解析 |        |
| -<br>©       | 内容 ② 图片                                             | 96 🖸 文章                                                                                                    | 13         | ○产品 29     | ○ 文件       | 6 💽 表单              | 3                              | <ul> <li>创建一个表单</li> <li>调至少添加一菜文素、产品、图片</li> <li>版本更新</li> </ul>                                            | ✓ ▼    |
|              | 近7日流量現计<br>5<br>4<br>3<br>2<br>1<br>0<br>2021-05-12 | 2021-06-11                                                                                                    | 2021-05-10 | 2021-05-09 | 2021-05-08 | 2021-05-07          | 유國及國+ <b>합속빈</b><br>2021-05-06 | 新補稅片違軍等功能                                                                                                    | 04-01  |
|              | 在线客服 ×<br>直播培训                                      |                                                                                                    |            |            |            |                     |                                |                                                                                                    |        |

#### 视频教程

我们在视频教程中为您准备了近40个详细的产品操作视频讲解,帮助您快速掌握产品使用方法。

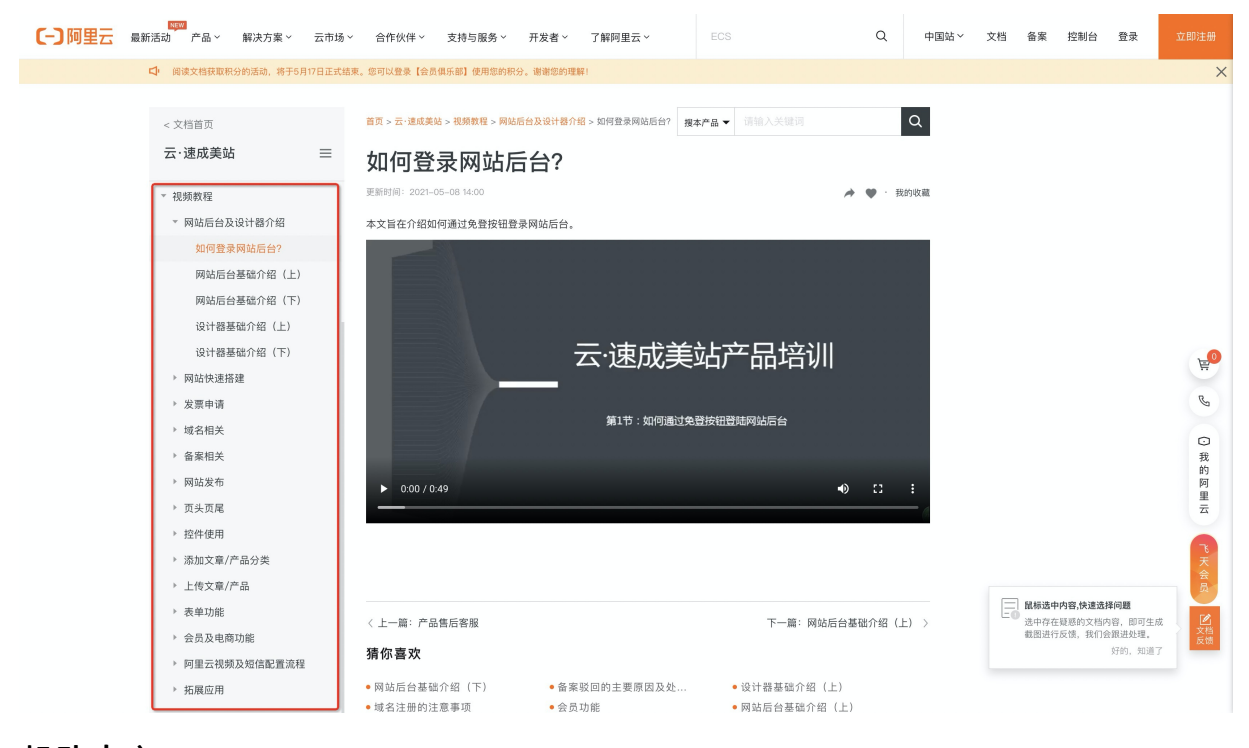

帮助中心

#### 全面的产品帮助文档您可以单击网站后台右上角的帮助按钮查看,具体如下图所示。

| 云·速成美站                                                                              | ∠ 进入设计                                |                                   |                 |            |   |            |                  |                   |                                                            | 发布 帮助 🕕 ・            |
|-------------------------------------------------------------------------------------|---------------------------------------|-----------------------------------|-----------------|------------|---|------------|------------------|-------------------|------------------------------------------------------------|----------------------|
| ☆<br>内<br>☆                                                                         | <b>网站</b><br>私点地址:<br>44名: 新天已明定的道题单名 |                                   |                 |            |   |            | 小程序              |                   | 公司名称 A<br>产品名称                                             | 162.53               |
| © .<br>=                                                                            | 更换模板                                  | 剪定或名 注                            | 过于电线<br>设计学与机构论 |            |   |            | 支持撤信/支付宝/百度多级小程序 |                   | <ul> <li>待か事项</li> <li>第成网站域名解析</li> <li>創建一个表単</li> </ul> | 33.3%<br>绑定域名<br>去创建 |
| <ul><li> 内容 </li><li> 回 </li></ul>                                                  | 图片                                    | 254 <table-cell> 254</table-cell> | 1               | ⊙ 产品       | 0 | ○ 文件       | 0 0 表单           | 0                 | = 请至少添加一篇文章、产品、图片<br>版本更新                                  | т 🕑<br><u>ए</u> \$   |
| <b>近7日</b> 湖<br>5<br>4<br>3<br>2<br>1                                               | 充量统计                                  |                                   |                 |            |   |            | ● PV ● IP 数据     | ¥源友盟+ <b>查看更多</b> | 新婚恩片達薄等功能                                                  | 04-01                |
| 0<br>2021-05-<br>(2)<br>(2)<br>(2)<br>(2)<br>(2)<br>(2)<br>(2)<br>(2)<br>(2)<br>(2) | 12<br>X                               | 2021-05-11                        | 2021-05-10      | 2021-05-09 |   | 2021-05-08 | 2021-06-07       | 2021-05-06        |                                                            |                      |
|                                                                                     |                                       |                                   |                 |            |   |            |                  |                   |                                                            |                      |

## 9.视频教程

## 9.1. 如何登录网站后台?

本文旨在介绍如何通过免登按钮登录网站后台。

9.2. 网站后台及设计器介绍

9.2.1. 网站后台基础介绍(上) 本文主要介绍云速成美站后台使用方法。

### 9.2.2. 网站后台基础介绍(下) 本文主要介绍云速成美站后台使用方法。

9.2.3. 设计器基础介绍(上)

9.2.4. 设计器基础介绍(下) 本文旨在介绍设计器使用方法。

## 9.3. 网站快速搭建

### 9.3.1. 一小时快速搭建网站

本文旨在介绍如何在一小时之内使用云速成美站快速搭建网站。

### 9.3.2. 如何更换模板?

本文旨在介绍云速成美站如何快速更换模板。

### 9.3.3. 如何快速搭建多语言页面?

本文主要介绍如何开启多语言并快速搭建多语言页面。

### 9.3.4. 移动端搭建指南

本文主要讲解手机端网站的制作方法。

## 9.4. 发票申请

### 9.4.1. 发票申请指南

本文旨在介绍发票申请具体流程。

## 9.5. 域名相关

### 9.5.1. 域名概念

本文主要介绍域名的基本概念。

### 9.5.2. 域名注册的注意事项

本文主要介绍域名注册的注意事项。

### 9.5.3. 域名注册的实操流程

本文主要介绍域名注册的实操流程。

## 9.6. 备案相关

### 9.6.1. 备案前的准备

本文主要介绍ICP备案前的相关准备工作。

### 9.6.2. 备案详解

本文主要介绍ICP备案流程及相关知识。

### 9.6.3. 备案驳回的主要原因及处理方式

本文主要介绍备案驳回的主要原因及处理办法。

### 9.6.4. 备案域名核验问题

本文主要介绍备案域名核验相关问题。

### 9.6.5. 如何添加备案号

本视频介绍如何在网站后台添加ICP备案号。

## 9.7. 网站发布

### 9.7.1. 域名解析指南(全)

本文详细介绍域名的一键解析与手动解析流程。

# 9.7.2. 域名一键解析指南

本文主要介绍域名的一键解析方法。

### 9.7.3. https配置

本文主要介绍HTTPS的基本配置方法。

## 9.8. 页头页尾

### 9.8.1. 页头页尾的使用

本视频介绍页头页尾的设计与应用。

## 9.9. 控件使用

### 9.9.1. 文字控件的使用

本文介绍文字控件的添加与修改。

### 9.9.2. 图片控件的使用

本文介绍如何使用图片控件。

### 9.9.3. 幻灯片及图集的使用

本视频介绍如何使用幻灯片及图集。

### 9.9.4. 视频控件的使用

本视频介绍如何使用视频控件。

### 9.9.5. 导航控件的使用

本视频介绍如何使用导航控件。

### 9.9.6. 标签控件的使用

本视频介绍如何使用标签控件。

### 9.9.7. 公司信息控件的使用

本文介绍如何使用公司信息控件。

### 9.9.8. 地图控件

本文主要介绍如何使用地图控件。

### 9.9.9. 如何实现中英文切换

本视频介绍网站如何实现中英文切换效果。

### 9.9.10. qq控件

本文主要介绍qq客服控件的使用。

### 9.9.11. 留言控件

本文主要介绍留言控件的添加和使用。

### 9.9.12. 全屏控件

本文主要介绍全屏控件的使用方法。

### 9.9.13. 标签控件

本文主要介绍标签控件的使用方法。

### 9.9.14. 视频控件

本文如何介绍如何在网站添加第三方视频。

## 9.10. 添加文章/产品分类

### 9.10.1. 分类控件的使用

本文介绍如何使用分类控件。

### 9.10.2. 如何在后台添加分类

本文介绍如何在后台添加分类。

### 9.10.3. 如何在设计界面展示分类?

本文主要介绍分类控件的使用方法。

## 9.11. 上传文章/产品

### 9.11.1. 如何上传文章

本视频介绍如何在网站后台上传文章。

### 9.11.2. 如何上传产品

本视频介绍如何在网站后台上传产品。

### 9.12. 表单功能

### 9.12.1. 如何在设计页面添加表单?

本文主要介绍表单的使用方法。

## 9.13. 会员及电商功能

## 9.13.1. 会员功能

本文主要介绍会员功能的使用方法。

### 9.13.2. 电商功能

本文主要介绍电商功能的具体使用。

### 9.14. 阿里云视频及短信配置流程

### 9.14.1. 阿里云视频配置流程

本文主要介绍阿里云视频的上传及配置。

### 9.14.2. 阿里云短信配置流程

本文主要介绍阿里云短信具体配置流程。

### 9.14.3. 如何开通阿里云视频点播

使用阿里云视频控件可无广告播放,本视频介绍如何开通阿里云视频点播服务。

## 9.15. 拓展应用

### 9.15.1. 如何设置锚点

本视频介绍如何在设计界面添加锚点。

### 9.15.2. 页面中如何导入文件展示

本文主要介绍在页面中如何导入文件。

### 9.15.3. 文章/产品详情页自定义设计

本文主要介绍文章/产品详情的排版设计。